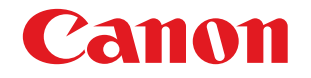

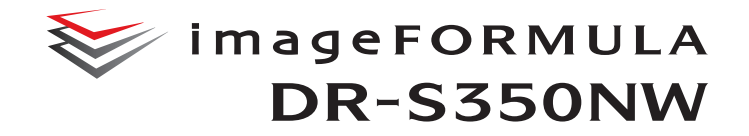

# Manual del usuario

- Lea este manual antes de utilizar el escáner.
- Una vez leído, guárdelo en un lugar seguro para poder consultarlo en el futuro.

## Índice

| Introducción5                                                                                                    |
|----------------------------------------------------------------------------------------------------|
| Símbolos utilizados en este manual6                                                                                                    |
| Antos do utilizor ol osoónor 7                                                                                                    |
| Antes de utilizar el escaller                                                                                                    |
| Requisitos del sistema del software                                                                                                    |
| Instrucciones de seguridad importantes                                                                                                    |
| Adoptedor de op                                                                                                    |
| Auaplauoi de cao                                                                                                    |
| Maninulación 9                                                                                                    |
| Desecho de la unidad                                                                                                    |
| Cuando envíe a reparar el escáner10                                                                                                    |
| Acerca de las funciones de comunicación inalámbrica 11                                                                                                    |
| Precauciones al utilizar la banda de frecuencia de 5 GHz 11                                                                                                    |
| Precauciones relativas a la seguridad12                                                                                                    |
| Limitaciones del uso del producto12                                                                                                    |
| Precauciones relativas a las contraseña del administrador 13                                                                                                    |
| Acerca de las ondas de radio13                                                                                                    |
| Características del escaner                                                                                                    |
| Nombres y funciones de las piezas 19                                                                                                    |
| Panel táctil                                                                                                    |
|                                                                                                    |
| Operaciones básicas del escáner                                                                                                    |
| Operaciones básicas del escáner                                                                                                    |
| Operaciones básicas del escáner         26           Fuente de alimentación         26           Ajuste de la alimentación en Activada         26                                                                                                    |
| Operaciones básicas del escáner       26         Fuente de alimentación       26         Ajuste de la alimentación en Activada       26         Ajuste de la alimentación en Desactivada       27                                                                                                    |
| Operaciones básicas del escáner       26         Fuente de alimentación       26         Ajuste de la alimentación en Activada       26         Ajuste de la alimentación en Desactivada       27         Documentos       28                                                                                                    |
| Operaciones básicas del escáner       26         Fuente de alimentación       26         Ajuste de la alimentación en Activada       26         Ajuste de la alimentación en Desactivada       27         Documentos       28         Cómo cargar los documentos       30                                                                                                    |
| Operaciones básicas del escáner       26         Fuente de alimentación       26         Ajuste de la alimentación en Activada       26         Ajuste de la alimentación en Desactivada       27         Documentos       28         Cómo cargar los documentos       30         Escaneado de varios documentos       30                                                                                                    |
| Operaciones básicas del escáner       26         Fuente de alimentación       26         Ajuste de la alimentación en Activada       26         Ajuste de la alimentación en Desactivada       27         Documentos       28         Cómo cargar los documentos       30         Escaneado de varios documentos página por página (alimentación sin                                                                                                    |
| Operaciones básicas del escáner       26         Fuente de alimentación       26         Ajuste de la alimentación en Activada       26         Ajuste de la alimentación en Desactivada       27         Documentos       28         Cómo cargar los documentos       30         Escaneado de varios documentos       30         Si escanea un documento página por página (alimentación sin separación)       32                                                                                                    |
| Operaciones básicas del escáner       26         Fuente de alimentación       26         Ajuste de la alimentación en Activada       26         Ajuste de la alimentación en Desactivada       27         Documentos       28         Cómo cargar los documentos       30         Escaneado de varios documentos       30         Si escanea un documento página por página (alimentación sin separación)       32         Carga de tarjetas       33                                                                                                    |
| Operaciones básicas del escáner       26         Fuente de alimentación       26         Ajuste de la alimentación en Activada       26         Ajuste de la alimentación en Desactivada       27         Documentos       28         Cómo cargar los documentos       30         Escaneado de varios documentos       30         Si escanea un documento página por página (alimentación sin separación)       32         Carga de tarjetas       33         Carga de documentos plegados       35                                                                                                    |
| Operaciones básicas del escáner       26         Fuente de alimentación       26         Ajuste de la alimentación en Activada       26         Ajuste de la alimentación en Desactivada       27         Documentos       28         Cómo cargar los documentos       30         Escaneado de varios documentos       30         Si escanea un documento página por página (alimentación sin separación)       32         Carga de tarjetas       33         Carga de documentos plegados       35         Escaneado con hojas de soporte       36         Carga de paganotoc       37                                                                                                    |
| Operaciones básicas del escáner       26         Fuente de alimentación       26         Ajuste de la alimentación en Activada       26         Ajuste de la alimentación en Desactivada       27         Documentos       28         Cómo cargar los documentos       30         Escaneado de varios documentos       30         Si escanea un documento página por página (alimentación sin separación)       32         Carga de tarjetas       33         Carga de documentos plegados       35         Escaneado con hojas de soporte       36         Carga de pasaportes       37                                                                                                    |
| Operaciones básicas del escáner       26         Fuente de alimentación       26         Ajuste de la alimentación en Activada       26         Ajuste de la alimentación en Desactivada       27         Documentos       28         Cómo cargar los documentos       30         Escaneado de varios documentos       30         Si escanea un documento página por página (alimentación sin separación)       32         Carga de tarjetas       33         Carga de documentos plegados       35         Escaneado con hojas de soporte       36         Carga de pasaportes       37         Escanear       39                                                                                                    |
| Operaciones básicas del escáner       26         Fuente de alimentación       26         Ajuste de la alimentación en Activada       26         Ajuste de la alimentación en Desactivada       27         Documentos       28         Cómo cargar los documentos       30         Escaneado de varios documentos       30         Si escanea un documento página por página (alimentación sin separación)       32         Carga de tarjetas       33         Carga de documentos plegados       35         Escaneado con hojas de soporte       36         Carga de pasaportes       37         Escanear con un dispositivo inteligente       41                                                                                                    |
| Operaciones básicas del escáner       26         Fuente de alimentación       26         Ajuste de la alimentación en Activada       26         Ajuste de la alimentación en Desactivada       27         Documentos       28         Cómo cargar los documentos       30         Escaneado de varios documentos       30         Si escanea un documento página por página (alimentación sin separación)       32         Carga de tarjetas       33         Carga de documentos plegados       35         Escaneado con hojas de soporte       36         Carga de pasaportes       37         Escanear con un dispositivo inteligente       41         Visualización del Menú web       41                                                        |
| Operaciones básicas del escáner       26         Fuente de alimentación       26         Ajuste de la alimentación en Activada       26         Ajuste de la alimentación en Desactivada       27         Documentos       28         Cómo cargar los documentos       30         Escaneado de varios documentos       30         Si escanea un documento página por página (alimentación sin separación)       32         Carga de tarjetas       33         Carga de documentos plegados       35         Escaneado con hojas de soporte       36         Carga de pasaportes       37         Escanear con un dispositivo inteligente       41         Visualización del Menú web       41         Escanear con CaptureOnTouch Lite Web       42  |
| Operaciones básicas del escáner       26         Fuente de alimentación       26         Ajuste de la alimentación en Activada       26         Ajuste de la alimentación en Desactivada       27         Documentos       28         Cómo cargar los documentos       30         Escaneado de varios documentos       30         Si escanea un documento página por página (alimentación sin separación)       32         Carga de tarjetas       33         Carga de documentos plegados       35         Escaneado con hojas de soporte       36         Carga de pasaportes       37         Escanear con un dispositivo inteligente       41         Visualización del Menú web       41         Escaneado con CaptureOnTouch Lite Web       42 |

| Seleccionar escáner                                                                                                    | 47                                                                                                    |
|----------------------------------------------------------------------------------------------------|----------------------------------------------------------------------------------------------------|
| Descripciones de las pantallas                                                                                                    |                                                                                                    |
| Escaneado estándar                                                                                                    | 49                                                                                                    |
| Atajo de Escaneado                                                                                                    | 51                                                                                                    |
| Escanear seleccionando un trabajo de                                                                                                    |                                                                                                    |
| CaptureOnTouch desde el escáner                                                                                                    | 57                                                                                                    |
| Crear un trabajo con CaptureOnTouch                                                                                                    | 57                                                                                                    |
| Selección de un trabajo desde el escáner                                                                                                    |                                                                                                    |
| Escaneado con un trabajo registrado en el es                                                                                                    | cáner                                                                                                    |
| (para usuarios)                                                                                                    | 59                                                                                                    |
| Escanear con un trabajo seleccionado desde el ord                                                                                                    | enador                                                                                                    |
| (para usuarios)                                                                                                    | 59                                                                                                    |
| Escanear con un trabajo seleccionado desde el par                                                                                                    | nel táctil                                                                                                    |
|                                                                                                    | 61                                                                                                    |
| Escanear con un dispositivo compatible con                                                                                                    |                                                                                                    |
|                                                                                                    | 63                                                                                                    |
| Escanear con la configuración avanzada                                                                                                    | 64                                                                                                    |
| Configuración del Modo para documento de gran fo                                                                                                    | ormato 64                                                                                                    |
| Detección de una doble alimentación de documento                                                                                                    | os 64                                                                                                    |
| Realización de aiustes                                                                                                    | 67                                                                                                    |
|                                                                                                    |                                                                                                    |
| Procedimiento de funcionamiento del Menú v                                                                                                    | veb 68                                                                                                    |
| Procedimiento de funcionamiento del Menú v<br>Descripciones de las pantallas                                                                                                    | veb 68                                                                                                    |
| Procedimiento de funcionamiento del Menú v<br>Descripciones de las pantallas<br>Visualización de la configuración del administrador.                                                                                                    | veb 68<br>                                                                                                    |
| Procedimiento de funcionamiento del Menú v<br>Descripciones de las pantallas<br>Visualización de la configuración del administrador.<br>Procedimiento de funcionamiento del Menú                                                                                                    | veb 68<br>68<br>69                                                                                                    |
| Procedimiento de funcionamiento del Menú v<br>Descripciones de las pantallas<br>Visualización de la configuración del administrador.<br>Procedimiento de funcionamiento del Menú<br>Ajustes                                                                                                    | veb 68<br>                                                                                                    |
| Procedimiento de funcionamiento del Menú v<br>Descripciones de las pantallas<br>Visualización de la configuración del administrador.<br>Procedimiento de funcionamiento del Menú<br>Ajustes<br>Lista del Menú web                                                                                                    | veb 68<br>                                                                                                    |
| Procedimiento de funcionamiento del Menú v<br>Descripciones de las pantallas<br>Visualización de la configuración del administrador.<br>Procedimiento de funcionamiento del Menú<br>Ajustes<br>Lista del Menú web<br>Configuración del administrador                                                                                                    | veb 68<br>68<br>69<br>                                                                                                    |
| <ul> <li>Procedimiento de funcionamiento del Menú v<br/>Descripciones de las pantallas<br/>Visualización de la configuración del administrador.</li> <li>Procedimiento de funcionamiento del Menú<br/>Ajustes</li> <li>Lista del Menú web</li></ul>                                                                                                    | veb         68           68         69           70         71           71         71                                                                                                    |
| Procedimiento de funcionamiento del Menú v         Descripciones de las pantallas         Visualización de la configuración del administrador.         Procedimiento de funcionamiento del Menú         Ajustes         Lista del Menú web         Configuración del administrador.         Otros         Lista del Menú Ajustes                                                                                                    | veb 68<br>68<br>69<br>70<br>71<br>71<br>71<br>71<br>71<br>72                                                                                                    |
| Procedimiento de funcionamiento del Menú v         Descripciones de las pantallas         Visualización de la configuración del administrador.         Procedimiento de funcionamiento del Menú         Ajustes         Lista del Menú web         Configuración del administrador.         Otros         Lista del Menú Ajustes         Ajustes escaneo                                                                                                    | veb 68<br>68<br>69<br>70<br>71<br>71<br>71<br>71<br>71<br>72<br>72                                                                                                    |
| Procedimiento de funcionamiento del Menú v         Descripciones de las pantallas         Visualización de la configuración del administrador.         Procedimiento de funcionamiento del Menú         Ajustes         Lista del Menú web         Configuración del administrador.         Otros         Lista del Menú Ajustes         Ajustes escaneo         Config. de Dispositivo.                                                                                                 | veb         68           69         69           70         71           71         71           71         71           72         72                                                                                                    |
| Procedimiento de funcionamiento del Menú v         Descripciones de las pantallas                                                                                                    | veb68           68           69           70           71           71           71           71           72           72           72           72           72           72                                                                                                    |
| Procedimiento de funcionamiento del Menú v         Descripciones de las pantallas         Visualización de la configuración del administrador.         Procedimiento de funcionamiento del Menú         Ajustes         Lista del Menú web         Configuración del administrador.         Otros         Lista del Menú Ajustes         Ajustes escaneo.         Configuración de red.         Método de visualización del trabajo                                                      | veb68           68           69           70           71           71           71           72           72           72           72           72           72           72           72           72           72           72           72           72           72           72           72           72           72           72           72           72           72           72           72           72           72           72           72           72           72           72           72           72           72           72           72           72           72           72           72           72           72           72 |
| Procedimiento de funcionamiento del Menú v         Descripciones de las pantallas         Visualización de la configuración del administrador.         Procedimiento de funcionamiento del Menú         Ajustes         Lista del Menú web         Configuración del administrador.         Otros         Lista del Menú Ajustes         Ajustes escaneo.         Configuración de red         Método de visualización del trabajo         COT Lite Web         Información de versión   | veb 68<br>68<br>69<br>70<br>71<br>71<br>71<br>71<br>72<br>72<br>72<br>72<br>72<br>72<br>72<br>72<br>72                                                                                                    |
| Procedimiento de funcionamiento del Menú v         Descripciones de las pantallas         Visualización de la configuración del administrador.         Procedimiento de funcionamiento del Menú         Ajustes         Lista del Menú web         Configuración del administrador.         Otros         Lista del Menú Ajustes         Ajustes escaneo.         Configuración de red.         Método de visualización del trabajo         COT Lite Web.         Información de versión | veb 68<br>68<br>69<br>70<br>71<br>71<br>71<br>71<br>72<br>72<br>72<br>72<br>72<br>72<br>72<br>72<br>72<br>72<br>72<br>72                                                                                                    |
| Procedimiento de funcionamiento del Menú v         Descripciones de las pantallas                                                                                                    | veb68           68           69           70           71           71           71           72           72           72           72           72           72           72           72           72           72           72           72           72           72           72           72           72           72           72           72           72           72           72           72           72           72           72           72           72           72           72           72           72           72           72           72           72           72           72           72           73                           |
| Procedimiento de funcionamiento del Menú v         Descripciones de las pantallas                                                                                                    | veb68           68           69           70           71           71           71           72           72           72           72           72           72           72           72           72           72           72           72           72           72           72           72           72           72           72           72           72           72           72           72           72           72           72           72           72           72           72           72           72           73           75                                                                                                    |
| Procedimiento de funcionamiento del Menú v         Descripciones de las pantallas                                                                                                    | veb68<br>68<br>69<br>70<br>71<br>71<br>71<br>71<br>72<br>72<br>72<br>72<br>72<br>72<br>72<br>72<br>72<br>72<br>72<br>72<br>72                                                                                                    |
| Procedimiento de funcionamiento del Menú v         Descripciones de las pantallas                                                                                                    | veb68           68           69           70           71           71           71           71           72           72           72           72           72           72           72           72           72           72           72           72           72           72           72           72           72           72           72           72           72           72           72           72           72           72           72           72           72           72           72           72           72           72           72           72           72           72           72           73           75           76 |

| Aiuste del brillo78                                            |
|----------------------------------------------------------------|
| Ajuste el método de visualización del trabajo                  |
| Comprobación/Reinicialización de la cuenta de alimentación de  |
| rodillos                                                       |
| Ajuste de la hora de sustitución del rodillo                   |
| Comprobación/reinicio del recuento de escaneos                 |
| Ajuste de la fecha y la hora83                                 |
| Configuración de la desconexión automática de la               |
| alimentación                                                   |
| Establecer el nombre del escáner87                             |
| Ajuste del zumbador 88                                         |
| Inicialización de todos los ajustes 89                         |
| Restablecer la configuración a los valores predeterminados de  |
| fábrica (realizar un restablecimiento de fábrica)              |
| Copia de seguridad de la configuración (solo Menú web) 91      |
| Carga de la configuración guardada (solo Menú web)             |
| Restriccion de funciones                                       |
| Gestion de Iconos (solo Menu web)                              |
| Actualizacion del escaner (solo Menu Web)                      |
| Restringir las cosas que pueden modificar los usuarios         |
| generales (solo Menu web)                                      |
| Auquisición de un registro del escaner (solo Menú web)95       |
| Ajuste de la partalla del partel de finició (solo Mend Web) 33 |
| (solo Menú Aiustes) 96                                         |
| Activar temporalmente el Modo Pasaporte (solo Menú             |
| Aiustes) 97                                                    |
| Visualización de información sobre el escáner                  |
| Configuración de red 100                                       |
| Configuración de una dirección IP 100                          |
| Aiuste del método de conexión                                  |
| Búsqueda del escáner a través de la red (activando             |
| mDNS)                                                          |
| Gestión mediante SNMP (solo Menú web) 106                      |
| Ajuste Wi-Fi (solo Menú Ajustes) 110                           |
| Visualización del SSID (solo Menú Ajustes) 111                 |
| Posibilitar el envío de imágenes por correo electrónico        |
| (configuración de un Servidor de correo) (solo Menú            |
| web) 111                                                       |
| Aumento de la seguridad de una conexión SFTP (configuración    |
| de una clave privada) (solo Menú web) 112                      |
| Gestion de certificados raíz (solo Menú web) 113               |
| Visualización de la información de red                         |
| Prueba de conexión (solo Menú Ajustes) 116                     |
| Configuracion de seguridad 117                                 |

| Instalación de un certificado del servidor SSL (solo Menú                                                                                                    |
|----------------------------------------------------------------------------------------------------|
| web)                                                                                                    |
| Configuración de una contraseña del administrador121                                                                                                    |
| Configuración del menú web 122                                                                                                    |
| Cambio de los datos que se mostrarán en el panel táctil del                                                                                                    |
| escáner (solo Menú web) 122                                                                                                    |
| Configuración de CaptureOn Louch Lite Web (solo Menu                                                                                                    |
| WeD)                                                                                                    |
| Configuración de la función Servidor COT                                                                                                    |
| Admin                                                                                                    |
| Ajuste del Servidor COT Admin                                                                                                    |
| Cierre automatico de sesion tras enviar imagenes                                                                                                    |
| escalieadas                                                                                                    |
| Pogistro do un trabajo on ol oscánor (nara                                                                                                    |
| negisiro de un rabajo en el escaner (para                                                                                                    |
| auministradores)                                                                                                    |
| Creacion/Edicion/Registro de trabajos en el Menu web 128                                                                                                    |
| Configuración de elementos para el Modo de salida                                                                                                    |
| Otros elementos de ajuste                                                                                                    |
| Creación/Edición/Begistro de trabajos en el panel táctil 135                                                                                                    |
| Configuración de elementos para el Modo de escaneo 136                                                                                                    |
| comgaración de ciementes para el mede de cocarios rec                                                                                                    |
| Configuración de elementos para el Modo de salida                                                                                                    |
| Configuración de elementos para el Modo de salida                                                                                                    |
| Configuración de elementos para el Modo de salida                                                                                                    |
| Configuración de elementos para el Modo de salida 137<br>Otros elementos de ajuste                                                                                                    |
| Configuración de elementos para el Modo de salida 137<br>Otros elementos de ajuste                                                                                                    |
| Configuración de elementos para el Modo de salida 137<br>Otros elementos de ajuste                                                                                                    |
| Configuración de elementos para el Modo de salida 137<br>Otros elementos de ajuste                                                                                                    |
| Configuración de elementos para el Modo de salida 137<br>Otros elementos de ajuste                                                                                                    |
| Configuración de elementos para el Modo de salida       137         Otros elementos de ajuste       141         Uso de las funciones de IEEE 802.1X (para administradores)       142         Mantenimiento       143         Limpieza del escáner       143         Limpieza del panel táctil       143                                                                                                    |
| Configuración de elementos para el Modo de salida       137         Otros elementos de ajuste       141         Uso de las funciones de IEEE 802.1X (para administradores)       142         Mantenimiento       143         Limpieza del escáner       143         Limpieza del panel táctil       143         Limpieza del interior del escáner       143                                                                                                    |
| Configuración de elementos para el Modo de salida       137         Otros elementos de ajuste       141         Uso de las funciones de IEEE 802.1X (para administradores)       142         Mantenimiento       143         Limpieza del escáner       143         Limpieza del panel táctil       143         Limpieza del os cristales de escaneado y de los rodillos       143                                                                                                    |
| Configuración de elementos para el Modo de salida       137         Otros elementos de ajuste       141         Uso de las funciones de IEEE 802.1X (para administradores)       142         Mantenimiento       143         Limpieza del escáner       143         Limpieza del panel táctil       143         Limpieza del os cristales de escaneado y de los rodillos       143         Sustitución de las piezas consumibles       143                                                                                                    |
| Configuración de elementos para el Modo de salida       137         Otros elementos de ajuste       141         Uso de las funciones de IEEE 802.1X (para administradores)       142         Mantenimiento       143         Mantenimiento diario       143         Limpieza del escáner       143         Limpieza del panel táctil       143         Limpieza del os cristales de escaneado y de los rodillos       143         Sustitución de las piezas consumibles       146         Extracción de la bandeja de alimentación de       150                                                                                                    |
| Configuración de elementos para el Modo de salida       137         Otros elementos de ajuste       141         Uso de las funciones de IEEE 802.1X (para administradores)       142         Mantenimiento       143         Limpieza del escáner       143         Limpieza del panel táctil       143         Limpieza del os cristales de escaneado y de los rodillos       143         Sustitución de las piezas consumibles       144         Extracción de la bandeja de alimentación de documentos       150                                                                                                    |
| Configuración de elementos para el Modo de salida       137         Otros elementos de ajuste       141         Uso de las funciones de IEEE 802.1X (para administradores)       142         Mantenimiento       143         Mantenimiento diario       143         Limpieza del escáner       143         Limpieza del panel táctil       143         Limpieza del os cristales de escaneado y de los rodillos       143         Sustitución de las piezas consumibles       146         Extracción de la bandeja de alimentación de documentos       150         Acerca de la Herramienta de configuración del controlador imageEORMULA de Canon       150                                                                                                    |
| Configuración de elementos para el Modo de salida       137         Otros elementos de ajuste       141         Uso de las funciones de IEEE 802.1X (para administradores)       142         Mantenimiento       143         Mantenimiento diario       143         Limpieza del escáner       143         Limpieza del panel táctil       143         Limpieza del os cristales de escaneado y de los rodillos       143         Sustitución de las piezas consumibles       146         Extracción de la bandeja de alimentación de documentos       150         Acerca de la Herramienta de configuración del controlador imageFORMULA de Canon       150                                                                                                    |
| Configuración de elementos para el Modo de salida       137         Otros elementos de ajuste       141         Uso de las funciones de IEEE 802.1X (para administradores)       142         Mantenimiento       143         Mantenimiento diario       143         Limpieza del escáner       143         Limpieza del panel táctil       143         Limpieza del os cristales de escaneado y de los rodillos       143         Sustitución de las piezas consumibles       146         Extracción de la bandeja de alimentación de documentos       150         Acerca de la Herramienta de configuración del controlador imageFORMULA de Canon       150         Solución de problemas       152                                                                                       |
| Configuración de elementos para el Modo de salida       137         Otros elementos de ajuste       141         Uso de las funciones de IEEE 802.1X (para administradores)       142         Mantenimiento       143         Mantenimiento diario       143         Limpieza del escáner       143         Limpieza del panel táctil       143         Limpieza del os cristales de escaneado y de los rodillos       143         Sustitución de las piezas consumibles       146         Extracción de la bandeja de alimentación de documentos       150         Acerca de la Herramienta de configuración del controlador imageFORMULA de Canon       150         Solución de problemas       152         Cuando se produce un problema       152                                       |
| Configuración de elementos para el Modo de salida       137         Otros elementos de ajuste       141         Uso de las funciones de IEEE 802.1X (para administradores)       142         Mantenimiento       143         Mantenimiento diario       143         Limpieza del escáner       143         Limpieza del panel táctil       143         Limpieza del os cristales de escaneado y de los rodillos       143         Sustitución de las piezas consumibles       146         Extracción de la bandeja de alimentación de documentos       150         Acerca de la Herramienta de configuración del controlador imageFORMULA de Canon       150         Solución de problemas       152         Problemas con el escáner       152                                            |
| Configuración de elementos para el Modo de salida       137         Otros elementos de ajuste       141         Uso de las funciones de IEEE 802.1X (para administradores)       142         Mantenimiento       143         Mantenimiento diario       143         Limpieza del escáner       143         Limpieza del panel táctil       143         Limpieza del os cristales de escaneado y de los rodillos       143         Sustitución de las piezas consumibles       146         Extracción de la bandeja de alimentación de documentos       150         Acerca de la Herramienta de configuración del controlador imageFORMULA de Canon       150         Solución de problemas       152         Problemas con el escáner       152         Problemas con el escáner       152 |

| Preguntas más frecuentes                   | 178 |
|--------------------------------------------|-----|
| Preguntas sobre CaptureOnTouch             | 178 |
| Preguntas sobre el controlador del escáner | 180 |
| Preguntas sobre el escáner                 | 182 |
| Eliminación de atascos de papel            | 183 |
| Mensajes de error                          | 185 |
| Desinstalación del software                | 189 |

### Apéndice ..... 191

| Especificaciones                     | 191 |
|--------------------------------------|-----|
| Piezas de repuesto                   |     |
| Opciones                             |     |
| Acerca de la Unidad de escáner plano |     |
| Dimensiones                          |     |
| Normativas                           | 194 |
| Índice alfabético                    | 196 |

## Introducción

Le agradecemos que haya comprado el escáner.

Lea este manual y los manuales siguientes detenidamente para que pueda familiarizarse con las funciones del escáner antes de utilizarlo y asegurarse de que comprende correctamente sus funciones y obtiene el máximo rendimiento de ellas. Después de leer los manuales, guárdelos en un lugar seguro para consultarlos en un futuro.

#### Manuales del escáner

La documentación correspondiente a este escáner se compone de los siguientes manuales.

#### • Guía de seguridad del producto

Antes de usar el escáner, asegúrese de leer y respetar estas instrucciones.

#### Guía de instalación

En esta guía se describen los procedimientos de configuración del escáner. Lea este manual cuando utilice el escáner por primera vez.

#### • Manual de usuario (este manual)

Este manual contiene los procedimientos de funcionamiento del escáner.

## **Windows**

El Manual de usuario (manual electrónico) se registrará en la siguiente ubicación cuando se instale el software.

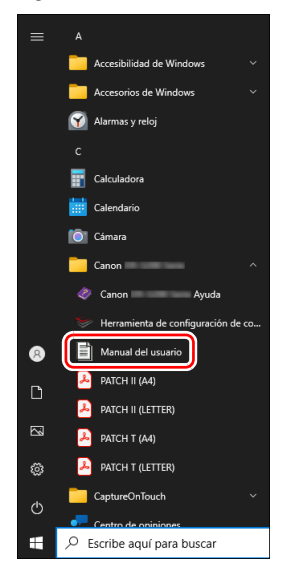

## Mac

El Manual del usuario (manual electrónico) se registrará en la siguiente ubicación.

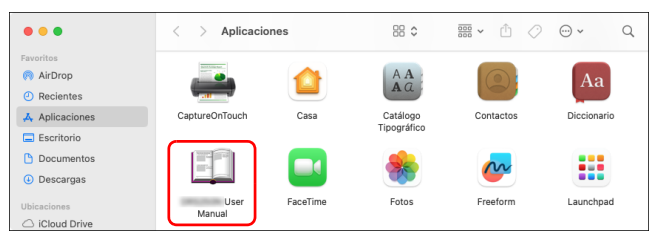

## Símbolos utilizados en este manual

En la siguiente sección se explican los símbolos e indicaciones utilizados en el manual de este escáner. Antes de Iniciar a leer el manual, tómese un momento para verlo y familiarícese con sus significados.

## 1 ADVERTENCIA

Indica una advertencia relativa a operaciones que pueden ocasionar lesiones personales o incluso la muerte si no se realizan correctamente. Para utilizar el escáner de forma segura, preste especial atención a estas advertencias.

## 1 PRECAUCIÓN

Indica una precaución relativa a las operaciones que podrían provocar lesiones a las personas o daños a la propiedad si no se realizan correctamente. Para utilizar el escáner de forma segura, preste especial atención a estas precauciones.

## \rm IMPORTANTE

Indica requisitos y restricciones operativas. Lea estos puntos detenidamente para utilizar el escáner correctamente y evitar dañarlo.

#### Sugerencia

Indica una aclaración a una operación, o bien contiene descripciones adicionales de un procedimiento. Se recomienda encarecidamente leer estas notas.

## Requisitos del sistema del software

Para usar el escáner, el ordenador debe cumplir los siguientes requisitos del sistema.

#### Ordenador

| CPU:          | Intel Core i3 2,13 GHz como mínimo                |  |  |  |
|---------------|---------------------------------------------------|--|--|--|
|               | Windows <                                         |  |  |  |
|               | Intel Core i5 2,3 GHz como mínimo                 |  |  |  |
|               | Mac                                               |  |  |  |
| Memoria:      | 4 GB como mínimo Windows                          |  |  |  |
|               | 16 GB como mínimo Mac                             |  |  |  |
| Disco duro:   | se requieren 10 GB o más de espacio               |  |  |  |
|               | disponible para la instalación de todo el         |  |  |  |
|               | software                                          |  |  |  |
| Interfaz USB: | USB 3.2 Gen1x1/ USB2.0                            |  |  |  |
| Monitor:      | se recomienda una resolución de $1024 \times 768$ |  |  |  |
|               | (XGA) o superior                                  |  |  |  |

#### Sistemas operativos

- Microsoft Windows 10 (ediciones de 32 bits y 64 bits)
- Microsoft Windows 11
- Microsoft Windows Server 2016
- Microsoft Windows Server 2019
- Microsoft Windows Server 2022
- macOS 12
- macOS 13
- macOS 14
- ChromeOS
- Android

Este es el entorno a partir de diciembre de 2024.

Para consultar la información de soporte de software más reciente, visite la página Productos en el sitio web de Canon.

#### Otros

- Tener una aplicación compatible con ISIS o una aplicación compatible con TWAIN, que sea compatible con los sistemas operativos anteriores.
- .NET Framework 4.8 o superior

## IMPORTANTE

- Utilice la interfaz USB que viene de serie con el ordenador. Sin embargo, no se garantiza el funcionamiento normal con todas las interfaces USB, aunque se ofrezcan como equipamiento estándar del ordenador. Para obtener más información, consulte con su distribuidor local autorizado de Canon.
- Las velocidades de escaneado son inferiores si la interfaz USB estándar del ordenador es USB Full-Speed (equivalente a USB 1.1).
- Debe utilizar el cable USB suministrado originalmente con el escáner.
- Si la CPU, la memoria, la tarjeta de interfaz y otras especificaciones no se ajustan a los requisitos de instalación, es posible que la velocidad de escaneado se reduzca notablemente y que la transmisión tarde mucho tiempo.
- Aunque el ordenador cumpla con los requisitos del sistema, es posible que la velocidad de escaneado varíe según las especificaciones del ordenador y el entorno operativo.
- Es posible que no todos los controladores del escáner que se suministran con este funcionen en todas las aplicaciones de software compatibles con ISIS o TWAIN. Si desea obtener más información, póngase en contacto con el proveedor del software.
- En el modo de tableta de Windows 10, es posible que el software interrumpa la visualización.

#### Precauciones al utilizar Windows

• El controlador ISIS suministrado con este producto admite el escaneado con aplicaciones de 32 bits solamente.

## Instrucciones de seguridad importantes

Para garantizar el funcionamiento seguro del escáner, lea las advertencias y precauciones de seguridad que se describen a continuación.

## Lugar de instalación

El rendimiento de este escáner se ve afectado por el entorno en el que se instala. Asegúrese de que la ubicación en la que se instale el escáner cumpla con los siguientes requisitos de entorno.

• Deje suficiente espacio alrededor del escáner para facilitar su funcionamiento, mantenimiento y ventilación.

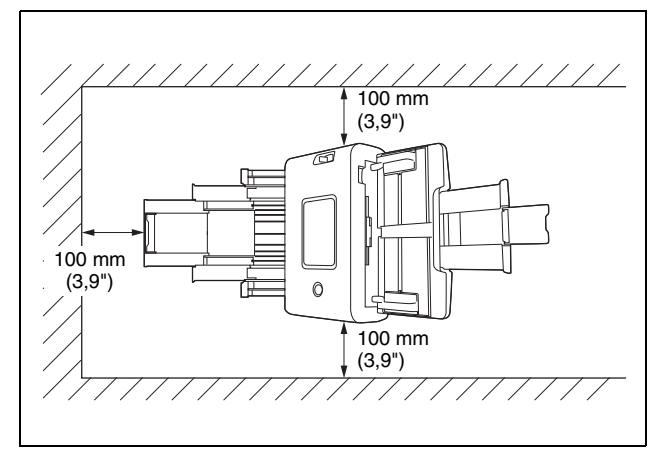

- Deje suficiente espacio delante del escáner para la salida de los documentos una vez escaneados.
- Procure no colocar el equipo bajo la luz solar directa. Si esto no fuera posible, utilice cortinas para dar sombra al escáner.
- Evite los lugares donde se acumulen grandes cantidades de polvo, ya que éste puede afectar negativamente al interior del escáner.

- Evite los lugares cálidos o con un alto porcentaje de humedad, como las ubicaciones que están cerca de un grifo, un calentador o un humidificador. Evite los lugares en los que se emane gas de amonio. Evite los lugares próximos a sustancias volátiles o inflamables, como el alcohol o el disolvente para pintura.
- Evite los lugares que estén sometidos a vibraciones.
- Evite exponer el escáner a cambios bruscos de temperatura. Si la habitación o sala en la que está instalado el escáner está fría pero se calienta rápidamente, es posible que se formen pequeñas gotas de agua (condensación) en el interior del escáner. Este efecto podría ocasionar un deterioro notable en la calidad de escaneado. Para obtener una óptima calidad de escaneado, se recomiendan las condiciones siguientes:

Temperatura ambiente: de 10 °C a 35 °C (de 50 °F a 95 °F) Humedad: del 20% al 80% de humedad relativa

- Evite instalar el escáner cerca de equipos que generen campos magnéticos (por ejemplo, altavoces, televisores o aparatos de radio).
- No bloquee los orificios de ventilación. De lo contrario, el escáner podría recalentarse y provocar un riesgo de incendio.

#### Adaptador de ca

- Conecte el equipo únicamente a una toma eléctrica con la tensión nominal y la frecuencia de suministro de alimentación indicadas (120 V, 60 Hz o 220-240 V, 50/60 Hz en función de la región).
- No conecte otros equipos eléctricos a la misma toma eléctrica en la que se encuentra conectado el escáner. Asimismo, si utiliza un cable alargador, asegúrese de que cumple con los requisitos de corriente del escáner.
- No intente nunca desmontar ni modificar el adaptador de ca en modo alguno, ya que es peligroso.
- El cable de alimentación puede resultar dañado si se pisa repetidamente o si se colocan objetos pesados encima.
- No utilice el cable de alimentación sin desenrollarlo totalmente.
- No tire directamente del cable de alimentación. Para desconectar el cable de alimentación, agarre el enchufe y extráigalo de la toma de corriente.

- Mantenga la zona en torno al cable de alimentación libre de objetos para poder desconectarlo rápidamente en caso de emergencia.
- No utilice un adaptador de ca que no sea el proporcionado con el escáner. No utilice el adaptador de ca proporcionado con el escáner con otros productos.
- Si tiene alguna pregunta acerca de la alimentación eléctrica, póngase en contacto con su distribuidor local autorizado de Canon o con el representante de mantenimiento para que le informe al respecto.

## Desplazamiento del escáner

- Al desplazar el escáner, sujételo en todo momento con ambas manos para evitar que se caiga.
- Asegúrese de desconectar el cable de interfaz y el adaptador de ca antes de mover el escáner. Si el escáner se transporta con estos elementos conectados, los enchufes y los conectores podrían dañarse.

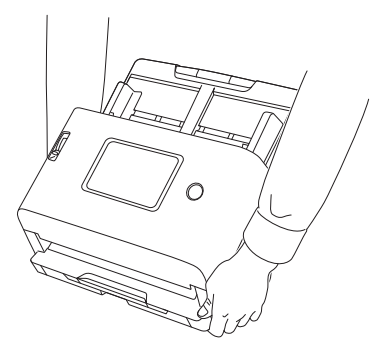

## Manipulación

## ADVERTENCIA

Observe las siguientes precauciones siempre que utilice el escáner. De lo contrario, podría producirse un incendio o una descarga eléctrica.

- No utilice nunca alcohol, benceno, disolvente para pintura, aerosoles ni cualquier otra sustancia altamente inflamable cerca del escáner.
- No corte, dañe ni modifique el cable de alimentación. No coloque objetos pesados encima del cable de alimentación, ni lo tense o doble excesivamente.
- No conecte nunca el cable de alimentación con las manos húmedas.
- No conecte el escáner a una regleta de varias tomas.
- No enrolle ni anude el cable de alimentación, ya que podría ocasionar un incendio o provocar una descarga eléctrica. Cuando conecte el cable de alimentación, asegúrese de que el enchufe esté firme y completamente insertado en la toma eléctrica.
- El cable de alimentación suministrado se ha diseñado para utilizarse únicamente con este escáner. No lo utilice con otros equipos electrónicos. Tampoco utilice juegos de cables de alimentación distintos al que se le suministró con el escáner. Esto podría provocar un incendio o una descarga eléctrica.
- No desmonte el escáner ni lo modifique.
- No intente nunca desmontar ni modificar el adaptador de ca en modo alguno, ya que es peligroso.
- No utilice aerosoles inflamables cerca del escáner.
- Al limpiar el escáner, apáguelo y desconecte el cable de alimentación de la fuente de alimentación.
- Para limpiar el escáner, utilice un paño ligeramente humedecido que se haya escurrido bien. No utilice nunca alcohol, benceno, disolvente para pintura ni cualquier otra sustancia inflamable.
- Si el escáner emite ruidos extraños, desprende humo o un olor extraño, se calienta, no funciona o presenta alguna otra anomalía mientras lo utiliza, apáguelo inmediatamente y desconecte el enchufe de la toma eléctrica. Acto seguido, póngase en contacto con su distribuidor local autorizado de Canon o representante de servicio para inspeccionar la unidad.

- No deje caer el escáner ni lo someta a impactos o golpes fuertes. Si el escáner resulta dañado de alguna manera, apáguelo inmediatamente y desconecte el enchufe de la toma eléctrica. Acto seguido, póngase en contacto con su distribuidor local autorizado de Canon o representante de servicio para inspeccionar la unidad.
- Antes de mover el escáner, asegúrese de apagarlo y de desconectar el enchufe de la toma eléctrica.

## 🔔 PRECAUCIÓN

- No instale el escáner sobre una superficie inestable o inclinada, ni en un lugar que esté sometido a vibraciones excesivas, ya que esto puede hacer caer el escáner, lo que podría provocar lesiones personales o daños al equipo.
- No coloque pequeños objetos metálicos, como grapas, clips o joyas, encima del escáner. Éstos podrían caer dentro del escáner y ocasionar un incendio o una descarga eléctrica. Si dichos objetos cayeran dentro del escáner, apáguelo inmediatamente y desconecte el enchufe de la toma eléctrica. Acto seguido, póngase en contacto con su distribuidor local autorizado de Canon o representante de servicio para inspeccionar la unidad.
- No instale el escáner en un lugar polvoriento o húmedo. Si lo hace podría causar un incendio o provocar una descarga eléctrica.
- No coloque objetos sobre el escáner. Dichos objetos podrían volcarse o caerse y provocar lesiones personales.
- Conecte el equipo únicamente a una toma eléctrica con la tensión nominal y la frecuencia de suministro de alimentación indicadas (120 V, 60 Hz o 220-240 V, 50/60 Hz en función de la región). Si lo hace podría causar un incendio o provocar una descarga eléctrica.
- Cuando desconecte el cable de alimentación, sujételo con firmeza por el enchufe. No tire directamente del cable de alimentación, ya que podría dañarlo o dejar los cables internos al descubierto y provocar un incendio o una descarga eléctrica.
- Deje espacio suficiente alrededor del enchufe del cable de alimentación para que pueda desconectarse fácilmente. Si hay objetos alrededor del enchufe, no podrá desconectarlo en caso de emergencia.

- No permita que se derrame agua ni ninguna sustancia inflamable (alcohol, disolvente para pintura, benceno, etc.) en el escáner, ya que esto podría provocar un incendio o una descarga eléctrica. Si lo hace podría causar un incendio o provocar una descarga eléctrica.
- Por motivos de seguridad, desconecte el interruptor de alimentación cuando no vaya a utilizar el escáner durante un período prolongado de tiempo, como por la noche. Apague también la alimentación y desconecte el cable de alimentación de la toma eléctrica por motivos de seguridad cuando no vaya a utilizar el equipo durante un período prolongado de tiempo, como durante unas vacaciones largas.
- No lleve ropa ancha ni joyas que puedan quedar enganchadas en el escáner durante su utilización, ya que podría sufrir lesiones. Tenga especial cuidado con los collares y el pelo largo. Si algún objeto quedara enganchado en el escáner, desconecte el cable de alimentación inmediatamente para detener el escáner.
- Tenga cuidado cuando cargue papel en el escáner y cuando retire el papel atascado, ya que es posible que el borde de una hoja de papel le produzca cortes en la mano.

## Desecho de la unidad

Cuando vaya a deshacerse de este escáner, asegúrese de seguir la normativa y la legislación vigentes, o bien, consulte con el proveedor que se lo vendió. Antes de desecharla, consulte "Inicialización de todos los ajustes" (Consulte la pág. 89) o "Restablecer la configuración a los valores predeterminados de fábrica (realizar un restablecimiento de fábrica)" (Consulte la pág. 90) para borrar los datos del interior del escáner.

## Cuando envíe a reparar el escáner

Cuando se solicita una reparación, es necesario enviar el escáner a la dirección especificada. Para enviar el escáner, utilice su caja de embalaje original. Asegure el escáner firmemente con el material de embalaje cuando lo coloque en la caja de embalaje.

## Acerca de las funciones de comunicación inalámbrica

- El producto no debe utilizarse en el exterior.
- La banda de frecuencia utilizada por el producto es la banda de 2,4 GHz o 5 GHz.

Este dispositivo incorpora funciones de comunicación inalámbrica. Las ondas de radio que se utilizan para las funciones de comunicación inalámbrica pueden afectar a dispositivos médicos y de otros tipos, por lo que podrían causar accidentes graves. No utilice las funciones de comunicación inalámbrica en las siguientes condiciones.

- No utilice las funciones de comunicación inalámbrica si lleva un marcapasos. Las ondas de radio pueden afectar al funcionamiento del marcapasos.
- No utilice las funciones de comunicación inalámbrica cerca de personas que utilicen dispositivos médicos como los marcapasos. Las ondas de radio pueden afectar al funcionamiento de los marcapasos y otros dispositivos similares. Antes de utilizarlas, consulte a la institución médica adecuada.
- No utilice las funciones de comunicación inalámbrica dentro de centros médicos, como los hospitales, o cerca de equipos médicos electrónicos. Las ondas de radio pueden afectar a los equipos médicos electrónicos. Consulte a los centros médicos antes de utilizarlas en sus instalaciones.
- No utilice las funciones de comunicación inalámbrica en aviones. Las ondas de radio pueden afectar a los equipos de precisión de los aviones y provocar accidentes graves debido a fallos de funcionamiento.
- No utilice las funciones de comunicación inalámbrica cerca de dispositivos de control automático como las alarmas contra incendios. Las ondas de radio pueden afectar a este tipo de dispositivos y provocar accidentes debido a fallos de funcionamiento.
- Cuando utilice las funciones de comunicación inalámbrica, mantenga el dispositivo a una distancia mínima de 20 cm del cuerpo.

- No use la función de comunicación inalámbrica en lugares en los que esté restringido el uso de ondas de radio (como por ejemplo en instalaciones médicas) y siga las normas de dichos lugares. De lo contrario, podría afectar a los dispositivos electrónicos, al equipo médico y a los dispositivos médicos implantables (como por ejemplo marcapasos cardíacos). Esta es una característica general de los dispositivos que utilizan ondas de radio y no es exclusiva del escáner.
- Si lleva un dispositivo médico eléctrico, como por ejemplo un marcapasos cardiaco implantable o un desfibrilador cardioversor implantable, mantenga el dispositivo a una distancia de al menos 22 cm del lector NFC externo.

La velocidad de comunicación es una representación de la velocidad de comunicación estándar y no indica la velocidad de comunicación real. La velocidad de comunicación real variará en función del entorno en el que el cliente utilice el escáner. Además, la comunicación podría ser imposible o la velocidad de comunicación podría ralentizarse en los siguientes entornos operativos.

- La distancia entre el escáner y el punto de acceso inalámbrico/ enrutador es extremadamente grande.
- El escáner se está utilizando cerca de un dispositivo (como por ejemplo un horno microondas) que podría estar causando interferencias de radio.

## **Precauciones al utilizar la banda de frecuencia de 5 GHz**

Cuando la banda de frecuencia utilizada por este equipo es W53 (canales del 52 al 64) o W56 (canales del 100 al 140) en la banda de 5 GHz, la comunicación para W53 o W56 se desconectará temporalmente cuando se active una función DFS (selección de frecuencia dinámica) de un punto de acceso inalámbrico. Si la función DFS causa que el punto de acceso inalámbrico se reinicie, todas las comunicaciones que no sean W53 o W56 también se desconectarán temporalmente.

Las etiquetas muestran las bandas de frecuencia estándar y las bandas de frecuencia utilizadas por W52 (canales del 36 al 48), W53 (canales del 52 al 64) y W56 (canales del 100 al 140). Los detalles se describen a continuación.

| Unión de canales | Canales disponibles                                                                         |
|------------------|---------------------------------------------------------------------------------------------|
| 20 MHz           | 36, 40, 44, 48, 52, 56, 60, 64, 100, 104,<br>108, 112, 116, 120, 124, 128, 132, 136,<br>140 |
| 40 MHz           | 38, 46, 54, 62, 102, 110, 118, 126, 134                                                     |
| 80 MHz           | 42, 58, 106, 122                                                                            |

## Precauciones relativas a la seguridad

Esta información importante se refiere a los derechos del cliente (protección de la privacidad).

Los productos de LAN inalámbrica, como el producto, utilizan ondas de radio en lugar de cables LAN, para intercambiar información entre ordenadores y puntos de acceso inalámbrico. Esto tiene la ventaja de permitir conexiones LAN libres siempre que las ondas de radio estén dentro del alcance.

Por otro lado, las ondas de radio pueden alcanzar cualquier ubicación dentro de un cierto margen, incluso a través de obstáculos (paredes, etc.), por lo tanto, si no se realizan ajustes de seguridad, podrían surgir los problemas siguientes.

#### El contenido de las comunicaciones se puede interceptar

Un tercero con intenciones maliciosas podría interceptar intencionalmente las ondas de radio y robar información personal, como por ejemplo ID, contraseñas y números de tarjetas de crédito, además del contenido de los correos electrónicos y de otras comunicaciones.

#### Acceso no autorizado

Un tercero con intenciones maliciosas podría obtener acceso no autorizado a su red personal o profesional y realizar lo siguiente.

- Obtener información personal o confidencial (robo de información)
- Suplantar a una persona específica para transmitir o publicar información no autorizada (redireccionamiento)
- Interceptar comunicaciones, reescribirlas y retransmitirlas (alteración)

Destruir datos o sistemas mediante la propagación de virus informáticos, etc. (sabotaje)

Las tarjetas de LAN inalámbrica y los puntos de acceso inalámbrico tienen mecanismos de seguridad para solucionar estos problemas, por lo que la posibilidad de que ocurran tales problemas se reduce al configurar los ajustes de seguridad de la LAN inalámbrica del producto antes de utilizarlo. Le recomendamos que realice los ajustes relacionados con la seguridad y que use el producto a su propia discreción y responsabilidad, comprendiendo completamente los problemas que pueden surgir si el producto se utiliza sin ajustes de seguridad.

Si no toma medidas de seguridad o si se produjeran problemas de seguridad debido a circunstancias inevitables en las especificaciones de una LAN inalámbrica, no nos haremos responsables por los daños causados por tales problemas.

## Limitaciones del uso del producto

Para utilizar el producto en aplicaciones que requieren alta fiabilidad y seguridad en términos de funcionamiento y precisión, tales como dispositivos directamente relacionados con el funcionamiento de aeronaves, trenes, barcos, automóviles, etc., dispositivos de prevención de desastres/prevención de crimen, y diversos dispositivos de seguridad, etc., considere el diseño de la seguridad de todo el sistema, incluyendo las medidas de diseño a prueba de fallos y de diseño de redundancia, para mantener la fiabilidad y seguridad del sistema completo en el cual se va a utilizar el producto. El producto no ha sido diseñado para su uso en equipos aeroespaciales, equipos de comunicaciones de línea troncal, equipos de control de energía nuclear, equipos médicos u otras aplicaciones que requieran una fiabilidad y seguridad extremadamente altas, por lo que el cliente debe valorar por sí mismo tras confirmar completamente la idoneidad del producto para dichas aplicaciones.

## Precauciones relativas a las contraseña del administrador

Se puede configurar una contraseña del administrador para evitar que terceros no autorizados accedan o cambien los ajustes de la unidad principal o los ajustes de la red almacenados en el producto mientras está conectado a una red.

Una vez establecida la contraseña del administrador, se debe introducir la contraseña para cambiar la configuración mediante el Menú web o el panel táctil.

Inicialmente hay establecida una contraseña del administrador en el escáner, pero se puede establecer cualquier contraseña.

## Acerca de las ondas de radio

Este dispositivo funciona en la banda de frecuencia de 2,4 GHz (de 2,400 a 2,4835 GHz). Entre las aplicaciones de estas frecuencias se incluyen productos como los hornos microondas, dispositivos científicos y médicos, estaciones Wi-Fi parecidas, equipos de radio de intercomunicación inalámbrica para la identificación de dispositivos móviles en cadenas de producción industrial (que requieren licencia), emisoras de radio de baja potencia específicas que no requieren licencia, emisoras de radioaficionados,etc. (en adelante denominadas, en su conjunto, "otras emisoras"). Al utilizarlas, tenga en cuenta lo siguiente.

- 1. Antes de utilizar este dispositivo, compruebe si hay otras emisoras funcionando.
- Si se produce una interferencia de frecuencia de radio entre este dispositivo y otras emisoras, cambie inmediatamente de posición el dispositivo o deje de utilizarlo (deje de transmitir). Una vez detenido, consulte al vendedor o a nuestro departamento de ventas sobre las medidas que puede tomar para evitar las interferencias (p. ei., instalación con particiones).
- En caso contrario, si hay problemas debido a que este dispositivo produce una interferencia de frecuencia de radio con otras emisoras, consulte al vendedor o a nuestro departamento de ventas.

## **Disponibilidad y limitaciones regionales**

Se proporcionan varias versiones de este producto para cumplir con las diversas leyes internacionales sobre la conexión inalámbrica. Las regiones de disponibilidad para cada versión son las siguientes. Tenga en cuenta que cada versión solo se puede utilizar en su país/región correspondiente. Para regiones no incluidas en la siguiente lista, comuníquese con el servicio al cliente.

| Nombre de la versión      | Código del<br>producto           | País/Región a                                                                                                    | aplicable                                                                                                    | Estándar de LAN<br>inalámbrica | Canal correspondiente                                                                                                    | Salida inalámbrica<br>máxima                                              |
|---------------------------|----------------------------------|----------------------------------------------------------------------------------------------------|----------------------------------------------------------------------------------------------------|--------------------------------|----------------------------------------------------------------------------------------------------|---------------------------------------------------------------------------|
| DR-S350NW 100 V           | 6897C001                         | Japón                                                                                                    |                                                                                                    | IEEE802.11a/b/g/n/ac           | 2,4 GHz: Canales del 1 al 11<br>5 GHz: Canales 36, 40, 44,<br>48, 52, 56, 60, 64, 100, 104,<br>108, 112, 116, 120, 124, 128,<br>132, 136 y 140 | 2,4 GHz:<br>11b/g: 10 dBm<br>11n: 9 dBm<br>5 GHz:<br>11a                  |
| DR-S350NW 120 V           | 6897C002                         | Estados Unidos, Canadá, México                                                                                                    |                                                                                                    |                                | 2,4 GHz: Canales del 1 al 11<br>5 GHz: Canales 36, 40, 44,<br>48, 52, 56, 60, 64, 100, 104,<br>108, 112, 116, 132, 136 y 140                   |                                                                           |
| DR-S350NW 220V-240V<br>EU | 6897C003                         | Austria, Bélgica, Bulgaria, Chipre, República Checa,<br>Dinamarca, Estonia, Finlandia, Francia, Alemania, Grecia,<br>Hungría, Islandia, Irlanda, Italia, Letonia, Lituania,<br>Luxemburgo, Malta, Países Bajos, Noruega, Polonia,<br>Portugal, Rumanía, Eslovaquia, Eslovenia, España,<br>Suecia, Suiza, Liechtenstein, Reino Unido, Serbia |                                                                                                    |                                | 2,4 GHz: Canales del 1 al 11<br>5 GHz: Canales 36, 40, 44,<br>48, 52, 56, 60, 64, 100, 104,<br>108, 112, 116, 120, 124, 128,<br>132, 136 y 140 |                                                                           |
|                           | CI<br>Áf<br>6897C009<br>Ar<br>SL | CIS                                                                                                    | Ucrania, Armenia, Bielorrusia, Kirguistán                                                                                                    |                                | 2,4 GHz: Canales del 1 al 11<br>5 GHz: Canales 36, 40, 44,<br>48, 52, 56, 60 y 64                                                              | W52, W53: 10 dBm<br>W56: 9 dBm<br>11n/ac<br>W52, W53: 9 dBm<br>W56: 8 dBm |
| DR-S350NW 220V-240V<br>MU |                                  | África                                                                                                    | Sudáfrica, Egipto, Kenia, Marruecos,<br>Namibia, Uganda, Ghana, Túnez, Argelia                                                                       |                                |                                                                                                    |                                                                           |
|                           |                                  | Oriente<br>Medio                                                                                                    | Turquía, EAU, Bahrein, Israel, Iraq, Kuwait,<br>Omán, Qatar, Arabia Saudí, Jordania,<br>Líbano                                                       |                                |                                                                                                    |                                                                           |
|                           |                                  | América del<br>Sur                                                                                                    | Brasil, Chile, San Martín (Países Bajos),<br>Argentina, Paraguay, Perú, Panamá,<br>Venezuela, San Vicente, Dominica,<br>Surinam, Uruguay, Costa Rica |                                |                                                                                                    |                                                                           |
|                           |                                  | Asia                                                                                                    | Singapur, Malasia, Tailandia, Vietnam,<br>Filipinas, Brunei, Camboya, Maldivas, Sri<br>Lanka, Hong Kong, Indonesia, Pakistán                         |                                |                                                                                                    |                                                                           |

| Nombre de la versión         | Código del<br>producto | País/Región aplicable    | Estándar de LAN<br>inalámbrica | Canal correspondiente                                                                                                    | Salida inalámbrica<br>máxima                                                                                                    |
|------------------------------|------------------------|--------------------------|--------------------------------|----------------------------------------------------------------------------------------------------|----------------------------------------------------------------------------------------------------|
| DR-S350NW 220-240 V<br>CA    | 6897C004               | Australia, Nueva Zelanda | IEEE802.11a/b/g/n/ac           | 2,4 GHz: Canales del 1 al 11<br>5 GHz: Canales 36, 40, 44,<br>48, 52, 56, 60, 64, 100, 104,<br>108, 112, 116, 132, 136 y 140 | 2,4 GHz:<br>11b/g: 10 dBm<br>11n: 9 dBm<br>5 GHz:<br>11a<br>W52, W53: 10 dBm<br>W56: 9 dBm<br>11n/ac<br>W52, W53: 9 dBm<br>W56: 8 dBm |
| DR-S350NW 220-240 V<br>CN    | 6897C005               | China                    |                                | 2,4 GHz: Canales del 1 al 11<br>5 GHz: Canales 36, 40, 44,<br>48, 52, 56, 60 y 64                                            |                                                                                                    |
| DR-S350NW 220-240 V<br>KR    | 6897C006               | Corea                    |                                | 2,4 GHz: Canales del 1 al 11<br>5 GHz: Canales 36, 40, 44,                                                                   |                                                                                                    |
| DR-S350NW 220-240 V<br>INDIA | 6897C007               | India                    |                                | 48, 52, 56, 60, 64, 100, 104,<br>108, 112, 116, 120, 124, 128,                                                               |                                                                                                    |
| DR-S350NW 110 V TW           | 6897C008               | Taiwán                   |                                | 132, 136 y 140                                                                                                    |                                                                                                    |

## **Características del escáner**

A continuación, se describen las características principales del escáner.

#### Funciones del escáner

 Función CaptureOnTouch Lite Web lista para usar nada más sacarla de la caja

Los escáneres de documentos generales requieren la instalación de controladores de escáner y aplicaciones de escaneado en el ordenador antes de su uso. El DR-S350NW tiene software instalado en el propio escáner y está equipado con la función CaptureOnTouch Lite Web, que permite escanear sin instalar ninguna aplicación en el ordenador o dispositivo inteligente. Solo tiene que conectar el escáner a la misma red que la de su ordenador o dispositivo inteligente y podrá empezar a escanear inmediatamente sin instalar nada. Permite escanear fácilmente en nuevos estilos de trabajo, como sucursales, viajes de negocios y espacios de trabajo compartido.

#### Variedad de modos de conexión

Dependiendo de su entorno, están disponibles las conexiones USB, LAN por cable y Wi-Fi. USB 3.2 Gen1x1/USB2.0 es compatible.

Panel táctil que permite la operación intuitiva

Dispone de un panel táctil que permite un manejo intuitivo y muestra claramente las soluciones en caso de error.

#### Registro de ajustes de escaneado en el escáner

Puede registrar en el escáner los ajustes de escaneado/destino utilizados con frecuencia. Incluso sin ordenador ni dispositivo inteligente, puede completarlo todo, desde el escaneado hasta la transmisión.

Incluso con trabajos registrados, puede cambiar temporalmente la configuración y escanear.

Incluso con trabajos que normalmente se escanean en monocromático, puede realizar operaciones de forma flexible, como escanear en color solo cuando haya entradas de bolígrafo de color y desactivar la detección ultrasónica de doble alimentación solo cuando se mezcle un sobre en el lote de documentos.

#### • Comprobar imágenes antes de la transmisión

Cuando escanee con un trabajo registrado en el escáner, la imagen escaneada puede comprobarse en el panel táctil antes de la transmisión.

#### Gestión de operaciones seguras

Puede impedir que los usuarios que no sean administradores modifiquen la configuración. Puede establecer si desea restringir usuarios para cada función.

#### • Compatible con una variedad de documentos

Puede escanear una amplia gama de tipos de documentos, desde tamaños pequeños como tarjetas de visita y recibos hasta documentos de tamaño A4, pasaportes, documentos largos y tarjetas. Además, si utiliza el "Modo folio", podrá escanear documentos de un tamaño máximo de A2. También admite documentos largos, lo que permite escanear documentos de hasta un máximo de 5.588 mm (220 pulgadas).

#### Modo automático completo

Se proporciona un modo automático completo en CaptureOnTouch y el controlador del escáner para permitir el escaneo en condiciones determinadas automáticamente. Las condiciones de escaneado, tales como el modo de color y el tamaño de página se configuran automáticamente en base al documento que se está escaneando.

#### Preajustes

Los ajustes adecuados para pasaportes y documentos con fotos están preparados de antemano como preajustes. Además, los usuarios también pueden registrar sus ajustes preferidos.

#### Compatible con varios destinos

Es posible la transmisión de datos según la aplicación, como correo electrónico y FTP. Puede enviar datos directamente a Teams o Slack con la función de correo electrónico.

- Diseño respetuoso con el medio ambiente que ahorra energía El diseño ahorra energía, ya que consume hasta 22 W durante el funcionamiento y 1,8 W en modo suspendido.
- Certificación Mopria<sup>®</sup> (escaneado universal)

Puede escanear fácilmente desde dispositivos o sistemas operativos compatibles con Mopria (como ChromeOS y Android).

### Funciones de detección

#### Detección automática de resolución

Cuando se activa en CaptureOnTouch o en la configuración del controlador del escáner, esta función detecta el contenido de los documentos y determina la resolución de escaneado automáticamente. Permite optimizar el tamaño del archivo.

#### Detección Automática de Color

Detecta automáticamente si los documentos escaneados están en color, en escala de grises o en blanco y negro.

#### Detección del tamaño del papel

Detecta el tamaño del documento escaneado y crea una imagen sin márgenes.

#### Corrección de la inclinación del contenido

Aunque la impresión del documento esté inclinada, se corrige para que quede recta.

#### Énfasis de caracteres

Puede ajustar el grosor de los caracteres y las líneas, mejorando la precisión del procesamiento OCR para caracteres con líneas finas.

#### • Detección de doble alimentación por ultrasonido

Cuando el sensor ultrasónico detecta que se están alimentando simultáneamente dos o más páginas del documento, se detiene la alimentación del escáner.

#### Detección de la orientación del texto

Se detecta la orientación del texto de cada página y la imagen escaneada se gira en incrementos de 90 grados según sea necesario para normalizar la orientación.

#### Modos de mejora de texto

El escáner está equipado con tres funciones para mejorar la visibilidad y la precisión del procesamiento OCR de documentos con baja visibilidad de caracteres.

- Modo Mejora de texto avanzada Windows : Facilita la lectura de documentos con fondo oscuro o irregular.
- Modo Mejora de texto avanzada II: Facilita la lectura de caracteres en documentos con fondo uniforme y caracteres y fondo tenues.
- Modo Umbral activo: Puede procesar por lotes varios tipos de documentos a la vez, como documentos con caracteres tenues o manchas.
  - \* Estos modos pueden no funcionar dependiendo del tipo de documento.

## Funciones de procesamiento de imágenes

#### • Función de énfasis del color

Crea una imagen en blanco y negro o en escala de grises que enfatiza un color específico (rojo, azul o verde) o un color cromático. Esto resulta útil cuando se desea resaltar notas escritas con un rotulador o una huella tenue. Puede especificar solo un color cuando especifique un color específico, pero si selecciona un color cromático, puede manejar múltiples colores en el documento o diferentes colores en cada documento.

#### Función Quitar color

Crea una imagen en blanco y negro o en escala de grises que elimina un color específico (rojo, azul o verde) o un color cromático. Esto resulta práctico cuando se desea escanear libros de contabilidad u otros documentos con líneas rayadas en color.

#### Modo Documento con foto

Cuando escanea un documento tanto con fotos como con caracteres, este modo puede mantener una alta reproducción tanto de los caracteres como de las fotos.

Por ejemplo, puede escanear perfectamente formularios de solicitud con una foto de retrato adjunta.

#### Función de escaneado de folios y combinación de anverso y reverso

Los documentos que son demasiado grandes para caber en la entrada de alimentación se pueden plegar y escanear por las dos caras; después, las imágenes se combinan en una sola imagen. También se puede configurar el método de combinación de imágenes, de forma que también se puedan combinar el anverso y el reverso del documento. Puede combinar el anverso y el reverso de una tarjeta o postal colocados horizontalmente para crear una única imagen fácil de ver.

#### • Reducción de ruidos

Reduce el ruido de la imagen, lo que facilita su visualización y permite obtener imágenes con un tamaño de archivo reducido.

#### MultiStream Windows

La función MultiStream es compatible con la emisión de tres imágenes, al mismo tiempo, cada una con condiciones de escaneando variadas según su uso. Sin embargo, esta función solo está disponible cuando se utiliza una aplicación compatible con MultiStream.

#### • Detección de códigos de barra Windows

Puede detectar códigos de barras en el documento. Además, utilizando CaptureOnTouch, puede detectar códigos de barras/2D incluidos en el documento y dividir el archivo.

#### • Detección de códigos de parche Windows

Se pueden insertar hojas de Patchcode en la pila de documentos para realizar la separación por lotes.

#### • Compatible con 1200 ppp

Admite una salida de hasta 1200 ppp.

\* Las imágenes de 1200 ppp se generan a partir de las de 600 ppp.

## Otros

#### Inicio automático

El escáner dispone de una función de inicio automático, lo que permite que el escaneado se inicie automáticamente cuando se detecta un documento en el alimentador.

#### Modo suspendido

El escáner está diseñado para ahorrar energía, ya que entra automáticamente en el modo suspendido si transcurren 10 minutos sin que se haya llevado a cabo ninguna función de escaneado o ninguna otra operación.

#### Soporte del transportador A4/LEGAL

Utilizando el transportador (A4 o LEGAL) que se vende por separado, puede escanear sin dañar el documento.

#### Soporte para pasaportes y folletos

Admite transportadores vendidos por separado (para pasaportes). También puede escanear pasaportes y folletos.

#### Función de borrado de datos

Realizar una reinicialización de fábrica (Consulte la pág. 90) borra todos los datos dentro del escáner y lo restablece al estado predeterminado de fábrica.

#### COT Admin Windows

Este es un software de servidor que se puede utilizar para la gestión centralizada de información sobre trabajos/escáneres/ usuarios. Pueden usarse las funciones de autenticación de usuario en el escáner y las funciones de inicio de sesión mediante NFC. Para obtener más información sobre COT Admin, consulte "COT Admin Server Manual del usuario".

## Herramienta de gestión del escáner Canon DR (herramienta de gestión) Windows

Este es un software de servidor que se puede utilizar para la gestión centralizada de escáneres. Puede gestionar los consumibles, el estado de los errores, las versiones de firmware, etc., de forma colectiva. Incluso los escáneres que utilizan una conexión USB pueden gestionarse instalando un software agente en el ordenador.

## Nombres y funciones de las piezas

## Vista frontal (Con la Bandeja de salida de documentos Cerrada)

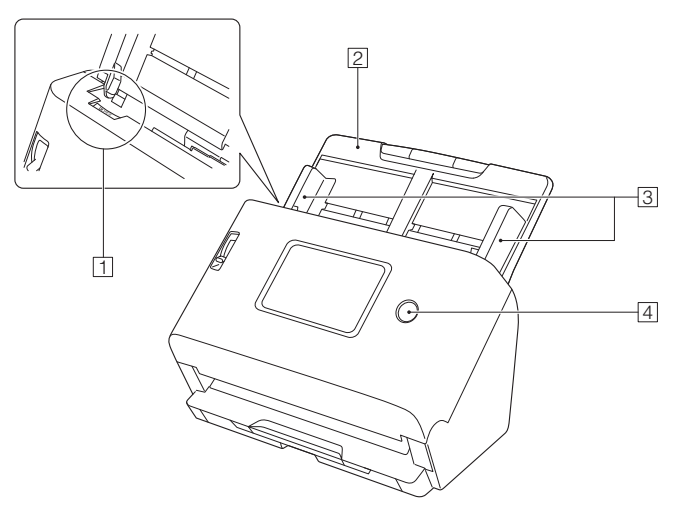

#### 1 Palanca OPEN

Tire de esta palanca hacia usted para abrir la unidad frontal.

#### **2** Bandeja de alimentación de documentos

Coloque el documento.

#### **3** Guías de documentos

Alinee las guías de documentos con ambos bordes del documento para garantizar que el documento se alimenta en línea recta.

#### 4 Botón de alimentación

Púlselo para encender el escáner. El botón de alimentación se enciende.

Para apagar el escáner, pulse prolongadamente este botón (durante dos segundos o más).

El botón de alimentación se ilumina o parpadea del modo indicado a continuación en función del estado del escáner.

| Indicación del<br>botón de<br>alimentación | Descripción                                                                                                    |
|--------------------------------------------|----------------------------------------------------------------------------------------------------|
| lluminado                                  | <ul> <li>La alimentación está activada</li> <li>Se ha producido un error (atasco de<br/>papel, la unidad frontal está abierta,<br/>doble alimentación, etc.)</li> </ul> |
| Parpadeando<br>(lentamente)                | Modo suspendido                                                                                                    |
| Parpadeando<br>(rápidamente)               | Se está realizando una reinicialización de fábrica                                                                                                    |

### Vista frontal (Con la Bandeja de salida de documentos Abierta)

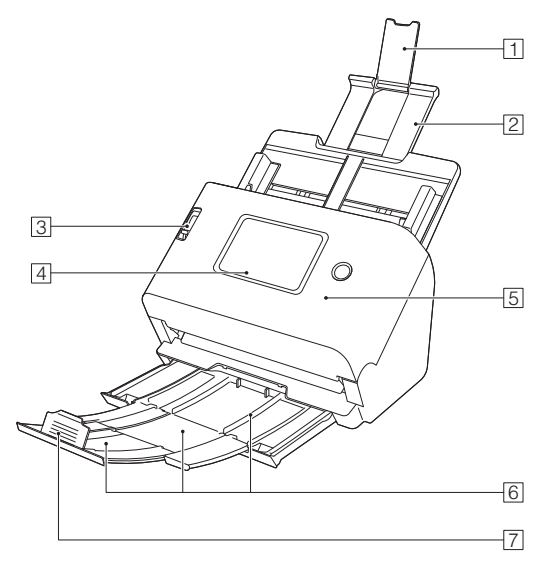

#### 1 Soporte de extensión de alimentación

Ábralo para colocar papeles largos en el escáner.

#### **2** Soporte de alimentación

Extiéndalo para alojar los documentos cargados.

#### **3** Palanca de selección de alimentación

La palanca de selección de alimentación establece cómo se alimentan los documentos para escaneo.

Empújela hacia abajo (alimentación normal) para alimentar varias hojas de documentos por separado de una en una. (Consulte la pág. 30)

Empújela hacia arriba (alimentación sin separación) para alimentar varias hojas conectadas, como las facturas, sin separarlas. (Consulte la pág. 32)

#### 4 Panel táctil (Consulte la pág. 22)

Toque la pantalla para operar el escáner.

#### 5 Unidad frontal

Ábrala cuando limpie el interior del escáner o sustituya los rodillos.

#### 6 Bandeja de salida de documentos

Extraiga para escanear documentos. Los documentos escaneados se expulsan aquí.

Al escanear varios documentos de distintos tamaños a la vez, extraer y levantar esta bandeja bloquea el ángulo de la bandeja, de modo que los documentos expulsados en la bandeja estén alineados.

#### **7** Tope de la salida de documentos

Evita que los documentos expulsados salgan disparados de la bandeja de salida de documentos y alinea los bordes delanteros de los documentos. Se puede mover a cualquier posición de la bandeja de salida de documentos para que coincida con la longitud del documento.

## **Vista posterior**

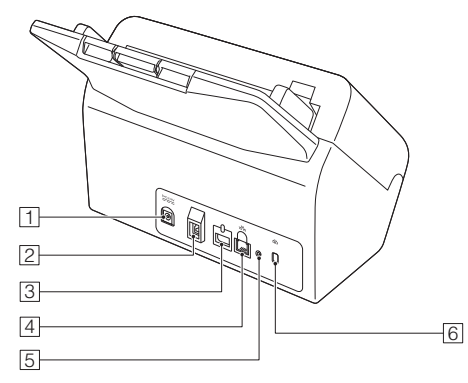

#### **1** Conector de alimentación

Conecte el adaptador de ca suministrado a este conector.

#### 2 Conector USB

Conecte el cable USB suministrado a este conector.

#### **3** Conector para opciones

Se puede usar si compra opciones (como un lector NFC). Sellado con una pegatina cuando se adquiere el escáner. Retire la pegatina cuando utilice opciones.

#### **4** Conector LAN

Conecte un cable de red compatible con RJ-45 (10Base-T/ 100Base-TX/1000Base-T).

#### 5 Botón de reinicialización de fábrica

Se utiliza cuando se desea restablecer todos los ajustes y versiones de firmware al estado predeterminado de fábrica (realizar un restablecimiento de fábrica).

## 6 Ranura para prevención contra robo (ranura de seguridad)

Conecte una cadena antirrobo o similar.

## **Panel táctil**

Los datos que aparecen en el panel táctil difieren en función del estado del escáner. Para obtener más información sobre el funcionamiento de las distintas pantallas, consulte "Procedimiento de funcionamiento del Menú Ajustes" (Consulte la pág. 70). A continuación se muestra un ejemplo típico de pantalla.

#### Panel de inicio

Puede ajustar el formato de visualización de la pantalla. "Ajuste el método de visualización del trabajo" (Consulte la pág. 79)

#### Vista de lista

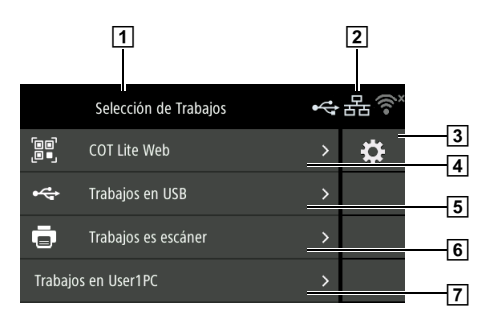

#### Vista de iconos

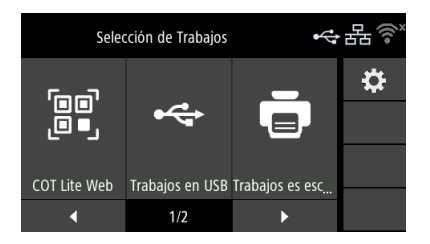

#### 1 Área de título

Muestra el título de la pantalla de operación.

#### 2 Vista del estado de la conexión

Muestra el estado de la conexión del escáner y del ordenador. Toque para visualizar la pantalla [Cambiar conexiones]. (Consulte la pág. 104)

El icono visualizado cambia como se muestra a continuación, de acuerdo con el estado de la conexión del escáner y el ordenador.

| Estado<br>conectado | Conectado       | No<br>conectado | No<br>disponible  | Los ajustes<br>de conexión<br>están<br>apagados<br>(Consulte la<br>pág. 104) |
|---------------------|-----------------|-----------------|-------------------|------------------------------------------------------------------------------|
| USB                 | $\mathbf{\Phi}$ | ф <sup>х</sup>  | Sin<br>indicación |                                                                              |
| LAN por<br>cable    | 뮮               | 쁆               | Sin<br>indicación | 韶                                                                            |
| Wi-Fi               | (()•            | ()<br>•         | Sin<br>indicación | ( î                                                                          |

## 💡 Sugerencia

Si no puede conectarse al punto de acceso al que acaba de conectarse a través de Wi-Fi, aparecerá 🚮. Consulte "La conexión automática a la red no es posible." (Consulte la pág. 157) y reintente la comunicación con el punto de acceso al que desea conectarse.

#### **3** Botón Configuración

Muestra la pantalla del menú de ajustes. (Consulte la pág. 67)

#### 4 COT Lite Web

Muestra un código QR en el panel táctil. Lea con un dispositivo inteligente para ver el Menú web.

#### **5** Trabajos en USB

Muestra los trabajos registrados en CaptureOnTouch en el ordenador conectado al escáner mediante USB.

Para obtener más información sobre cómo escanear utilizando estos trabajos, consulte "Escanear seleccionando un trabajo de CaptureOnTouch desde el escáner" (Consulte la pág. 57).

#### 6 Trabajos es escáner

Muestra los trabajos registrados en el escáner.

Para obtener más información sobre cómo registrar trabajos en el escáner, consulte "Registro de un trabajo en el escáner (para administradores)" (Consulte la pág. 128).

Para obtener más información sobre cómo realizar el registro de escaneado utilizando trabajos registrados en el escáner, consulte "Escaneado con un trabajo registrado en el escáner (para usuarios)" (Consulte la pág. 59).

#### 7 Trabajos en <Nombre del ordenador>

Muestra los trabajos registrados en CaptureOnTouch en el ordenador conectado al escáner mediante LAN por cable o Wi-Fi. Para obtener más información sobre cómo escanear utilizando estos trabajos, consulte "Escanear seleccionando un trabajo de CaptureOnTouch desde el escáner" (Consulte la pág. 57).

#### ■ Pantalla Lista de trabajos

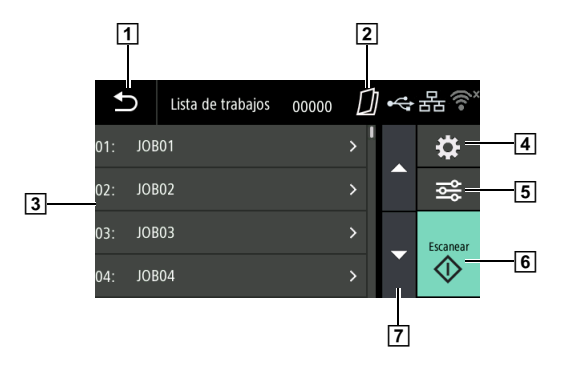

#### 1 Botón Atrás

Le devuelve a la pantalla anterior.

#### 2 Área de visualización del método de alimentación

Muestra el método de alimentación de documentos. Cambie el método de alimentación con la palanca de conmutación de alimentación del escáner. (Consulte la pág. 30, pág. 32)

| Vista          | Descripción                 |
|----------------|-----------------------------|
| Sin indicación | Alimentación normal         |
|                | Alimentación sin separación |

### 3 Área de lista

Muestra los elementos de menú y de trabajo seleccionables, etc.

#### 4 Botón Configuración

Muestra la pantalla Menú Ajustes. (Consulte la pág. 67)

#### 5 Botón Editar

Edite los trabajos registrados en el escáner. (Consulte la pág. 59) Solo aparece cuando selecciona [Trabajos en escáner] en el panel de inicio.

#### 6 Botón Escanear

Comienza el escaneado.

#### 7 Botones ▲▼

Desplaza las listas hacia arriba y hacia abajo.

Podrían aparecer otros iconos, mostrados a continuación, en función del estado de la pantalla.

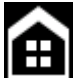

Muestra la pantalla anterior al desplazamiento a la pantalla Menú Ajustes.

#### ■ Pantalla Mensaje

Muestra el estado del escáner.

Cuando se produce un error, se muestran la descripción y el código del error.

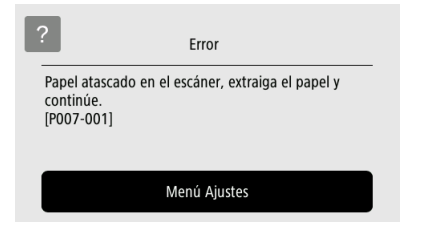

#### Pantalla Ayuda

Toque 2 (Ayuda) en el panel táctil para ver la información de ayuda.

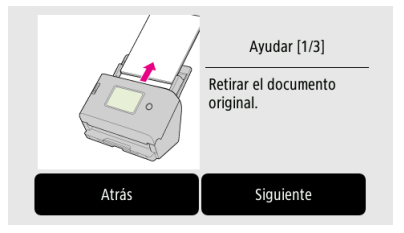

#### Pantalla de introducción del código PIN

Cuando la función PIN está habilitada, se requiere introducir un PIN cuando se enciende el escáner. Para saber si la función PIN está activada o desactivada, consulte "Uso de un código PIN al iniciar sesión" (Consulte la pág. 117).

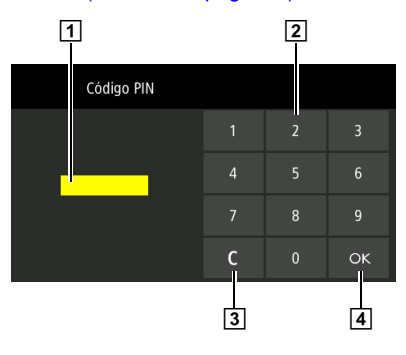

1 Código PIN

Muestra el código PIN que se ha introducido.

2 Botones numéricos

Introduzca los números.

3 Botón C (botón Borrar) Elimina 1 carácter del código PIN introducido.

#### 4 Botón OK

Verifica el código PIN.

#### Pantalla mostrada cuando el modo COT Admin está activado

Si el modo COT Admin está activado, es posible que se muestren las siguientes pantallas en función de la configuración de autenticación de COT Admin.

#### Pantalla Certificado NFC

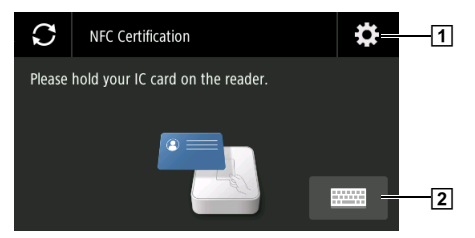

#### 1 Botón de la pantalla Inicio ses Usuario Admin

Muestra la pantalla Inicio ses Usuario Admin. Introduzca la contraseña del administrador. La contraseña del administrador es la misma contraseña que la del Menú web. (Consulte la pág. 121)

#### 2 Botón de la pantalla Inicio sesión Usuario

Muestra la pantalla Inicio sesión Usuario. Introduzca el nombre de usuario y la contraseña utilizados para la comunicación con el servidor COT Admin.

## **Operaciones básicas del escáner**

## Fuente de alimentación

## Ajuste de la alimentación en Activada

La alimentación del escáner se controla mediante el botón de alimentación de la parte delantera del escáner.

Asegúrese de que el escáner y el ordenador estén correctamente conectados.

#### 2 Pulse el botón de alimentación.

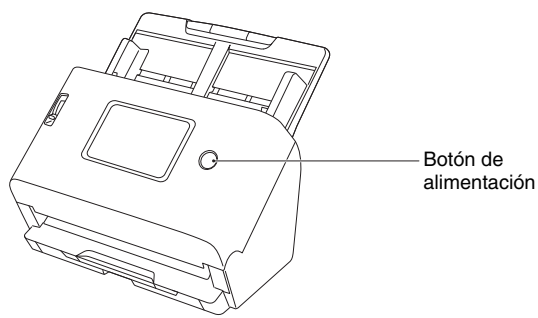

El botón de alimentación se enciende en azul cuando la alimentación está activada.

## **Windows**

#### 💡 Sugerencia

Cuando se conecte a través de USB, en la barra de tareas aparecerá un mensaje de globo como el que se muestra a continuación al encender el escáner por primera vez. Espere un instante; el reconocimiento del escáner automático finalizará y el escáner estará listo para usarse.

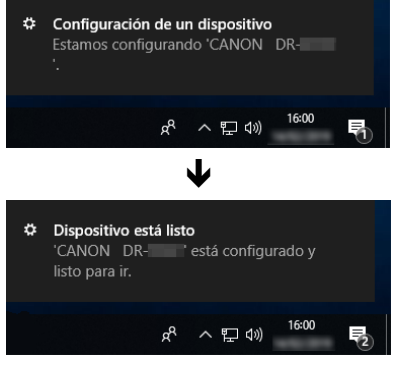

Si el escáner está correctamente conectado al ordenador, aparece el icono a (CaptureOnTouch) en la barra de tareas tal como se muestra a continuación.

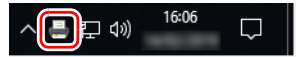

Si el icono aparece como 💑 en la barra de tareas, el escáner no está correctamente conectado al ordenador. Compruebe el estado de la fuente de alimentación y del cable USB.

## Mac

Si el escáner está correctamente conectado al ordenador, aparece el icono 🚔 (CaptureOnTouch) en la barra de tareas tal como se muestra a continuación.

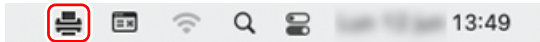

Si el icono aparece como 🚔 en la barra de tareas, el escáner no está correctamente conectado al ordenador. Compruebe el estado de la fuente de alimentación y del cable USB.

## Ajuste de la alimentación en Desactivada

Cuando mantiene pulsado el botón de alimentación durante dos segundos o más, el escáner se apaga.

## IMPORTANTE

- Excepto en caso de emergencia, no desconecte el cable de alimentación para apagar la alimentación.
- Cuando se encienda el escáner una vez que este se apaga, espere al menos 10 segundos antes de volver a encenderlo.
- Si no va a utilizar el escáner durante un período de tiempo prolongado, apague la alimentación y desconecte el cable de alimentación de la toma de CA por seguridad.

#### Sugerencia

La configuración de apagado automático del escáner está activada de forma predeterminada, por lo que el escáner se apagará automáticamente si no se utiliza en 4 horas.

Para obtener información sobre cómo desactivar esta opción, consulte "Configuración de la desconexión automática de la alimentación" (Consulte la pág. 86).

## **Documentos**

Este escáner permite escanear documentos de tamaños diversos, desde tarjetas de visita hasta documentos de tamaño A4. A continuación, se indica la gama de tamaños que se pueden escanear.

#### Papel normal

#### Tamaño

Anchura: de 50,8 mm a 216 mm (de 2" a 8,5")

Longitud: de 54 mm a 356 mm (de 2,1" a 14") (al ajustar el escáner en el Modo para documento de gran formato, se pueden escanear documentos de hasta 5.588 mm (220") de largo).

Grosor del papel

Alimentación normal:

de 27 a 209 g/m<sup>2</sup> (de 7 a 56 libras bond) de 0,04 mm a 0,25 mm (de 0,00157" a 0,00984")

Alimentación sin separación:

de 27 a 255 g/m<sup>2</sup> (de 7 a 68 libras bond) de 0,04 mm a 0,3 mm (de 0,00157" a 0,0118")

#### Capacidad de carga máx.

Tamaño A4 o inferior: 60 hojas (80 g/m<sup>2</sup> (22 libras bond)) Tamaño superior al A4: 40 hojas (80 g/m<sup>2</sup> (22 libras bond)) Asegúrese de que las pilas no excedan una altura de 6 mm en ninguno de los anteriores.

## IMPORTANTE

Los documentos que se van a escanear deben cumplir ciertos criterios. Lea detenidamente los puntos siguientes.

 Al escanear varios documentos de tamaños diferentes, colóquelos de manera que cubran la distancia completa de los rodillos de alimentación alineando las partes centrales y los bordes de entrada de los documentos.

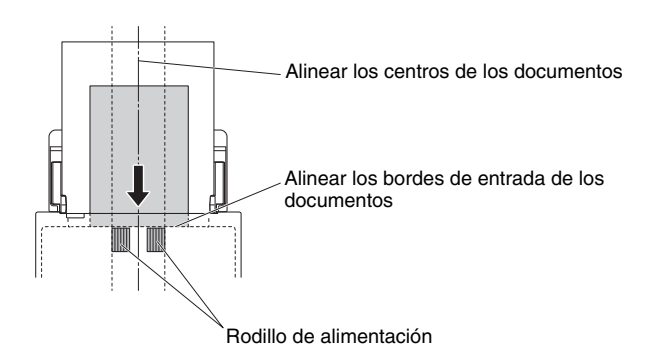

- Es recomendable que los documentos de tamaño superior al comprendido entre 356 mm (14") se carguen página a página.
- Si se escanean documentos antes de que la tinta se seque, los rodillos y los cristales de escaneado se pueden ensuciar, lo que puede provocar la aparición de manchas en la imagen escaneada y la transferencia de suciedad a los documentos siguientes. Asegúrese siempre de que la tinta del documento está seca antes de escanearlo.
- Si se escanean documentos escritos a lápiz o con un material similar se pueden ensuciar los rodillos y los cristales de escaneado, lo que puede provocar la aparición de manchas en la imagen escaneada y la transferencia de suciedad a los documentos siguientes. Después de escanear este tipo de documentos, limpie siempre las piezas internas del escáner.
- Al escanear un documento de dos caras impreso en papel fino, es posible que transparente la imagen de la cara opuesta de cada página. En ese caso, ajuste la intensidad del escaneado en el software de aplicación antes de escanear el documento.
- Es posible que los documentos laminados no se escaneen correctamente, en función del documento.

29

• El escaneado de los siguientes tipos de documentos puede ocasionar atascos o un fallo de funcionamiento. Para escanear documentos de este tipo, realice una fotocopia del documento y escanéela a continuación.

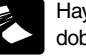

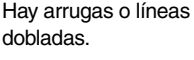

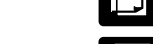

Papel carbón.

extremadamente fino.

semitransparente fino.

Documentos con

polvo de papel.

Hay abarguillamientos.

La superficie está revestida.

Documento

como papel

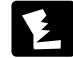

Hay trozos rotos.

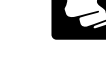

Hay clips o grapas.

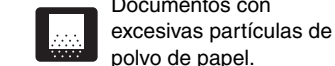

#### **Tarjetas comerciales**

Tamaño

Anchura: de 50 a 55 mm (de 2" a 2,2")

Longitud: de 85 mm a 91 mm (de 3,3" a 3,6")

Grosor del papel de 128 a 255 g/m<sup>2</sup> (de 34 a 67.8 libras bond) de 0,15 mm a 0,3 mm (de 0,0059" a 0,0118")

Orientación: solo alimentación vertical

## IMPORTANTE

Si no admite correctamente una pila de tarietas de visita, reduzca el número de tarjetas de la pila.

## Tarjeta (plástico)

| 86 mm x 54 mm (3,37" x 2,12") (norma ISO/         |
|---------------------------------------------------|
| JIS)                                              |
| 1,4 mm (0,055") o inferior                        |
| sólo alimentación horizontal                      |
| posible                                           |
| 3 tarjetas (sin relieve), 1 tarjeta (con relieve) |
|                                                   |

## PRECAUCIÓN

- Cuando escanee tarjetas, colóquelas en la bandeja de alimentación verticalmente. Si coloca las tarjetas en la bandeja de alimentación verticalmente, es posible que no se expulsen correctamente porque se les aplica una carga. Además, las tarjetas atascadas pueden dañarse al extraerlas.
- Es probable que las tarjetas con relieve no se puedan escanear correctamente, en función del tipo de relieve.
- Al escanear tarjetas, realice el siguiente ajuste en la pantalla de configuración del controlador del escáner.
- Para Windows: Desmargue [Detectar por ultrasonido] en la pestaña [Detección de error].
- Para macOS: Desmarque [Doble alimentación] o ajuste el método de detección en [Detectar por longitud].

Para obtener más detalles, consulte la Ayuda del controlador del escáner.

#### Pasaporte

Tamaño

88 mm x 125 mm (3,464" x 4,921") (norma ISO) Grosor del papel 4 mm (0,157") o inferior (incluido el transportador)

Al escanear el pasaporte, abra el pasaporte e introdúzcalo en el transportador vendido por separado antes de la alimentación.

## Cómo cargar los documentos

## Escaneado de varios documentos

La alimentación normal debe utilizarse cuando se escanean varios documentos de tamaño estándar a la vez. La alimentación normal es para la alimentación de múltiples hojas de documentos separadamente de una en una.

#### Saque la bandeja de salida de documentos.

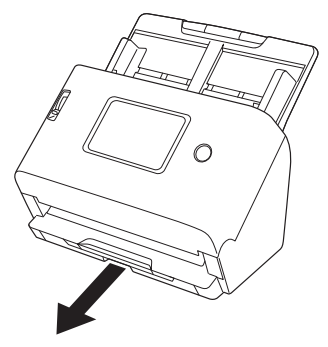

La bandeja de salida de documentos se puede ajustar a 3 longitudes. Saque la bandeja de salida de documentos de acuerdo con la longitud del documento. Además, suba el tope de la salida de documentos en el borde frontal si es necesario.

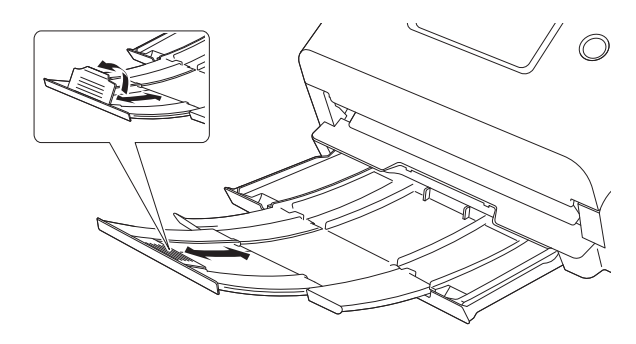

## 

Tire de la bandeja de salida de documentos hacia adelante de acuerdo con las distintas longitudes.

#### Sugerencia

Al escanear varios documentos de distintos tamaños a la vez, extraer y levantar la bandeja de salida de documentos bloquea el ángulo de la bandeja, de modo que los documentos expulsados en la bandeja estén alineados.

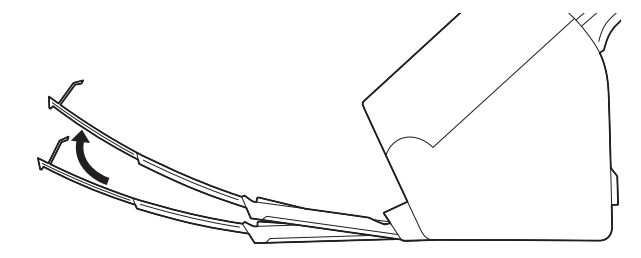

## 2 Extienda el soporte de alimentación.

Abra el soporte de extensión de alimentación para colocar documentos largos.

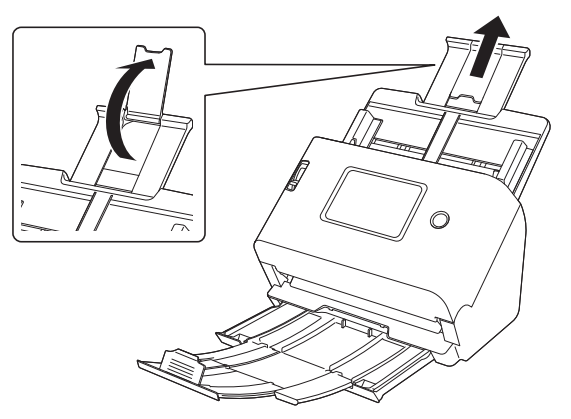

**3** Ajuste la palanca de selección de alimentación en la alimentación normal.

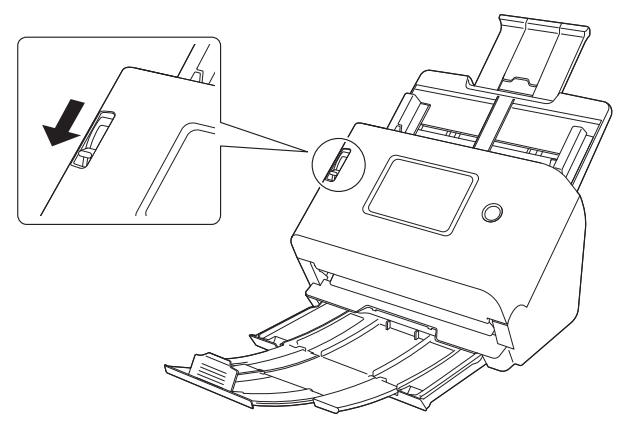

4 Abra las guías de documentos más que la anchura del documento que va a escanear.

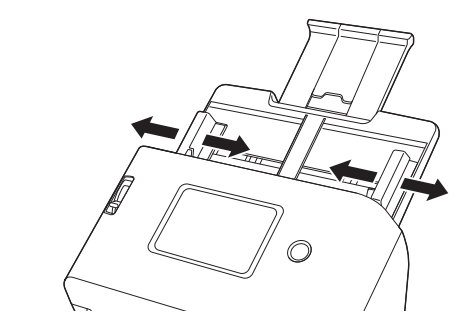

5 Cargue los documentos.

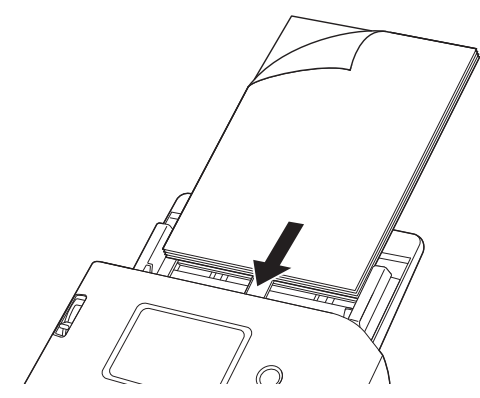

- 6
  - Alinee las guías del documento con ambos bordes del documento.

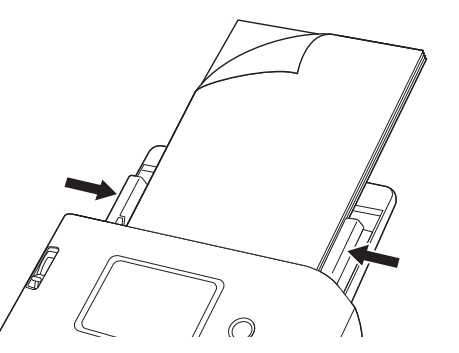

## IMPORTANTE

- Manipule el documento con cuidado cuando lo coloque. Tenga cuidado de no cortarse las manos con los bordes del papel.
- Antes de colocar un documento, asegúrese de que no contiene clips para papel, grapas u otros pequeños objetos metálicos. Si estos artículos deben incluirse, pueden hacer que el escáner no funcione correctamente, como dañar un documento importante o causar atascos de papel.
- No lleve ropa holgada ni joyas que puedan quedar atrapadas en el escáner durante el uso. Si lo hace, podría sufrir lesiones si queda atrapado en el escáner. Tenga especial cuidado con los collares y el pelo largo. Si algún objeto quedara enganchado en el escáner, desconecte el cable de alimentación inmediatamente de la toma de corriente para detener el escáner.
- Si el borde de entrada del documento está curvado, el documento puede doblarse y provocar un atasco de papel. Si la curvatura es extrema, enderece la curvatura antes de cargar el documento en el escáner.
- Si la alimentación de papel se detiene debido a un error del sistema
  o a un atasco de papel mientras el escáner está en funcionamiento,
  resuelva el problema, compruebe que la imagen escaneada de la
  última página que se haya cargado correctamente esté
  almacenada y, a continuación, reanude la operación de escaneado
  de las páginas del documento restantes.

 Cuando haya terminado de escanear, cierre la bandeja de salida de documentos y el soporte de alimentación para evitar daños en el escáner mientras no se está utilizando.

## Si escanea un documento página por página (alimentación sin separación)

Si escanea documentos gruesos página por página o documentos con varias páginas unidas, ajuste la palanca de selección de alimentación en alimentación sin separación. La alimentación sin separación permite escanear el documento cargado sin tener que separar las páginas, independientemente del número de páginas.

Ajuste la palanca de selección de alimentación en alimentación sin separación.

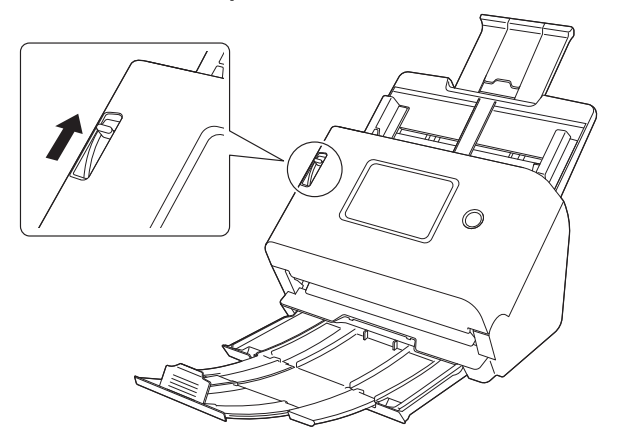

**2** Siga el procedimiento de "Escaneado de varios documentos" (Consulte la pág. 30) para cargar documentos.

## IMPORTANTE

- Si carga documentos de varias páginas que están unidas, como las facturas, coloque los documentos en el alimentador con el borde por el que están unidas mirando hacia abajo.
- Cuando se produzca una doble alimentación, consulte "Se produce una doble alimentación del documento." (Consulte la pág. 161) v "Una tarjeta de plástico, sobre o folleto se detecta erróneamente como doble alimentación." (Consulte la pág. 161) en "Cuando se produce un problema".

## Carga de tarjetas

El método de carga varía dependiendo de si la superficie de las tarjetas es irregular o no.

## PRECAUCIÓN

Cuando escanee tarjetas, cológuelas en la bandeja de alimentación verticalmente. Si coloca las tarjetas en la bandeja de alimentación verticalmente, es posible que no se expulsen correctamente porque se les aplica una carga. Además, las tarjetas que causen un error pueden dañarse al extraerlas.

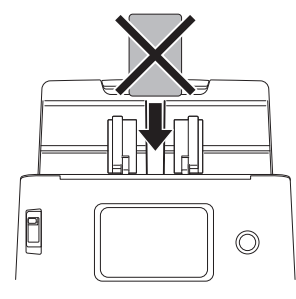

## En el caso de tarjetas con una superficie irregular (que han sido grabadas en relieve)

Cuando escanee tarjetas con relieve, cologue la palanca de selección de alimentación en la alimentación sin separación y, a continuación, coloque una tarjeta cada vez en el escáner en posición horizontal.

#### Ajuste la palanca de selección de alimentación en alimentación sin separación.

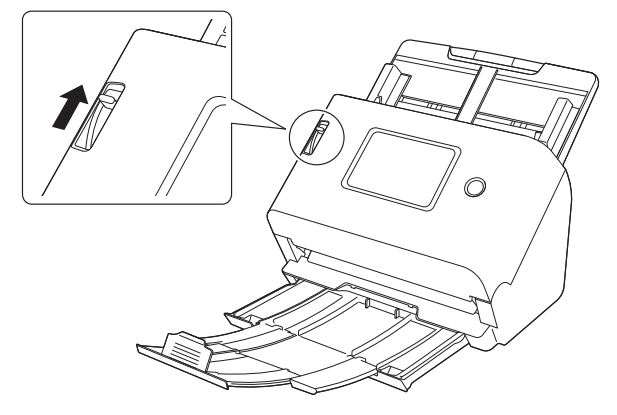

- **2** Ajuste las guías del documento para que se adapten a la anchura de la tarjeta que vaya a escanear.
- 3 Coloque la tarjeta horizontalmente, con el anverso mirando hacia usted y la parte superior de la tarjeta mirando hacia abajo.

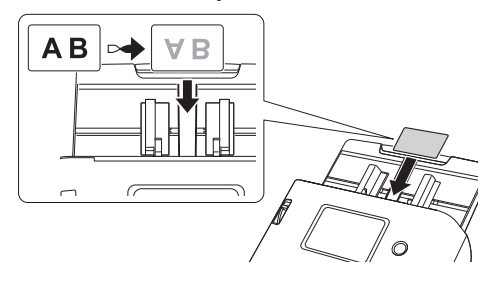

PRECAUCIÓN Coloque las tarjetas de una en una.

## En el caso de tarjetas sin una superficie irregular (que no han sido grabadas en relieve)

Cuando escanee tarjetas que no hayan sido grabadas en relieve, coloque las tarjetas horizontalmente en el escáner.

- Ajuste las guías del documento para que se adapten a la anchura de la tarjeta que vaya a escanear.
- 2 Coloque la tarjeta horizontalmente, con el anverso mirando hacia usted y la parte superior de la tarjeta mirando hacia abajo.

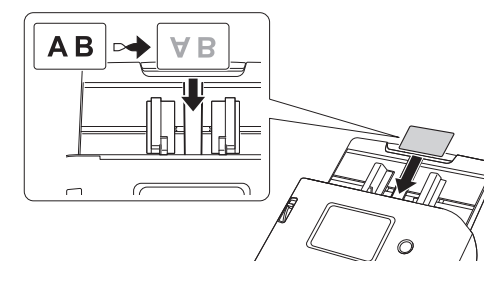

| 🛜 Sugerenci |
|-------------|
|-------------|

Pueden colocarse hasta 3 tarjetas en el escáner al mismo tiempo si no tienen relieve

## Carga de documentos plegados

Escanear folios es un método para escanear documentos con un tamaño superior a A4 que no pueden cargarse en el alimentador. Para escanear folios, pliegue el documento por la mitad y colóquelo en el alimentador. El escáner escaneará ambos lados y combinará las imágenes escaneadas en una sola imagen.

#### Ajuste la palanca de selección de alimentación en alimentación sin separación.

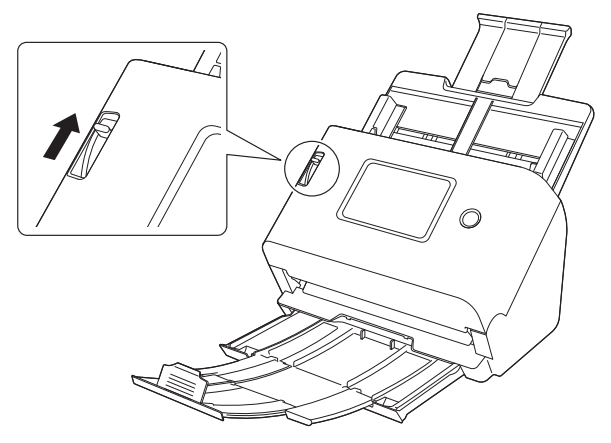

#### 2

#### Doble el documento por la mitad.

Pliegue firmemente el documento por el centro para doblarlo por la mitad. Pliegue el documento de modo que sus bordes estén correctamente alineados. Si el documento no se dobla correctamente, es posible que se produzcan atascos de papel o que aparezcan distorsiones en la imagen escaneada combinada.

## \rm IMPORTANTE

Una parte de la imagen escaneada no aparecerá en la línea de pliegue.

3 Coloque el documento con el borde doblado orientado hacia la derecha y el borde superior orientado hacia abajo.

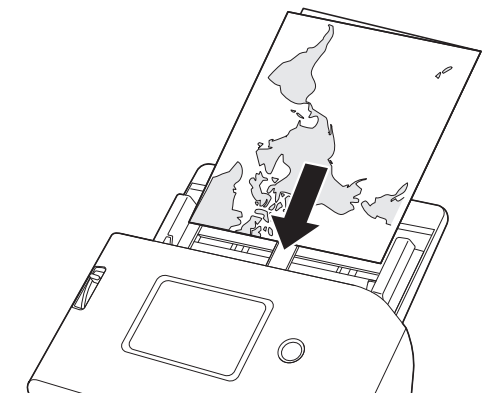

## \rm IMPORTANTE

Ajuste las guías de documentos para que se adapten a la anchura del documento. Si las posiciones de las guías del documento son demasiado anchas, la imagen podría inclinarse o desplazarse.

#### 💡 Sugerencia

- Puede configurar cómo combinar el anverso y el reverso en función de cómo esté plegado el documento. Para obtener más detalles, consulte la Ayuda del controlador del escáner.
- El tamaño máximo de la imagen combinada es A2. Utilice este método para escanear documentos de tamaño A2.
- Ajuste [Tamaño página] a la mitad del tamaño del papel que va a escanear en la pantalla de configuración del controlador del escáner. Cuando escanee un documento doblado de un tamaño distinto al formato estándar, ajuste [Tamaño página] a [Adaptar a tamaño original] (Windows)/[Detectar automáticamente] (macOS). Para obtener más detalles, consulte la Ayuda del controlador del escáner.

## Escaneado con hojas de soporte

Para evitar dañar un documento mientras se escanea, insértelo en un transportador opcional antes de cargarlo en el escáner.

Ajuste la palanca de selección de alimentación en alimentación sin separación.

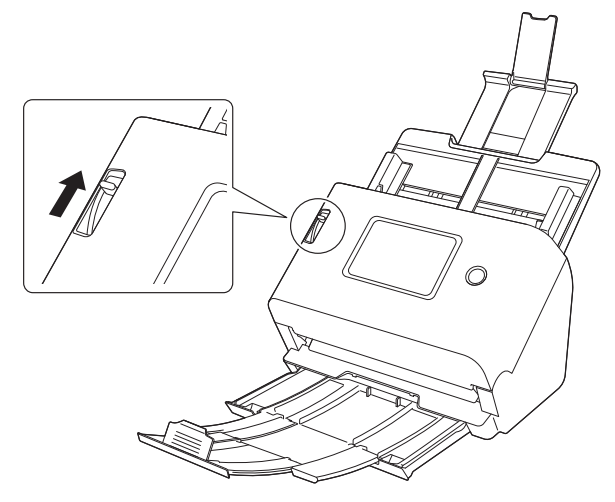

## 🔔 PRECAUCIÓN

1

Cuando escanee con un transportador, asegúrese de que establece la palanca de selección de alimentación en la alimentación sin separación.

2 Inserte el documento en el transportador.

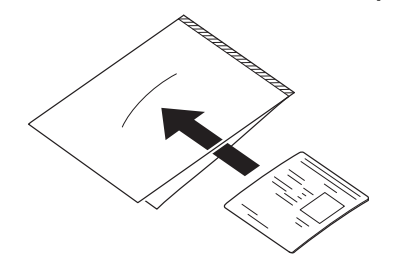

**3** Cargue el documento con el extremo sellado del transportador como borde del documento.

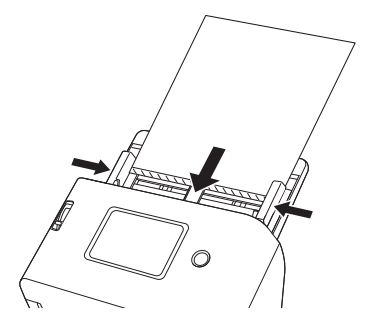

Después de colocar el documento, alinee las guías de documentos con ambos bordes del documento.

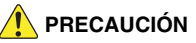

Si el transportador y el documento en su interior no se colocan correctamente, el documento podría atascarse o no escanearse correctamente.
## IMPORTANTE

 Inserte documentos en línea recta en el centro del transportador. No es posible realizar un escaneado correcto si el documento está demasiado cerca del borde, está inclinado o sobresale del transportador.

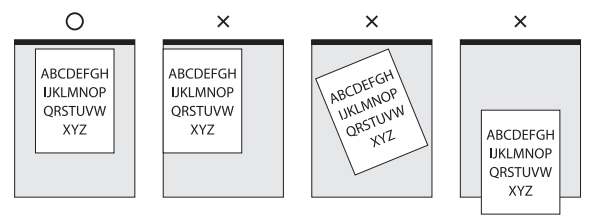

- Cuando utilice un transportador (LEGAL), ajuste el modo de documento largo del controlador del escáner a [Modo para documento de gran formato (1000 mm)]. (Consulte la pág. 64)
- El grosor máximo que se puede escanear es de 127 g/m<sup>2</sup>. Los documentos que superen los 127 g/m<sup>2</sup> pueden causar problemas en el escáner, como por ejemplo atascos de papel.
- Como referencia aproximada, sustituya un transportador después de realizar 1000 operaciones de exploración con un documento de 1 página de 80 g/m<sup>2</sup> (22 libras bond). Los transportadores son consumibles. Sustitúyalos por unos nuevos cuando sea necesario, si hay daños evidentes o manchas o si se produce un atasco de papel.

### Carga de pasaportes

Para escanear un pasaporte, inserte el pasaporte en la hoja de soporte suministrada con el escáner y, a continuación, colóquelo en el escáner.

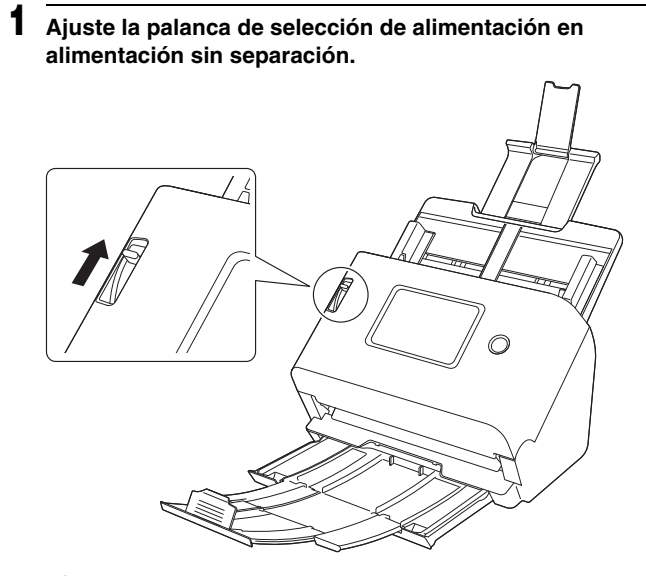

## 🚺 PRECAUCIÓN

Cuando vaya a escanear un pasaporte, asegúrese de establecer la palanca de selección de alimentación en la alimentación sin separación.

Abra el pasaporte en la página que desea escanear. Inserte el pasaporte en el transportador de manera que el lado más grueso del pasaporte quede lo más cerca posible del extremo sellado del transportador.

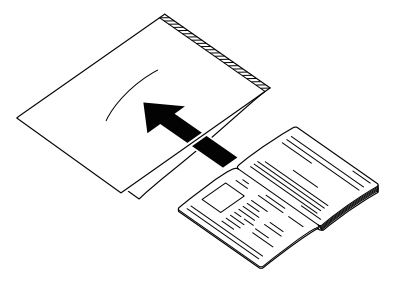

3

Coloque el documento con el extremo sellado de la hoja de soporte de manera que el borde frontal y la página que desea escanear estén orientados hacia abajo.

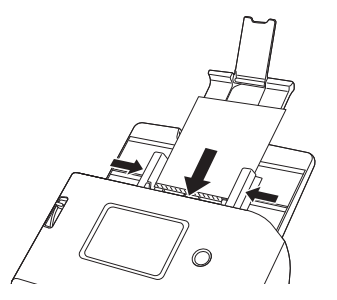

Después de colocar el documento, alinee las guías de documentos con ambos bordes del documento.

## 🚺 PRECAUCIÓN

Si el transportador y el pasaporte no se colocan correctamente, el documento podría atascarse o no escanearse correctamente.

## IMPORTANTE

- En función del estado del transportador o del pasaporte, la imagen podría no escanearse por completo o la corrección de imagen del escáner podría no funcionar correctamente. Si este es el caso, defina [Tamaño página] en un tamaño de papel más grande (A4, por ejemplo) en la pantalla de configuración del controlador del escáner y, a continuación, vuelva a realizar el escaneado. Para obtener más detalles, consulte la Ayuda del controlador del escáner.
- Si el tamaño del pasaporte difiere bastante del tamaño del transportador, es posible que el documento se atasque o que la corrección de imagen del escáner no funcione correctamente.
- Cuando vaya a escanear un pasaporte, defina [Puntos por pulgada] en 300 ppp o menos en la pantalla de configuración del controlador del escáner. Para obtener más detalles, consulte la Ayuda del controlador del escáner.
- El grosor máximo que se puede escanear es de 4 mm con el pasaporte insertado en la hoja de soporte.
   Si el grosor supera los 4 mm, el escáner podría averiarse por problemas como, por ejemplo, atascos de papel.
- Dependiendo del grosor y del estado del pasaporte o del folleto que coloque en el transportador, la imagen puede distorsionarse.
- Los transportadores son consumibles. Sustitúyalos por unos nuevos cuando sea necesario, por ejemplo cuando presente daños evidentes o manchas.

## **Escanear**

Puede escanear de varias maneras con este escáner. A continuación se muestran los métodos de escaneo recomendados adecuados para el dispositivo y el entorno de uso.

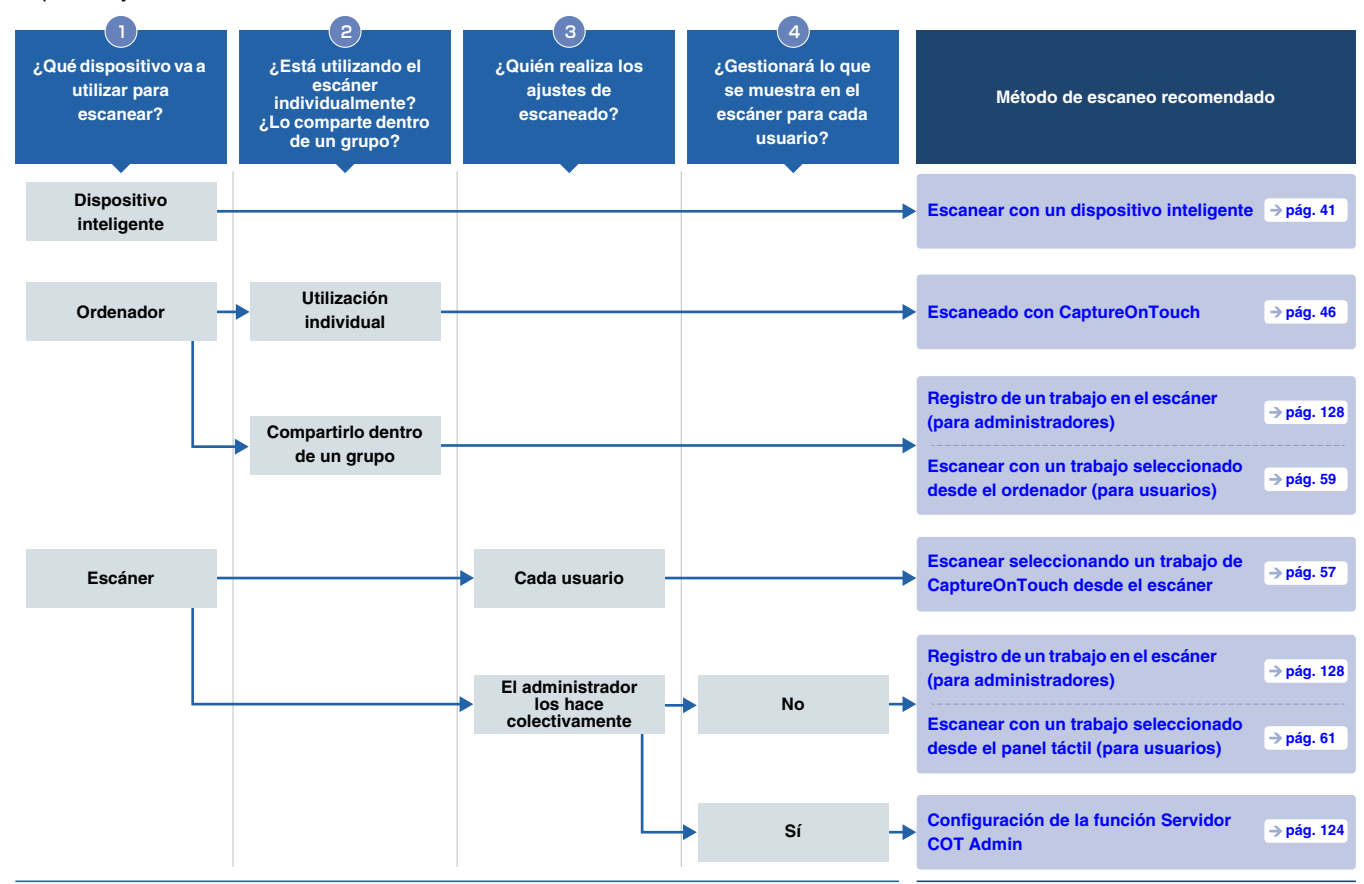

|                     |                                            | Utilícelo de forma sencilla                                                                                                    |                                                                                                    |                                                                                                    |                                                                                                    | Utilícelo con gestión                                                                                                    |
|---------------------|--------------------------------------------|----------------------------------------------------------------------------------------------------|----------------------------------------------------------------------------------------------------|----------------------------------------------------------------------------------------------------|----------------------------------------------------------------------------------------------------|----------------------------------------------------------------------------------------------------|
|                     |                                            | Escanear con<br>CaptureOnTouch Lite<br>Web                                                                                                    | Escaneado con<br>CaptureOnTouch                                                                                        | Escanear seleccionando<br>un trabajo de<br>CaptureOnTouch desde<br>el escáner                                                      | Escanear con un<br>trabajo registrado en el<br>escáner                                                                                             | Utilizar la función del servidor COT Admin                                                                                             |
|                     |                                            | ⇒ pág. 42                                                                                                    | ⇒ pág. 46                                                                                                    | ⇒ pág. 57                                                                                                    | ⇒ pág. 59                                                                                                    | ⇒pág. 124                                                                                                    |
| Método de escaneado |                                            | Solo tiene que conectar el<br>ordenador o dispositivo<br>inteligente a la misma red<br>que la del escáner y podrá<br>empezar a escanear sin<br>necesidad de instalar<br>ningún controlador ni<br>aplicación. | Puede escanear un<br>documento con una<br>simple operación<br>simplemente<br>seleccionando el panel<br>de la pantalla. | Puede escanear<br>recuperando los ajustes<br>de escaneado (trabajos)<br>registrados en<br>CaptureOnTouch desde<br>el panel táctil. | Puede escanear<br>registrando<br>previamente los ajustes<br>de escaneado<br>(trabajos) en el escáner<br>y recuperándolos<br>desde el panel táctil. | Puede gestionar de<br>forma centralizada la<br>información de<br>trabajos/escáneres/<br>usuarios mediante el<br>software del servidor. |
|                     | Escanear con un<br>dispositivo inteligente | ~                                                                                                    |                                                                                                    |                                                                                                    |                                                                                                    |                                                                                                    |
| Características     | Escanear con un<br>ordenador               | ~                                                                                                    | ~                                                                                                    |                                                                                                    | ~                                                                                                    |                                                                                                    |
|                     | Escanear con el<br>escáner                 |                                                                                                    |                                                                                                    | ~                                                                                                    | ~                                                                                                    | ~                                                                                                    |
|                     | Compartirlo dentro<br>de un grupo          | ~                                                                                                    |                                                                                                    | ~                                                                                                    | ~                                                                                                    | ~                                                                                                    |
|                     | Multifuncional                             |                                                                                                    | ~                                                                                                    | ×                                                                                                    |                                                                                                    | ~                                                                                                    |
|                     | Administración<br>exhaustiva               |                                                                                                    |                                                                                                    |                                                                                                    | ~                                                                                                    | ~                                                                                                    |

## Escanear con un dispositivo inteligente

Cuando escanee desde un dispositivo inteligente, escanee con la función CaptureOnTouch Lite Web desde el Menú Web.

Puede empezar a escanear inmediatamente sin necesidad de instalar los controladores o el software del escáner.

## IMPORTANTE

El dispositivo inteligente y el escáner deben estar en la misma red.

## Visualización del Menú web

El Menú web es una herramienta que le permite escanear, realizar ajustes en el escáner y mostrar información, utilizando un navegador web.

El escaneado desde el Menú web se recupera mediante la función CaptureOnTouch Lite Web.

Para obtener Información sobre los ajustes del escáner que se pueden realizar desde el Menú web, consulte "Realización de ajustes" (Consulte la pág. 67).

## Visualización del Menú web desde el código QR en el panel táctil

- 1
  - Toque [COT Lite Web] en la pantalla [Selección de Trabajos] del panel táctil del escáner.

| _         | Selección de Trabajos | \$ | 格 🖗 |
|-----------|-----------------------|----|-----|
| 60<br>0 • | COT Lite Web          | >  | ₽   |
| ¢.        | Trabajos en USB       | >  |     |
| ٦         | Trabajos es escáner   | >  |     |
| Trabaj    | os en User1PC         | >  |     |

Aparece un código QR.

Escanee el código QR con el dispositivo inteligente. Aparece el Menú web.

## Visualización del Menú web introduciendo la dirección IP del escáner en el navegador web

Inicie el navegador web en el dispositivo inteligente.

#### 2 Introduzca la dirección IP del escáner en el campo de la dirección del navegador web. Aparece el Menú web.

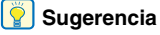

Si utiliza un ordenador, también puede visualizar el Menú web desde la herramienta de configuración de controlador de Canon imageFORMULA. (Consulte la pág. 150)

## Escanear con CaptureOnTouch Lite Web

A continuación se explica el procedimiento para escanear y guardar un documento con CaptureOnTouch Lite Web.

Consulte la Ayuda del Menú web para obtener información detallada sobre los ajustes.

- Coloque el documento en el escáner.
- **2** Abra Menú web. (Consulte la pág. 41)
- **3** Haga clic en [CaptureOnTouch Lite Web].

Si se le pide una contraseña, introdúzcala. Consulte "Configuración de CaptureOnTouch Lite Web (solo Menú web)" (Consulte la pág. 123) para ver si necesita utilizar una contraseña.

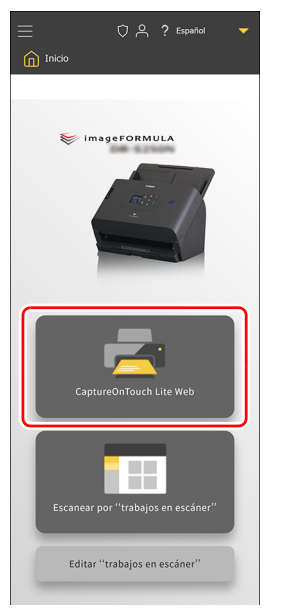

### **4** Ajuste [Modo de escaneo].

| Modo de escaneo         | ~ |
|-------------------------|---|
|                         |   |
| Modo de color           |   |
| Color                   | • |
| Tamaño página           |   |
| Auto                    | • |
| Puntos por pulgada      |   |
| 200                     | • |
| Lado de escaneado       |   |
| Saltar página en blanco | • |
| Doble alimentación      |   |
| Modo Pasaporte          |   |
|                         |   |
|                         |   |

#### Modo de color

Seleccione el modo de color para escanear el documento entre los siguientes:

| Color            | Escanee el documento en color.            |
|------------------|-------------------------------------------|
| Escala de grises | Escanee el documento en escala de grises. |
| Blanco y negro   | Escanee el documento en blanco y negro.   |

#### Tamaño página

Especifique el tamaño del papel del documento que desea escanear. Si selecciona [Auto], el escáner detectará el tamaño del documento y lo escaneará.

#### Puntos por pulgada

Seleccione los puntos por pulgada para el escaneado. La unidad es ppp.

#### Lado de escaneado

| Saltar página en<br>blanco | Si hay páginas en blanco en el documento,<br>omita esas páginas al escanear. |  |
|----------------------------|------------------------------------------------------------------------------|--|
| Una cara                   | Escanee solo una cara del documento.                                         |  |
| Doble cara                 | Escanee ambas caras del documento.                                           |  |

#### Doble alimentación

Ajuste la función de doble alimentación en encendido/apagado.

#### **Modo Pasaporte**

Escanee el documento con la configuración adecuada para un pasaporte.

Al activarse, [Doble alimentación] se apaga.

## 5 Haga clic en [Modo de salida] y ajuste el [Modo de salida].

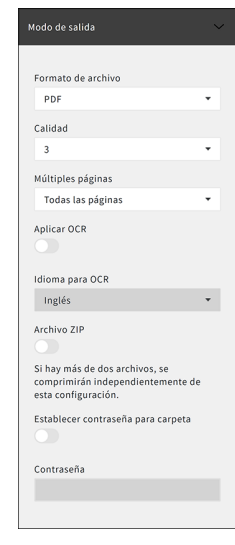

#### Formato de archivo

Especifique el formato de archivo de la imagen escaneada que desea guardar.

#### Calidad

La calidad se puede ajustar en 4 niveles, de 1 a 4. Si se ajusta en "1 (Compresión alta)" se obtiene la mayor tasa de compresión, reduciendo el tamaño del archivo de la imagen escaneada, pero degradando la calidad de la imagen. Si se ajusta en "4 (Alta calidad)" se obtiene la tasa de compresión más baja, lo que reduce la degradación de la calidad de la imagen.

#### 💡 Sugerencia

Se habilita cuando el [Modo de color] en [Modo de escaneo] es [Color] o [Escala de grises].

#### Múltiples páginas

Especifique el método de guardado al escanear un documento con varias páginas.

| Todas las       | Guarda todas las páginas del documento en |  |
|-----------------|-------------------------------------------|--|
| páginas         | un solo archivo.                          |  |
| Una sola página | Guarde cada página en un archivo.         |  |

#### 💡 Sugerencia

Habilitado cuando [Formato de archivo] es [PDF] o [TIFF].

#### Aplicar OCR

Active esta opción para reconocer el texto en las imágenes escaneadas de manera que los datos de texto se incluyan en las imágenes guardadas.

#### 💡 Sugerencia

Habilitado cuando [Formato de archivo] es [PDF].

#### Idioma para OCR

Establezca el idioma que se reconocerá con [Aplicar OCR].

#### 🔋 Sugerencia

Habilitado cuando [Formato de archivo] es [PDF] y [Aplicar OCR] está activado.

#### Archivo ZIP

Desactive esta opción para guardar los datos con el formato de archivo especificado.

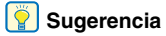

Habilitado cuando [Múltiples páginas] es [Todas las páginas].

#### Establecer contraseña para carpeta

Establezca la configuración de contraseña para los archivos ZIP en encendido/apagado.

#### Contraseña

Establezca la contraseña para los archivos ZIP.

## **6** Haga clic en [Escanear].

Comienza el escaneado.

Cuando finalice el escaneado, se abre la pantalla [Comprobar imágenes escaneadas].

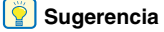

Para escanear continuamente, prepara el siguiente documento y haga clic en [Continuar escaneado]. Se inicia el escaneado del documento.

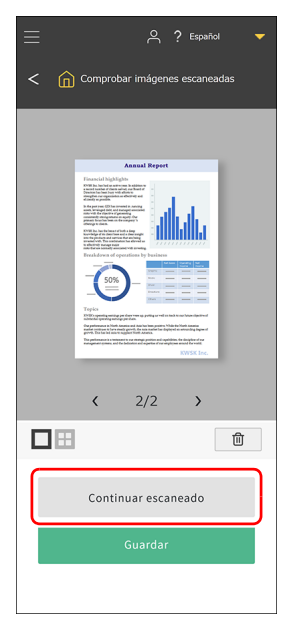

7 Después de comprobar la imagen escaneada, haga clic en [Guardar].

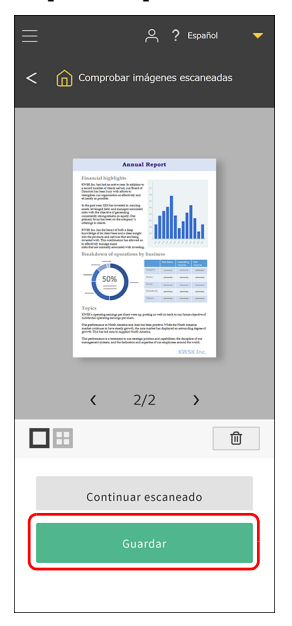

El archivo de imagen escaneado se guarda en el dispositivo inteligente.

El formato en el que se guardan los archivos de imagen escaneados depende del ajuste del modo de salida.

#### Acerca de las imágenes escaneadas

Las imágenes guardadas en un dispositivo inteligente pueden moverse al almacenamiento en línea y usarse en servicios en la nube utilizando aplicaciones y funciones del dispositivo inteligente. Para obtener más información, consulte el manual de instrucciones del dispositivo inteligente.

## Escaneado con CaptureOnTouch

CaptureOnTouch es una aplicación de escaneado que le permite escanear un documento con una simple operación simplemente seleccionando el panel de la pantalla. Se encuentran disponibles múltiples métodos de escaneo, que pueden seleccionarse de acuerdo con el propósito y la aplicación.

| Escaneado estándar                                                                                                    | < ?              |
|----------------------------------------------------------------------------------------------------|------------------|
| 1 Seleccionar documento                                                                                                    | wo documento 💌   |
| 2 Seleccionar salida<br>Carpeta Imágens<br>Correir a Imágens<br>Correir a I | Nueva salida     |
| 3 Seleccionar acción ESCANEAR                                                                                                    | Guardar en Atajo |

#### Escaneado estándar

Seleccione el tipo de documento que desea escanear y el panel de destino de salida de acuerdo con el uso previsto de la imagen escaneada.

#### Atajo de Escaneado

Si guarda una combinación de tipo de documento y destino de salida de uso frecuente como acceso directo, puede hacer que el documento se escanee e imprima con solo hacer clic en un panel. Esto es útil cuando usa la misma configuración repetidamente.

## Inicio y cierre de CaptureOnTouch

Al iniciar el ordenador, CaptureOnTouch se convierte en residente en el sistema de forma predeterminada.

## Windows <

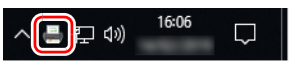

Haga clic en 🔄 (icono de CaptureOnTouch) en la barra de tareas y, a continuación, haga clic en [Abra CaptureOnTouch] dentro del menú que aparecerá al iniciar CaptureOnTouch y abrirse la ventana principal.

#### 💡 Sugerencia

También es posible iniciarlo desde el menú Inicio. Haga clic en [Inicio] – [CaptureOnTouch] – [CaptureOnTouch V5 Pro] (para Windows 10 de 32 bits, [CaptureOnTouch V4 Pro]) en este orden.

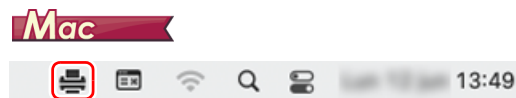

Haga clic en 🚔 (icono de CaptureOnTouch) en la barra de menús y, a continuación, haga clic en [Iniciar CaptureOnTouch] dentro del menú que aparecerá al iniciar CaptureOnTouch y abrirse la ventana principal.

## **Cierre de CaptureOnTouch**

## Windows <

Para cerrar la ventana de CaptureOnTouch, haga clic en  $\times$  en la parte superior de la ventana. De este modo se cerrará la ventana principal, pero continuará residiendo en el sistema.

Para finalizar la residencia de CaptureOnTouch, haga clic en (icono de CaptureOnTouch) en la barra de tareas y haga clic en [Salir] en el menú.

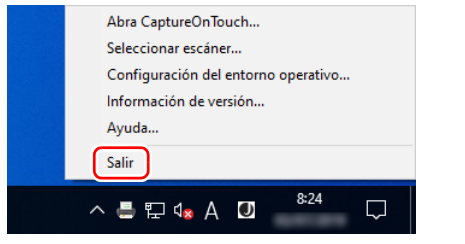

La residencia de CaptureOnTouch en el sistema finaliza y el icono de la barra de tareas desaparece.

## Mac

Para cerrar la ventana de CaptureOnTouch, haga clic en  $\bigcirc$  en la parte superior de la ventana. De este modo se cerrará la ventana principal, pero continuará residiendo en el sistema.

Para finalizar la residencia de CaptureOnTouch, haga clic en (icono de CaptureOnTouch) en la barra de menús y seleccione [Salir] en el menú.

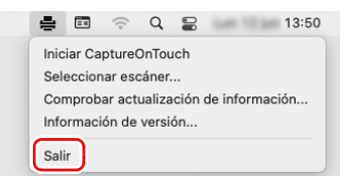

## **Reiniciar CaptureOnTouch**

Para utilizar CaptureOnTouch después de hacer que no sea residente en el sistema, reinícielo mediante uno de los procedimientos siguientes. CaptureOnTouch se iniciará y volverá a convertirse en residente en el sistema.

## Windows (

Haga clic en [Inicio] – [CaptureOnTouch] – [CaptureOnTouch V5 Pro] (para Windows 10 de 32 bits, [CaptureOnTouch V4 Pro]) en este orden.

#### Mac

En Finder, haga doble clic en [Ir] – [Aplicaciones] – [CaptureOnTouch].

## Seleccionar escáner

A continuación, se explica cómo seleccionar un escáner con CaptureOnTouch.

🔶 Windows 🔇

🔶 Мас

## Windows <

Haga clic en 
☐ (icono CaptureOnTouch) en la barra de tareas.

수 📑 🖓 🕺 🖓

Haga clic en [Seleccionar escáner] en el menú.

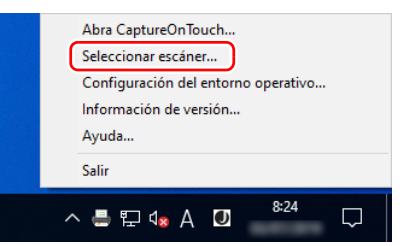

Seleccione el escáner que está utilizando y haga clic en [Aceptar].

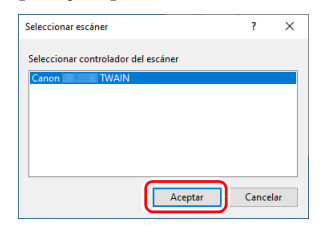

#### [ Sugerencia

Si el escáner que está utilizando no aparece, vuelva a instalar el controlador del escáner.

## Mac

Haga clic en ♣ (icono de CaptureOnTouch) en la barra de menús y, a continuación, haga clic en [Seleccionar escáner] en el menú que aparece.

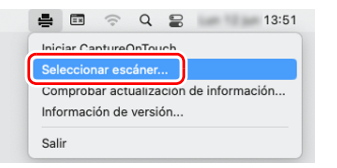

- 2
  - Seleccione el escáner que está utilizando y haga clic en [Aceptar].

|                                     | Seleccionar escáner                  |  |  |
|-------------------------------------|--------------------------------------|--|--|
| Seleccione                          | automáticamente el escáner conectado |  |  |
| Seleccionar controlador del escáner |                                      |  |  |
| Canon DR-                           | TWAIN                                |  |  |
| Canon DR-                           | TWAIN                                |  |  |
|                                     |                                      |  |  |
|                                     |                                      |  |  |
|                                     |                                      |  |  |
|                                     |                                      |  |  |
|                                     |                                      |  |  |
|                                     |                                      |  |  |
|                                     |                                      |  |  |
|                                     | Canadar                              |  |  |
|                                     | Calicelai                            |  |  |

## Descripciones de las pantallas

Hay dos áreas en la pantalla principal de CaptureOnTouch: Escaneado estándar y Atajo de Escaneado.

Utilice [**b**] [**d**] de la parte superior derecha de la ventana principal para desplazarse entre las áreas.

| Escaneado estándar                                                                                                    | Atajo de Escaneado ?                        |
|----------------------------------------------------------------------------------------------------|---------------------------------------------|
| 1 Seleccionar documento   Nuevo documento  Latron. total                                                                                                    | + Nuevo atajo •<br>01 Guardar en la carpeta |
| Aurea salida     Toriar a langerer     Carptra Indgerer     Carptra Indgerer     Carptra Indgerer     Cardar en Morca.     Cardar en Morca.     Cardar |                                             |
| 3 Seleccionar acción ESCANEAR Guardar en Atajo                                                                                                    |                                             |

En cada área, se han preparado varios paneles según los tipos de escaneado y los destinos de salida.

Haga clic en el botón [Nuevo atajo] y se agregará un panel nuevo.

#### 📔 Sugerencia

Haga clic en ? para abrir Ayuda. Windows <

## Escaneado estándar

Operaciones:

Seleccionar un panel de modo de escaneo -> Seleccionar un panel de destino -> Comenzar el escaneado

Coloque el documento en el escáner.

2 Desde [1 Seleccionar documento], haga clic en un panel de modo de escaneo de acuerdo con el documento que desea escanear.

El panel del modo de escaneo seleccionado se muestra en naranja.

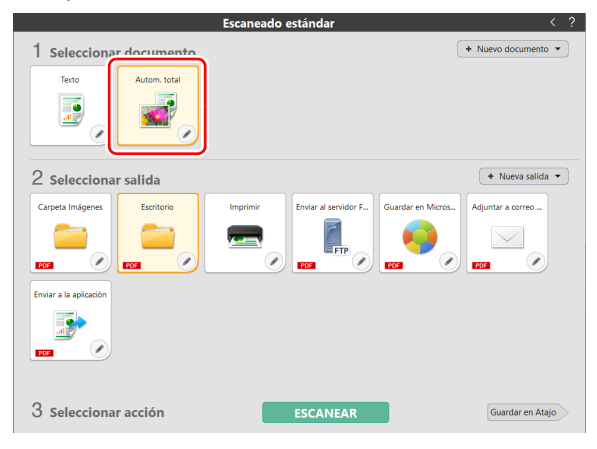

**3** Desde [2 Seleccionar salida], haga clic en el panel de salida de acuerdo con el uso previsto de la imagen escaneada.

La salida seleccionada se muestra en naranja.

|                         | Escaneado estándar                                                                                                    |                     |
|-------------------------|----------------------------------------------------------------------------------------------------|---------------------|
| 1 Seleccionar documento |                                                                                                    | ♦ Nuevo documento ▼ |
| 2 Seleccionar calida    |                                                                                                    | 🔹 Nueva salida 👻    |
| Carpeta Imágenes        | Imprimir<br>Enviar al servicior F<br>European Control of Control of | Adjuntar a correo   |
| Enviar a la aplicación  |                                                                                                    |                     |
| 3 Seleccionar acción    | ESCANEAR                                                                                                    | Guardar en Atajo    |

### Haga clic en el botón [ESCANEAR].

|                         | Escaneado estándar < ?                                                                                                    |
|-------------------------|----------------------------------------------------------------------------------------------------|
| 1 Seleccionar documento | + Nuevo documento -                                                                                                    |
| Texto                   |                                                                                                    |
| 2 Seleccionar salida    | + Nueva salida -                                                                                                    |
| Carpeta Imágenes        | Imprimir<br>Emviar al servicer F<br>Estimate a correction<br>Estimate a correction<br>Estimate a |
| Enviar a la aplicación  |                                                                                                    |
| 3 Seleccionar acción    | ESCANEAR Guardar en Atajo                                                                                                    |

#### El documento se escaneará.

Cuando finalice el escaneado, se abre la pantalla de edición de la imagen escaneada.

#### Sugerencia

Para volver a utilizar esta combinación de modo de escaneo y destino de salida la próxima vez, haga clic en el botón [Guardar en Atajo].

El modo de escaneo y el destino de salida seleccionados se añaden a Atajo de Escaneado.

## 🔔 PRECAUCIÓN

- Si configura las condiciones de escaneado que consumen una gran cantidad de memoria del ordenador, puede que se detenga el escaneado por falta de memoria. Si aparece un mensaje de error debido a una escasez de memoria mientras se realiza el escaneo, detenga el escaneo, cambie las condiciones de escaneo y vuelva a intentarlo.
- Un escaneo de varias páginas no se puede guardar cuando alcanza el tamaño de archivo de 2 GB. Cambie los ajustes de guardado si se muestra un mensaje de error.

## 😰 Sugerencia

Para continuar escaneando, prepare el siguiente documento y haga clic en [Escanear más páginas]. Se inicia el escaneado del documento.

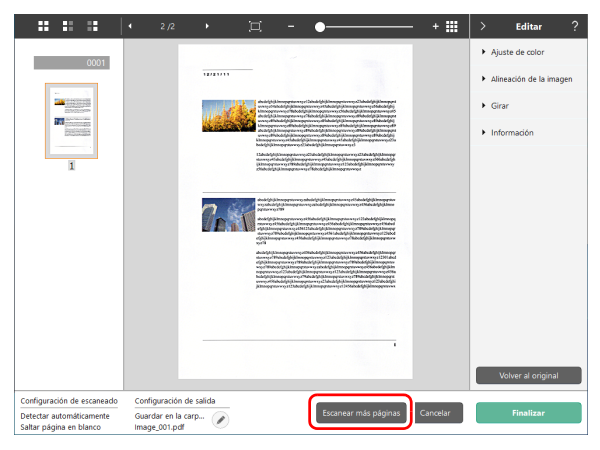

Después de comprobar la imagen escaneada, haga clic en el botón [Finalizar].

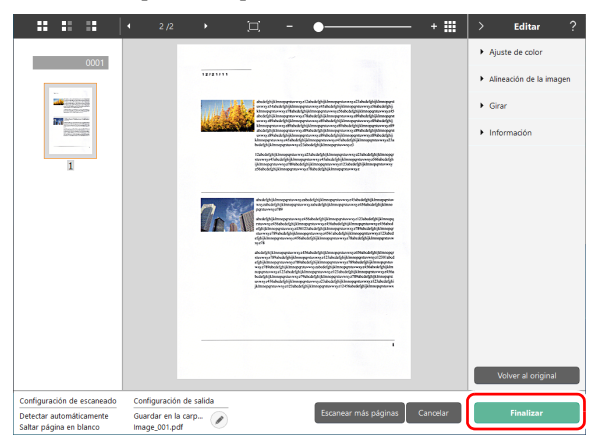

Al hacer clic en el botón 🧭, puede editar la configuración del destino.

Al hacer clic en el botón [Cancelar], las imágenes escaneadas se descartan y regresa a la pantalla principal.

Al terminar de configurar el destino, aparecerá una pantalla emergente. Si se guardó la imagen escaneada, aparecerá un enlace para abrir la carpeta de almacenamiento.

Con esto termina el Escaneado estándar.

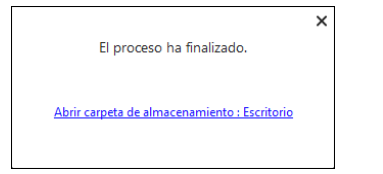

### 💡 Sugerencia

Al hacer clic en el enlace [Abrir carpeta de almacenamiento] se abre la carpeta en la que se guardaron las imágenes escaneadas. Dependiendo de la configuración de Destino, es posible que el enlace [Abrir carpeta de almacenamiento] no aparezca.

## Atajo de Escaneado

**Operaciones:** 

Registrar atajo de escaneado -> Escanear el documento -> Enviar imágenes escaneadas

Al combinar y agregar Seleccionar Documento y Destino en Atajo de Escaneado, con solo hacer clic en el panel de Atajo de Escaneado se puede escanear.

#### 💡 Sugerencia

Si un atajo de escaneado registrado se asigna como un trabajo, puede ejecutar escaneados de atajo usando estas configuraciones desde el panel táctil del escáner. (Consulte la pág. 57)

## Edición y registro de atajos de escaneado

En CaptureOnTouch puede registrar múltiples atajos de escaneado.

Haga clic en el botón [Nuevo atajo] en [Atajo de Escaneado] o seleccione el modo de escaneo y el destino de salida en [Escaneado estándar] y haga clic en el botón [Guardar en Atajo].

Se creará un panel de Atajo de Escaneado.

| Escaneado est                                                                                                    | ándar >                          | < Atajo de Escaneado ? |
|----------------------------------------------------------------------------------------------------|----------------------------------|------------------------|
| 1 Seleccionar documento                                                                                                    | * Nuevo documento 👻              | Nuevo atajo            |
| 2 Seleccionar salida                                                                                                    | + Nueva salida -                 |                        |
| Carpeta Imágenes                                                                                                    | Imprimir<br>Enviar al servidor F |                        |
| Guardar en Micros<br>Adjuntar a correo<br>E<br>E | mviar a la aplicación            |                        |
| 3 Seleccionar acción ES                                                                                                    | Guardar en Atajo                 |                        |

### Sugerencia

Desde el menú que aparece al hacer clic • en el botón [Nuevo atajo], también puede crear uno nuevo seleccionando el tipo de Atajo de Escaneado.

2 El cuadro de diálogo de edición del panel Atajo de Escaneado aparece al hacer clic en el botón Editar.

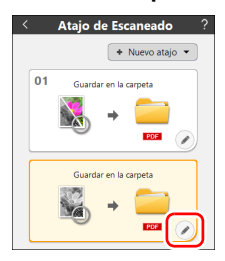

**3** Haga clic en la ficha [Seleccionar documento] para realizar los ajustes del modo de escaneo.

| Documento                         | Separación de lotes            | Destino 1              | Índice 1   | Opción      | Generalidades    |         |
|-----------------------------------|--------------------------------|------------------------|------------|-------------|------------------|---------|
| Configurad                        | ión de escaneado               |                        |            |             |                  |         |
| <u>M</u> odo de c                 | olor:                          | Escala de grises       |            |             |                  |         |
| <u>T</u> amaño pá                 | gina:                          | Adaptar a t            | amaño ori  | ginal       |                  |         |
| <u>P</u> untos por                | pulgada:                       | 200 ppp (Pr            | ioridad d  | e velocida  | d)               |         |
| <u>L</u> ado de es                | caneado:                       | Saltar págir           | na en blan | со          |                  |         |
| Endere <u>z</u> a a<br>las imágen | utomáticamente<br>es torcidas: | Endereza co            | on el ángu | lo de los ( | documentos intro | ducidos |
| Girar image<br>orientación        | en según la<br>del texto       | ⊠ Acti <u>v</u> ar     |            |             |                  |         |
| Utilizar el c                     | uadro de diálogo               | Activ <u>a</u> r       |            |             |                  |         |
| de configur                       | ación avanzada                 | Configurac <u>i</u> ón |            |             |                  |         |
| Generalida                        | ıdes                           |                        |            |             |                  |         |
| lcono                             |                                |                        | el icono   |             |                  |         |
|                                   |                                | <u>C</u> onfigura      | ación      |             |                  |         |
|                                   |                                |                        |            |             |                  |         |
| ?                                 |                                |                        | Ce         | errar       |                  |         |

4 Haga clic en la pestaña [Separación de lotes] para configurar la separación por lotes. Windows

| Documento Sepa     | ración de lotes   | Destino 1                  | Índice 1 | Opción | Generalidades |  |   |
|--------------------|-------------------|----------------------------|----------|--------|---------------|--|---|
| Parámetro de sep   | paración de lotes |                            |          |        |               |  |   |
| Método de separ    | ración:           | Sin separad                | ión      |        |               |  | ~ |
|                    |                   | Config. det <u>a</u> llada |          |        |               |  |   |
| Papel de separac   | ión:              | Desechar p                 | agina    |        |               |  | ~ |
| Separación al inic | tio:              | ⊡ In <u>s</u> ertar        |          |        |               |  |   |
|                    |                   |                            |          |        |               |  |   |
|                    |                   |                            |          |        |               |  |   |
|                    |                   |                            |          |        |               |  |   |
|                    |                   |                            |          |        |               |  |   |
|                    |                   |                            |          |        |               |  |   |
|                    |                   |                            |          |        |               |  |   |
|                    |                   |                            |          |        |               |  |   |
|                    |                   |                            |          |        |               |  |   |
|                    |                   |                            |          |        |               |  |   |
|                    |                   |                            |          |        |               |  |   |
|                    |                   |                            |          |        |               |  |   |
|                    |                   |                            |          |        |               |  |   |
| ?                  |                   |                            | Ce       | errar  |               |  | Ō |

5 Hacer clic en la barra [Destino], aparece la configuración de Destino.

| Documento Separación de lotes | Destino 1 Índice 1 Opción Generalidades |
|-------------------------------|-----------------------------------------|
| Configuración de salida       |                                         |
| Selección del método de       | 🚍 Guardar en la carpeta 🗸 🗸             |
| salida:                       | Config. det <u>a</u> llada              |
|                               |                                         |
|                               |                                         |
| Nombre del archivo/nombre     | Image_                                  |
| de la carpeta:                | Config. detallada                       |
| _ipo de archivo:              | PDF (*,pdf)                             |
|                               | C <u>o</u> nfig. detallada              |
| Guardar en car <u>p</u> eta:  | 루 Imágenes 🗸 🗸                          |
|                               | Con <u>f</u> ig. detallada              |
| Generalidades                 |                                         |
| Icono                         | <u></u>                                 |
|                               | Cambiar el icono                        |
|                               | <u>C</u> onfiguración                   |
| ?                             | Cerrar                                  |

6 Haga clic en la pestaña [Índice] para establecer el archivo de índice. Windows

| Documento Separación de lot            | es Destino 1 Índice 1 Opción Generalidades |   |
|----------------------------------------|--------------------------------------------|---|
| Parámetros del índice                  |                                            |   |
| Índice de páginas:                     | □ Impr <u>e</u> sión                       |   |
|                                        | P <u>a</u> rámetros de impresión           |   |
| Índice del documento:                  | □ Impresión                                |   |
|                                        | <u>P</u> arámetros de impresión            |   |
| Parámetros de OCR/código<br>de barras: | Pagámetro del área                         |   |
|                                        |                                            |   |
|                                        |                                            |   |
|                                        |                                            |   |
|                                        |                                            |   |
|                                        |                                            |   |
|                                        |                                            |   |
|                                        |                                            |   |
|                                        |                                            |   |
|                                        |                                            |   |
|                                        |                                            |   |
|                                        |                                            | ÷ |
| 2                                      | Cerrar                                     | ш |

7 Al hacer clic en la barra [Opción], aparecen las opciones de configuración.

| Documento Separación de lotes | Destino 1 Índice 1 Opción Generalidades |
|-------------------------------|-----------------------------------------|
| Opción                        |                                         |
| Editar tras escaneado         | ☑ Acti <u>v</u> ar                      |
| Activar escaneado adicional   | ⊠ Activ <u>a</u> r                      |
| Imprimir archivo al escanear  | □ Activar                               |
| Asig <u>n</u> ación de tarea: | No. 2                                   |
| Orden de salida               | + X +                                   |
| 2                             | Corrar III                              |
| f                             | Cerrar                                  |

#### [Editar tras escaneado]

Seleccione esta opción para habilitar la modificación de las imágenes escaneadas después de escanear en la pantalla de edición de escaneado. Si no está seleccionada, la ventana Editar no se muestra en la pantalla de edición de escaneado.

#### [Activar escaneado adicional]

Seleccione para que aparezca el botón [Escanear más páginas] en la pantalla de edición de escaneado para habilitar el escaneado continuo.

#### [Asignación de tarea]

Se puede asignar un atajo de escaneado como tarea. Cuando se asigna un trabajo, aparece un icono con el número del trabajo asignado en el panel de atajos de escaneado.

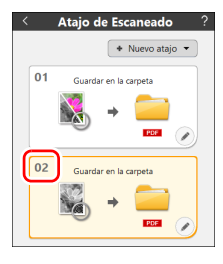

#### [Orden de salida]

Puede agregar o eliminar destinos de salida y cambiar su orden.

## 8 Al hacer clic en la barra [Generalidades], aparecen otras opciones de configuración.

| Documento   | Separación de lotes | Destino 1  | Índice 1   | Opción | Generalidades |   |
|-------------|---------------------|------------|------------|--------|---------------|---|
| Generalidad | es                  |            |            |        |               |   |
| Nombre:     |                     | Guardar en | la carpeta | l.     |               |   |
|             |                     |            |            |        |               |   |
|             |                     |            |            |        |               |   |
|             |                     |            |            |        |               |   |
|             |                     |            |            |        |               |   |
|             |                     |            |            |        |               |   |
|             |                     |            |            |        |               |   |
|             |                     |            |            |        |               |   |
|             |                     |            |            |        |               |   |
|             |                     |            |            |        |               |   |
|             |                     |            |            |        |               |   |
|             |                     |            |            |        |               |   |
|             |                     |            |            |        |               |   |
|             |                     |            |            |        |               |   |
|             |                     |            |            |        |               |   |
|             |                     |            |            |        |               |   |
|             |                     |            | _          |        |               | - |
| ?           |                     |            | _ C4       | rrar   |               |   |

#### [Nombre]

Puede introducir el nombre del panel del atajo de escaneado.

## Selección de un acceso directo y escaneando

- Coloque el documento en el escáner.
- **2** Hacer clic en el panel de Atajo de Escaneado.

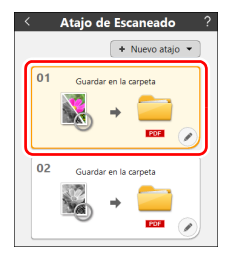

#### El documento se escaneará.

Cuando finalice el escaneado, se abre la pantalla de edición de la imagen escaneada.

## 🔔 PRECAUCIÓN

- Si configura las condiciones de escaneado que consumen una gran cantidad de memoria del ordenador, puede que se detenga el escaneado por falta de memoria. Si aparece un mensaje de error debido a una escasez de memoria mientras se realiza el escaneo, detenga el escaneo, cambie las condiciones de escaneo y vuelva a intentarlo.
- Un escaneo de varias páginas no se puede guardar cuando alcanza el tamaño de archivo de 2 GB. Cambie los ajustes de guardado si se muestra un mensaje de error.

### 💡 Sugerencia

Para continuar escaneando, prepare el siguiente documento y haga clic en [Escanear más páginas]. Se inicia el escaneado del documento.

En la configuración de Atajo de Escaneado, en el caso que [Activar escaneado adicional] este desactivado, el botón [Escanear más páginas] no aparecerá.

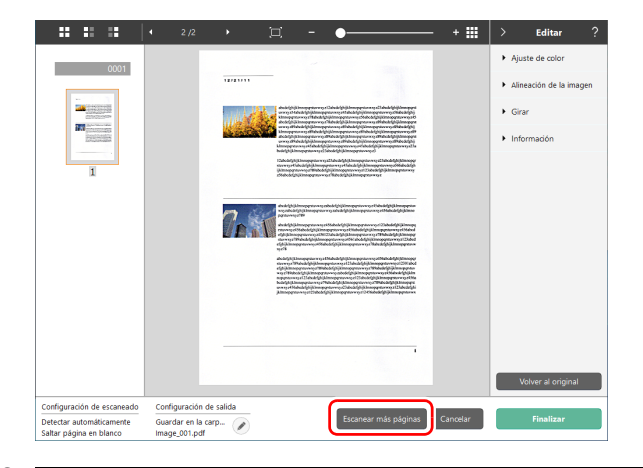

**3** Después de comprobar la imagen escaneada, haga clic en el botón [Finalizar].

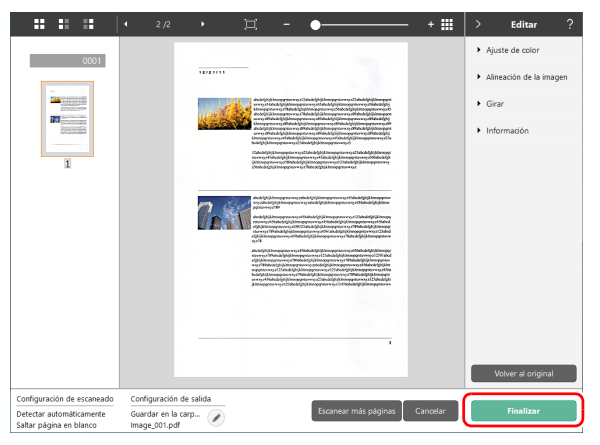

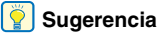

Si [Editar tras escaneado] está desactivado en la configuración de atajo de escaneado o si [Imprimir archivo al escanear] está activado, la ventana de edición no será visualizada.

Al hacer clic en el botón  $\ensuremath{ \oslash}$  , puede editar la configuración del destino.

Al hacer clic en el botón [Cancelar], las imágenes escaneadas se descartan y regresa a la pantalla principal.

Al terminar de configurar el destino, aparecerá una pantalla emergente. Si se guardó la imagen escaneada, aparecerá un enlace para abrir la carpeta de almacenamiento. Con esto terminamos el atajo de escaneo.

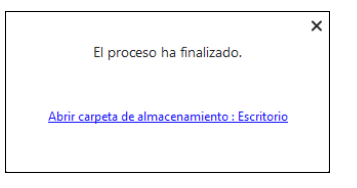

#### 💡 Sugerencia

Al hacer clic en el enlace [Abrir carpeta de almacenamiento] se abre la carpeta en la que se guardaron las imágenes escaneadas. Dependiendo de la configuración de Destino, es posible que el enlace [Abrir carpeta de almacenamiento] no aparezca.

# Escanear seleccionando un trabajo de CaptureOnTouch desde el escáner

Si registra un método de escaneado utilizado con frecuencia como atajo de escaneado en CaptureOnTouch y asigna un número de trabajo, podrá escanear seleccionando el número de trabajo en el panel táctil del escáner.

#### [ Sugerencia

Si la opción [No mostrar la pantalla principal si se activa el escaneado con el botón Escáner.] está marcada en la configuración del entorno operativo de CaptureOnTouch, la pantalla principal de CaptureOnTouch no se mostrará cuando se inicie un escaneado desde el panel táctil. Solo se muestran los cuadros de diálogo y los mensajes de error durante el escaneo y las ventanas emergentes de finalización. Además, [Editar tras escaneado] y [Activar escaneado adicional] en el cuadro de diálogo de edición del panel Atajo de Escaneado están desactivadas.

## Crear un trabajo con CaptureOnTouch

- Consulte "Edición y registro de atajos de escaneado" (Consulte la pág. 51) para crear un panel de atajo de escaneado.
- 2 Establezca un número del trabajo para [Asignación de tarea] en la pestaña [Opción].

| Documento Separación de lotes | Destino 1 Índice 1 Opción Generalidades                  |   |
|-------------------------------|----------------------------------------------------------|---|
| Opción                        |                                                          |   |
| Editar tras escaneado         | 🗹 Acti <u>v</u> ar                                       |   |
| Activar escaneado adicional   | ☑ Activ <u>a</u> r                                       |   |
| Imprimir archivo al escanear  | □ A <u>c</u> tivar                                       |   |
| Asig <u>n</u> ación de tarea: | No. 2                                                    | ~ |
| Orden de salida               | <ul> <li>★ ★ ♣</li> <li>Guardar en la carpeta</li> </ul> |   |
| ?                             | Cerrar                                                   | Ō |

# Selección de un trabajo desde el escáner

En la pantalla [Selección de Trabajos] en el panel táctil del escáner, toque [Trabajos en USB] al conectarse mediante USB o toque [Trabajos en <nombre del ordenador>] cuando se conecte mediante una red.

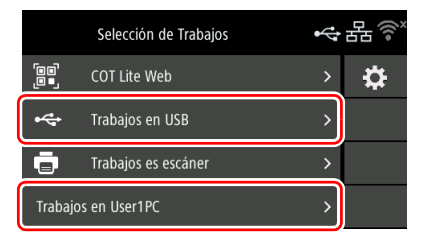

Se muestran los trabajos registrados en CaptureOnTouch en el ordenador.

| COT Lite Web        | Seleccione esta opción para utilizar un<br>dispositivo inteligente para escanear<br>desde el Menú web.<br>Consulte "Escanear con<br>CaptureOnTouch Lite Web" (Consulte<br>la pág. 42).    |
|---------------------|----------------------------------------------------------------------------------------------------|
| Trabajos en USB     | Seleccione esta opción para utilizar un trabajo registrado en CaptureOnTouch en el ordenador conectado al escáner mediante USB.                                                           |
| Trabajos es escáner | Seleccione esta opción para utilizar un<br>trabajo registrado en el escáner.<br>Consulte "Escaneado con un trabajo<br>registrado en el escáner (para<br>usuarios)" (Consulte la pág. 59). |

| Trabajos en                                                                  | Seleccione esta opción para utilizar un |
|------------------------------------------------------------------------------|-----------------------------------------|
| <nombre del<="" th=""><th>trabajo registrado en CaptureOnTouch</th></nombre> | trabajo registrado en CaptureOnTouch    |
| ordenador>                                                                   | en el ordenador conectado al escáner    |
|                                                                              | mediante LAN por cable o Wi-Fi.         |

## **2** Toque el trabajo que desea ejecutar.

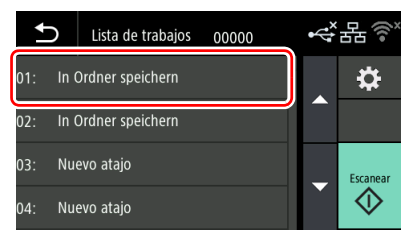

## **3** Toque 🐼 (Escanear).

Comienza el escaneado.

Mientras se realiza el escaneado, se indica en el panel táctil el número de páginas escaneadas y la configuración del escáner.

## Escaneado con un trabajo registrado en el escáner (para usuarios)

Los trabajos que han sido registrados previamente en el escáner se pueden recuperar desde el ordenador o panel táctil y escanearse. Para obtener más información sobre cómo registrar trabajos en el escáner, consulte "Registro de un trabajo en el escáner (para administradores)" (Consulte la pág. 128).

## Escanear con un trabajo seleccionado desde el ordenador (para usuarios)

- Coloque el documento en el escáner.
- **2** Abra Menú web. (Consulte la pág. 41)

**3** Haga clic en [Escanear por "trabajos en escáner"].

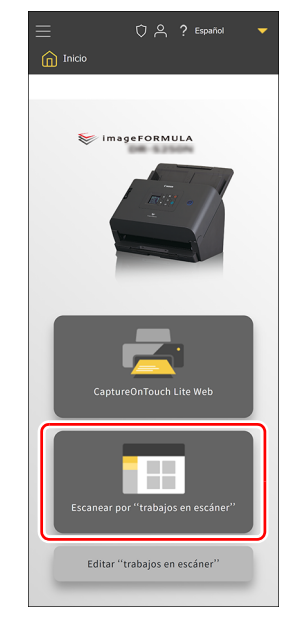

## Haga clic en un trabajo de acuerdo con el uso previsto de la imagen escaneada.

Comienza el escaneado.

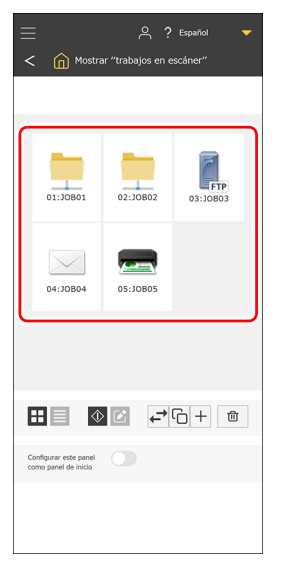

Al escanear con un trabajo con [Comprobar las imágenes tras el escaneado] habilitado, cuando finalice el escaneado se abrirá la pantalla [Comprobar imágenes escaneadas]. "Otros elementos de ajuste" (Consulte la pág. 134)

#### Sugerencia

Al escanear con un trabajo con [Comprobar las imágenes tras el escaneado] deshabilitado, cuando finalice el escaneado se abrirá la pantalla [Comprobar escaneado continuo].

- Continuar: Continúa escaneando.
- Enviar: Finaliza el escaneado y envía la imagen escaneada.
- Cancelar: Cancela el escaneado y elimina la imagen escaneada.

## **5** Comprobar imágenes escaneadas.

#### 😰 Sugerencia

Para escanear continuamente, prepara el siguiente documento y haga clic en [Continuar escaneado]. Se inicia el escaneado del documento.

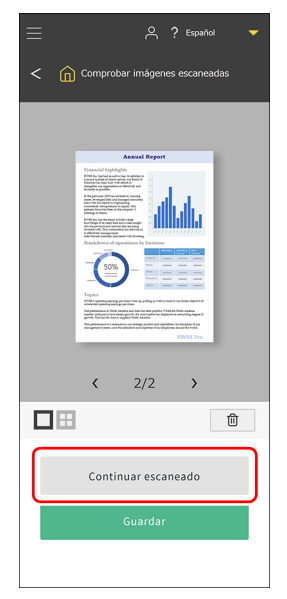

Después de comprobar la imagen escaneada, haga clic en [Guardar].

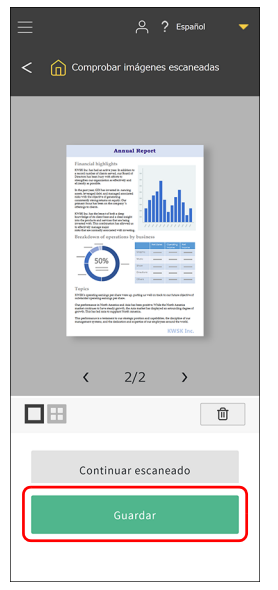

El archivo se envía según la configuración del trabajo.

## Escanear con un trabajo seleccionado desde el panel táctil (para usuarios)

1 En la pantalla [Selección de Trabajos] del panel táctil del escáner, toque [Trabajos en escáner].

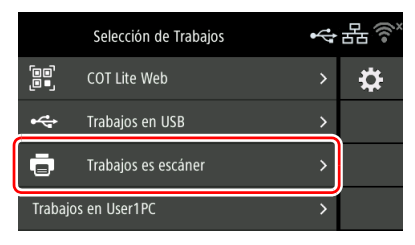

2 Toque el trabajo que desea ejecutar en la pantalla [Lista de trabajos].

| t   | )   | Lista de trabajos | 00000 | \$<br>格 🔍  |
|-----|-----|-------------------|-------|------------|
| 01: | JOE | 801               | >     | ₽          |
| 02: | JOB | 802               | >     | 惊          |
| 03: | JOE | 803               | >     | Escanear   |
| 04: | JOE | 804               | >     | $\diamond$ |

## **3** Toque 🐼 (Escanear).

Comienza el escaneado.

Mientras se realiza el escaneado, se indica en el panel táctil el número de páginas escaneadas y la configuración del escáner.

Después de comprobar la imagen escaneada, toque . Al escanear con un trabajo con [Comprobar las imágenes tras el escaneado] habilitado, se abrirá la pantalla [Comprobar imágenes escaneadas]. "Otros elementos de ajuste" (Consulte la pág. 141)

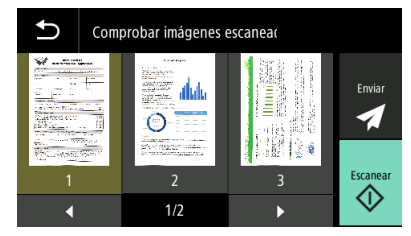

| ~          | Envíe el archivo según la configuración del trabajo.          |
|------------|---------------------------------------------------------------|
| $\Diamond$ | Realice escaneados adicionales con la misma<br>configuración. |

Tocar la imagen en la pantalla [Comprobar imágenes escaneadas] muestra una vista ampliada de la imagen.

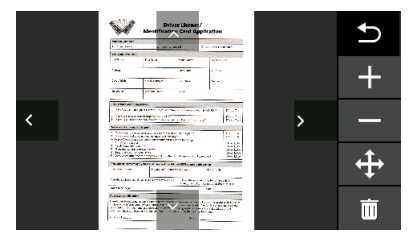

| + | Amplía la imagen. |
|---|-------------------|
| _ | Reduce la imagen. |

| ₽ |
|---|
| ł |

Alterna entre mostrar y ocultar iconos para mover hacia arriba, hacia abajo, hacia la izquierda y hacia la derecha.

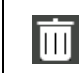

Elimine la imagen visualizada.

## 💡 Sugerencia

Si pulsa 😂 (editar) mientras hay un trabajo seleccionado, se abrirá la pantalla [Configuración del trabajo]. Puede cambiar

temporalmente la configuración del trabajo, [Modo de color], [Puntos por pulgada], [Tamaño página] y [Lado de escaneado].

Esto resulta práctico cuando se necesita escanear temporalmente un documento que difiere de los habituales.

Toque el elemento que desea ajustar.

Cuando escanee algo o vuelva a la pantalla [Lista de trabajos] con (Atrás), la configuración de la pantalla [Configuración del trabajo] volverá a su estado original.

## Escanear con un dispositivo compatible con Mopria

Puede escanear con la aplicación estándar de un dispositivo compatible con Mopria o instalando la aplicación Mopria Scan desde Google Play Store. Para obtener más información, consulte el manual de instrucciones del dispositivo utilizado.

## IMPORTANTE

Dependiendo de la aplicación, las funciones pueden estar restringidas.

## Escanear con la configuración avanzada

Si desea escanear con otro software que no sea el cuadro de diálogo de configuración avanzada de CaptureOnTouch o el software incluido, consulte la Ayuda del controlador del escáner.

## **Configuración del Modo para documento de gran formato**

La longitud de los documentos que se pueden escanear con el escáner es habitualmente de 356 mm (14"), aunque también es posible escanear documentos de hasta 5.588 mm (220") de longitud si ajusta el escáner en el Modo para documento de gran formato.

### \rm IMPORTANTE

Al seleccionar el Modo para documento de gran formato y ajustar el [Tamaño página] en Detección automática en la pantalla de ajustes del controlador del escáner, es posible escanear documentos de hasta 5.588 mm (220") de longitud. Tenga en cuenta lo siguiente cuando el Modo para documento de gran formato esté establecido.

- Al escanear en el Modo para documento de gran formato, si el documento se coloca en el escáner en una posición torcida, es posible que toque los bordes del área de alimentación y resulte dañado. Tenga cuidado de que el documento no se tuerza.
- Al escanear con el Modo para documento de gran formato, la detección de atascos de papel puede retrasarse y provocar daños en el documento. Evite los atascos de papel.
- Al escanear documentos largos, asegúrese de ajustar la palanca de selección de alimentación en alimentación sin separación y escanee los documentos de uno en uno.
- Escanear documentos de gran tamaño con el Modo para documento de gran formato puede llevar un tiempo. Asimismo, se pueden producir errores debido a la falta de memoria y es posible que el escaneado se desactive.
- Al escanear documentos con [Modo para documento de gran formato (3000 mm)] o [Modo para documento de gran formato (5588 mm)] en la pestaña [Modo para documento de gran formato], es posible que la imagen no se pueda escanear por completo si selecciona 400 ppp o 600 ppp, o si se selecciona [Color] para el

[Modo de color] y se selecciona [Doble cara] para [Lado de escaneado]. Si esto ocurre, seleccione un valor inferior de ppp o seleccione [Monocromático] para [Modo de color] o [Una cara] para [Lado de escaneado] y escanee el documento.

# Detección de una doble alimentación de documentos

Este escáner incluye una función para detectar dobles alimentaciones de documentos. Mediante la utilización de esta función, el escáner se detendrá automáticamente cuando detecte que se han cargado varios documentos al mismo tiempo. También puede especificar si desea guardar la imagen escaneada una vez finalizado el escaneado y continuar escaneando el documento (Continuar escaneado). Para obtener más detalles, consulte la Ayuda del controlador del escáner.

## Qué se debe hacer cuando se detecta una doble alimentación

#### Cuando no se utilice Continuar escaneado

Si se detecta la doble alimentación de un documento durante el escaneado, la alimentación del documento se detendrá cuando se expulsen los documentos de la doble carga. Cuando esto sucede, aparece el siguiente error en el panel táctil.

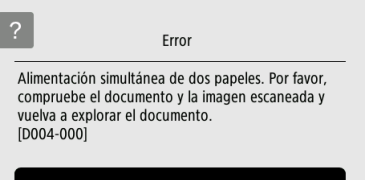

Aceptar

Asimismo, se muestra una pantalla de mensajes para notificarle que se ha detectado una doble alimentación.

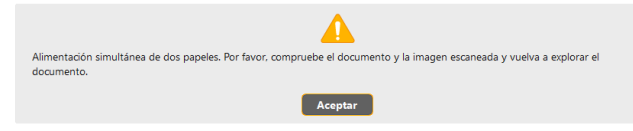

Cuando suceda esto, detenga el escaneado en la aplicación y, a continuación, escanee los documentos de nuevo.

#### Cuando se utilice Continuar escaneado

Si se detecta la doble alimentación de un documento durante el escaneado, la alimentación del documento se detendrá cuando se expulsen los documentos de la doble carga. El siguiente mensaje aparece en el panel táctil y puede especificar si desea continuar escaneando.

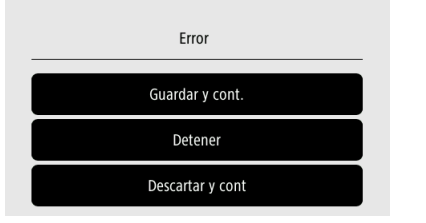

Asimismo, aparece la pantalla [Modo de Recuperación Rápido] para permitirle especificar si desea continuar escaneando.

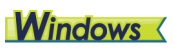

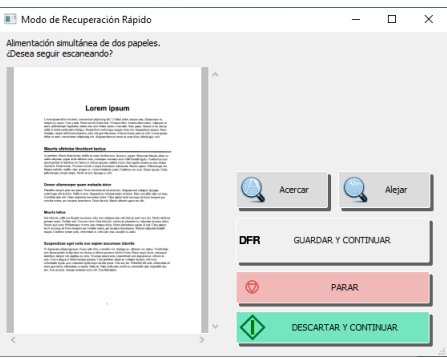

| о 🔵 м          | odo de Recuperac                                                                                                    | ión Rápido :                                                                                                    |
|----------------|----------------------------------------------------------------------------------------------------|----------------------------------------------------------------------------------------------------|
| limentación si | multánea de dos pa                                                                                                    | ipeles.                                                                                                    |
| )esea seguir ( | escaneando?                                                                                                    |                                                                                                    |
|                |                                                                                                    |                                                                                                    |
|                | Loren psum<br>instance in the second second second second<br>second second second second second second second<br>second second second second second second second second<br>second second second second second second second second<br>second second second second second second second second<br>second second second second second second second second<br>second second second second second second second second<br>second second second second second second second second<br>second second second second second second second second<br>second second second second second second second second<br>second second second second second second second second<br>second second second second second second second second<br>second second second second second second second second<br>second second second second second second second second second<br>second second second second second second second second second<br>second second second second second second second second second<br>second second second second second second second second second<br>second second                                  | normali, Americano e<br>Instanta ana Alexano ana ana ana ana ana ana ana ana ana                                                                                                    |
|                | Bacily similar devices the balance backs and the second second se                                                                      | Terran Mala Africa<br>Management and Africa<br>Management and Africa<br>Management and Africa<br>Management and Africa<br>Management and Africa                                                                                                    |
|                | Datas: disenserge quan solucite table<br>Paulo segura pir a qua Nacionalmente destructo<br>contrastante de sono de la conservación de la conservación<br>la contra pira Nacional conservaciónes esta i de la gara de la co<br>contrastante pira trasportante de la conservación de la conservación<br>de la conservación de la conservación de la conservación de la conservación<br>de la conservación de la conservación de la conservación de la conservación<br>de la conservación de la conservación de la conservación<br>de la conservación de la conservación de la conservación<br>de la conservación de la conservación de la conservación de la conservación<br>de la conservación de la conservación de la conservación de la conservación<br>de la conservación de la conservación de la conservación de la conservación<br>de la conservación de la conservación de la conservación de la conservación<br>de la conservación de la conservación de la conservación de la conservación de la conservación<br>de la conservación de la conservación de la conservación de la conservación de la conservación de la conservación<br>de la conservación de la conservación                          | A Mark Tager<br>To model at some<br>and the state and the source<br>of the source of the source of the source of the source of the<br>source of the source of the source of the source of the source of the source of the source of the source of the<br>source of the source of the source of the source of the source of the source of the source of the source of the<br>source of the source of the source                                                                                                    |
|                | No device of the Nation Academic and the Statemark and device<br>processing in region of the Statemark and the Statemark and<br>National Academics and Academics and the Statemark and the<br>National Academics and Academics and the Statemark and the<br>National Academics and the Statemark and Academics and Academics<br>Academics and Academics and Academics and Academics and<br>Academics and Academics and Academics and Academics and<br>Academics and Academics and Academics and Academics and<br>Academics and Academics and Academics and Academics and Academics and<br>Academics and Academics and Acade                                           | un schlader Markanskan<br>na versken Breaken<br>Andere Andere State<br>Nation departe finder                                                                                                    |
|                | a) a program of the last on the last of the contract program of the last of<br>methods, because of a physical program of the last of the<br>end of the contract of the last program of the last of the<br>end of the last of the last program of the last of the last of the<br>end of the last of the last program of the last of the last of the<br>end of the last of the last of the last of the last of the<br>end of the last of the last of the last of the last of the<br>end of the last of the last of the last of the last of the<br>end of the last of the last of the last of the last of the<br>last of the last of the last of the last of the last of the<br>last of the last of the last of the last of the last of the<br>last of the last of the last of the last of the last of the<br>last of the last of the last of the last of the last of the<br>last of the last of the last of the last of the last of the<br>last of the last of the last of the last of the last of the<br>last of the last of the last of the last of the last of the<br>last of the last of the last of the last of the last of the<br>last of the last of the last of the last of the last of the<br>last of the last of the last of the last of the last of the<br>last of the last of the last of the last of the last of the last of the<br>last of the last of the last of the last of the last of the last of the<br>last of the last of the last of the last of the last of the last of the<br>last of the last of the last of the last of the last of the last of the last of the last of the<br>last of the last of the last of the last of the last of the last of the last of the last of the<br>last of the last of the last | en encode en encoderador<br>de encode encoderador en encoderador<br>alterador en encoderador encoderador<br>alterador en encoderador encoderador<br>encoderador encoderador encoderador<br>encoderador encoderador encoderador<br>encoderador encoderador encoderador<br>encoderador encoderador encoderador<br>encoderador encoderador encoderador<br>encoderador encoderador encoderador<br>encoderador encoderador encoderador<br>encoderador encoderador encoderador<br>encoderador encoderador encoderador<br>encoderador encoderador<br>encoderador encoderador encoderador<br>encoderador encoderador<br>encoderador<br>encoderador encoderador<br>encoderador<br>en |
|                |                                                                                                    |                                                                                                    |
|                |                                                                                                    |                                                                                                    |
|                | DFR GU                                                                                                    | ARDAR & CONTINUAR                                                                                                    |
|                | Ø                                                                                                    | PARAR                                                                                                    |
|                |                                                                                                    |                                                                                                    |

| Botones en la pantalla<br>[Modo de Recuperación<br>Rápido] | Descripción                                                                                                    |
|------------------------------------------------------------|----------------------------------------------------------------------------------------------------|
| [GUARDAR & CONTINUAR]                                      | Guarda la imagen de vista previa<br>como una imagen escaneada y<br>escanea el resto del documento.                                                       |
| [PARAR]                                                    | Permite descartar la imagen de<br>vista previa y detener el<br>escaneado.                                                                                |
| [DESCARTAR &<br>CONTINUAR]                                 | Descarta la imagen de vista previa<br>y continúa escaneando. Vuelva a<br>colocar el documento de la doble<br>carga antes de hacer clic en este<br>botón. |

## Realización de ajustes

Puede realizar los ajustes detallados del escáner desde el Menú web que se muestra en el navegador web y desde el Menú Ajustes en el panel táctil.

Si desea realizar una búsqueda a partir de los elementos del menú, consulte "Lista del Menú web" (pág. 71)/"Lista del Menú Ajustes" (pág. 72) Si desea realizar una búsqueda a partir de los propósitos, consulte "Lista de ajustes por objetivos" (pág. 73)

#### Menú web

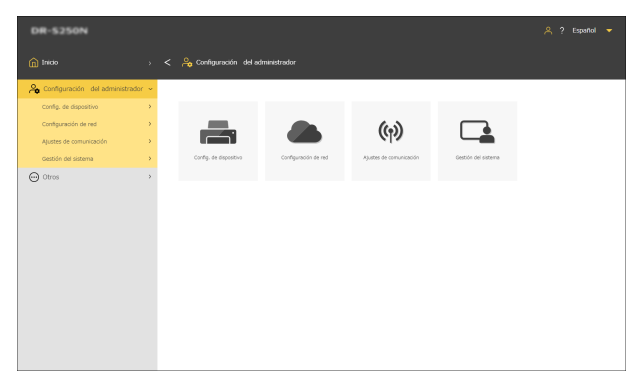

#### Menú Ajustes

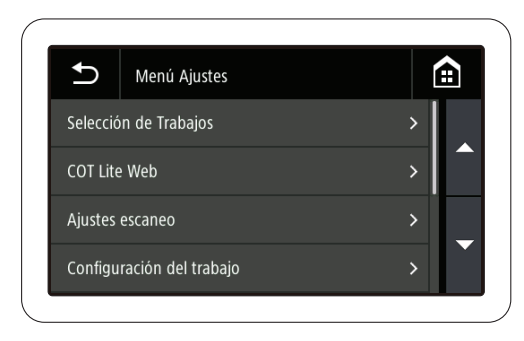

## IMPORTANTE

Se recomiendan los navegadores web siguientes:

| Windows | Versión más reciente de Microsoft Edge |
|---------|----------------------------------------|
|         | Versión más reciente de Firefox        |
|         | Versión más reciente de Chrome         |
| macOS   | Versión más reciente de Safari         |
| Android | Versión más reciente de Chrome         |
| iOS     | Versión más reciente de Safari         |

## Procedimiento de funcionamiento del Menú web

Para obtener información sobre cómo visualizar el Menú web, consulte "Visualización del Menú web" (Consulte la pág. 41).

. .

| Descripciones d                                                  | le las pantallas                                                                    |
|------------------------------------------------------------------|-------------------------------------------------------------------------------------|
| DR-5250N                                                         | O 🐥 ? Espeñal 🔻                                                                     |
| 💼 Inicio 🗸 🎧 Inicio                                              |                                                                                     |
| Capturach Rute Late Real And And And And And And And And And And | tis adu<br>tis adu<br>en en adur                                                    |
| CaptureOnTouch Life Web                                          | Realiza un escaneado. (Consulte la pág. 42)                                         |
| Eccener per "tabages er enclaret"                                | Seleccione un trabajo para escanear<br>desde el ordenador. (Consulte la<br>pág. 59) |
| Editar ''trabajos en escáner''                                   | Muestra la pantalla de edición de los trabajos que se van a registrar en el         |

escáner. (Consulte la pág. 128)

| <ul> <li>(Cuando se conecta a través de https)</li> <li>(Cuando se conecta a través de http)</li> </ul> | con el Menú web.<br>Al hacer clic en esta opción cuando<br>se está conectado a través de http, la<br>conexión cambia a https.<br>Si desea comunicaciones más<br>seguras, cambie a la conexión https.<br>Dependiendo del entorno, puede<br>aparecer una advertencia en el<br>navegador web al cambiar a https.<br>Consulte "Instalación de un<br>certificado del servidor SSL (solo<br>Menú web)" (Consulte la pág. 120). |
|----------------------------------------------------------------------------------------------------|----------------------------------------------------------------------------------------------------|
| (Al iniciar sesión<br>como<br>administrador)<br>(Al iniciar sesión<br>como usuario<br>general)          | Muestra el estado del inicio de<br>sesión.<br>Necesita una contraseña del<br>administrador para iniciar sesión<br>como administrador.                                                                                                    |
| ?                                                                                                    | Muestra la Ayuda.                                                                                                    |
| Español 🔻                                                                                               | Ajusta el idioma visualizado en la<br>pantalla. Se admiten los siguientes 15<br>idiomas.<br>Inglés/Alemán/Francés/Italiano/<br>Español/Japonés/Holandés/Chino<br>simplificado/Chino tradicional/Ruso/<br>Coreano/Turco/Portugués/Tailandés/<br>Vietnamita                                                                                                    |

## Visualización de la configuración del administrador

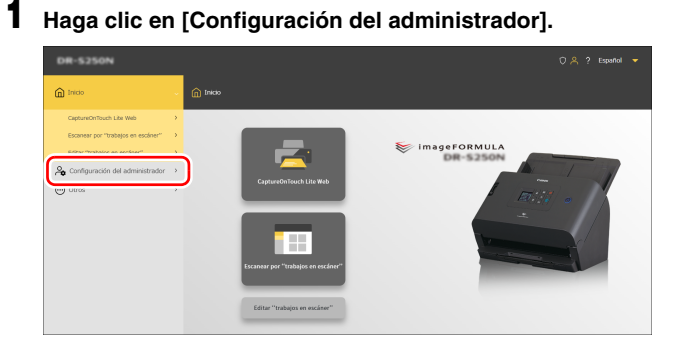

### 2 Introduzca la contraseña del administrador.

La contraseña del administrador en el momento del envío de fábrica está escrita en la etiqueta adherida al escáner.

## IMPORTANTE

Para garantizar su seguridad, le recomendamos que cambie la contraseña de administrador predeterminada de fábrica. Consulte "Configuración de una contraseña del administrador" (Consulte la pág. 121).

## **3** Haga clic en [Aceptar].

Aparece la pantalla [Configuración del administrador].

| DR-5250N                     |          |                        |                      |                         | 🙏 ? Español 🔻       |  |
|------------------------------|----------|------------------------|----------------------|-------------------------|---------------------|--|
| nicio Inicio                 |          | 🐥 Configuración del ad | ministrador          |                         |                     |  |
| 🔒 Configuración del administ | trador 🛩 |                        |                      |                         |                     |  |
| Config. de dispositivo       | >        |                        |                      |                         |                     |  |
| Configuración de red         | >        |                        |                      | (w)                     |                     |  |
| Ajustes de comunicación      | >        |                        |                      | 612                     | _ <u> </u>          |  |
| Gestión del sistema          | >        | Config. de dispositivo | Configuración de red | Ajustes de comunicación | Gastión del sistema |  |
| i Otros                      | >        |                        |                      |                         |                     |  |
|                              |          |                        |                      |                         |                     |  |
|                              |          |                        |                      |                         |                     |  |
|                              |          |                        |                      |                         |                     |  |
|                              |          |                        |                      |                         |                     |  |
|                              |          |                        |                      |                         |                     |  |
|                              |          |                        |                      |                         |                     |  |
|                              |          |                        |                      |                         |                     |  |
|                              |          |                        |                      |                         |                     |  |
|                              |          |                        |                      |                         |                     |  |
|                              |          |                        |                      |                         |                     |  |

| 211<br>Passed 3300000000000000000000000000000000000 |  | æ<br>D |  |
|-----------------------------------------------------|--|--------|--|

## Procedimiento de funcionamiento del Menú Ajustes

En el panel de inicio del panel táctil del escáner, toque (ajustes).

Aparece el menú de ajustes.

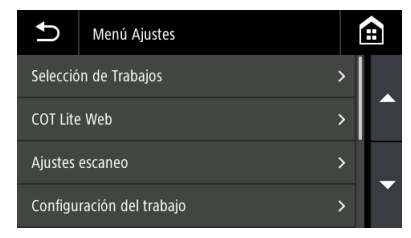

**2** Toque el menú de configuración que desee cambiar.

#### 

Dependiendo de la configuración realizada por el administrador, es posible que necesite la contraseña del administrador para cambiar la configuración.

## **3** Toque cada elemento para confirmar/cambiar el ajuste.

#### Sugerencia

En las pantallas en las que aparecen los botones  $\blacktriangle \nabla$ , puede desplazarse por la pantalla tocando los botones.

## Lista del Menú web

## **Configuración del administrador**

## Config. de dispositivo

| Idioma/zona horaria             | pág. 75<br>pág. 76<br>pág. 77 |
|---------------------------------|-------------------------------|
| Brillo                          | pág. 78                       |
| Visualización de trabajos       | pág. 79                       |
| Cuenta alimentación<br>rodillos | pág. 80<br>pág. 81            |
| Recuento de escáner<br>actual   | pág. 82                       |
| Fecha y Hora                    | pág. 83                       |
| Administración de<br>energía    | pág. 86                       |
| SNMP                            | pág. 106                      |
| mDNS                            | pág. 105                      |
| PIN                             | pág. 117                      |
| Certificado del servidor        | pág. 120                      |
| Nombre del escáner              | pág. 87                       |
| Zumbador                        | pág. 88                       |

## Configuración de red

| IPv4               | pág. 100 |
|--------------------|----------|
| Cambiar conexiones | pág. 104 |

## Ajustes de comunicación

| Servidor COT Admin | pág. 124 |
|--------------------|----------|
| Servidor de correo | pág. 111 |
| Servidor SFTP      | pág. 112 |

#### Gestión del sistema

| Guardar ajustes                                       | pág. 91  |
|-------------------------------------------------------|----------|
| Restablecer ajustes                                   | pág. 91  |
| Restricción funcional                                 | pág. 92  |
| Gestionar iconos                                      | pág. 93  |
| Ajuste de salida de<br>registro                       | pág. 95  |
| Actualizar                                            | pág. 94  |
| Contraseña del<br>administrador                       | pág. 121 |
| Certif. raíz                                          | pág. 113 |
| Nivel de acceso                                       | pág. 94  |
| Inicializar                                           | pág. 89  |
| SDK para<br>personalización de<br>interfaz de usuario | pág. 122 |
| CaptureOnTouch Lite Web                               | pág. 123 |
| Panel de inicio                                       | pág. 95  |
|                                                       |          |

## Otros

| Información del<br>dispositivo | pág. 98  |
|--------------------------------|----------|
| Información de red             | pág. 115 |
| Información de versión         | pág. 99  |

## Lista del Menú Ajustes

## **Ajustes escaneo**

| Doble alimen. Detectada | pág. 96 |
|-------------------------|---------|
| Pasaporte               | pág. 97 |

## Config. de Dispositivo

| Información del<br>Dispositivo          | pág. 98            |
|-----------------------------------------|--------------------|
| Idioma                                  | pág. 75            |
| Fecha y Hora                            | —                  |
| Ajuste Fecha y Hora                     | pág. 83            |
| Zona horaria                            | pág. 76            |
| Formato de la fecha                     | pág. 84            |
| Ajuste NTP                              | pág. 85            |
| Ajuste Horario de<br>verano             | pág. 77            |
| Ajustes del brillo                      | pág. 78            |
| Administración de<br>energía            | pág. 86            |
| Mantenimiento                           | —                  |
| Contador de rodillo                     | pág. 80<br>pág. 82 |
| Cambio de rodillos                      | pág. 81            |
| Seguridad                               | —                  |
| Config PIN                              | pág. 117           |
| Ajuste Contraseña del<br>administrador  | pág. 121           |
| Configuración del<br>nombre del escáner | pág. 87            |
| Restricción funcional                   | pág. 92            |
| Zumbador                                | pág. 88            |
| mDNS                                    | pág. 105           |
| Inicializar                             | pág. 89            |

# Configuración de red

| Cambiar conexiones                | pág. 104                         |
|-----------------------------------|----------------------------------|
| Información de red                | pág. 115                         |
| Ajuste Dirección IP               | —                                |
| IPv4                              | pág. 100                         |
| Configuración Wi-Fi               | —                                |
| Seleccione un modo de<br>conexión | pág. 110                         |
| SSID actual                       | pág. 111                         |
| Ajuste COT Admin                  | —                                |
| Configuración del<br>servidor     | pág. 124<br>pág. 126<br>pág. 127 |
| Prueba de conexión                | pág. 124                         |
| Prueba de conexión                | pág. 116                         |

## Método de visualización del trabajo

Establece el método para mostrar los trabajos registrados en el escáner. Consulte la pág. 79

## **COT Lite Web**

Muestra un código QR en el panel táctil. Al escanearlo, puede utilizar la función CaptureOnTouch Lite Web.

## Información de versión

Muestra la versión del firmware del escáner, etc.

## Ayudar

Muestra la Ayuda de los métodos de escaneo, los métodos de tratamiento de errores y los métodos de mantenimiento.
# Lista de ajustes por objetivos

# Configuración del escáner

| Ajustar el idioma que se muestra                                 | pág. 75 |
|------------------------------------------------------------------|---------|
| Establecer un área                                               | pág. 76 |
| Ajustar el brillo del panel táctil                               | pág. 78 |
| Configurar el método de visualización de trabajos                | pág. 79 |
| Comprobar/reiniciar el recuento de rodillos                      | pág. 80 |
| Programar la hora de sustitución de los rodillos                 | pág. 81 |
| Comprobar/restablecer el recuento de escaneos                    | pág. 82 |
| Ajustar la fecha y la hora                                       | pág. 83 |
| Configurar la desconexión automática de la<br>alimentación       | pág. 86 |
| Establecer el nombre del escáner                                 | pág. 87 |
| Ajustar el zumbador                                              | pág. 88 |
| Inicializar todos los ajustes                                    | pág. 89 |
| Restablecer los ajustes al estado predeterminado de<br>fábrica   | pág. 90 |
| Hacer una copia de seguridad de los ajustes                      | pág. 91 |
| Cargar los ajustes guardados                                     | pág. 91 |
| Restringir funciones                                             | pág. 92 |
| Cambiar iconos                                                   | pág. 93 |
| Actualizar el escáner                                            | pág. 94 |
| Restringir las cosas que pueden modificar los usuarios generales | pág. 94 |
| Adquirir registros del escáner                                   | pág. 95 |
| Ajustar los elementos mostrados en el panel de inicio            | pág. 95 |

| Desactivar temporalmente la doble alimentación | pág. 96 |
|------------------------------------------------|---------|
| Ajustar temporalmente el modo Pasaporte        | pág. 97 |
| Mostrar Información sobre el escáner           | pág. 98 |

## Configuración de red

| Establecer una dirección IP                                                        | pág. 100 |
|------------------------------------------------------------------------------------|----------|
| Comprobar el método de la conexión de red                                          | pág. 104 |
| Buscar el escáner a través de la red (activar mDNS)                                | pág. 105 |
| Realizar una gestión usando SNMP                                                   | pág. 106 |
| Configurar el Wi-Fi                                                                | pág. 110 |
| Comprobar el SSID al que estoy conectado                                           | pág. 111 |
| Poder enviar imágenes por correo electrónico<br>(configurar un servidor de correo) | pág. 111 |
| Aumentar la seguridad de las conexiones SFTP (establecer una clave privada)        | pág. 112 |
| Administrar certificados raíz                                                      | pág. 113 |
| Visualizar la información de red                                                   | pág. 115 |

## Configuración de seguridad

| Utilizar un PIN al iniciar sesión           | pág. 117 |
|---------------------------------------------|----------|
| Instalar un certificado del servidor SSL    | pág. 120 |
| Establecer una contraseña del administrador | pág. 121 |

# Configuración del menú web

| Cambiar los datos que se mostrarán en el panel táctil del escáner | pág. 122 |
|-------------------------------------------------------------------|----------|
| Configurar CaptureOnTouch Lite Web                                | pág. 123 |

## Ajustes de la función Servidor COT Admin Consulte la pág. 124

Registro de un trabajo en el escáner Consulte la pág. 128

# Configuración del escáner

Realice los ajustes para el escáner.

### 💡 Sugerencia

- Procedimiento de funcionamiento del Menú web: "Procedimiento de funcionamiento del Menú web" (Consulte la pág. 68)
- Procedimiento de funcionamiento del Menú Ajustes: "Procedimiento de funcionamiento del Menú Ajustes" (Consulte la pág. 70)

# Configuración del idioma de la pantalla

Establezca el idioma a visualizar en el panel táctil del escáner.

### Valor de configuración

Inglés (English)/Japonés (日本語 )/Alemán (Deutsch)/Francés (Français)/Italiano (Italiano)/Español (Español)/Holandés (Nederlands)/ Chino simplificado ( 简体中文 )/Chino tradicional ( 繁體中文 )/Ruso (Русский)/Coreano ( 한국어 )/Turquía (Türkçe)/Portugués (Português)

Configuración del administrador > Config. de dispositivo > Idioma/ zona horaria

| DR-5250N                          |   |                                                                                     |                                                                                                    |  |  |
|-----------------------------------|---|-------------------------------------------------------------------------------------|----------------------------------------------------------------------------------------------------|--|--|
| â Inicio                          |   | < 🙈 Idioma/zona horaria                                                             |                                                                                                    |  |  |
| 🙈 Configuración del administrador |   |                                                                                     |                                                                                                    |  |  |
| Config. de dispositivo            | , |                                                                                     |                                                                                                    |  |  |
| Configuración de red              | > | Idioma                                                                              | Español •                                                                                                    |  |  |
| Agustes de comunicación           | > | Zona horaria                                                                        | UTC+00.00 ·                                                                                                    |  |  |
| Gestión del sistema               | > |                                                                                     | Tiempo universal coordinado Dublín,<br>Edimburgo, Lisboa, Londres, Monrovia,                                              |  |  |
| ⊖ Otres                           | , | Hora de verano<br>Fecha de inicio<br>Fecha de Inalización<br>Turanza de Inalización | Bassars, Samo (sme           Desectors           Enc. •         Sam. 1 •           Enc. •         Sam. 1 •           Data |  |  |
|                                   |   | Tiempo de inicio<br>Tiempo final<br>Guardar                                         |                                                                                                    |  |  |

Haga clic en [Guardar] para guardar los ajustes.

### Menú Ajustes > Config. de Dispositivo > Idioma

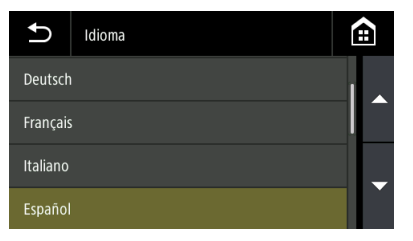

# Ajuste de un área

Establezca un área de acuerdo con el área donde está utilizando el escáner.

## Ajuste de una zona horaria

Establezca una zona horaria con el área donde está utilizando el escáner.

# IMPORTANTE

Si la zona horaria no se ajusta correctamente, es posible que la comunicación no funcione correctamente.

### Valor de configuración

De **UTC -12:00** a **UTC +14:00** 00 min/15 min/30 min/45 min

# Configuración del administrador > Config. de dispositivo > Idioma/ zona horaria

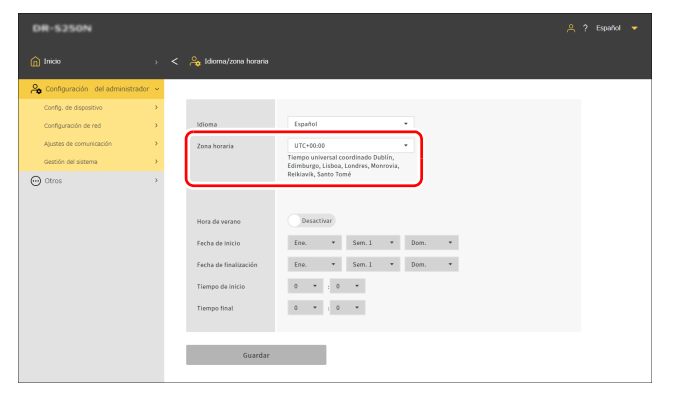

Haga clic en [Guardar] para guardar los ajustes.

# Menú Ajustes > Config. de Dispositivo > Fecha y Hora > Ajuste Fecha y Hora > Zona horaria

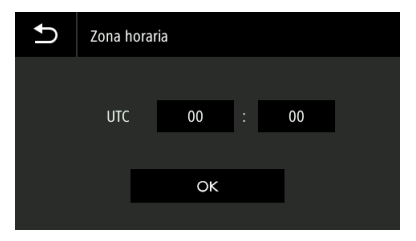

# Ajuste del horario de verano

Establezca un horario de verano de acuerdo con el área donde está utilizando el escáner.

Configuración del administrador > Config. de dispositivo > Idioma/ zona horaria

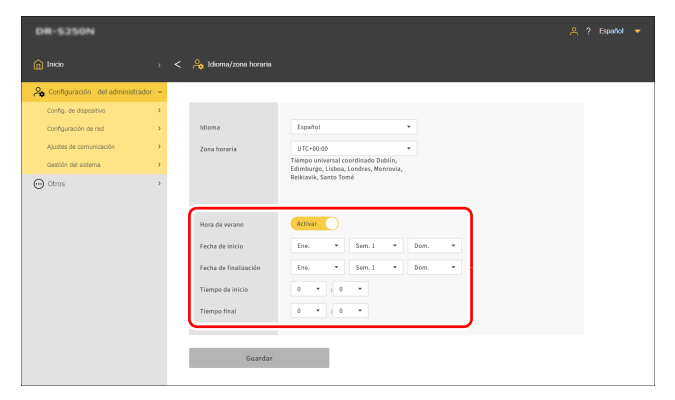

Haga clic en [Guardar] para guardar los ajustes.

Menú Ajustes > Config. de Dispositivo > Fecha y Hora > Ajuste Horario de verano > Horario de verano

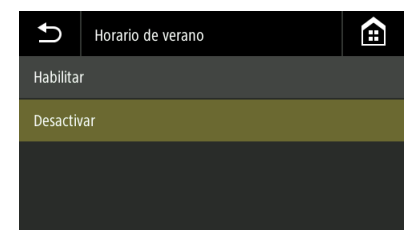

Menú Ajustes > Config. de Dispositivo > Fecha y Hora > Ajuste Horario de verano > Configuración de la duración

| Ð                               | Configuración de | la duración  |   |    |
|---------------------------------|------------------|--------------|---|----|
| Fecha de inicio<br>Ene. 1ª Dom. |                  |              | < |    |
| Tiempo                          | de inicio        | 00 : 00      |   |    |
| Fecha d                         | e finalización   | Ene. 1ª Dom. | > | Ċ  |
| Tiempo                          | final            | 00 : 00      |   | ÜK |

# Ajuste del brillo

Ajuste el brillo del panel táctil del escáner.

**Configuración del administrador > Config. de dispositivo > Brillo** Mueva la barra deslizante hacia la izquierda o hacia la derecha para cambiar el brillo del panel táctil.

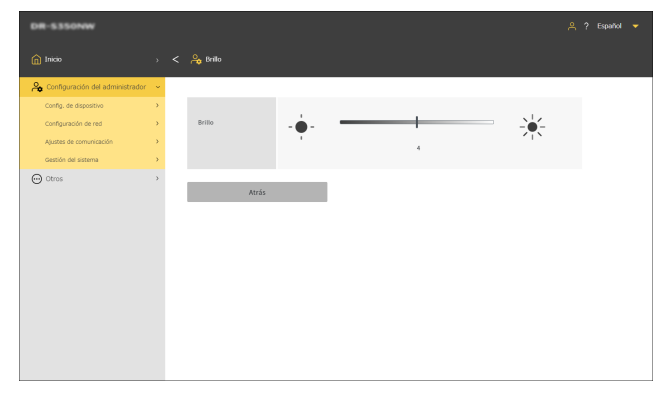

### Menú Ajustes > Config. de Dispositivo > Brillo

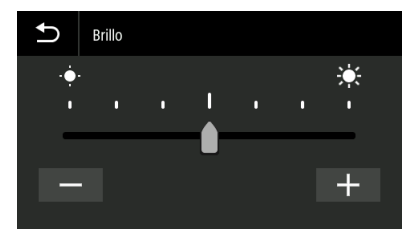

# Ajuste el método de visualización del trabajo

Establece el método de visualización de los trabajos registrados en el escáner.

Configuración del administrador > Config. de Dispositivo > Mostrar método para "trabajos en escáner"

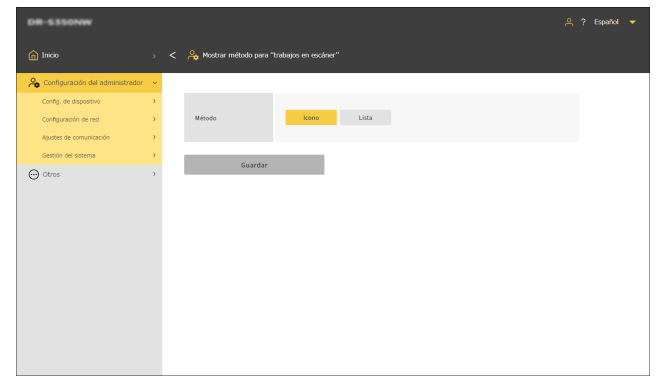

Menú Ajustes > Configuración del trabajo > Mostrar método para "trabajos en escáner"

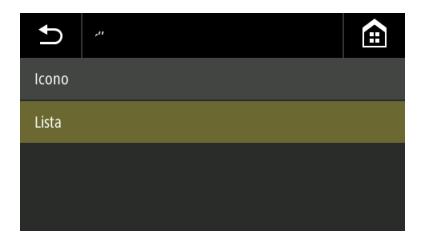

# Comprobación/Reinicialización de la cuenta de alimentación de rodillos

Compruebe la cantidad de hojas alimentadas por el escáner (número total de páginas del documento alimentado por el escáner). Cuando sustituya el rodillo por uno nuevo, ponga a cero el contador.

# Configuración del administrador > Config. de dispositivo > Cuenta alimentación rodillos

Haga clic en [Reinicialización] para reinicializar el recuento.

### Menú Ajustes > Config. de Dispositivo > Mantenimiento > Contador de rodillo > Cuenta alimentación rodillos

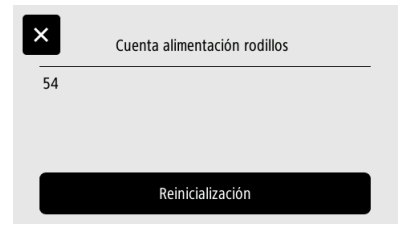

# Ajuste de la hora de sustitución del rodillo

Establezca si desea que se muestre una advertencia cuando llegue el momento de sustituir el rodillo, así como el recuento de escaneos aproximado que sirve de guía para saber cuándo sustituirlo.

# Configuración del administrador > Config. de dispositivo > Cuenta alimentación rodillos

Haga clic en [Configuración de valor inicial] para restablecer el recuento de alimentación de rodillos máx. (número recomendado de páginas para el cambio de rodillos) al valor predeterminado de fábrica.

### 😨 Sugerencia

También puede cambiar el recuento de alimentación de rodillos máx. utilizando la Herramienta de configuración de controlador de Canon imageFORMULA. (Consulte la pág. 150)

| DR-5250N                         |     |                                                                               |  |
|----------------------------------|-----|-------------------------------------------------------------------------------|--|
| nicio                            |     | < 💊 Quenta alimentación rodilios                                              |  |
| 🙈 Configuración del administrado | r v |                                                                               |  |
| Config. de dispositivo           | >   |                                                                               |  |
| Configuración de red             | >   | Cuenta alimentación 461 Reinicialización                                      |  |
| Ajustes de comunicación          | >   | Autor da cambia da                                                            |  |
| Gestión del sistema              | >   | rodillos                                                                      |  |
| ⊖ Otros                          | >   | Recuento de 250000 Configuración de valor<br>alimentación de<br>roditios máx. |  |
|                                  |     | Guardar                                                                       |  |

Haga clic en [Guardar] para guardar los ajustes.

# Menú Ajustes > Config. de Dispositivo > Mantenimiento > Cambio de rodillos > Aviso de cambio de rodillos

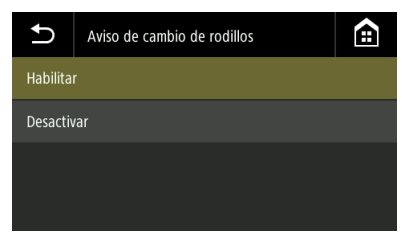

Menú Ajustes > Config. de Dispositivo > Mantenimiento > Cambio de rodillos > Recuento de alimentación de rodillos máx. > Cambiar valores

| Ð   | 2500 | 00 |   |   |   |   |
|-----|------|----|---|---|---|---|
|     |      |    |   | 3 |   | × |
|     |      | 4  | 5 | 6 |   |   |
|     |      | 7  | 8 | 9 | • | • |
| A 1 | @    |    | 0 |   | С | к |

# Comprobación/reinicio del recuento de escaneos

Compruebe/reinicie el recuento de escaneos.

# Configuración del administrador > Config. de dispositivo > Recuento de escáner actual

Haga clic en [Reinicialización] para reinicializar el recuento.

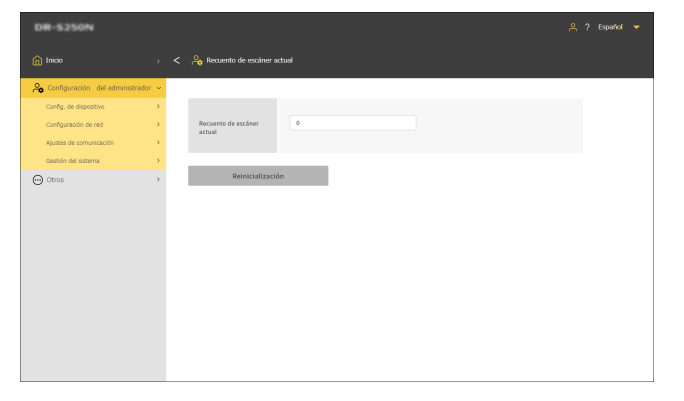

Menú Ajustes > Config. de Dispositivo > Mantenimiento > Contador de rodillo > Recuento de escáner actual

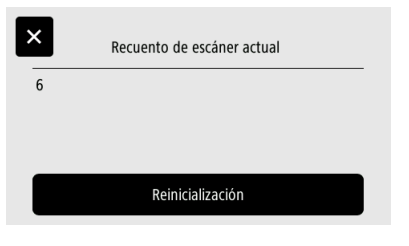

# Ajuste de la fecha y la hora

Ajuste la fecha y la hora del escáner.

## Ajuste de la fecha/hora

Configuración del administrador > Config. de dispositivo > Fecha y Hora

| DR-5350NW                        |      |                                                     | 은 ? Español 👻 |
|----------------------------------|------|-----------------------------------------------------|---------------|
| 😭 Imicio                         |      | < 👌 Fecha y Hora                                    |               |
| 🙈 Configuración del administrado | or v |                                                     |               |
| Config. de dispositivo           | >    |                                                     |               |
| Configuración de red             | >    | Fecha 2024 • 5 • 9 •                                |               |
| Ajustes de comunicación          | >    | Hora 14 • 130 •                                     |               |
| Gestión del sistema              | >    | Formato de la fecha YYYYMM0D *                      |               |
| Otros                            | >    | NTP Desactivar                                      |               |
|                                  |      | Dirección del servidor                              |               |
|                                  |      | Sincronizar al guardar Desactivar                   |               |
|                                  |      | Los ajustas de la zona horaria deben ser correctos. |               |
|                                  |      | UTC+00:00                                           |               |
|                                  |      | Cambiar                                             |               |
|                                  |      |                                                     |               |
|                                  |      | Guardar                                             |               |
|                                  |      |                                                     |               |
|                                  |      |                                                     |               |
|                                  |      |                                                     |               |

Haga clic en [Guardar] para guardar los ajustes.

Menú Ajustes > Config. de Dispositivo > Fecha y Hora > Ajuste Fecha y Hora > Fecha

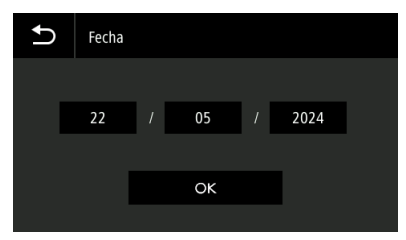

Menú Ajustes > Config. de Dispositivo > Fecha y Hora > Ajuste Fecha y Hora > Hora

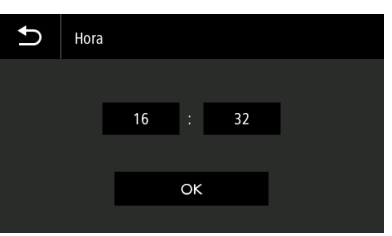

## Ajuste del formato de visualización de la fecha y la hora

### Valor de configuración YYYYMMDD/MMDDYYYY/DDMMYYYY

Configuración del administrador > Config. de dispositivo > Fecha y Hora

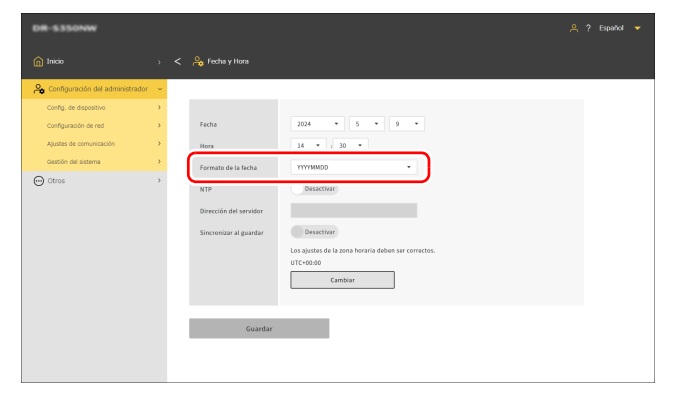

Haga clic en [Guardar] para guardar los ajustes.

Menú Ajustes > Config. de Dispositivo > Fecha y Hora > Formato de la fecha

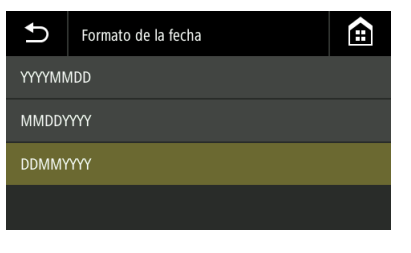

## Configuración de un servidor NTP

Si el escáner está conectado a Internet, puede configurarlo para que se sincronice con un servidor NTP.

# Configuración del administrador > Config. de dispositivo > Fecha y Hora

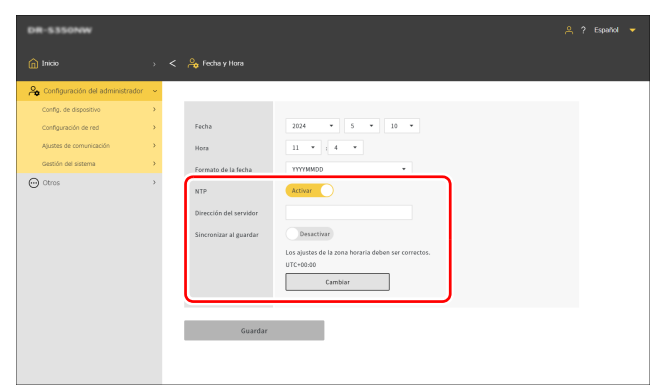

### NTP

Ajusta la función NTP en habilitada/deshabilitada.

### Dirección del servidor

Introduzca el nombre del host o la dirección IP del servidor NTP.

### Sincronizar al guardar

Cuando se activa, la sincronización comienza al mismo tiempo que el guardado.

### Cambiar

Haga clic en él para ir a la pantalla [Idioma/zona horaria] (Consulte la pág. 76).

Haga clic en [Guardar] para guardar los ajustes.

Menú Ajustes > Config. de Dispositivo > Fecha y Hora > Ajuste NTP > Habilitar NTP

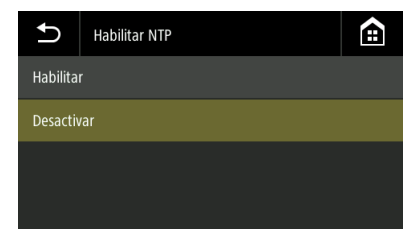

# Menú Ajustes > Config. de Dispositivo > Fecha y Hora > Ajuste NTP > Servidor NTP

Introduzca el nombre del host o la dirección IP del servidor NTP.

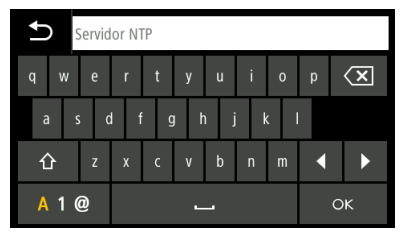

# Configuración de la desconexión automática de la alimentación

Ajusta la función Desconexión automática.

Cuando está activada, apagará automáticamente el escáner si no se utiliza durante cuatro horas.

Configuración del administrador > Config. de dispositivo > Administración de energía

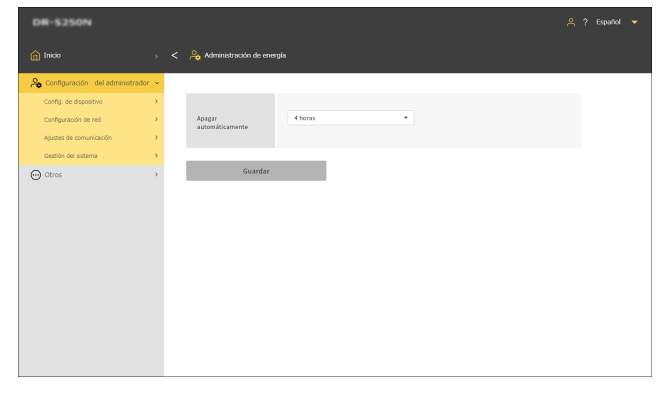

# Menú Ajustes > Config. de Dispositivo > Administración de energía > Apagado automático

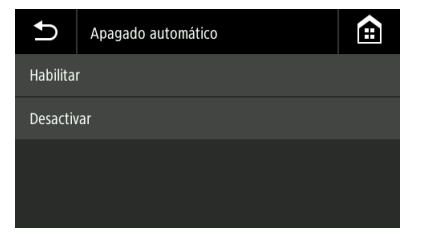

# Establecer el nombre del escáner

Configúrelo con un máximo de 15 caracteres de un byte. Puede utilizar letras inglesas mayúsculas y minúsculas, números y guiones (-).

# Configuración del administrador > Config. de dispositivo > Nombre del escáner

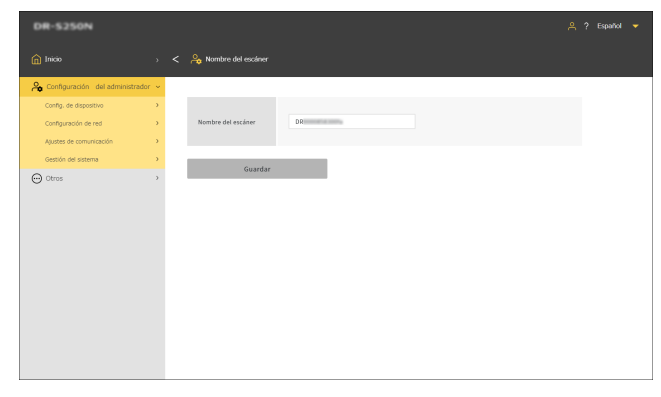

Menú Ajustes > Config. de Dispositivo > Seguridad > Configuración del nombre del escáner

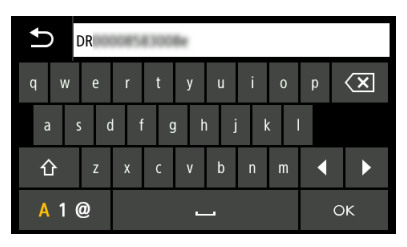

# Ajuste del zumbador

Ajuste el momento en que se activa el sonido del zumbador del escáner.

### Valor de configuración

| Error                       | El sonido del zumbador se activa solo cuando se produce un error.                                        |
|-----------------------------|----------------------------------------------------------------------------------------------------|
| Sonido de operación + error | El sonido del zumbador se activa cuando se produce un error y cuando se pulsa un botón del panel táctil. |

### Sugerencia

El volumen del zumbador no se puede modificar.

### Configuración del administrador > Config. de dispositivo > Zumbador

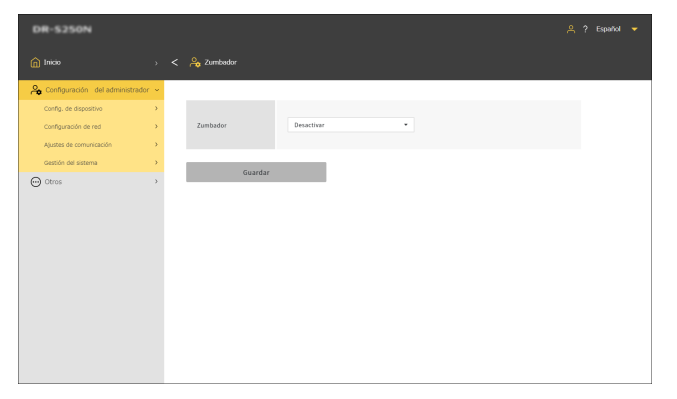

Haga clic en [Guardar] para guardar los ajustes.

### Menú Ajustes > Config. de Dispositivo > Zumbador

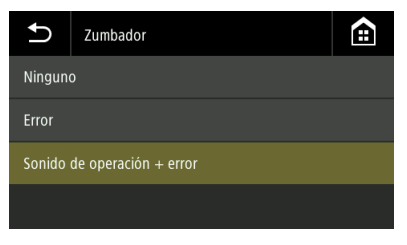

# Inicialización de todos los ajustes

Inicialice todos los ajustes del escáner.

### Configuración del administrador > Gestión del sistema

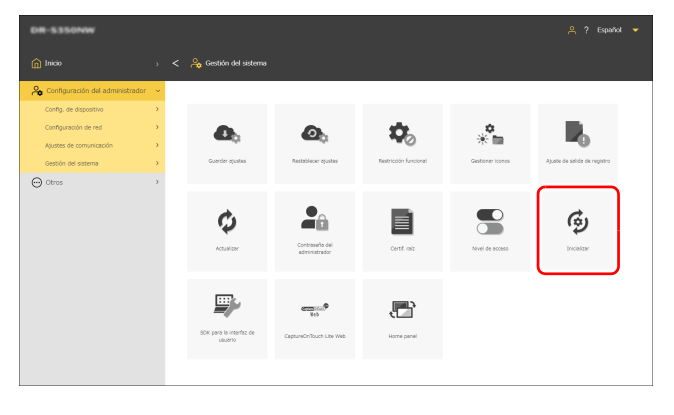

### Menú Ajustes > Config. de Dispositivo > Inicializar

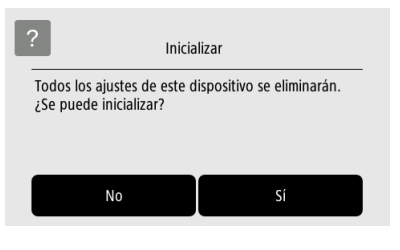

### Haga clic en [Inicializar].

1

2 Confirme el mensaje de confirmación y haga clic en [Aceptar].

Se inicializarán todos los ajustes.

# Restablecer la configuración a los valores predeterminados de fábrica (realizar un restablecimiento de fábrica)

Al realizar un restablecimiento de fábrica no solo se inicializa la configuración del escáner, sino que también se restablece la versión del firmware al estado predeterminado de fábrica.

- Desconecte la alimentación del escáner (Consulte la pág. 27).
- 2 Mientras mantiene pulsado el botón de restablecimiento de fábrica (Consulte la pág. 21), pulse el botón de encendido para encender la alimentación.
- 3 Cuando el botón de encendido empiece a parpadear (rápidamente), suelte el botón de restablecimiento de fábrica.

El escáner se reinicia varias veces y, a continuación, el botón de alimentación se enciende para indicar que se ha completado el restablecimiento de fábrica.

# IMPORTANTE

No apague el escáner mientras se esté realizando un restablecimiento de fábrica.

# Copia de seguridad de la configuración (solo Menú web)

Realice una copia de seguridad de los ajustes del escáner en el ordenador. Puede volver a cargar los ajustes guardados. "Carga de la configuración guardada (solo Menú web)" (Consulte la pág. 91)

 Cold
 Cold
 Cold
 Cold
 Cold
 Cold
 Cold
 Cold
 Cold
 Cold
 Cold
 Cold
 Cold
 Cold
 Cold
 Cold
 Cold
 Cold
 Cold
 Cold
 Cold
 Cold
 Cold
 Cold
 Cold
 Cold
 Cold
 Cold
 Cold
 Cold
 Cold
 Cold
 Cold
 Cold
 Cold
 Cold
 Cold
 Cold
 Cold
 Cold
 Cold
 Cold
 Cold
 Cold
 Cold
 Cold
 Cold
 Cold
 Cold
 Cold
 Cold
 Cold
 Cold
 Cold
 Cold
 Cold
 Cold
 Cold
 Cold
 Cold
 Cold
 Cold
 Cold
 Cold
 Cold
 Cold
 Cold
 Cold
 Cold
 Cold
 Cold
 Cold
 Cold
 Cold
 Cold
 Cold
 Cold
 Cold
 Cold
 Cold
 Cold
 Cold
 Cold
 Cold
 Cold
 Cold
 Cold
 Cold
 Cold
 Cold
 Cold
 Cold
 Cold
 Cold
 Cold
 Cold
 Cold
 Cold
 Cold
 Cold
 Cold

### Configuración del administrador > Gestión del sistema

### Haga clic en [Guardar ajustes].

1

El archivo de la copia de seguridad se guardará en el ordenador.

# Carga de la configuración guardada (solo Menú web)

Cargue los ajustes guardados en el ordenador. Los ajustes se sobrescribirán con los de la copia de seguridad. "Copia de seguridad de la configuración (solo Menú web)" (Consulte la pág. 91)

Configuración del administrador > Gestión del sistema > Restablecer ajustes

| DR-S250N                          |   |                           | 은 ? Español 👻 |
|-----------------------------------|---|---------------------------|---------------|
| â Inicio                          |   | < i 🔏 Restablecer ajustes |               |
| 🙈 Configuración del administrador | ~ |                           |               |
| Config. de dispositivo            | > |                           |               |
| Configuración de red              | > | Nombre de archivo         |               |
| Agustes de comunicación           | > |                           |               |
| Gestión del sistema               | > |                           |               |
| ⊖ Otros                           | > | Electron                  |               |
|                                   |   |                           |               |
|                                   |   |                           |               |
|                                   |   |                           |               |
|                                   |   |                           |               |
|                                   |   |                           |               |
|                                   |   |                           |               |
|                                   |   |                           |               |
|                                   |   |                           |               |
|                                   |   |                           |               |
|                                   |   |                           |               |

### Haga clic en [...] y especifique un archivo de copia de seguridad en el cuadro de diálogo de selección de archivos.

Los ajustes se sobrescribirán con el contenido del archivo de la copia de seguridad.

Una vez finalizada la sobrescritura, el escáner se reiniciará automáticamente.

# **Restricción de funciones**

Inutilizar algunas de las funciones del escáner. Si se desactiva, la función queda inutilizada. Si cambia la configuración, el escáner se reiniciará.

## 🚺 IMPORTANTE

- Si [Wi-Fi], [LAN por cable] y [USB] están todos desactivados, aparecerá una pantalla de advertencia y se rechazarán los ajustes.
- Si [Wi-Fi] y [LAN por cable] están desactivados, no se puede acceder al Menú web. Si desea acceder al Menú web, en Menú Ajustes ajuste [Wi-Fi] o [Cable LAN] en ON.

### Wi-Fi

No se pueden utilizar las conexiones Wi-Fi.

### LAN por cable

Causa que las conexiones LAN por cable sean inutilizables.

### USB

No se pueden utilizar las conexiones USB.

### CaptureOnTouch Lite Web

Inutiliza la función CaptureOnTouch Lite Web. Para obtener más información sobre CaptureOnTouch Lite Web, consulte "Escanear con CaptureOnTouch Lite Web" (Consulte la pág. 42).

### **Escaneo Mopria**

Inutiliza la función de escaneo Mopria.

Para obtener más información sobre el Escaneo Mopria, consulte "Escanear con un dispositivo compatible con Mopria" (Consulte la pág. 63).

### Escaneo con CaptureOnTouch Mobile

Hace que la aplicación móvil "CaptureOnTouch Mobile" sea inutilizable.

### Cambiar ajustes a "trabajos en escáner"

Cuando está desactivada, puede cambiar temporalmente la configuración del trabajo al escanear con un trabajo registrado en el escáner. (Consulte la pág. 59) Cuando lo activa, no podrá cambiar los ajustes.

# Configuración del administrador > Gestión del sistema > Restricción funcional

| DR-5350NW                         |   |                                                                                                    |         | ٨ | ? Españ | я <del>–</del> к |
|-----------------------------------|---|----------------------------------------------------------------------------------------------------|---------|---|---------|------------------|
|                                   |   | 🙈 Restricción funcional                                                                                                    |         |   |         |                  |
| A Configuración del administrador | ~ |                                                                                                    |         |   |         |                  |
| Config. de dispositivo            | , |                                                                                                    |         |   |         |                  |
| Configuración de red              | > | Wi-Fi                                                                                                    | Activar |   |         |                  |
| Ajustes de comunicación           | > | Cableado                                                                                                    | Activar |   |         |                  |
| Gestión del sistema               | , | USB                                                                                                    | Activar |   |         |                  |
| Otros                             | , | CaptureOnTouch Lite<br>Web<br>Escaneo Mopria<br>Escaneo con<br>CaptureOnTouch<br>Mobile<br>Cambiar ajustes a<br>"trabajos en escáner" | Anne C  |   |         |                  |
|                                   |   | Guardar                                                                                                    |         |   |         |                  |

Haga clic en [Guardar] para guardar los ajustes.

### Menú Ajustes > Config. de Dispositivo > Restricción funcional

| Ð       | Restricción funcional | Ê              |
|---------|-----------------------|----------------|
| USB     |                       | Encendido >    |
| Cable L | AN                    | > Encendido    |
| Wi-Fi   |                       | ><br>Encendido |
|         |                       |                |

# Gestión de iconos (solo Menú web)

Añada y elimine iconos que representen trabajos desde y hacia el Menú web.

Configuración del administrador > Gestión del sistema > Gestionar iconos

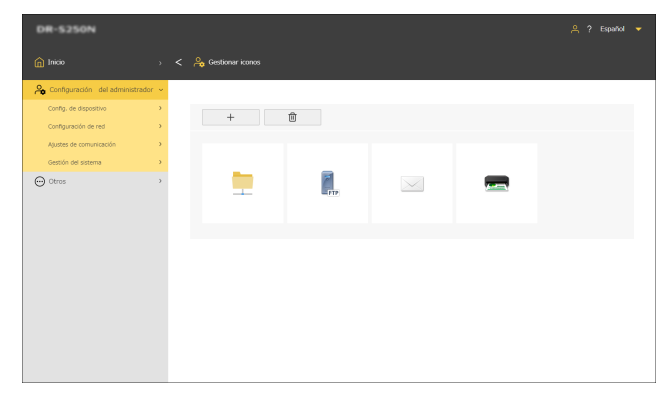

## Añadir un icono

 Haga clic en
 +

Aparece la pantalla [Añadir icono].

2 En la pantalla [Añadir icono], haga clic en [...] y especifique un archivo de icono.

### Sugerencia

- El formato del archivo de imagen que puede utilizarse es el formato PNG.
- Puede registrar hasta 99 iconos.

# 3 Haga clic en [Ejecutar].

Se añade el icono.

## Eliminar un icono

### 😰 Sugerencia

No puede eliminar el icono de carpeta compartida, el icono de servidor FTP, el icono de correo o el icono de impresora registrados previamente.

### 1 Haga clic en 👘

Aparece la pantalla [Eliminar icono].

- 2 Haga clic en el icono que desea eliminar. Para seleccionar todos los iconos, haga clic en [Selec. Todo]. Se marca el icono seleccionado.
- **3** Haga clic en [Aceptar].

El icono seleccionado se elimina.

# Actualización del escáner (solo Menú web)

Actualice el firmware del escáner, usando un archivo de firmware.

Configuración del administrador > Gestión del sistema > Actualizar

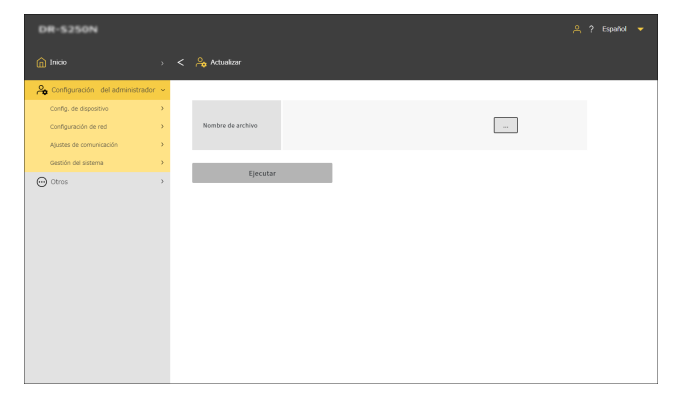

Haga clic en [...] y seleccione un archivo de firmware.

### **2** Haga clic en [Ejecutar].

El escáner comienza a actualizarse. El progreso se muestra durante la actualización.

# IMPORTANTE

- No apague el escáner durante la actualización.
- No salga del navegador web que muestra el Menú web ni cierre la pestaña del navegador durante la actualización.

# Restringir las cosas que pueden modificar los usuarios generales (solo Menú web)

Puede especificar si se requiere una contraseña del administrador para cambiar la configuración de los elementos del Menú Ajustes. Si requiere la introducción de una contraseña del administrador, puede restringir los cambios que pueden realizar los usuarios generales.

### Valor de configuración

| Solo lectura  | Se debe introducir una contraseña del administrador para cambiar los ajustes. |
|---------------|-------------------------------------------------------------------------------|
| Leer/Escribir | No es necesario introducir una contraseña del<br>administrador.               |

Configuración del administrador > Gestión del sistema > Nivel de acceso

| DR-S250N                         |     |                                 |                 | ٨ | ? Español 🔻 |
|----------------------------------|-----|---------------------------------|-----------------|---|-------------|
| nicio                            |     | < ri>A Nivel de acceso          |                 |   |             |
| 🔑 Configuración del administrado | e v |                                 |                 |   |             |
| Coriñg, de dispositivo           | >   |                                 |                 |   |             |
| Configuración de red             | >   | Doble alimentación              | Lear/Escribir • |   |             |
| Ajustes de comunicación          | >   | Modo Pasaporte                  | Leer/Escribir * |   |             |
| Gestión del sistema              | >   | Idioma                          | Leer/Escribir • |   |             |
| ⊖ Otros                          | >   | Fecha                           | Solo lectura 🔹  |   |             |
|                                  |     | Servidor NTP                    | Solo lectura 💌  |   |             |
|                                  |     | Zona horaria                    | Solo lectura 💌  |   |             |
|                                  |     | Administración da<br>energía    | Solo lectura 👻  |   |             |
|                                  |     | Guenta alimentación<br>rodillos | Solo lectura *  |   |             |
|                                  |     | Recuento de escáner<br>actual   | Leer/Escribir • |   |             |
|                                  |     | Nombre del escâner              | Solo lectura 🔹  |   |             |
|                                  |     | Zumbador                        | Lear/Escribir • |   |             |
|                                  |     | Inicializar                     | Solo lectura 🔹  |   |             |
|                                  |     | Dirección IP                    | Solo lectura 🔹  |   |             |
|                                  |     | Servidor COT Admin              | Solo lectura *  |   |             |
|                                  |     | mDNS                            | Solo lectura 🔹  |   |             |
|                                  |     |                                 |                 |   |             |
|                                  |     | Guardar                         |                 |   |             |

# Adquisición de un registro del escáner (solo Menú web)

Adquiera un registro del escáner.

### Configuración del administrador > Gestión del sistema > Ajuste de salida de registro

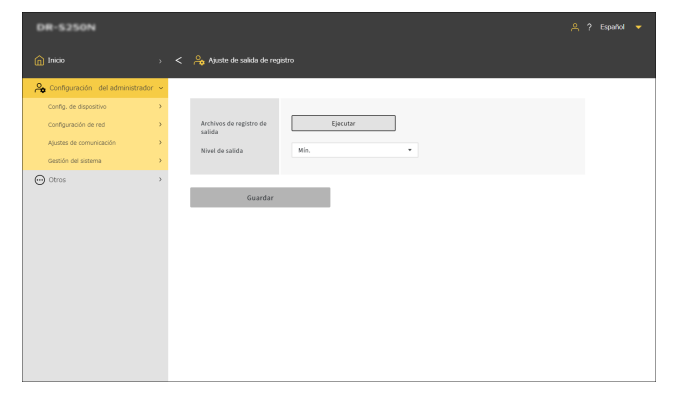

### Nivel de salida

Establezca la cantidad de información en un archivo de registro.

Haga clic en [Ejecutar] para adquirir un archivo de registro en formato ZIP.

# Ajuste de la pantalla del panel de inicio (solo Menú web)

Configure lo que se muestra en la primera pantalla que aparece al acceder al Menú web.

### Valor de configuración

| Memorizar en el<br>navegador                                                | Los ajustes se pueden configurar para<br>varios navegadores.<br>Ajuste esta opción en [Configurar este panel<br>como panel de inicio] en el panel [Mostrar<br>"trabajos en escáner"]. |
|-----------------------------------------------------------------------------|----------------------------------------------------------------------------------------------------|
| Mostrar siempre<br>por defecto el<br>panel de inicio                        | Ajuste el panel [Inicio].                                                                                                    |
| Mostrar siempre el<br>panel de<br>configuración<br>"trabajos en<br>escáner" | Ajuste la pantalla [Mostrar "trabajos en<br>escáner"].                                                                                                    |

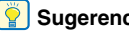

### Sugerencia

Si ha ajustado [Mostrar siempre por defecto el panel de inicio] o [Mostrar siempre el panel de configuración "trabajos en escáner"], [Configurar este panel como panel de inicio] no aparecerá en el panel [Mostrar "trabajos en escáner"].

Configuración del administrador > Gestión del sistema > Panel de inicio

| DR-5350NW                         |    |                   |                             | 우 ? Español 🔻 |
|-----------------------------------|----|-------------------|-----------------------------|---------------|
| nicio                             |    | 🔒 Panel de inicio |                             |               |
| A Configuración del administrador | ÷. |                   |                             |               |
| Config. de dispositivo            | >  |                   |                             |               |
| Configuración de red              | >  | Panel de inicio   | Memorizar en el navegador * |               |
| Ajustes de comunicación           | >  |                   |                             |               |
| Gestión del sistema               | >  |                   |                             |               |
| 💬 Otros                           | >  | Guardar           |                             |               |
|                                   |    |                   |                             |               |
|                                   |    |                   |                             |               |
|                                   |    |                   |                             |               |
|                                   |    |                   |                             |               |
|                                   |    |                   |                             |               |
|                                   |    |                   |                             |               |
|                                   |    |                   |                             |               |
|                                   |    |                   |                             |               |
|                                   |    |                   |                             |               |
|                                   |    |                   |                             |               |
|                                   |    |                   |                             |               |

Haga clic en [Guardar] para guardar los ajustes.

# Desactivación temporal de la detección de doble alimentación (solo Menú Ajustes)

Desactive temporalmente la función de detección de doble alimentación.

Al escanear con un trabajo para el que está activada la función de detección de doble alimentación, realice este ajuste si desea desactivar temporalmente la función.

Esto es conveniente cuando se necesita escanear un documento diferente del habitual que es probable que cause una doble alimentación, utilizando el mismo trabajo.

Una vez finalizado el escaneado, el ajuste realizado aquí volverá al original.

### Menú Ajustes > Ajustes escaneo > Doble alimen. Detectada

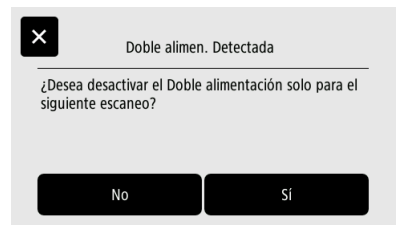

# Activar temporalmente el Modo Pasaporte (solo Menú Ajustes)

Habilite temporalmente el modo Pasaporte.

Cuando escanee con un trabajo para el que el modo Pasaporte esté desactivado, realice este ajuste si desea activar temporalmente la función.

Esto es conveniente cuando se necesita escanear un documento diferente del habitual que es grueso como un pasaporte, utilizando el mismo trabajo.

Una vez finalizado el escaneado, el ajuste realizado aquí volverá al original.

### Menú Ajustes > Ajustes escaneo > Pasaporte

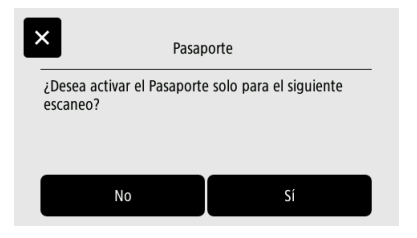

# Visualización de información sobre el escáner

Muestra información diversa sobre el escáner.

Para obtener información sobre la red, consulte "Visualización de la información de red" (Consulte la pág. 115).

### Visualización de información sobre el escáner

### Otros > Información del dispositivo

| DR-S350NW                                    |        |                              |             | • |
|----------------------------------------------|--------|------------------------------|-------------|---|
| n Inicio                                     |        | < 😐 Información del disp     | ositivo     |   |
| 🔒 Configuración del administrador            | >      |                              |             |   |
| Otros                                        | ~      | Fecha                        | AUX - 1 - 1 |   |
| Información del dispositivo                  | >      | Hora                         |             |   |
| Información de red<br>Información de versión | »<br>» | Nombre del escáner           | 0x          |   |
|                                              |        | Número de serie              |             |   |
|                                              |        | Recuento total de esc.       | -           |   |
|                                              |        | Recuento total de atascos    |             |   |
|                                              |        | Cuenta alimentación rodillos | -           |   |
|                                              |        | Recuento de escáner actual   |             |   |
|                                              |        | Dirección MAC cableada       |             |   |
|                                              |        | Dirección MAC inalámbrica    | 0.010.000   |   |
|                                              |        | SSID                         |             |   |
|                                              |        |                              |             |   |

#### Elementos a visualizar

- Fecha
- Hora
- Nombre del escáner
- Número de serie
- Recuento total de esc.
- · Recuento total de atascos
- Cuenta alimentación rodillos
- Recuento de escáner actual
- Dirección MAC cableada
- Dirección MAC inalámbrica
- SSID

Menú Ajustes > Config. de Dispositivo > Información del dispositivo

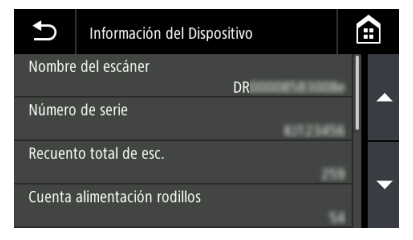

Elementos a visualizar

- Nombre del escáner
- Número de serie
- Recuento total de esc.
- · Cuenta alimentación rodillos
- Recuento de escáner actual
- Recuento total de atascos
- Dirección MAC cableada
- Dirección MAC inalámbrica
- SSID

## Visualización de la versión del firmware, etc.

### Otros > Información de versión

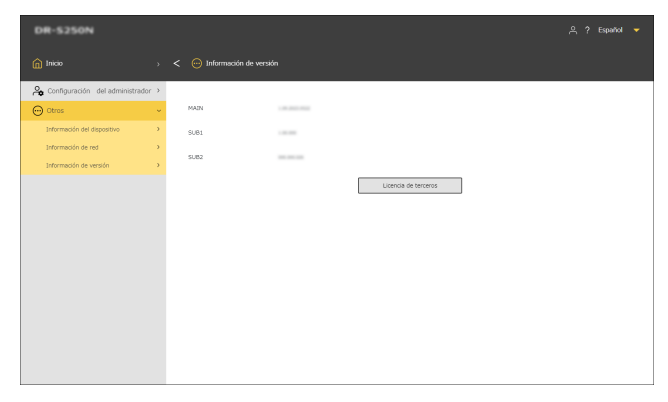

Haga clic en [Licencia de terceros] para comprobar la información de la licencia sobre los productos de terceros.

### Menú Ajustes > Información de versión

| Ð    | Información de versión |      | ÷       |
|------|------------------------|------|---------|
| MAIN |                        | 18.2 | 94,0521 |
| SUB1 |                        |      |         |
| SUB2 |                        |      |         |
|      |                        |      |         |

# Configuración de red

Realice los ajustes de la red.

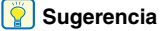

- Procedimiento de funcionamiento del Menú web: "Procedimiento de funcionamiento del Menú web" (Consulte la pág. 68)
- Procedimiento de funcionamiento del Menú Ajustes: "Procedimiento de funcionamiento del Menú Ajustes" (Consulte la pág. 70)

# Configuración de una dirección IP

Ajuste la dirección IP del escáner de forma automática o manual.

## Ajuste de una dirección IP automáticamente

Cuando [Obtener dirección IP automáticamente.] esté activado, podrá seleccionar si obtendrá la dirección del servidor DNS automáticamente o si la obtendrá manualmente.

Si [Obtener dirección IP automáticamente.] está desactivado, ajuste la dirección IP y la dirección del servidor DNS manualmente.

"Ajuste de una dirección IP manualmente" (Consulte la pág. 102)

"Ajuste manual de una dirección del servidor DNS" (Consulte la pág. 103)

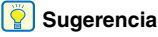

Cuando [Obtener dirección IP automáticamente] está activado, deberá haber un servidor DHCP operando dentro de una subred.

Configuración del administrador > Configuración de red > Dirección IPv4

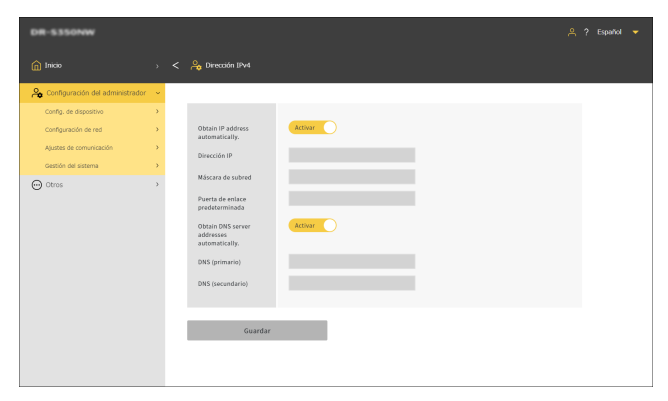

### Menú Ajustes > Configuración de red > Ajuste Dirección IP

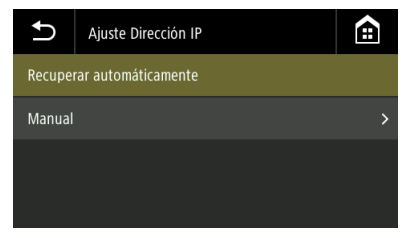

Seleccione [Recuperar automáticamente].

### Obtener dirección IP automáticamente.

Especifique si activar o desactivar DHCP.

### Obtener direcciones de servidor DNS automáticamente.

Especifique si habilitará o deshabilitará la obtención automática de la dirección del servidor DNS.

## Ajuste de una dirección IP manualmente

Si [Obtener dirección IP automáticamente.] está desactivado, ajuste la dirección IP y la dirección del servidor DNS manualmente.

### Dirección IP

Ajusta la dirección IP del escáner.

El valor deben ser cuatro números decimales, separados por puntos y expresados en el formato [xxx.xxx.xxx].

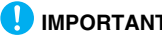

### IMPORTANTE

Si la dirección IP introducida es "0.0.0.0". "255.255.255.255". "127.xxx.xxx.xxx" o "169.254.xxx.xxx", se mostrará una pantalla de advertencia y se rechazará la entrada.

### Máscara de subred

Ajusta la máscara de subred del escáner.

El valor deben ser cuatro números decimales, separados por puntos y expresados en el formato [xxx.xxx.xxx]. Cuando se ajusta en [0.0.0.0], este elemento se deshabilita y se utiliza automáticamente una máscara de subred apropiada para la dirección IP.

# IMPORTANTE

Si la máscara de subred introducida no es un valor justificado a la izquierda contiguo, se mostrará una pantalla de advertencia v se rechazará la entrada

### Puerta de enlace predeterminada

Aiusta la dirección IP de la puerta de enlace del escáner. El valor deben ser cuatro números decimales, separados por puntos y expresados en el formato [xxx.xxx.xxx]. También es necesario que la puerta de enlace exista en la misma subred que el escáner. Si se configura en [0.0.0.0], este elemento se deshabilita.

# 🚺 IMPORTANTE

Si la puerta de enlace predeterminada introducida es "0.0.0.0", "255.255.255.255", "127.xxx.xxx", "169.254.xxx.xxx", se mostrará una pantalla de advertencia y se rechazará la entrada. Configuración del administrador > Configuración de red > Dirección IPv4

| DR-5350NW                                                                                                    |   |                                                                                                    |                                                                                                    | 🐥 ? Español 🔻 |
|----------------------------------------------------------------------------------------------------|---|----------------------------------------------------------------------------------------------------|----------------------------------------------------------------------------------------------------|---------------|
| n Inicio                                                                                                    |   | < 🔒 Dirección IPv4                                                                                                    |                                                                                                    |               |
| 🙈 Configuración del administrador                                                                                                    | ÷ |                                                                                                    |                                                                                                    |               |
| Config. de stapolhos<br>Configuración de red<br>Audete de comunicación<br>Configura de comunicación<br>Configura de comunicación<br>O Chros | > | Ditam III adawa<br>automatalay.<br>Denacitori III<br>Macara de subort<br>Macara de subort<br>Macara de subort<br>Macara<br>Macara de Subort<br>Macara de Subort<br>Macara | Number of Sector Sector |               |
|                                                                                                    |   |                                                                                                    |                                                                                                    |               |

Haga clic en [Guardar] para guardar los ajustes.

### Menú Ajustes > Configuración de red > Ajuste Dirección IP

| Ajuste Dirección IP       | S Manual                        |   |
|---------------------------|---------------------------------|---|
| Recuperar automáticamente | Dirección IP >                  |   |
| Manual 2                  | → Máscara de subred >           |   |
|                           | Puerta de enlace predeterminada | , |
|                           |                                 |   |

# Ajuste manual de una dirección del servidor DNS

Si [Obtener dirección IP automáticamente.] está desactivado u [Obtener direcciones de servidor DNS automáticamente.] está desactivado, se ajusta cada elemento.

### **DNS (primario)**

Establezca la dirección del servidor DNS primario. El valor deben ser cuatro números decimales, separados por puntos y expresados en el formato [xxx.xxx.xxx].

# IMPORTANTE

Si la dirección introducida es "0.0.0.", "255.255.255.255", "127.xxx.xxx" o "169.254.xxx.xxx", se mostrará una pantalla de advertencia y se rechazará la entrada.

### DNS (secundario)

Establezca la dirección del servidor DNS secundario. El valor deben ser cuatro números decimales, separados por puntos y expresados en el formato [xxx.xxx.xxx].

# IMPORTANTE

Si la dirección introducida es "0.0.0.", "255.255.255.255", "127.xxx.xxx" o "169.254.xxx.xxx", se mostrará una pantalla de advertencia y se rechazará la entrada.

Configuración del administrador > Configuración de red > Dirección IPv4

| DR-S350NW                                                                 |             |                                                                                                    | 은 ?Español 🔻 |
|---------------------------------------------------------------------------|-------------|----------------------------------------------------------------------------------------------------|--------------|
| n Inicio                                                                  |             | < 🔒 Dirección IPv4                                                                                                    |              |
| 🙈 Configuración del administrador                                         | ×           |                                                                                                    |              |
| Config. de dispositivo<br>Configuración de red<br>Ajustes de comunicación | ><br>><br>> | Obtain IP address<br>automatically.<br>Dirección IP                                                                                             | Ovactoar)    |
| ⊖ otros                                                                   | >           | Máscara de subred<br>Puerta de enlace<br>prededaminioda<br>Obta (DS Server<br>addresses<br>automatically,<br>DNS (primario)<br>DNS (secundario) | INCOMENT     |
|                                                                           |             | Guardar                                                                                                    | -            |

Haga clic en [Guardar] para guardar los ajustes.

Menú Ajustes > Configuración de red > Configuraciones del servidor DNS

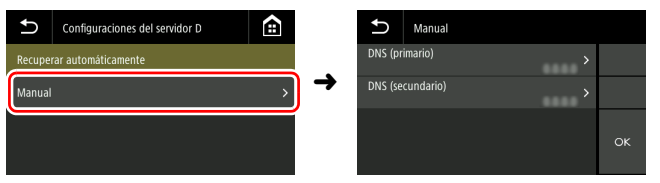

# Ajuste del método de conexión

Establezca el método de conexión a la red.

Se puede ajustar cuando [Wi-Fi] y [LAN por cable] están habilitados en la pantalla [Restricción funcional]. "Restricción de funciones" (Consulte la pág. 92)

# Configuración del administrador > Configuración de red > Cambiar conexiones

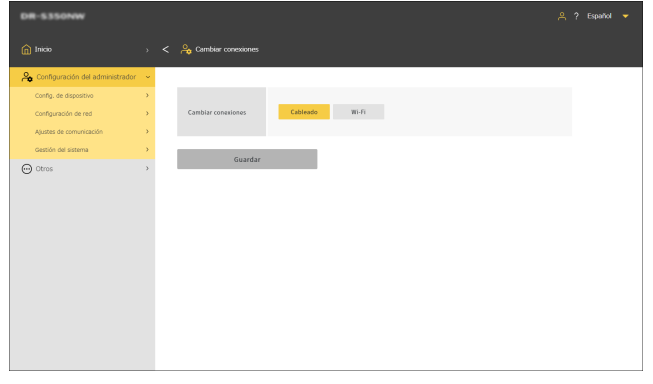

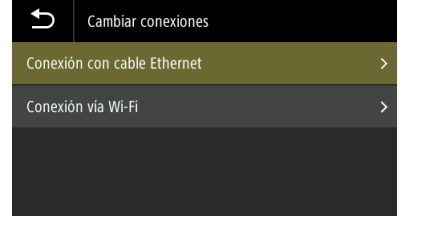

Si selecciona [Conexión vía Wi-Fi] pero Wi-Fi no está configurado, aparecerá la pantalla [Seleccionar método de conexión]. "Ajuste Wi-Fi (solo Menú Ajustes)" (Consulte la pág. 110)

Menú Ajustes > Configuración de red > Cambiar conexiones

# Búsqueda del escáner a través de la red (activando mDNS)

Permite activar/desactivar el DNS de multidifusión.

Este ajuste permite que las aplicaciones de escaneado busquen el escáner y se conecten a él de forma automática. Normalmente, habilítelo. Cuando el ajuste esté deshabilitado, debe especificar el escáner de forma manual utilizando la dirección IP que tiene asignada para escanear desde la aplicación de escaneado.

# Configuración del administrador > Config. de dispositivo > Configuración de mDNS

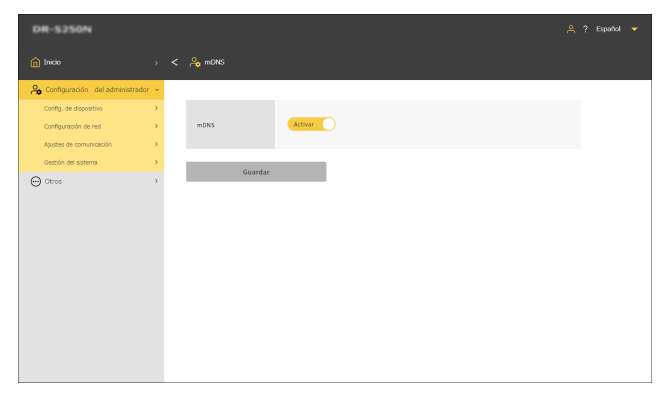

### Menú Ajustes > Config. de Dispositivo > mDNS

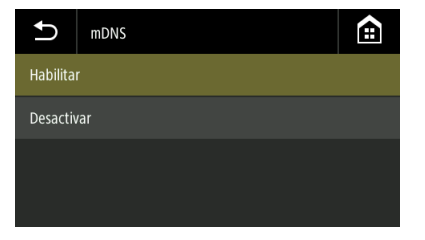

# Gestión mediante SNMP (solo Menú web)

Realice este ajuste si desea monitorizar el escáner a través de una red, utilizando SNMP.

Configuración del administrador > Config. de dispositivo > Configuración de SNMP

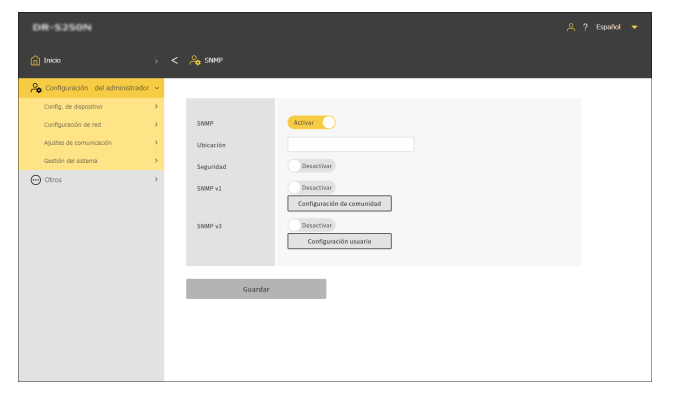

Haga clic en [Guardar] para guardar los ajustes.

### SNMP

Ajusta la función SNMP en habilitada/deshabilitada.

### Ubicación

Introduzca la ubicación donde está instalado el escáner.

### Seguridad

Configuración la función de captura de autenticación SNMP en habilitada/deshabilitada.

Al ajustar en [Activar], si se recibe una solicitud SNMP de una comunidad no registrada en [Configuración de comunidad], se envía un mensaje al destino de trap.

### SNMPv1

Ajusta la función de soporte SNMP v1 en habilitado/deshabilitado.

### Configuración de comunidad

Muestra la pantalla [Gestionar comunidades SNMP]. "Edición/adición de comunidades SNMP" (Consulte la pág. 107) "Eliminación de una comunidad SNMP" (Consulte la pág. 108)

### SNMPv3

Ajusta la función de soporte SNMP v3 en habilitado/deshabilitado.

### Configuración usuario

Muestra la pantalla [Gestionar usuarios SNMP]. "Edición/adición de usuarios SNMP" (Consulte la pág. 108) "Eliminar usuarios SNMP" (Consulte la pág. 109)

# Edición/adición de comunidades SNMP

**1** Haga clic en [Configuración de comunidad] en la pantalla [SNMP].

Aparece la pantalla [Gestionar comunidades SNMP].

2 Para editar una comunidad registrada, haga clic en la lista. Si desea crear una nueva comunidad, haga clic en

| DR-S250N                       |        |                                     |              | 🐥 ? Español 🔻   |
|--------------------------------|--------|-------------------------------------|--------------|-----------------|
| nicio                          |        | < ri>Gestionar comunidades SNMP     |              |                 |
| 🔒 Configuración del administra | ador ~ |                                     |              |                 |
| Config. de dispositivo         |        | + 前                                 |              |                 |
| Configuración de red           |        |                                     |              |                 |
| Ajustes de comunicación        |        | Nombre de la Acceso NIB restringido | Ajustes trap | Filtro de host  |
| Gestión del sistema            |        | community1 Solo lectura             | Desactivar   | Todos los hosts |
| O Otros                        | ,      | community2 Solo lectura             | Desactivar   | Todos los hosts |
| Ŭ                              |        | community3 Solo lectura             | Desactivar   | Todos los hosts |
|                                |        |                                     |              |                 |
|                                |        |                                     |              |                 |
|                                |        |                                     |              |                 |
|                                |        |                                     |              |                 |
|                                |        |                                     |              |                 |
|                                |        |                                     |              |                 |
|                                |        |                                     |              |                 |
|                                |        |                                     |              |                 |
|                                |        |                                     |              |                 |
|                                |        |                                     |              |                 |
|                                |        |                                     |              |                 |

Se pueden registrar hasta tres comunidades.

Aparece la pantalla [Editar comunidades SNMP].

# **3** Ajuste cada elemento.

| DR-5250N                                                                                                    |                                                                                                    |             | 옷 ?Español 🔻 |
|----------------------------------------------------------------------------------------------------|----------------------------------------------------------------------------------------------------|-------------|--------------|
| nicio                                                                                                    | > < 🔒 Editar comunidad                                                                                                    | es SNMP     |              |
| Configuration: del activamentational<br>Configuration (et al. et al. et al. et al. et al. et al. et al.<br>Configuration (et al. et al. et al. et al. et al. et al. et al. et al.<br>Apretes de conscruction<br>Generalistic et atternon | <ul> <li>Number di la comunidati</li> <li>Number di la comunidati</li> <li>Accesse All'Anteringento</li> <li>Filtos de hexit</li> <li>Lista de hexit acuera</li> <li>Trap</li> </ul> | connecting1 |              |
|                                                                                                    | Guai                                                                                                    | dər         |              |

### Nombre de la comunidad

Establezca un nombre de la comunidad con un máximo de 32 caracteres.

Puede usar letras de un solo byte, números, guiones y barras inferiores. Si el nombre ya se está utilizando o contiene caracteres ilegales, aparecerá un error cuando hace clic en [Guardar].

### Acceso MIB restringido

Establezca los privilegios para acceder a MIB.

| Leer/Escribir | Permite leer/escribir desde/hacia MIB. |
|---------------|----------------------------------------|
| Solo lectura  | Solo permite la lectura desde MIB.     |

### Filtro de host

Ajuste los permisos de acceso al host.

| Todos los hosts | Permite el acceso a todos los hosts.                                           |
|-----------------|--------------------------------------------------------------------------------|
| Hosts listados  | Permite el acceso solo a los hosts especificados en [Lista de hosts aceptada]. |

### Lista de hosts aceptada

Para especificar un host a acceder, ingrese su dirección IP o nombre del ordenador.

Puede especificar un máximo de 5. Puede ingresar hasta 64 caracteres en cada línea.

### Trap

Seleccione Activar/Desactivar para ajustes trap.

### Destinos de trap

Para especificar un host objetivo de ajustes trap, ingrese su dirección IP o nombre del ordenador. Puede especificar un máximo de 5. Puede ingresar hasta 64 caracteres en cada línea.

## 4 Haga clic en [Guardar].

# Eliminación de una comunidad SNMP

1 Haga clic en [Configuración de comunidad] en la pantalla [SNMP].

Aparece la pantalla [Gestionar comunidades SNMP].

### **2** Haga clic en

Aparece la pantalla [Eliminar comunidad SNMP].

⑪

| DR-S250N                    |           |                         |                        |              |                 |
|-----------------------------|-----------|-------------------------|------------------------|--------------|-----------------|
| nico 👔                      |           | Eliminar comunidad SNMP |                        |              |                 |
| 🔒 Configuración del adminis | strador 👻 |                         |                        |              |                 |
| Config. de dispositivo      | *         | Selec.todo Acoptar      |                        |              |                 |
| Ajustes de comunicación     | ŝ         | Nombre de la comunidad  | Acceso MIB restringido | Ajustes trap | Filtro de host  |
| Gestión del sistema         |           | community1              | Solo lectura           | Desactivar   | Todos los hosts |
| O Otros                     | >         | community2              | Solo lectura           | Desactivar   | Todos los hosts |
|                             |           |                         |                        |              |                 |

- **3** Seleccione la comunidad que desea eliminar. Para seleccionar todas las comunidades, haga clic en [Selec. Todo].
- **4** Haga clic en [Aceptar].

La comunidad seleccionada se elimina.

# Edición/adición de usuarios SNMP

Haga clic en [Configuración usuario] en la pantalla [SNMP].

Aparece la pantalla [Gestionar usuarios SNMP].

Para editar un usuario registrado, haga clic en la lista. Si desea crear un nuevo usuario, haga clic en +.
Se pueden registrar hasta cinco usuarios.

| DR-5250N                                       |        |                     |                         |              |           |
|------------------------------------------------|--------|---------------------|-------------------------|--------------|-----------|
|                                                |        | 🔒 Gestionar usuario | a SNNP                  |              |           |
| A Configuración del administrad                | lor 👻  |                     |                         |              |           |
| Config. de dispositivo<br>Configuración de red | ><br>> | +                   | 8                       |              |           |
| Ajustes de comunicación                        |        | Nombre de usuario   | Access NIII restringido | Ajustes trap | Seguridad |
| Gestión del sistema                            |        | user1               | Leer/Escribir           | Activar      | DES       |
| Chrose                                         |        | user2               | Leet/Escribir           | Activar      | DES       |
|                                                |        |                     |                         |              |           |

Aparece la pantalla [Editar usuarios SNMP].
### 3 Ajuste cada elemento.

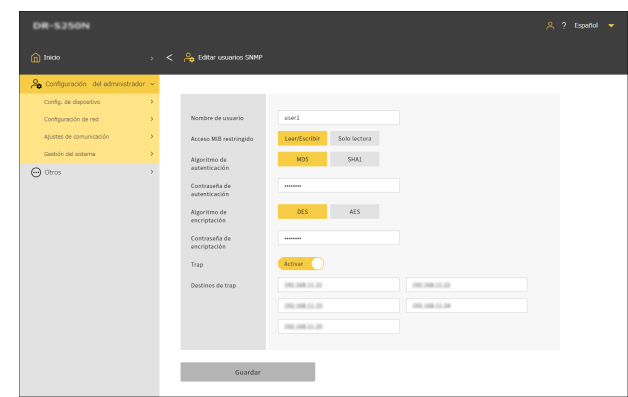

#### Nombre de usuario

Establezca un nombre de usuario con un máximo de 32 caracteres. Puede usar letras de un solo byte, números, guiones y barras inferiores. Si el nombre ya se está utilizando o contiene caracteres ilegales, aparecerá un error cuando hace clic en [Guardar].

#### Acceso MIB restringido

Establezca los privilegios para acceder a MIB.

| Leer/Escribir | Permite leer/escribir desde/hacia MIB. |
|---------------|----------------------------------------|
| Solo lectura  | Solo permite la lectura desde MIB.     |

#### Algoritmo de autenticación

Especifique el método de autenticación.

#### Contraseña de autenticación

Establezca una contraseña de autenticación con 8 a 16 caracteres. Puede usar letras de un solo byte, números, guiones y barras inferiores. Si ingresa caracteres ilegales, aparecerá un error cuando hace clic en [Aplicar].

#### Algoritmo de encriptación

Especifique el método de cifrado.

#### Contraseña de encriptación

Establezca una contraseña de encriptación con 8 a 16 caracteres. Puede usar letras de un solo byte, números, guiones y barras inferiores. Si ingresa caracteres ilegales, aparecerá un error cuando hace clic en [Guardar].

#### Trap

Seleccione Activar/Desactivar para ajustes trap.

#### Destinos de trap

Para especificar un host objetivo de ajustes trap, ingrese su dirección IP o nombre del ordenador. Puede especificar un máximo de 10. Puede ingresar hasta 64 caracteres en cada línea.

### 4 Haga clic en [Guardar].

### **Eliminar usuarios SNMP**

#### Haga clic en [Configuración usuario] en la pantalla [SNMP].

Aparece la pantalla [Gestionar usuarios SNMP].

### 2 Haga clic en 👘

Aparece la pantalla [Eliminar usuario SNMP].

| DR-5250N                        |       |                                                                                                    |                   |                                                                                                    |              | 🐥 ? Español 🔻 |
|---------------------------------|-------|----------------------------------------------------------------------------------------------------|-------------------|----------------------------------------------------------------------------------------------------|--------------|---------------|
| nico Inico                      |       | 🔒 Eliminar usue                                                                                                    | nio SNMP          |                                                                                                    |              |               |
| 🔏 Configuración del administrad | ior 👻 | A type     Commercements 5000     Section     Leget     Leget     L |                   |                                                                                                    |              |               |
| Config. de dispositivo          | >     | Selec.todo                                                                                                    |                   | ▲ ? Equited ◆<br>▲ Anne Mill rentingtion Annuar DIS<br>LevelScottlar Annuar DIS<br>LevelScottlar Annuar DIS |              |               |
| Ajustes de comunicación         |       |                                                                                                    | Nombre de usuario | Acceso MIB restringido                                                                                      | Ajustes trap | Seguridad     |
| Gestión del sistema             |       |                                                                                                    | user1             | Leer/Escribir                                                                                               | Activar      | DES           |
| Otros                           | >     |                                                                                                    | user2             | Leer/Escribir                                                                                               | Activar      | DES           |
| 0                               |       |                                                                                                    | user3             | Lear/Escribir                                                                                               | Activar      | DES           |
|                                 |       |                                                                                                    |                   |                                                                                                    |              |               |
|                                 |       |                                                                                                    |                   |                                                                                                    |              |               |
|                                 |       |                                                                                                    |                   |                                                                                                    |              |               |
|                                 |       |                                                                                                    |                   |                                                                                                    |              |               |
|                                 |       |                                                                                                    |                   |                                                                                                    |              |               |
|                                 |       |                                                                                                    |                   |                                                                                                    |              |               |
|                                 |       |                                                                                                    |                   |                                                                                                    |              |               |
|                                 |       |                                                                                                    |                   |                                                                                                    |              |               |
|                                 |       |                                                                                                    |                   |                                                                                                    |              |               |
|                                 |       |                                                                                                    |                   |                                                                                                    |              |               |
|                                 |       |                                                                                                    |                   |                                                                                                    |              |               |

- **3** Seleccione el usuario que desea eliminar. Para seleccionar todos los usuarios, haga clic en [Selec. Todo].
- **4** Haga clic en [Aceptar]. El usuario seleccionado se elimina.

### Ajuste Wi-Fi (solo Menú Ajustes)

Ajuste el Wi-Fi.

Menú Ajustes > Configuración de red > Configuración Wi-Fi > Seleccionar método de conexión

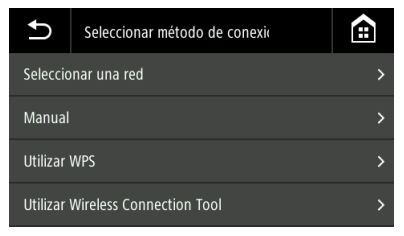

#### Seleccionar una red

Las redes disponibles aparecen en una lista.

Toque el nombre de la red a la que desea conectarse y aparecerá la pantalla de configuración de la llave de seguridad. Después de introducir la llave de seguridad, comienza la conexión a la red. Si la conexión se realiza correctamente, aparece la pantalla de conexión realizada con éxito.

#### Manual

Introduzca manualmente el SSID y la llave de seguridad de la red a la que desea conectarse. Toque el botón [Aceptar] para iniciar la conexión al punto de acceso. Si la conexión se realiza correctamente, aparece la pantalla de conexión realizada con éxito.

#### **Utilizar WPS**

Siga las instrucciones del panel y toque [Aceptar] para comenzar la conexión WPS. Si la conexión se realiza correctamente, aparece la pantalla de conexión realizada con éxito.

#### **Utilizar Wireless Connection Tool**

Siga las instrucciones del panel y toque el botón [Aceptar] para iniciar la conexión con Wireless Connection Tool. Si la conexión se realiza correctamente, aparece la pantalla de conexión realizada con éxito.

### Visualización del SSID (solo Menú Ajustes)

Visualización del SSID al que está conectado mientras está conectado vía Wi-Fi.

Menú Ajustes > Configuración de red > Configuración Wi-Fi > SSID actual

| SSID actual    |  |
|----------------|--|
| 0010738F2270_1 |  |
|                |  |
| -              |  |
| Aceptar        |  |

### Posibilitar el envío de imágenes por correo electrónico (configuración de un Servidor de correo) (solo Menú web)

Para enviar imágenes escaneadas como correos electrónicos, debe configurar el servidor SMTP. Establezca una conexión con el servidor SMTP.

# Configuración del administrador > Ajustes de comunicación > Servidor de correo

| DR-S250N                     |          |                        |                    |
|------------------------------|----------|------------------------|--------------------|
|                              |          | 🗧 🔒 Servidor de correo |                    |
| 🙈 Configuración del administ | trador 👻 |                        |                    |
| Config. de dispositivo       | >        |                        |                    |
| Configuración de red         | >        | Protocolo              | SMTP *             |
| Ajustes de comunicación      | >        | Dirección del servidor |                    |
| Gestión del sistema          | >        | Núm. de puerto         | 25                 |
| Otros                        | >        | Autentificación SMPT   | Desactivar         |
|                              |          |                        | Provide annual for |
|                              |          |                        | Process contexton  |
|                              |          |                        |                    |
|                              |          | Guardar                |                    |
|                              |          |                        |                    |
|                              |          |                        |                    |
|                              |          |                        |                    |
|                              |          |                        |                    |
|                              |          |                        |                    |
|                              |          |                        |                    |

#### Protocolo

Establezca el protocolo para la comunicación con el servidor de correo.

| SMTP  | Envía el contenido de la comunicación sin cifrar.                                                                                       |
|-------|----------------------------------------------------------------------------------------------------|
| SMTPS | Cifra y envía el contenido de la comunicación<br>mediante SSL/TLS.<br>Se requiere un número de puerto dedicado distinto<br>del de SMTP. |

| STARTTLS | Cifra y envía el contenido de la comunicación   |
|----------|-------------------------------------------------|
|          | mediante SSL/TLS.                               |
|          | A diferencia de SMTPS, no se requiere número de |
|          | puerto dedicado.                                |

#### Dirección del servidor

Ajuste la dirección IP del servidor SMTP.

#### Núm. de puerto

Ajuste el número de puerto utilizado para la comunicación con el servidor SMTP.

#### Autentificación SMPT

Especifique si se requiere autenticación para comunicarse con el servidor SMTP.

Puede especificar si activarla o desactivarla si selecciona [SMTP] para [Protocolo].

Siempre está activa si selecciona [SMTPS] o [STARTTLS].

Una vez finalizada la configuración, haga clic en [Prueba conexión] para comprobar si se puede establecer correctamente una conexión con el servidor de correo.

Haga clic en [Guardar] para guardar los ajustes.

### Aumento de la seguridad de una conexión SFTP (configuración de una clave privada) (solo Menú web)

Puede establecer una clave privada si selecciona SFTP como protocolo para enviar imágenes escaneadas al servidor FTP.

# Configuración del administrador > Ajustes de comunicación > Servidor FTP

| DR-5250N                          |   |                    | 음 ? Español 🔻 |
|-----------------------------------|---|--------------------|---------------|
|                                   |   | C Ag Senvidor SFTP |               |
| 🖧 Configuración del administrador | ~ |                    |               |
| Config. de dispositivo            | > |                    |               |
| Configuración de red              | > | Clave privada      |               |
| Ajustes de comunicación           | > |                    |               |
| Gestión del sistema               | > |                    |               |
| O Otros                           | > |                    |               |
|                                   |   |                    |               |

#### Haga clic en [...] y seleccione un archivo de clave privada.

#### **2** Haga clic en [Ejecutar].

El archivo de clave privada se carga y se muestra el nombre de archivo.

### Gestión de certificados raíz (solo Menú web)

Se utiliza un certificado raíz para confirmar si el servidor de destino es correcto. Si establece lo siguiente como destino de salida de la imagen escaneada, se producirá un error si no se registra ningún certificado raíz.

| Destino      | Protocolo        |
|--------------|------------------|
| Servidor FTP | SFTP o FTPS      |
| Correo       | SMTPS o STARTTLS |

### \rm IMPORTANTE

Antes de registrar el certificado raíz, asegúrese de que se han ajustado la fecha y la hora correctas. (Consulte la pág. 83)

#### Configuración del administrador > Gestión del sistema > Certif. raíz

| DR-5250N                         |     |                                                                                                    |                                                                                                    |                                 |
|----------------------------------|-----|----------------------------------------------------------------------------------------------------|----------------------------------------------------------------------------------------------------|---------------------------------|
| nicio                            |     | < 🐣 Certif. raíz                                                                                                    |                                                                                                    |                                 |
| 🔒 Configuración del administrado | c v |                                                                                                    |                                                                                                    |                                 |
| Config. de dispositivo           | >   | +                                                                                                    | 0                                                                                                    |                                 |
| Configuración de red             | >   |                                                                                                    |                                                                                                    |                                 |
| Ajustes de comunicación          | >   | Emitido para                                                                                                    | Emitido por                                                                                                    | Expiración                      |
| Gestión del sistema              | >   | C = US, 0 = StgCart Inc.,<br>UU = arana.digicart.com,<br>UR = StgCart.Rosarted U<br>Rest CA                           | $\mathbb{C} = \{0, 0\} = BiglEart Inc., D1 = mass-algicart.com, D8 = BiglEart Associal II Real D4$                                   | Nov 12 03:00:01 2011 1007       |
| ( cros                           |     | C = U, O = Baltimore, OU<br>= Cylor Trust, OR =<br>Baltimore Cylor Trust<br>Bast                                      | $\mathbb{C} = \{\mathbb{C}_i: 0 = Baltimers_i, 0\} = CplueTrust_i, O = Baltimers_i CplueTrust_i Bust$                                | Way 12 23:39-00 2025 GMT        |
|                                  |     | C = GB, ST = Grantier<br>Warechantine, L = Suffront,<br>O = Commuter GR Limited,<br>CR = MAR Contribution<br>Services | $\mathbb{C}=101,\ \Omega^2=0$ variant Warnchesiter, $\chi=Sarlbord,\ \Omega=Contrastic CA (, include, CB = ABA Cartificate Services$ | Dan. 31, 23, 59, 59, 30(20-0007 |
|                                  |     |                                                                                                    |                                                                                                    |                                 |
|                                  |     |                                                                                                    |                                                                                                    |                                 |
|                                  |     |                                                                                                    |                                                                                                    |                                 |
|                                  |     |                                                                                                    |                                                                                                    |                                 |
|                                  |     |                                                                                                    |                                                                                                    |                                 |

Se muestra un certificado raíz registrado.

### Adición de certificados raíz

Haga clic en +

Aparece la pantalla [Añadir certificado raíz].

| DR-5250N                          |   |                           | ۾ ؟                          | Español 🔻 |  |
|-----------------------------------|---|---------------------------|------------------------------|-----------|--|
|                                   |   | 🔒 Añadir certificado raíz |                              |           |  |
| 🔏 Configuración del administrador | * |                           |                              |           |  |
| Config. de dispositivo            | * |                           |                              |           |  |
| Configuración de red              | > | Archivo certif. raiz      | Desde este dispositivo       |           |  |
| Ajustes de comunicación           | > |                           | Desde el servidor de destino |           |  |
| Gestión del sistema               | * |                           |                              |           |  |
| ⊖ Otros                           | > |                           |                              |           |  |

2 Para añadir desde el dispositivo en el que se muestra el Menú web, haga clic en [Desde este dispositivo]. Para añadir desde el servidor de destino, haga clic en [Desde el servidor de destino].

Si selecciona [Desde este dispositivo]

- Haga clic en [...] y seleccione un archivo de certificado.
- 2 Haga clic en [Ejecutar]. Se añade el certificado raíz.

#### Si selecciona [Desde el servidor de destino]

| DR-SSSONW                         |   |                             |                                                                            | 음 ? Español 🔻 |
|-----------------------------------|---|-----------------------------|----------------------------------------------------------------------------|---------------|
| 👔 Inicio                          |   | < 🐣 Añadir certificado raíz |                                                                            |               |
| 🔒 Configuración del administrador |   |                             |                                                                            |               |
| Config. de dispositivo            | > |                             |                                                                            |               |
| Configuración de red              | > | Tipo de servidor            | FTP *                                                                      |               |
| Ajustes de comunicación           | > | Dirección del servidor      |                                                                            |               |
| Gestión del sistema               | > | Nóm de nuerto               |                                                                            |               |
| ⊕ Ctros                           | > |                             | The appropriate time zone settings must be in place for SSL communication. |               |
|                                   |   | Ejecutar                    |                                                                            |               |
|                                   |   |                             |                                                                            |               |
|                                   |   |                             |                                                                            |               |
|                                   |   |                             |                                                                            |               |
|                                   |   |                             |                                                                            |               |
|                                   |   |                             |                                                                            |               |
|                                   |   |                             |                                                                            |               |
|                                   |   |                             |                                                                            |               |

#### Tipo de servidor

Para la transmisión FTP, seleccione [FTP]. Para la transmisión por correo, seleccione [SMTP].

#### Dirección del servidor

Introduzca la dirección IP del servidor de destino.

#### Núm. de puerto

Ajuste el número de puerto utilizado para la comunicación con el servidor.

Haga clic en [Ejecutar] para añadir el certificado raíz.

### Eliminación de certificados raíz

Haga clic en 🛛 🕆

Aparece la pantalla [Eliminar certificado raíz].

|                                                |         | < 🔒 Eliminar certific |                                                                                                    |                                                                                                    |                              |
|------------------------------------------------|---------|-----------------------|----------------------------------------------------------------------------------------------------|----------------------------------------------------------------------------------------------------|------------------------------|
| 🔏 Configuración del administr                  | rador 👻 |                       |                                                                                                    |                                                                                                    |                              |
| Config. de dispositivo<br>Configuración de red | ,<br>,  | Selec.todo            |                                                                                                    |                                                                                                    |                              |
| Ajustes de comunicación                        |         |                       | Emitido para                                                                                                    | Emitido por                                                                                                | Expiración                   |
| Gestión del sistema                            |         | •                     | $\zeta = (0,0=0)g(Lartins,0)=mms.digitart.com,0k=0)g(Lartinssond 0) Root (A$                                            | C = 10, 0 = DigiCart Inc, 01 +<br>week digicart con, (N = DigiCart<br>Associat 0 Rest CA                   | Nov 10 00:00:00<br>2011 (MT  |
| Otros                                          | ,       |                       | $\mathbb{C} = \{0, 0\} = Baltimore, 0:0 = Cphar Trant, CN = Baltimore Cphar Trant Boat$                                 | C = B, 0 = Baltimore, 01 =<br>Cyber Trust, OK = Baltimore<br>Cyber Trust, IA = Baltimore                   | May 12 23-58-68<br>2025-087  |
|                                                |         |                       | $\xi=100,10^\circ$ = Granutar Warn-Institut, $\chi$ = SatHerd, $0$ = Controls GR (control, CN = ABA Contribute Services | C = GB, S7 = Granter Wareheater, L<br>= Salfard, B = Consult- GA Limited,<br>CR = ANA Cartificate Services | Dec 10.23108-08<br>2020-08/T |
|                                                |         |                       | (anitad, CB = MM Cartificate Services                                                                                   | CR + AMA Cartificate Services                                                                              | 101-041                      |
|                                                |         |                       |                                                                                                    |                                                                                                    |                              |
|                                                |         |                       |                                                                                                    |                                                                                                    |                              |
|                                                |         |                       |                                                                                                    |                                                                                                    |                              |
|                                                |         |                       |                                                                                                    |                                                                                                    |                              |

2 Marque el certificado raíz que desea eliminar. Para seleccionar todos los certificados raíz, haga clic en [Selec. Todo].

### **3** Haga clic en [Aceptar].

Se elimina el certificado raíz seleccionado.

### Visualización de la información de red

Muestra información sobre la red del escáner.

#### Otros > Información de red

|    | R-5350NW                                     |        |                                    |                                                                                                    |  | - |
|----|----------------------------------------------|--------|------------------------------------|----------------------------------------------------------------------------------------------------|--|---|
| G  |                                              |        |                                    |                                                                                                    |  |   |
| ج, | Configuración del administrador              | >      |                                    |                                                                                                    |  |   |
| 6  | 🗩 Otros                                      | -      | [1Pv4]                             |                                                                                                    |  |   |
|    | Información del dispositivo                  | *      | DHCP                               | Test to a second second s                                                                                                    |  |   |
|    | Información de red<br>Información de versión | ><br>> | Dirección IP                       | 10-10-1-1                                                                                                    |  |   |
|    |                                              |        | Méscara de subred                  | 10.00.000                                                                                                    |  |   |
|    |                                              |        | Puerta de enlace<br>predeterminada | 10.00-1                                                                                                    |  |   |
|    |                                              |        | DNS (primario)                     |                                                                                                    |  |   |
|    |                                              |        | DNS (secundario)                   |                                                                                                    |  |   |
|    |                                              |        |                                    |                                                                                                    |  |   |
|    |                                              |        | [IPv6]                             |                                                                                                    |  |   |
|    |                                              |        | Dirección IP                       | 100 - 201 - 201 - |  |   |
|    |                                              |        | Longitud del prefijo de subred     |                                                                                                    |  |   |
|    |                                              |        | Cambler conexiones                 |                                                                                                    |  |   |

Elementos a visualizar

IPv4

- DHCP
- Dirección IP
- Máscara de subred
- Puerta de enlace predeterminada
- DNS (primario)
- DNS (secundario)

#### IPv6

- Dirección IP
- Longitud del prefijo de subred
- Cambiar conexiones
- SSID (solo cuando se conecta vía Wi-Fi)

#### Menú Ajustes > Configuración de red > Información de red

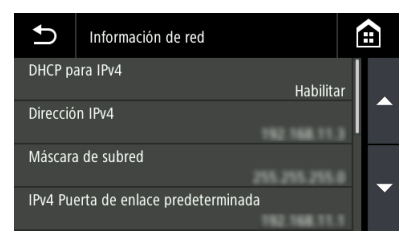

Elementos a visualizar

- DHCP para IPv4
- Dirección IPv4
- Máscara de subred
- IPv4 Puerta de enlace predeterminada
- DNS (primario)
- DNS (secundario)
- Dirección IPv6
- Longitud del prefijo de subred
- SSID (solo cuando se conecta vía Wi-Fi)

### Prueba de conexión (solo Menú Ajustes)

Puede confirmar que puede conectarse correctamente al servidor de correo/carpeta compartida/servidor FTP/impresora en el Menú web.

#### Menú Ajustes > Configuración de red > Prueba de conexión

Introduzca el nombre del host o la dirección IP.

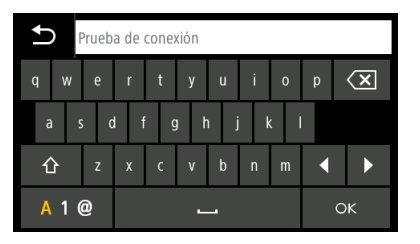

# Configuración de seguridad

Realice los ajustes de seguridad.

#### 💡 Sugerencia

- Procedimiento de funcionamiento del Menú web: "Procedimiento de funcionamiento del Menú web" (Consulte la pág. 68)
- Procedimiento de funcionamiento del Menú Ajustes: "Procedimiento de funcionamiento del Menú Ajustes" (Consulte la pág. 70)

### Uso de un código PIN al iniciar sesión

Realice este ajuste cuando desee utilizar un código PIN al iniciar sesión en el escáner. El código PIN consta de cuatro dígitos, del 0 al 9.

### Establecer un código PIN

Configuración del administrador > Config. de dispositivo > PIN

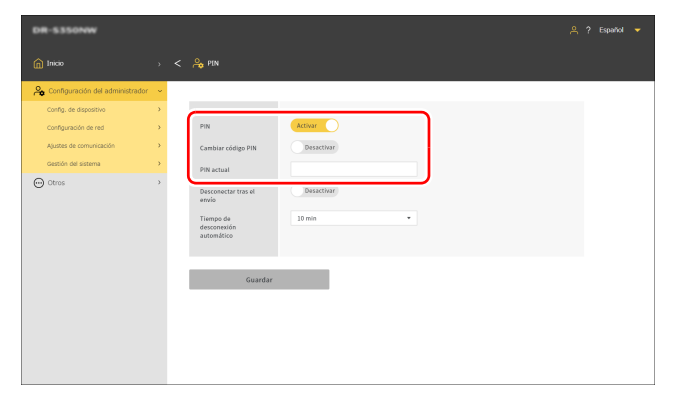

El ajuste inicial de [PIN actual] es "0000". Haga clic en [Guardar] para guardar los ajustes.

#### Menú Ajustes > Config. de Dispositivo > Seguridad > Config PIN > Código PIN

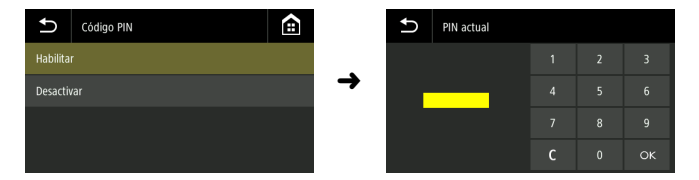

Introduzca el PIN actual. El ajuste inicial es "0000".

Si la autenticación se realiza correctamente, aparece el mensaje "¿Desea establecer un nuevo código PIN?". Si desea cambiar el código PIN, seleccione [Sí]. De lo contrario, seleccione [No]. Si selecciona [Sí], establezca un nuevo código PIN en la pantalla de introducción de un nuevo código PIN. Para confirmar, introduzca de nuevo el nuevo código PIN.

### Cierre automático de sesión tras enviar imágenes escaneadas

Configure la función para cerrar la sesión automáticamente después de enviar imágenes escaneadas. Debe introducir un código PIN para iniciar la sesión.

#### Configuración del administrador > Config. de dispositivo > PIN

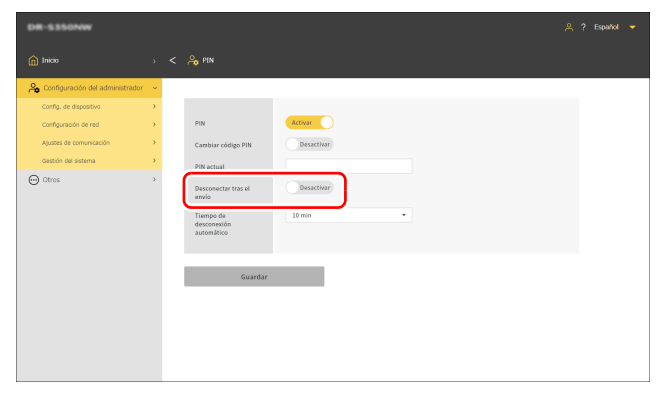

Menú Ajustes > Config. de Dispositivo > Seguridad > Config PIN > Desconectar tras el envío

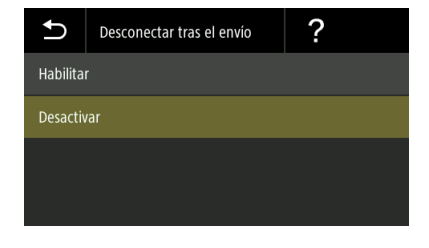

Haga clic en [Guardar] para guardar los ajustes.

### 🔋 Sugerencia

Los ajustes realizados aquí están vinculados con los ajustes en "Cierre automático de sesión tras enviar imágenes escaneadas" (Consulte la pág. 126).

### Configurar la hora de cierre automático de sesión

Establezca el tiempo de cierre automático de sesión cuando no se realice ninguna operación en el escáner durante un determinado periodo de tiempo. Debe introducir un código PIN para iniciar la sesión.

#### Valor de configuración

1 min/2 min/3 min/4 min/5 min/10 min/30 min/60 min/90 min/120 min

Configuración del administrador > Config. de dispositivo > PIN

| DR-5350NW                      |       |                                        |            |
|--------------------------------|-------|----------------------------------------|------------|
|                                |       | 🙈 PEN                                  |            |
| 🙈 Configuración del administra | dor 👻 |                                        |            |
| Config. de dispositivo         | >     |                                        |            |
| Configuración de red           | *     | PIN                                    | Activar    |
| Ajustes de comunicación        | *     | Cambiar código PIN                     | Desactivor |
| Gestión del sistema            | >     | PIN actual                             |            |
| Otros                          | >     | Desconectar tras el                    | Desacthor  |
|                                |       | Tiempo da<br>desconexión<br>automático | 30 min •   |
|                                |       | Guardar                                |            |
|                                |       |                                        |            |
|                                |       |                                        |            |
|                                |       |                                        |            |
|                                |       |                                        |            |

Menú Ajustes > Config. de Dispositivo > Seguridad > Config PIN > Cierre automático de sesión

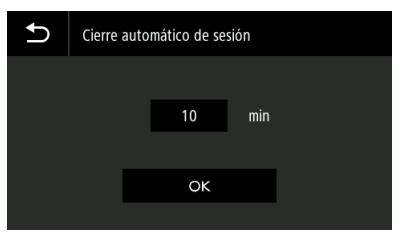

Haga clic en [Guardar] para guardar los ajustes.

### 📔 Sugerencia

El tiempo de cierre de sesión establecido aquí está vinculado con el tiempo establecido en "Configurar la hora de cierre automático de sesión" (Consulte la pág. 127).

# Instalación de un certificado del servidor SSL (solo Menú web)

Cuando acceda al Menú web con "https://", es posible que aparezca la advertencia "La conexión no es privada" en el navegador web.

#### Para usuarios generales:

Póngase en contacto con su administrador.

#### Para administradores:

No se ha instalado un certificado del servidor SSL adecuado en el Menú web. Consulte lo siguiente para instalarlo.

### IMPORTANTE

Antes de instalar el certificado del servidor SSL, asegúrese de que se han ajustado la fecha y la hora correctas. (Consulte la pág. 83)

Configuración del administrador > Config. de dispositivo > Certificado del servidor

| DR-5350NW                         |   |                                                                            |  |
|-----------------------------------|---|----------------------------------------------------------------------------|--|
| nicio                             |   | < 💩 Certificado del servidor                                               |  |
| 🔏 Configuración del administrador | ÷ |                                                                            |  |
| Config. de dispositivo            | > |                                                                            |  |
| Configuración de red              | > | Archivo cartif servidor                                                    |  |
| Ajustes de comunicación           | > | Contraseña                                                                 |  |
| Gestión del sistema               | > | The appropriate time zone settings must be in place for SSL communication. |  |
| ⊖ Otros                           | > |                                                                            |  |
|                                   |   | Epecator                                                                   |  |

Haga clic en [...] y especifique un archivo de certificado (archivo pfx) en el cuadro de diálogo de selección de archivos.

### 2 Introduzca una contraseña.

### 3 Haga clic en [Ejecutar].

Se instala el certificado del servidor.

### Configuración de una contraseña del administrador

Establezca la contraseña del administrador para el escáner.

La contraseña establecida aquí se utiliza en las siguientes situaciones.

- Cuando desee visualizar la pantalla [Configuración del administrador] del Menú web.
- Cuando se le pide una contraseña del administrador al intentar cambiar la configuración en el Menú Ajustes.

Configure la contraseña con un máximo de 32 caracteres de un byte, incluyendo letras inglesas mayúsculas y minúsculas, números y símbolos.

#### 😰 Sugerencia

La contraseña del administrador en el momento del envío de fábrica está escrita en la etiqueta adherida al escáner.

# Configuración del administrador > Gestión del sistema > Contraseña del administrador

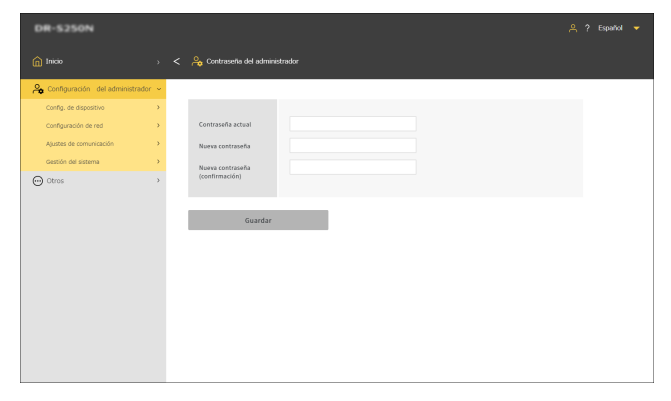

Haga clic en [Guardar] para guardar los ajustes.

#### Menú Ajustes > Config. de Dispositivo > Seguridad > Ajuste Contraseña del administrador

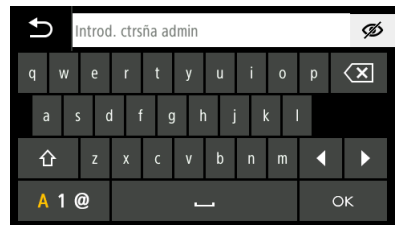

Si la autenticación se realiza correctamente, aparece el mensaje "¿Desea establecer una nueva contraseña del administrador?". Si desea cambiar la contraseña del administrador, seleccione [Sí]. De lo contrario, seleccione [No].

Si selecciona [Sí], establezca una nueva contraseña del administrador en la pantalla de introducción de la nueva contraseña del administrador. Para confirmar, introduzca de nuevo la nueva contraseña del administrador.

# Configuración del menú web

#### Realice ajustes para Menú web.

#### 💡 Sugerencia

Procedimiento de funcionamiento del Menú web: "Procedimiento de funcionamiento del Menú web" (Consulte la pág. 68)

### Cambio de los datos que se mostrarán en el panel táctil del escáner (solo Menú web)

Al utilizar el archivo de configuración para SDK para personalización de interfaz de usuario, puede cambiar los datos que se mostrarán en el panel táctil del escáner. Para obtener más información sobre esta función, consulte el documento suministrado con el SDK para personalización de interfaz de usuario.

Configuración del administrador > Gestión del sistema > SDK para personalización de interfaz de usuario

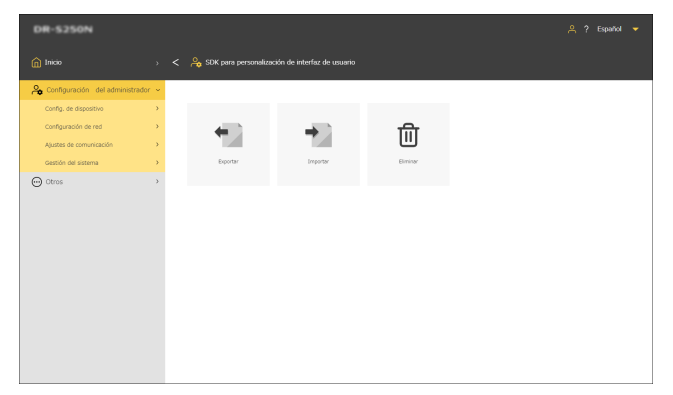

#### Exportar el archivo de configuración

#### Haga clic en [Exportar].

El archivo SDK para personalización de interfaz de usuario se exporta en formato ZIP.

### Importar el archivo de configuración

#### Haga clic en [Importar].

Aparece la pantalla Importar.

| DR-5250N                                                                  |             |                   |  |
|---------------------------------------------------------------------------|-------------|-------------------|--|
|                                                                           |             | 🔒 Importar        |  |
| 🔏 Configuración del administ                                              | rador 👻     |                   |  |
| Config. de dispositivo<br>Configuración de red<br>Alustes de comunicación | ><br>><br>> | Nombre de archivo |  |
| Gestión del sistema                                                       |             |                   |  |
| (e) cores                                                                 | ,           |                   |  |

2 Haga clic en [...] y especifique SDK para personalización de interfaz de usuario en el cuadro de diálogo de selección de archivos.

### **3** Haga clic en [Ejecutar].

El archivo SDK para personalización de interfaz de usuario se importa.

### Eliminar el archivo de configuración

#### Haga clic en [Eliminar].

El archivo de configuración importado del SDK para personalización de interfaz de usuario se elimina y la apariencia vuelve a su estado inicial.

### **Configuración de CaptureOnTouch** Lite Web (solo Menú web)

Puede configurar la función CaptureOnTouch Lite Web, que permite escanear desde el Menú web. Para obtener más información acerca de la función CaptureOnTouch Lite Web, consulte "Escanear con CaptureOnTouch Lite Web" (Consulte la pág. 42).

# Configuración del administrador > Gestión del sistema > CaptureOnTouch Lite Web

| DR-S350NW                         |   |                         |                             |  | • |
|-----------------------------------|---|-------------------------|-----------------------------|--|---|
|                                   |   | 🔒 CaptureOnTouch Lite 1 | Veb                         |  |   |
| 🖧 Configuración del administrador | • |                         |                             |  |   |
| Config. de dispositivo            | > |                         |                             |  |   |
| Configuración de red              | > | Contraseña              | Dasactivar                  |  |   |
| Ajustes de comunicación           | > |                         | Configuración de contraseña |  |   |
| Gestión del sistema               | > | Modo preferido          | Desactivar                  |  |   |
| ⊕ Otros                           | > |                         |                             |  |   |
|                                   |   | Guardar                 |                             |  |   |

Haga clic en [Guardar] para guardar los ajustes.

#### Contraseña

Al activarla, se requiere una contraseña para utilizar la función CaptureOnTouch Lite Web.

#### Configuración de contraseña

Muestra la pantalla [Configuración de contraseña]. El ajuste inicial es "0000".

#### Modo preferido

Si lo activa, otros usuarios no podrán utilizar el escáner mientras usted esté configurando el escaneado con la función CaptureOnTouch Lite Web.

### Configurar una contraseña

| DR-S350NW                         |   |                                 |  |
|-----------------------------------|---|---------------------------------|--|
| â Inicio                          |   | < 🐣 Configuración de contraseña |  |
| A Configuración del administrador |   |                                 |  |
| Config. de dispositivo            | > |                                 |  |
| Configuración de red              | > | Contraseña actual               |  |
| Ajustes de comunicación           | > | Nueva contraseña                |  |
| Gestión del sistema               | > | Nueva contraseña                |  |
| Otros                             | > | (confirmación)                  |  |
|                                   |   | Gaardar                         |  |

Haga clic en [Guardar] para guardar los ajustes.

# Configuración de la función Servidor COT Admin

Realice los ajustes para la conexión al Servidor COT Admin para su uso con COT Admin. Para obtener más información sobre COT Admin, consulte "COT Admin Server Manual del usuario".

### Ajuste del Servidor COT Admin

Configuración del administrador > Ajustes de comunicación > Servidor COT Admin

| DR-5250N                         |     |                                                                                                    | 은 ? Español 🔻 |
|----------------------------------|-----|----------------------------------------------------------------------------------------------------|---------------|
| â Inicio                         |     | < 🔗 Servidor COT Admin                                                                                                    |               |
| 🙈 Configuración del administrado | c ~ |                                                                                                    |               |
| Config. de dispositivo           | >   |                                                                                                    |               |
| Configuración de red             | >   | COT Admin Activar                                                                                                    |               |
| Ajustes de comunicación          | >   | Usar SSL Desactivor                                                                                                    |               |
| Gestión del sistema              | >   | Dirección del servidor                                                                                                    |               |
| Θ ατοs                           | ,   | Nim, de puerto Vinde de puerto Vinde de puerto Vinde de suarto Contrasta Desensata Desensata Desensata Desensata Desensata Desensata Desensata Desensata Desensata Desensata |               |
|                                  |     | Guardar                                                                                                    |               |

#### **COT Admin**

Activar/desactivar la función Servidor COT Admin.

#### Usar SSL

Habilitar/deshabilitar el cifrado de la comunicación con el Servidor COT Admin.

#### Dirección del servidor

Establezca la dirección IP del Servidor COT Admin.

#### Núm. de puerto

Establezca el número de puerto utilizado para la comunicación con el Servidor COT Admin.

#### Nombre de usuario

Establezca el nombre de usuario utilizado para la comunicación con el Servidor COT Admin.

#### Contraseña

Establezca la contraseña utilizada para la comunicación con el Servidor COT Admin.

Una vez finalizada la configuración, haga clic en [Prueba conexión] para comprobar si se puede establecer correctamente una conexión con el servidor COT Admin.

Haga clic en [Guardar] para guardar los ajustes.

Menú Ajustes > Configuración de red > Ajuste COT Admin > Configuración del servidor

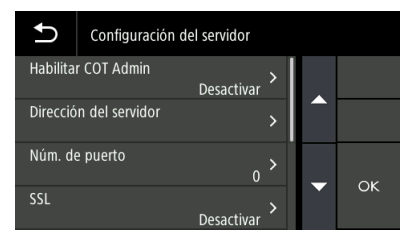

#### Habilitar COT Admin

Activar/desactivar la función Servidor COT Admin.

#### Dirección del servidor

Establezca la dirección IP del Servidor COT Admin.

#### Núm. de puerto

Establezca el número de puerto utilizado para la comunicación con el Servidor COT Admin.

#### SSL

Habilitar/deshabilitar el cifrado de la comunicación con el Servidor COT Admin.

#### Nombre de usuario

Establezca el nombre de usuario utilizado para la comunicación con el Servidor COT Admin.

#### Contraseña

Establezca la contraseña utilizada para la comunicación con el Servidor COT Admin.

Una vez finalizada la configuración, realice la prueba de conexión para comprobar si se puede establecer correctamente una conexión con el servidor COT Admin. Menú Ajustes > Configuración de red > Ajuste COT Admin > Prueba de conexión

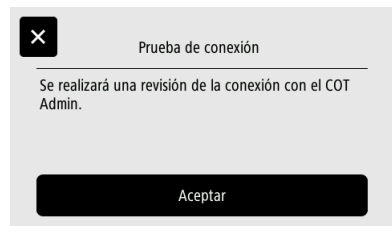

### Cierre automático de sesión tras enviar imágenes escaneadas

Configure la función para cerrar la sesión del servidor COT Admin automáticamente después de enviar imágenes escaneadas.

Configuración del administrador > Ajustes de comunicación > Servidor COT Admin

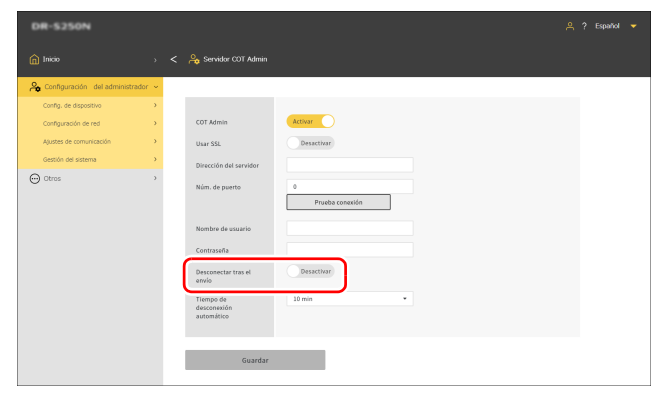

Menú Ajustes > Configuración de red > Ajuste COT Admin > Configuración del servidor > Desconectar tras el envío

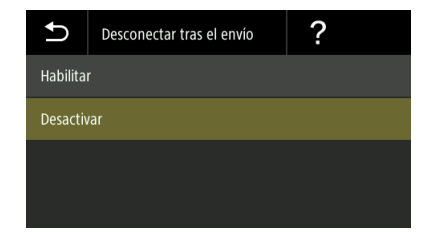

Haga clic en [Guardar] para guardar los ajustes.

### 😰 Sugerencia

Los ajustes realizados aquí están vinculados con los ajustes en "Cierre automático de sesión tras enviar imágenes escaneadas" (Consulte la pág. 118).

### Configurar la hora de cierre automático de sesión

Establezca la hora de cierre automático de sesión en el servidor COT Admin cuando no se realice ninguna operación en el escáner durante un periodo de tiempo determinado.

#### Valor de configuración

1 min/2 min/3 min/4 min/5 min/10 min/30 min/60 min/90 min/120 min

Configuración del administrador > Ajustes de comunicación > Servidor COT Admin

| DR-S250N                     |         |                                        |                      |
|------------------------------|---------|----------------------------------------|----------------------|
|                              |         | 🔒 Servidor COT Admin                   |                      |
| 🔏 Configuración del administ | rador 🐱 |                                        |                      |
| Config. de dispositivo       |         |                                        |                      |
| Configuración de red         |         | COT Admin                              | Activar              |
| Ajustes de comunicación      |         | Usar SSL                               | Desactivar           |
| Gestión del sistema          | •       | Dirección del servidor                 |                      |
| Otros                        | >       | Núm. de puerto                         | 0<br>Prueba conasión |
|                              |         | Nombre de usuario                      |                      |
|                              |         | Contraseña                             |                      |
|                              |         | Desconectar tras el<br>arvin           | Desactiver           |
|                              |         | Tiempo de<br>desconexión<br>automático | 10 min •             |
|                              |         | Guardar                                |                      |

Menú Ajustes > Configuración de red > Ajuste COT Admin > Configuración del servidor > Cierre automático de sesión

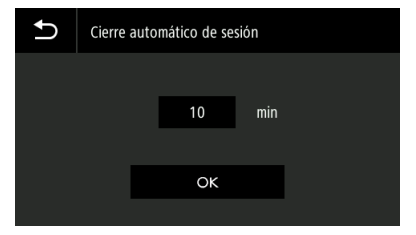

Haga clic en [Guardar] para guardar los ajustes.

### Sugerencia

El tiempo de cierre de sesión establecido aquí está vinculado con el tiempo establecido en "Configurar la hora de cierre automático de sesión" (Consulte la pág. 119).

# Registro de un trabajo en el escáner (para administradores)

Puede crear un trabajo y registrarlo en el escáner. Los usuarios pueden escanear simplemente seleccionando un trabajo registrado previamente.

# Creación/Edición/Registro de trabajos en el Menú web

- Abra Menú web. (Consulte la pág. 41)
- **2** Haga clic en [Editar "trabajos en escáner"]. Aparecerá la pantalla [Mostrar "trabajos en escáner"].

| Image: Section of the section of the section of |                                                                                                    | DR-5250N                           |   |                                          |            |          |          |          |
|----------------------------------------------------------------------------------------------------|----------------------------------------------------------------------------------------------------|------------------------------------|---|------------------------------------------|------------|----------|----------|----------|
| Concentration Like Like         2           Concentration Like Like         2           Concentration Like Like         2           Concentration Like Like         2           Concentration Like Like         2           Concentration Like Like Like Like Like Like Like Like                                                                                                    | Construction       0         Construction       0         Construction       0<                                                                                                    | Dinicio                            |   | < 🍙 Mostrar "trabajos en es              |            |          |          |          |
| Description (solution (solution       | Description of relation of an advancement of all advancement of all advanceme | CaptureOnTouch Lite Web            | > |                                          |            |          |          |          |
| Costs         Table of the state of the state of t               | total purposed on data demonstration 1       Image: Constrained and admonstration 1         Image: Constrained admonstration 1       Image: Constrained admonstration 1         Image: Constrained admonstration 1       Image: Constrained admonstration 1                                                                                                    | Escanear por "trabajos en escáner" | > | Configurar esta panel como panel de init | a Desidiar |          |          |          |
| Contrainados da domesariador >         Image: Contrainados da domesariador >         Image: Contrainados da domesariador >                                                                                                    | Construction of ad atmospheric harmony         Image: Construction of ad atmospheric harmony         Image: Construction of ad atmospheric harmony         Image: Construction of address and address anddres and address and address and address and address a                     | Editar "trabajos en escâner"       | • |                                          |            |          |          |          |
| C Chros ,                                                                                                    |                                                                                                    | A Configuración del administrador  | > |                                          | 1          |          | G +      | 1        |
| e1.30861 e2.30862 e3.30863 e4.3084 e5.30865                                                                                                    | e1.0001 02.0002 03.0003 04.0004 05.0005                                                                                                    | Otros                              | > |                                          |            |          |          |          |
|                                                                                                    |                                                                                                    |                                    |   | 01:30801                                 | 02:10802   | 03:10803 | 04:30804 | 05:JOB05 |
|                                                                                                    |                                                                                                    |                                    |   |                                          |            |          |          |          |

| Establezca si desea establecer la pantalla<br>[Mostrar "trabajos en escáner"] como panel<br>de inicio.                                                                                                    |
|----------------------------------------------------------------------------------------------------|
| 😰 Sugerencia                                                                                                    |
| En los ajustes de la pantalla del panel de<br>inicio, si ha seleccionado [Mostrar siempre<br>por defecto el panel de inicio] o [Mostrar<br>siempre el panel de configuración "trabajos<br>en escáner"], entonces no aparecerá<br>[Configurar este panel como panel de inicio].<br>"Ajuste de la pantalla del panel de inicio (solo<br>Menú web)" (Consulte la pág. 95) |
| Cambia los trabajos entre la vista de iconos y<br>la vista de lista.                                                                                                    |
| Cambia al modo para ejecutar el escaneando.                                                                                                    |
| Cambia al modo para editar trabajos.                                                                                                    |
| Importar/exportar trabajos.                                                                                                    |
| Copia trabajos.<br>Esto es conveniente cuando desea crear un<br>nuevo trabajo basado en un trabajo existente.                                                                                                    |
| Añade un nuevo trabajo.                                                                                                    |
| Elimina un trabajo.                                                                                                    |
|                                                                                                    |

### 3

Haga clic en + . Para editar un trabajo existente, haga clic en el trabajo que desee editar.

Aparecerá la pantalla [Editar "trabajos en escáner"].

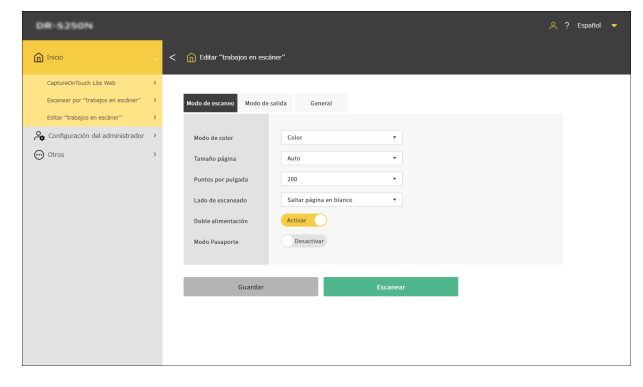

#### Realice los ajustes en cada pestaña.

Para obtener información detallada sobre los ajustes, consulte lo siguiente:

Modo de escaneo: "Configuración de elementos para el Modo de escaneo" (Consulte la pág. 129)

Modo de salida: "Configuración de elementos para el Modo de salida" (Consulte la pág. 130)

General: "Otros elementos de ajuste" (Consulte la pág. 134)

### 5 Haga clic en [Guardar].

El contenido del trabajo está registrado en el escáner.

Para obtener más información sobre cómo escanear utilizando un trabajo, consulte lo siguiente.

Ordenador: "Escanear con un trabajo seleccionado desde el ordenador (para usuarios)" (Consulte la pág. 59)

Panel táctil: "Escanear con un trabajo seleccionado desde el panel táctil (para usuarios)" (Consulte la pág. 61)

### Configuración de elementos para el Modo de escaneo

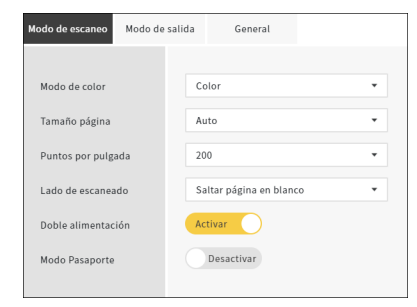

#### Modo de color

Seleccione el modo de color para escanear el documento entre los siguientes:

| Color            | Escanee el documento en color.            |
|------------------|-------------------------------------------|
| Escala de grises | Escanee el documento en escala de grises. |
| Blanco y negro   | Escanee el documento en blanco y negro.   |

#### Tamaño página

Especifique el tamaño del papel del documento que desea escanear. Si selecciona [Auto], el escáner detectará el tamaño del documento y lo escaneará.

#### Puntos por pulgada

Seleccione los puntos por pulgada para el escaneado. La unidad es ppp.

#### Lado de escaneado

| Saltar página en<br>blanco | Si hay páginas en blanco en el documento, omita esas páginas al escanear. |
|----------------------------|---------------------------------------------------------------------------|
| Una cara                   | Escanee solo una cara del documento.                                      |
| Doble cara                 | Escanee ambas caras del documento.                                        |

#### Doble alimentación

Ajuste la función de doble alimentación en encendido/apagado.

#### Modo Pasaporte

Escanee el documento con la configuración adecuada para un pasaporte.

Al activarse, [Doble alimentación] se apaga.

### **Configuración de elementos para el** Modo de salida

| Modo de escaneo Modo de sa  | alida General      |   |
|-----------------------------|--------------------|---|
|                             |                    |   |
| Método de generación        | Carpeta compartida | - |
| Nombre del host             |                    |   |
| Ruta de la carpeta          |                    |   |
| Nombre de usuario           |                    |   |
| Contraseña                  |                    |   |
| Dominio/grupo de<br>trabajo |                    |   |
|                             | Prueba conexión    |   |
|                             |                    |   |
|                             |                    |   |
| Nombre de archivo           |                    |   |
| Fecha                       | MMDDYYYYHHMMSS     | - |
| Contador                    | Activar            | • |
| Valor de inicio             | 1                  |   |
| Separador                   | Ninguno            | • |
|                             |                    |   |
|                             |                    |   |
| Formato de archivo          | PDF                | - |
| Calidad                     | 3                  | - |
| Múltiples páginas           | Todas las páginas  | - |
| Aplicar OCR                 | Desactivar         |   |
| Idioma para OCR             | Inglés             | * |
|                             |                    |   |

#### Método de generación

| Carpeta<br>compartida | Envía la imagen escaneada a la carpeta compartida.                         |
|-----------------------|----------------------------------------------------------------------------|
| FTP                   | Envía la imagen escaneada al servidor FTP.                                 |
| Correo                | Envía la imagen escaneada adjuntándola a<br>un correo electrónico.         |
| Imprimir              | Envía la imagen escaneada a una impresora compatible con el protocolo FTP. |

### Envío a la carpeta compartida

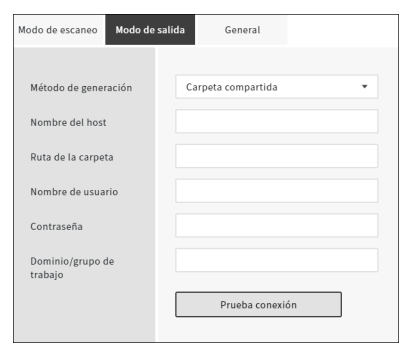

#### Nombre del host

Introduzca el nombre del host o la dirección IP de la carpeta compartida.

#### Ruta de la carpeta

Introduzca la ruta de la carpeta compartida. Ejemplo: invitado\compartir\_carpeta

#### Nombre de usuario

Introduzca el nombre de usuario para acceder a la carpeta compartida. Ejemplo: admin

#### Contraseña

Introduzca la contraseña para acceder a la carpeta compartida.

#### Dominio/grupo de trabajo

Introduzca el nombre del dominio o grupo de trabajo al que pertenece la carpeta compartida.

Una vez finalizada la configuración, haga clic en [Prueba conexión] para comprobar si se puede establecer correctamente una conexión con la carpeta compartida.

### **Envío al servidor FTP**

| Modo de escaneo Modo de s       | alida General   |
|---------------------------------|-----------------|
| Método de generación            | FTP +           |
| Protocolo                       | FTP •           |
| Dirección del servidor          |                 |
| Ruta de la carpeta              |                 |
| Núm. de puerto                  | 21              |
| Modo                            | Pasivo 👻        |
| Método de<br>autenticación      | Contraseña 👻    |
| Nombre de usuario               |                 |
| Contraseña                      |                 |
| Utilizar frase de<br>contraseña | Desactivar      |
| Frase de contraseña             |                 |
| Huella digital                  |                 |
|                                 | Prueba conexión |
|                                 |                 |

#### Protocolo

Seleccione el protocolo que desea utilizar.

| FTP | Envía el contenido de la comunicación sin |
|-----|-------------------------------------------|
|     | cifrar.                                   |

| FTPS (explícito) | Cifra el contenido de la comunicación en el<br>Modo explícito y lo envía.      |
|------------------|--------------------------------------------------------------------------------|
| FTPS (implícito) | Cifra el contenido de la comunicación en<br>Modo implícito y lo envía.         |
| SFTP             | Cifra el contenido de la comunicación<br>mediante una conexión SSH y lo envía. |

#### 💡 Sugerencia

Si envía con SFTP, puede establecer una clave privada. Para obtener más información, consulte "Aumento de la seguridad de una conexión SFTP (configuración de una clave privada) (solo Menú web)" (Consulte la pág. 112).

#### Dirección del servidor

Introduzca el nombre del host o la dirección IP del servidor FTP.

#### Ruta de la carpeta

Introduzca la ruta a la carpeta del servidor FTP de destino. Ejemplo: /cargar/compartir

#### Núm. de puerto

Especifique el núm. de puerto que se utilizará con el servidor FTP de destino.

#### Modo

| Pasivo | Modo en el que se realiza una solicitud de<br>conexión desde el escáner al servidor FTP. |
|--------|------------------------------------------------------------------------------------------|
| Activo | Modo en el que se realiza una solicitud de<br>conexión desde el servidor FTP al escáner. |

#### Método de autenticación

Seleccione si se va a utilizar una contraseña o clave privada como método de autenticación.

Puede especificar si selecciona [SFTP] para [Protocolo].

#### Nombre de usuario

Introduzca el nombre de usuario para la conexión al servidor FTP de destino.

#### Contraseña

Introduzca la contraseña para la conexión al servidor FTP de destino.

#### Utilizar frase de contraseña

Active esta opción para utilizar una frase de contraseña cuando se selecciona [Clave privada] como método de autenticación.

#### Frase de contraseña

Introduzca la frase de contraseña que desea utilizar con la clave privada.

#### **Huella digital**

Introduzca la huella digital del servidor FTP de destino.

Una vez finalizada la configuración, haga clic en [Prueba conexión] para comprobar si se puede establecer correctamente una conexión con el servidor FTP.

### Envío por correo electrónico

| lodo de escaneo Modo de     | salida | General |   |
|-----------------------------|--------|---------|---|
| Método de generación        | Corr   | eo      | Ŧ |
| Enviar a                    |        |         |   |
| Dirección del<br>remitente  |        |         |   |
| Contraseña del<br>remitente |        |         |   |

### IMPORTANTE

Para enviar un correo electrónico, debe conectarse al servidor de correo. Consulte "Posibilitar el envío de imágenes por correo electrónico (configuración de un Servidor de correo) (solo Menú web)" (Consulte la pág. 111) para realizar los ajustes.

#### Enviar a

Introduzca la dirección de correo electrónico de destino.

#### Dirección del remitente

Introduzca la dirección de correo electrónico del remitente.

#### Contraseña del remitente

Introduzca la contraseña para conectarse al servidor de correo.

### Elementos de ajuste comunes

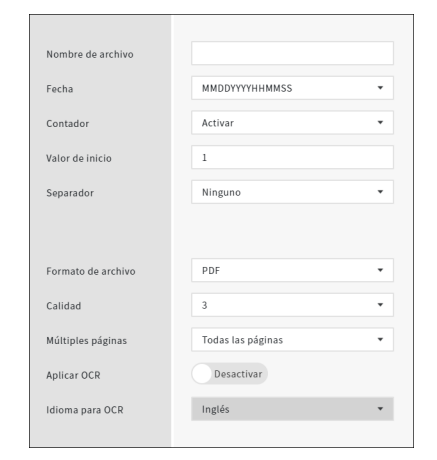

#### Nombre de archivo

Introduzca el nombre de archivo de la imagen a enviar.

#### Fecha

Seleccione el formato de la fecha que desea añadir al final del nombre del archivo. Si la fecha no es necesaria, seleccione "Ninguna".

#### Contador

Actívelo si desea añadir un número de serie de 4 dígitos al final del nombre del archivo.

#### Valor de inicio

Ajuste el valor de inicio del contador.

#### Separador

Seleccione el carácter que desea insertar entre el nombre del archivo, la fecha y el número de serie. Si la fecha no es necesaria, seleccione "Ninguna".

| - (guión de un solo byte)             | Ejemplo: escaneado-20230701-0012    |
|---------------------------------------|-------------------------------------|
| Ninguno                               | Ejemplo: escaneado202307010012      |
| _ (barra inferior de un<br>solo byte) | Ejemplo:<br>escaneado_20230701_0012 |

#### Formato de archivo

Especifique el formato de archivo de la imagen escaneada que desea enviar.

#### Calidad

La calidad se puede ajustar en 4 niveles, de 1 a 4.

Si se ajusta en "1 (Compresión alta)" se obtiene la mayor tasa de compresión, reduciendo el tamaño del archivo de la imagen escaneada, pero degradando la calidad de la imagen.

Si se ajusta en "4 (Alta calidad)" se obtiene la tasa de compresión más baja, lo que reduce la degradación de la calidad de la imagen.

### 😰 Sugerencia

Se habilita cuando el [Modo de color] en [Modo de escaneo] es [Color] o [Escala de grises].

#### Múltiples páginas

Especifique el método de guardado al escanear un documento con varias páginas.

| Todas las       | Guarda todas las páginas del documento en |
|-----------------|-------------------------------------------|
| páginas         | un solo archivo.                          |
| Una sola página | Guarde cada página en un archivo.         |

#### 💡 Sugerencia

Se habilita cuando [Formato de archivo] es [PDF] o [TIFF].

#### **Aplicar OCR**

Active esta opción para reconocer el texto en las imágenes escaneadas de manera que los datos de texto se incluyan en las imágenes guardadas.

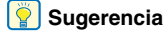

Habilitado cuando [Formato de archivo] es [PDF].

#### Idioma para OCR

Establezca el idioma que se reconocerá con [Aplicar OCR].

#### [ Sugerencia

Habilitado cuando [Formato de archivo] es [PDF].

### Envío a la impresora

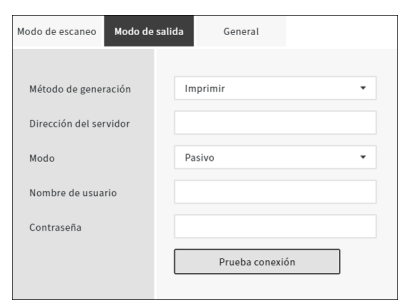

#### Dirección del servidor

Introduzca el nombre del host o la dirección IP de la impresora.

#### Modo

| Pasivo | Modo en el que se realiza una solicitud de<br>conexión del escáner a la impresora. |
|--------|------------------------------------------------------------------------------------|
| Activo | Modo en el que se realiza una solicitud de conexión de la impresora al escáner.    |

#### Nombre de usuario

Introduzca el nombre de usuario para conectarse a la impresora de destino.

#### Contraseña

Introduzca la contraseña para conectarse a la impresora de destino.

Una vez finalizada la configuración, haga clic en [Prueba conexión] para comprobar si se puede establecer una conexión con la impresora correctamente.

### Otros elementos de ajuste

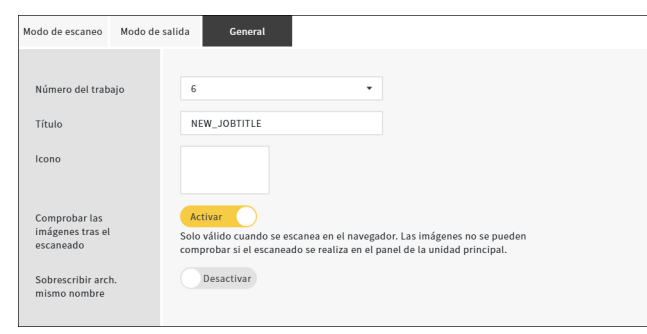

#### Número del trabajo

Seleccione el número del trabajo que desea registrar en el escáner. Seleccione un número no utilizado.

#### Título

Introduzca el nombre del trabajo. Este nombre se muestra en el ordenador.

#### Icono

Haga clic en él para mostrar la pantalla [Seleccionar iconos] y poder seleccionar un icono. Para obtener información sobre cómo añadir y eliminar iconos, consulte "Gestión de iconos (solo Menú web)" (Consulte la pág. 93).

#### Comprobar las imágenes tras el escaneado

Establezca si desea comprobar la imagen después del escaneando.

| Activar    | Muestra la pantalla [Comprobar imágenes escaneadas].                                              |
|------------|---------------------------------------------------------------------------------------------------|
| Desactivar | El archivo se envía inmediatamente sin<br>mostrar la pantalla [Comprobar imágenes<br>escaneadas]. |

#### 💡 Sugerencia

- Se habilita al escanear documentos desde el Menú web.
- Dependiendo del escáner que esté utilizando, aparecerá el mensaje "Solo válido al escanear en el navegador.".

#### Sobrescribir arch. mismo nombre

Establece la acción a tomar si el destino tiene un archivo con el mismo nombre.

| Activar    | Sobrescribe el archivo existente.                                                                     |
|------------|----------------------------------------------------------------------------------------------------|
| Desactivar | Añade un número de serie al final del nombre del archivo y lo guarda como un archivo con otro nombre. |

# Creación/Edición/Registro de trabajos en el panel táctil

En el panel de inicio del panel táctil del escáner, toque (ajustes).

Aparece la pantalla [Menú Ajustes].

| Ð               | Menú Ajustes       |   | ÷ |
|-----------------|--------------------|---|---|
| Selecció        | n de Trabajos      |   |   |
| COT Lite Web    |                    |   | ľ |
| Ajustes escaneo |                    |   |   |
| Configu         | ración del trabajo | > |   |

# 2 Toque [Configuración del trabajo].

Aparece la pantalla [Configuración del trabajo].

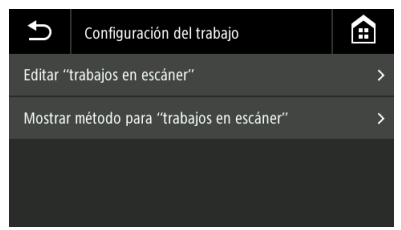

**3** Toque en [Editar "trabajos en escáner"]. Aparecerá la pantalla [Editar "trabajos en escáner"].

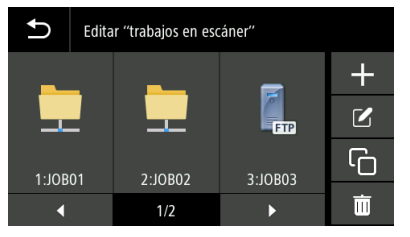

| +  | Añade un nuevo trabajo.                                                                                       |
|----|----------------------------------------------------------------------------------------------------|
|    | Edita un trabajo.                                                                                             |
| IJ | Copia trabajos.<br>Esto es conveniente cuando desea crear un nuevo<br>trabajo basado en un trabajo existente. |
| Ī  | Elimina un trabajo.                                                                                           |

4 Toque **■**. Para editar un trabajo existente, seleccione el trabajo que desee editar y toque **■**.

Aparece la pantalla [Crear trabajo].

| Ð                 | Crear trabajo |   |    |
|-------------------|---------------|---|----|
| Modo de escaneo > |               |   |    |
| Modo d            | e salida      | > |    |
| General           |               | > |    |
|                   |               |   | ÖK |

### 5 Ajuste los distintos menús.

Para obtener información detallada sobre los ajustes, consulte lo siguiente:

Modo de escaneo: "Configuración de elementos para el Modo de escaneo" (Consulte la pág. 136)

Modo de salida: "Configuración de elementos para el Modo de salida" (Consulte la pág. 137)

General: "Otros elementos de ajuste" (Consulte la pág. 141)

### 6 Toque [Aceptar].

El contenido del trabajo está registrado en el escáner. Seleccione un trabajo en la pantalla [Lista de trabajos] y toque (escanear) para escanear con la configuración del trabajo.

### Configuración de elementos para el Modo de escaneo

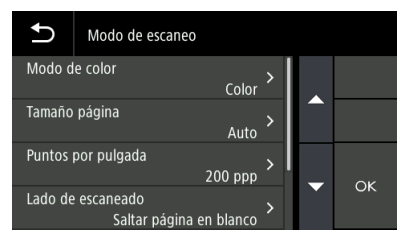

#### Modo de color

Seleccione el modo de color para escanear el documento entre los siguientes:

| Color            | Escanee el documento en color.            |
|------------------|-------------------------------------------|
| Escala de grises | Escanee el documento en escala de grises. |
| Blanco y negro   | Escanee el documento en blanco y negro.   |

#### Tamaño página

Especifique el tamaño del papel del documento que desea escanear. Si selecciona [Auto], el escáner detectará el tamaño del documento y lo escaneará.

#### Puntos por pulgada

Seleccione los puntos por pulgada para el escaneado. La unidad es ppp.

#### Lado de escaneado

| Saltar página en<br>blanco | Si hay páginas en blanco en el documento,<br>omita esas páginas al escanear. |
|----------------------------|------------------------------------------------------------------------------|
| Una cara                   | Escanee solo una cara del documento.                                         |
| Doble cara                 | Escanee ambas caras del documento.                                           |

#### Doble alimen. Detectada

Ajuste la función de doble alimentación en encendido/apagado.

#### Pasaporte

Escanee el documento con la configuración adecuada para un pasaporte.

Al activarse, [Doble alimen. Detectada] se desactiva.

### Configuración de elementos para el Modo de salida

| Ð        | Método de generación |
|----------|----------------------|
| Carpeta  | compartida >         |
| FTP      | >                    |
| Correo   |                      |
| Imprimir |                      |

#### Método de generación

| Carpeta<br>compartida | Envía la imagen escaneada a la carpeta compartida.                         |
|-----------------------|----------------------------------------------------------------------------|
| FTP                   | Envía la imagen escaneada al servidor FTP.                                 |
| Correo                | Envía la imagen escaneada adjuntándola a<br>un correo electrónico.         |
| Imprimir              | Envía la imagen escaneada a una impresora compatible con el protocolo FTP. |

### Envío a la carpeta compartida

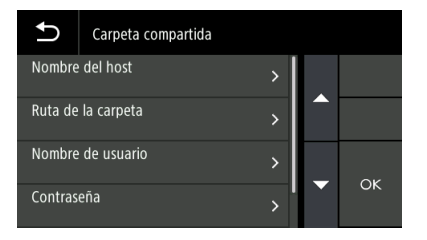

#### Nombre del host

Introduzca el nombre del host o la dirección IP de la carpeta compartida.

#### Ruta de la carpeta

Introduzca la ruta de la carpeta compartida. Ejemplo: invitado\compartir\_carpeta

#### Nombre de usuario

Introduzca el nombre de usuario para acceder a la carpeta compartida. Ejemplo: admin

#### Contraseña

Introduzca la contraseña para acceder a la carpeta compartida.

#### Dominio/grupo de trabajo

Introduzca el nombre del dominio o grupo de trabajo al que pertenece la carpeta compartida.

Una vez finalizada la configuración, compruebe si se puede establecer correctamente una conexión con la carpeta compartida. "Prueba de conexión (solo Menú Ajustes)" (Consulte la pág. 116)

### **Envío al servidor FTP**

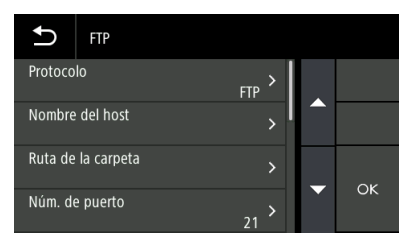

#### Protocolo

Seleccione el protocolo que desea utilizar.

| FTP              | Envía el contenido de la comunicación sin<br>cifrar.                           |
|------------------|--------------------------------------------------------------------------------|
| FTPS (explícito) | Cifra el contenido de la comunicación en el<br>Modo explícito y lo envía.      |
| FTPS (implícito) | Cifra el contenido de la comunicación en<br>Modo implícito y lo envía.         |
| SFTP             | Cifra el contenido de la comunicación<br>mediante una conexión SSH y lo envía. |

### 😰 Sugerencia

Si envía con SFTP, puede establecer una clave privada. Para obtener más información, consulte "Aumento de la seguridad de una conexión SFTP (configuración de una clave privada) (solo Menú web)" (Consulte la pág. 112).

#### Nombre del host

Introduzca el nombre del host o la dirección IP del servidor FTP.

#### Ruta de la carpeta

Introduzca la ruta a la carpeta del servidor FTP de destino. Ejemplo: /cargar/compartir

#### Núm. de puerto

Especifique el núm. de puerto que se utilizará con el servidor FTP de destino.

#### Modo

| Pasivo | Modo en el que se realiza una solicitud de<br>conexión desde el escáner al servidor FTP. |
|--------|------------------------------------------------------------------------------------------|
| Activo | Modo en el que se realiza una solicitud de<br>conexión desde el servidor FTP al escáner. |

#### Método de autenticación

Seleccione si se va a utilizar una contraseña o clave privada como método de autenticación.

Puede especificar si selecciona [SFTP] para [Protocolo].

#### Nombre de usuario

Introduzca el nombre de usuario para la conexión al servidor FTP de destino.

#### Contraseña

Introduzca la contraseña para la conexión al servidor FTP de destino.

#### Utilizar frase de contraseña

Active esta opción para utilizar una frase de contraseña cuando se selecciona [Clave privada] como método de autenticación.

#### Frase de contraseña

Introduzca la frase de contraseña que desea utilizar con la clave privada.

#### **Huella digital**

Introduzca la huella digital del servidor FTP de destino.

Una vez finalizada la configuración, compruebe si se puede establecer correctamente una conexión con el servidor FTP. "Prueba de conexión (solo Menú Ajustes)" (Consulte la pág. 116)

### Envío por correo electrónico

| Ð                        | Correo          |   |     |
|--------------------------|-----------------|---|-----|
| Enviar a                 |                 | > |     |
| Direcció                 | n del remitente | > |     |
| Contraseña del remitente |                 | > | C K |
|                          |                 |   | ÛK  |

### \rm IMPORTANTE

Para enviar un correo electrónico, debe conectarse al servidor de correo. Consulte "Posibilitar el envío de imágenes por correo electrónico (configuración de un Servidor de correo) (solo Menú web)" (Consulte la pág. 111) para realizar los ajustes.

#### Enviar a

Introduzca la dirección de correo electrónico de destino.

#### Dirección del remitente

Introduzca la dirección de correo electrónico del remitente.

#### Contraseña del remitente

Introduzca la contraseña para conectarse al servidor de correo.

### Elementos de ajuste comunes

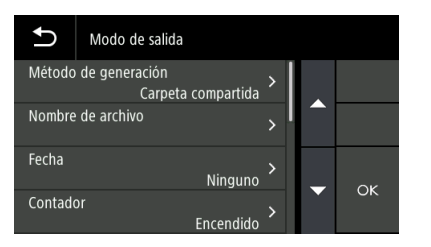

#### Nombre de archivo

Introduzca el nombre de archivo de la imagen a enviar.

#### Fecha

Seleccione el formato de la fecha que desea añadir al final del nombre del archivo. Si la fecha no es necesaria, seleccione "Ninguna".

#### Contador

Actívelo si desea añadir un número de serie de 4 dígitos al final del nombre del archivo.

#### Valor de inicio

Ajuste el valor de inicio del contador.

#### Separador

Seleccione el carácter que desea insertar entre el nombre del archivo, la fecha y el número de serie. Si la fecha no es necesaria, seleccione "Ninguna".

| Ninguno                                     | Ejemplo: escaneado202307010012      |
|---------------------------------------------|-------------------------------------|
| <ul> <li>(guión de un solo byte)</li> </ul> | Ejemplo: escaneado-20230701-0012    |
| _ (barra inferior de un<br>solo byte)       | Ejemplo:<br>escaneado_20230701_0012 |

#### Formato de archivo

Especifique el formato de archivo de la imagen escaneada que desea enviar.

#### Calidad

La calidad se puede ajustar en 4 niveles, de 1 a 4. Si se ajusta en "1 (Compresión alta)" se obtiene la mayor tasa de compresión, reduciendo el tamaño del archivo de la imagen escaneada, pero degradando la calidad de la imagen. Si se ajusta en "4 (Alta calidad)" se obtiene la tasa de compresión más baja, lo que reduce la degradación de la calidad de la imagen.

#### [ Sugerencia

Se habilita cuando el [Modo de color] en [Modo de escaneo] es [Color] o [Escala de grises].

#### Múltiples páginas

Especifique el método de guardado al escanear un documento con varias páginas.

| Todas las       | Guarda todas las páginas del documento en |
|-----------------|-------------------------------------------|
| páginas         | un solo archivo.                          |
| Una sola página | Guarde cada página en un archivo.         |

#### [ Sugerencia

Se habilita cuando [Formato de archivo] es [PDF] o [TIFF].

#### **Aplicar OCR**

Active esta opción para reconocer el texto en las imágenes escaneadas de manera que los datos de texto se incluyan en las imágenes guardadas.

#### 😰 Sugerencia

Habilitado cuando [Formato de archivo] es [PDF].

#### Idioma para OCR

Establezca el idioma que se reconocerá con [Aplicar OCR].

#### 💡 Sugerencia

Habilitado cuando [Formato de archivo] es [PDF].

### Envío a la impresora

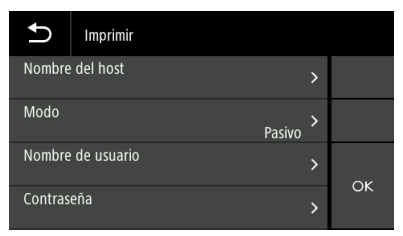

#### Nombre del host

Introduzca el nombre del host o la dirección IP de la impresora.

#### Modo

| Pasivo | Modo en el que se realiza una solicitud de<br>conexión del escáner a la impresora. |
|--------|------------------------------------------------------------------------------------|
| Activo | Modo en el que se realiza una solicitud de conexión de la impresora al escáner.    |

#### Nombre de usuario

Introduzca el nombre de usuario para conectarse a la impresora de destino.

#### Contraseña

Introduzca la contraseña para conectarse a la impresora de destino.

Una vez finalizada la configuración, compruebe si se puede establecer correctamente una conexión con la impresora. "Prueba de conexión (solo Menú Ajustes)" (Consulte la pág. 116)

### Otros elementos de ajuste

| Ð      | General     |                |         |
|--------|-------------|----------------|---------|
| Número | del trabajo | <sub>6</sub> > |         |
| Título |             | >              |         |
| lcono  |             | ><br>Apaga.    | ٥۲<br>د |
| eado   |             | Apaga.         | 5       |

#### Número del trabajo

Seleccione el número del trabajo que desea registrar en el escáner. Seleccione un número no utilizado.

#### Título

Introduzca el nombre del trabajo. Este nombre se muestra en el ordenador.

#### Icono

Haga clic en él para mostrar la pantalla [Seleccionar iconos] y poder seleccionar un icono. Para obtener información sobre cómo añadir y eliminar iconos, consulte "Gestión de iconos (solo Menú web)" (Consulte la pág. 93).

#### Comprobar las imágenes tras el escaneado

Establezca si desea comprobar la imagen después del escaneando.

| Activado    | Muestra la pantalla [Comprobar imágenes<br>escaneadas].                                     |
|-------------|---------------------------------------------------------------------------------------------|
| Desactivado | El archivo se envía inmediatamente sin mostrar la pantalla [Comprobar imágenes escaneadas]. |

#### 😰 Sugerencia

Se habilita al escanear documentos desde el panel táctil.

#### Sobrescribir arch. mismo nombre

Establece la acción a tomar si el destino tiene un archivo con el mismo nombre.

| Activado    | Sobrescribe el archivo existente.                                                                           |  |
|-------------|----------------------------------------------------------------------------------------------------|--|
| Desactivado | Añade un número de serie al final del nombre del<br>archivo y lo guarda como un archivo con otro<br>nombre. |  |

# Uso de las funciones de IEEE 802.1X (para administradores)

El escáner admite las funciones IEEE 802.1X.

La herramienta de configuración de IEEE802.1X permite conectar el escáner como cliente a una red con la autenticación IEEE 802.1X instalada para garantizar la seguridad.

Para obtener más detalles, consulte la Ayuda de esta herramienta.

#### 😰 Sugerencia

Si el escáner no se reconoce correctamente, consulte "No se reconoce el escáner." (Consulte la pág. 152).

### Inicio de la herramienta de configuración de IEEE802.1X

Haga clic en el botón [Inicio] y, a continuación, haga clic en [Canon DR-S300 Serie] – [IEEE802.1X Setting Tool] en ese orden. La herramienta de configuración IEEE802.1X se abre.

# **Mantenimiento diario**

Para mantener la calidad óptima de escaneado, limpie el escáner periódicamente y siga las instrucciones que se indican a continuación.

### 🔔 PRECAUCIÓN

- Cuando limpie el exterior y el interior del escáner, ajuste el interruptor en Desactivado y desconecte el cable de alimentación de la toma eléctrica.
- No utilice limpiadores en aerosol para limpiar el escáner. Los mecanismos de precisión, como las fuentes de luz, podrían humedecerse y provocar un fallo de funcionamiento.
- No utilice nunca disolventes de pintura, alcohol ni otro tipo de solventes orgánicos para limpiar el escáner. La carcasa del escáner podría deformarse, decolorarse o derretirse. También podrían ocasionar un incendio o una descarga eléctrica.

### Limpieza del escáner

Para limpiar la carcasa del escáner, elimine cualquier resto de suciedad con un paño humedecido en agua que esté bien escurrido y, a continuación, seque el escáner con un paño limpio y seco.

### Limpieza del panel táctil

Para limpiar el panel táctil, use un paño suave y seco y limpie ligeramente la superficie del panel, sin aplicar presión.

### Limpieza del interior del escáner

La presencia de partículas de polvo o de papel en el interior del escáner podría ocasionar la aparición de líneas o manchas en las imágenes escaneadas. Utilice aire comprimido para limpiar periódicamente el polvo y las partículas de papel de la ranura de alimentación de documentos y del interior del escáner. Tras finalizar un trabajo de escaneado largo, ajuste el escáner en Desactivado y retire todas las partículas de papel que queden en el interior del escáner.

# Limpieza de los cristales de escaneado y de los rodillos

Si las imágenes escaneadas presentan marcas, o si los documentos escaneados están sucios, es posible que los cristales de escaneado o los rodillos del interior del escáner estén sucios. Límpielos de forma periódica.

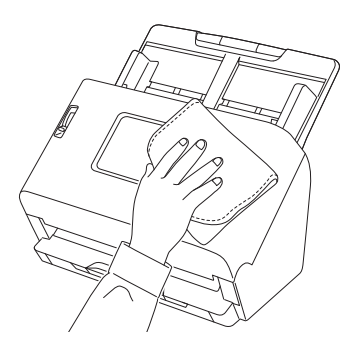

Tire de la palanca OPEN y tire de la unidad frontal hacia usted para abrirla.

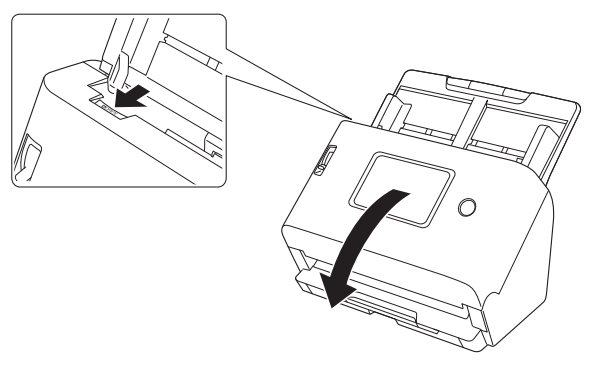

2 Utilice aire comprimido para retirar las partículas de polvo y de papel del interior del escáner.

3 Elimine toda la suciedad de los cristales de escaneado. Elimine toda la suciedad de los cristales de escaneado con un paño humedecido en agua que esté bien escurrido y, a continuación, seque el cristal con un paño limpio, suave y seco.

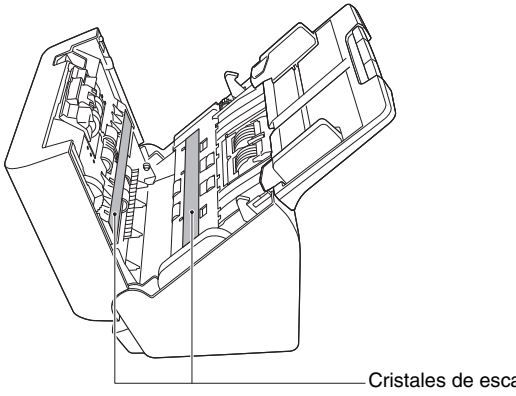

### PRECAUCIÓN

No rocíe agua ni detergente neutro directamente sobre el escáner. Los mecanismos de precisión, como las fuentes de luz, podrían provocar un fallo de funcionamiento.

### IMPORTANTE

- La presencia de arañazos en los cristales de escaneado podría provocar la aparición de marcas en las imágenes y, además, errores en la alimentación. Si existen arañazos en los cristales de escaneado, póngase en contacto con su distribuidor local autorizado de Canon o con el representante de mantenimiento.
- Asegúrese de que el cepillo antiestático de la unidad frontal no se haya deformado.

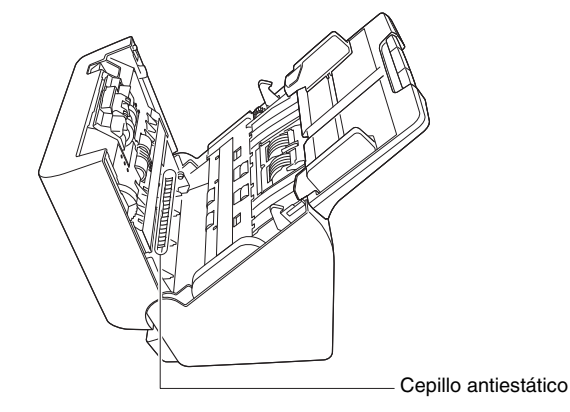

Cristales de escaneado
## 4 Limpie los rodillos.

Limpie los rodillos mientras los gira.

Limpie los rodillos con un paño humedecido en agua que esté bien escurrido y, a continuación, utilice un paño limpio, seco y suave para secar cualquier resto de humedad.

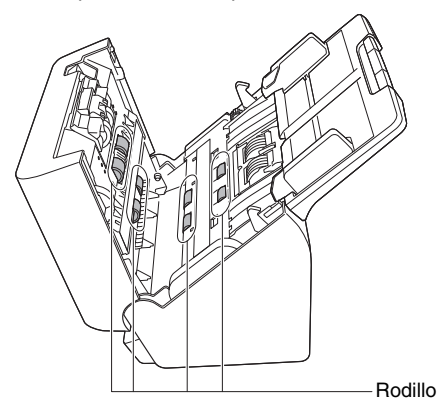

#### 5 Retire el rodillo de retardo y el rodillo de alimentación. (Consulte la pág. 147, pág. 148)

## IMPORTANTE

Retire el rodillo de retardo y el rodillo de alimentación del escáner para limpiarlos y asegúrese de colocarlos nuevamente en el escáner cuando finalice la limpieza. **6** Limpie la suciedad de los rodillos que ha extraído con un paño humedecido en agua y que esté bien escurrido.

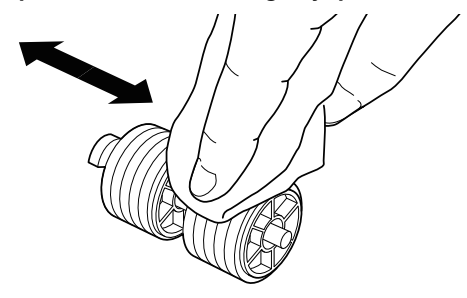

7 Vuelva a instalar los rodillos retirados. (Consulte la pág. 147, pág. 148)

8 Presione suavemente en ambos lados de la parte superior de la unidad delantera. Asegúrese de que hace clic y que vuelve correctamente a su posición original.

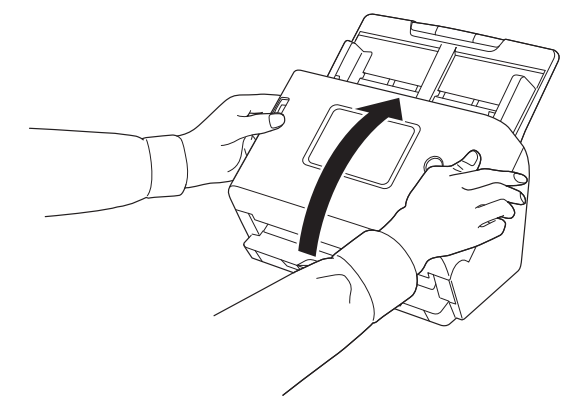

# Sustitución de las piezas consumibles

Los dos rodillos (rodillo de alimentación y rodillo de retardo) instalados en el escáner son consumibles. El rodillo de alimentación y el rodillo de retardo se desgastan con el escaneado repetido. Si el rodillo de alimentación y el rodillo de retardo están desgastados, es posible que los documentos no se carguen correctamente y que se produzcan atascos de papel y dobles alimentaciones.

Cuando el número total de páginas introducidas por el escáner supera el número de páginas de la vida útil de los rodillos, cuando se inicia el ordenador aparece un mensaje que le indica que debe sustituir los rodillos.

#### Mensaje que aparece en el ordenador

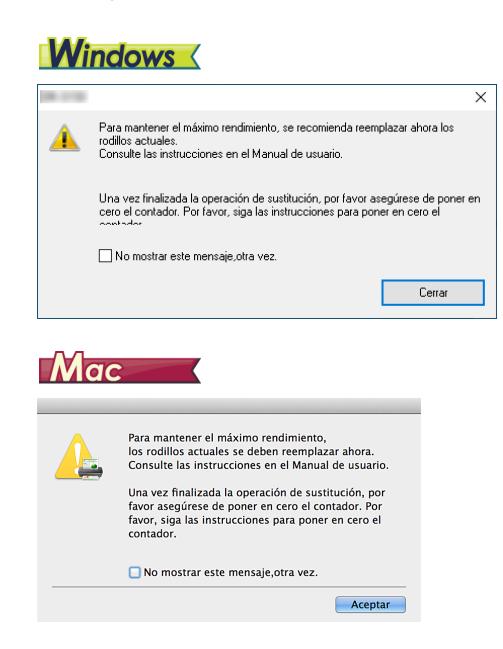

#### Si aparece un mensaje en el panel táctil

Toque [Aceptar] para ir al panel de inicio.

El mensaje que apareció en el panel táctil puede borrarse reiniciando el contador del rodillo. Tenga en cuenta que siempre aparecerá cuando se encienda el escáner, hasta que reinicie el contador del rodillo.

Si este mensaje empieza a aparecer al encender el escáner, compre un kit de recambio de los rodillos y sustituya las piezas desgastadas por las consumibles incluidas en el kit (rodillo de alimentación y rodillo de retardo). Consulte la pág. 192 para obtener información detallada acerca del kit de recambio de los rodillos.

Además, cuando sustituya los rodillos también tendrá que reiniciar el contador del escáner que registra el número de páginas introducidas. (Consulte la pág. 80, pág. 82)

#### 💡 Sugerencia

Incluso antes de que resulte necesario sustituir los rodillos, es posible que las imágenes escaneadas aparezcan alargadas en dirección vertical debido al desgaste de éstos. En tal caso, ajuste la proporción de reducción. (Consulte la pág. 150)

## Apertura y cierre de la unidad frontal

**1** Tire de la palanca OPEN y tire de la unidad frontal hacia usted para abrirla.

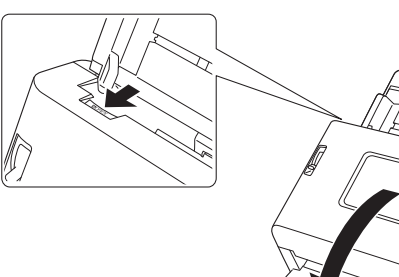

#### Sugerencia

A continuación, se indica la ubicación de las piezas consumibles.

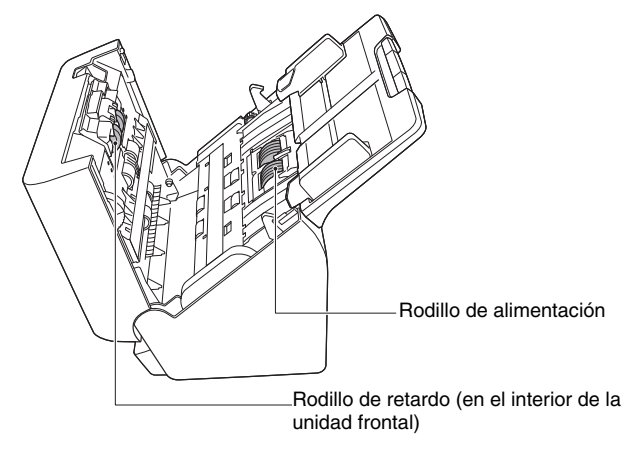

2 Cuando cierre la unidad frontal, presione suavemente las partes izquierda y derecha hasta que oiga un chasquido para asegurarse de que queda completamente cerrada.

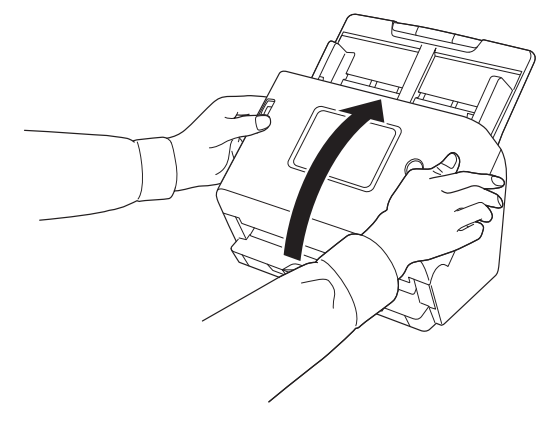

### Sustitución del rodillo de alimentación

Restablecer el recuento de rodillos después de sustituir el rodillo. "Comprobación/Reinicialización de la cuenta de alimentación de rodillos" (Consulte la pág. 80)

### Abra la cubierta del rodillo.

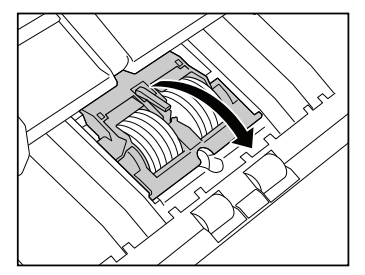

## **2** Retire el rodillo de alimentación.

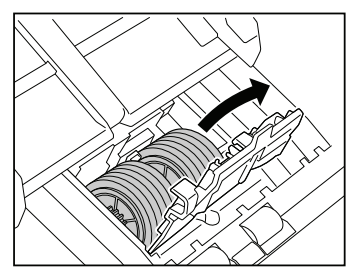

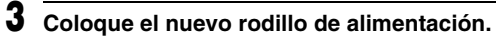

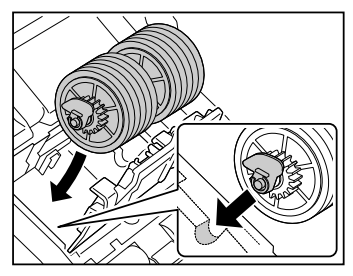

#### 4 Cierre la cubierta del rodillo.

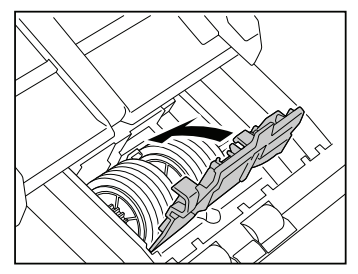

## Sustitución del rodillo de retardo

Restablecer el recuento de rodillos después de sustituir el rodillo. "Comprobación/Reinicialización de la cuenta de alimentación de rodillos" (Consulte la pág. 80)

1 Abra la cubierta del rodillo.

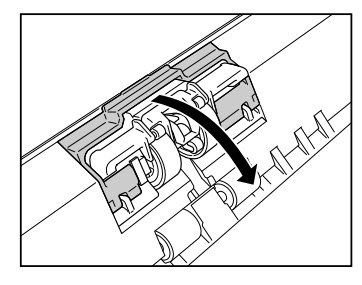

**2** Tire de la palanca izquierda que fija el rodillo de retardo al escáner y retire el rodillo.

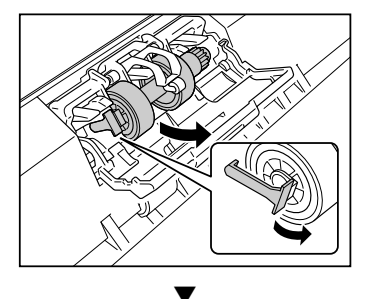

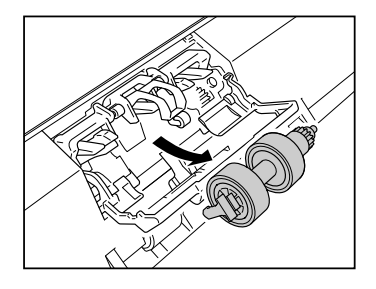

**3** Compruebe que la parte A está levantada y monte primero el lado derecho del nuevo rodillo de retardo en el escáner por debajo de la parte A.

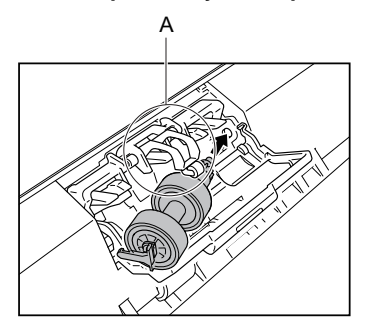

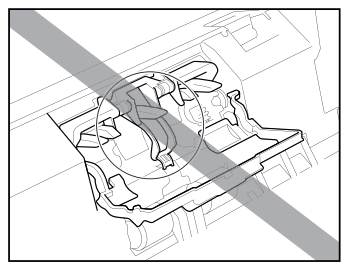

4 Empuje el lado izquierdo del rodillo de retardo para fijarlo firmemente al escáner.

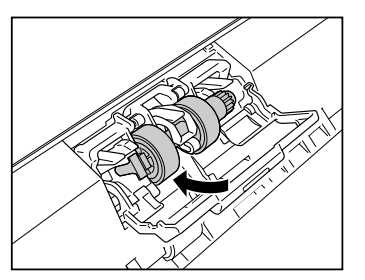

5 Cierre la cubierta del rodillo.

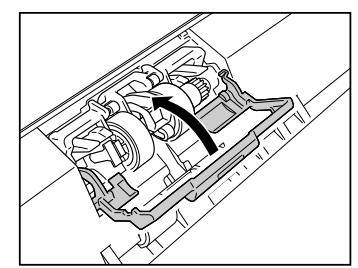

# Extracción de la bandeja de alimentación de documentos

Cuando vaya a almacenar o no vaya a utilizar el escáner durante un período de tiempo prolongado, extraiga la bandeja de alimentación de documentos.

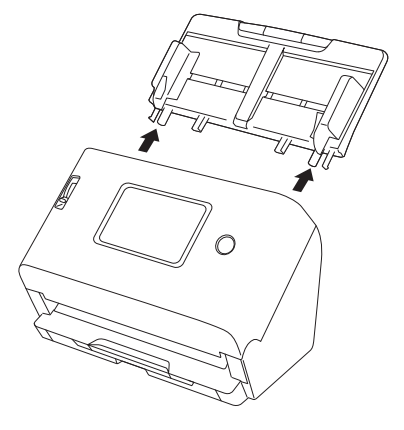

## Acerca de la Herramienta de configuración del controlador imageFORMULA de Canon <u>Windows</u>

La Herramienta de Configuración del Controlador imageFORMULA de Canon puede utilizarse para comprobar la información del escáner o para configurar los ajustes de mantenimiento.

Para obtener más detalles, consulte la Ayuda de esta herramienta.

### Configuración de la Herramienta de configuración del controlador imageFORMULA de Canon

La Herramienta de Configuración del Controlador imageFORMULA de Canon consta de las siguientes pestañas.

#### Ficha [Información]

Puede comprobar la información de la versión del firmware y la información del escáner.

#### Ficha [Mantenimiento]

Puede reiniciar el contador del rodillo o ajustar la velocidad de contracción.

### Ficha [Control]

Puede realizar los ajustes de control del hardware y los controladores, y realizar la lectura o escritura de los ajustes de control. Desde la configuración del hardware, puede configurar la función de apagado automático.

#### Pestaña [Diagnóstico]

Puede imprimir o eliminar el archivo de registro.

#### Ficha [Monitor de red]

Puede ver los escáneres de la red. También puede abrir una pantalla de Menú web para realizar distintos ajustes de escáner. "Realización de ajustes" (Consulte la pág. 67)

## IMPORTANTE

Se requiere una conexión USB para realizar estos ajustes con la herramienta de configuración del controlador de Canon imageFORMULA. Cuando se conecta a través de LAN por cable o Wi-Fi, realizar estos ajustes con la herramienta de configuración del controlador de Canon imageFORMULA no es efectivo.

## Puesta en marcha de la Herramienta de configuración del controlador imageFORMULA de Canon

Haga clic en el botón [Inicio] y, a continuación, haga clic en [Canon DR-S300 Serie] – [Herramienta de configuración de controlador de Canon imageFORMULA] en ese orden. Se iniciará la herramienta de gestión del controlador del escáner.

## Cuando se produce un problema

En esta sección se proporcionan las soluciones para los problemas comunes.

Problemas con el escáner: Consulte la pág. 152

Problemas con el escaneado: Consulte la pág. 158

Problemas con el Menú web: Consulte la pág. 176

Consulte también la Ayuda suministrada con el controlador del escáner y CaptureOnTouch.

Lea también "Preguntas más frecuentes" (Consulte la pág. 178), que contiene preguntas y respuestas frecuentes.

Si tiene algún problema que no puede resolverse, póngase en contacto con un distribuidor local autorizado o representante de servicio de Canon.

## Problemas con el escáner

#### El escáner no se enciende.

| El enchufe de alimentación no está conectado a una toma de corriente. | Compruebe si el adaptador de ca está enchufado firmemente a una toma de corriente.                                                    |
|-----------------------------------------------------------------------|----------------------------------------------------------------------------------------------------|
| La toma de corriente no funciona.                                     | Confirme que la toma de corriente utilizada funciona. Conecte otro dispositivo a la toma de corriente y compruebe que está encendido. |

#### El escáner se apaga automáticamente.

| La función de apagado automático del escáner está activada. | Cuando la función de desconexión automática del escáner está habilitada, la alimentación del escáner se apaga automáticamente después de 4 horas, independientemente de si hay una conexión activa.<br>Vuelva a encender el escáner y, si es necesario, desactive la desconexión automática.<br>(Consulte la pág. 86) |
|-------------------------------------------------------------|----------------------------------------------------------------------------------------------------|
|-------------------------------------------------------------|----------------------------------------------------------------------------------------------------|

#### ■ No se reconoce el escáner.

#### <Conexión USB>

| La alimentación del escáner no está encendida.                            | Confirme que el escáner está encendido. (Consulte la pág. 26)                                                                                                    |
|---------------------------------------------------------------------------|----------------------------------------------------------------------------------------------------|
| El escáner no está conectado correctamente al ordenador con un cable USB. | <ul> <li>Conecte firmemente el cable USB que conecta el escáner y el ordenador.</li> <li>Intente utilizar un puerto de cable USB diferente. Si no resuelve el problema, intente utilizar un cable USB diferente.</li> </ul> |

| La interfaz USB del ordenador no es<br>compatible con el escáner.   | No se puede garantizar que el escáner funcione con todas las interfaces USB.                                                                                           |
|---------------------------------------------------------------------|----------------------------------------------------------------------------------------------------|
| Se utiliza un cable distinto del cable USB suministrado.            | Confirme que el cable USB suministrado se utiliza para conectar el escáner al ordenador. El escáner no es compatible con algunos cables USB disponibles en el mercado. |
| El escáner se conecta al ordenador mediante<br>un concentrador USB. | Retire el concentrador USB y conecte el escáner directamente al ordenador.                                                                                             |
| El controlador del escáner no está instalado.                       | Para utilizarlo con una conexión USB, se necesita el controlador del escáner. Consulte Guía de instalación para instalar el controlador del escáner.                   |
| El escáner está en modo COT Admin.                                  | Si el escáner está en modo COT Admin, no se reconoce cuando se establece una conexión USB con el ordenador.                                                            |

#### <Conexión a través de LAN por cable>

| La alimentación del escáner no está encendida.               | Confirme que el escáner está encendido. (Consulte la pág. 26)                                                                                                    |
|--------------------------------------------------------------|----------------------------------------------------------------------------------------------------|
| El cable LAN no está conectado<br>correctamente.             | Confirme que el cable LAN esté correctamente conectado al puerto LAN del escáner,<br>ordenador u otro equipo de red.                                                                                                    |
| La dirección IP no está especificada<br>correctamente.       | Confirme que la dirección IP está configurada correctamente. Si [Obtener dirección IP automáticamente] está habilitado, compruebe si existe un servidor DHCP en la misma red. (Consulte la pág. 100)                                                                                  |
| El servidor DHCP no está en la red.                          | Si un servidor DHCP no existe en la red, es necesario utilizar una Dirección IP estática. En el Menú Ajustes del escáner, configure manualmente la dirección IP. (Consulte la pág. 102)                                                                                               |
| La dirección IP está en conflicto con otro<br>dispositivo.   | La Dirección IP especificada podría estar siendo utilizada por otro dispositivo. Póngase en<br>contacto con el administrador del sistema de su red para cambiar la Dirección IP.                                                                                                    |
| El nombre del escáner está en conflicto con<br>otro escáner. | El nombre del escáner especificado podría estar siendo utilizado por otro dispositivo. Póngase en contacto con el administrador del sistema de su red para cambiar el nombre del escáner. Tenga cuidado de no duplicar el nombre del escáner cuando haya instalado más de un escáner. |
| El controlador del escáner no está instalado.                | Para utilizar CaptureOnTouch, se requiere el controlador del escáner. Consulte Guía de instalación para instalar el controlador del escáner.                                                                                                    |
| Se ha cambiado la dirección IP o el nombre<br>del escáner.   | Si se cambia la dirección IP o el nombre del escáner, puede ser necesario volver a seleccionar el escáner. Confirme que se ha seleccionado el escáner correcto con el software utilizado y que se utiliza el escáner correcto.                                                        |

| El ordenador y el escáner están conectados a<br>segmentos diferentes. | Si el segmento conectado es diferente, se necesitan configuraciones especiales.<br>Use Herramienta de configuración de controlador de Canon imageFORMULA para configurar<br>la dirección IP manualmente. Para conocer los procedimientos operativos específicos,<br>consulte la Ayuda de Canon imageFORMULA Herramienta de configuración de controlador.                                                                                                    |
|-----------------------------------------------------------------------|----------------------------------------------------------------------------------------------------|
| El puerto mDNS no está abierto en el firewall.                        | <ul> <li>Windows</li> <li>Siga el procedimiento indicado a continuación para configurar el firewall y abra el puerto mDNS.</li> <li>(1) Haga clic en el botón [Inicio] y, a continuación, haga clic en [Sistema de Windows] – [Panel de control].</li> <li>(2) Haga clic en [Sistema y seguridad].</li> <li>(3) Haga clic en [Firewall de Windows Defender].</li> <li>(4) Haga clic en [Configuración avanzada] para abrir la ventana [Firewall de Windows Defender con seguridad avanzada].</li> <li>(5) Haga clic en [Reglas de entrada].</li> <li>(6) Haga clic en [Nueva regla] para abrir el [Asistente para nueva regla de entrada].</li> <li>(7) Seleccione [Personalizar] y, a continuación, haga clic en [Siguiente].</li> <li>(8) Seleccione [Esta ruta de acceso del programa]. Especifique la ruta siguiente y haga clic en [Siguiente].</li> <li>(9) Ajuste cada elemento de la siguiente forma y, a continuación, haga clic en [Siguiente]. Tipo de protocolo: UDP</li> <li>Puerto local: Puertos específicos</li> <li>Número de puerto: 5353</li> <li>Puerto remoto: Puertos específicos</li> <li>Número de puerto: 5353</li> <li>(10)Seleccione [Permitri la conexión] y, a continuación, haga clic en [Siguiente].</li> <li>(11)Seleccione [Permitri la conexión] y, a continuación, haga clic en [Siguiente].</li> <li>(11)Seleccione [Permitri la conexión] y, a continuación, haga clic en [Siguiente].</li> <li>(12)Especifique el alcance de la regla y, a continuación, haga clic en [Siguiente].</li> <li>(13)Introduzca un nombre y, a continuación, haga clic en [Finalizar].</li> </ul> |
| La causa es la configuración del software de seguridad.               | La conexión podría no ser posible debido a la configuración del software de seguridad. Para más detalles, póngase en contacto con su administrador de red.                                                                                                    |
| Se coloca una carga pesada en la red.                                 | Compruebe el estado del tráfico de la red. Si se coloca una carga pesada en la red, el procesamiento llevará más tiempo y podrían producirse tiempos de espera. Espere un momento y luego vuelva a conectar. Si la situación no mejora, póngase en contacto con su administrador de red.                                                                                                    |

| La zona horaria y la hora del escáner no están ajustadas correctamente. | Si la zona horaria no se ajusta correctamente, es posible que la comunicación no funcione |
|-------------------------------------------------------------------------|-------------------------------------------------------------------------------------------|
|                                                                         | correctamente. Confirme que la zona horaria y la hora están ajustadas correctamente.      |
|                                                                         | (Consulte la pág. 76, pág. 83)                                                            |

#### <Conexiones Wi-Fi>

| La alimentación del escáner no está<br>encendida.                     | Confirme que el escáner está encendido. (Consulte la pág. 26)                                                                                                    |
|-----------------------------------------------------------------------|----------------------------------------------------------------------------------------------------|
| La dirección IP no está especificada<br>correctamente.                | Confirme que la dirección IP está configurada correctamente. Si [Obtener dirección IP automáticamente] está habilitado, compruebe si existe un servidor DHCP en la misma red. (Consulte la pág. 100)                                                                                                    |
| El servidor DHCP no está en la red.                                   | Si un servidor DHCP no existe en la red, es necesario utilizar una Dirección IP estática. En el Menú Ajustes del escáner, configure manualmente la dirección IP. (Consulte la pág. 102)                                                                                                    |
| La dirección IP está en conflicto con otro<br>dispositivo.            | La Dirección IP especificada podría estar siendo utilizada por otro dispositivo. Póngase en<br>contacto con el administrador del sistema de su red para cambiar la Dirección IP.                                                                                                    |
| El nombre del escáner está en conflicto con<br>otro escáner.          | El nombre del escáner especificado podría estar siendo utilizado por otro dispositivo. Póngase<br>en contacto con el administrador del sistema de su red para cambiar el nombre del escáner.<br>Tenga cuidado de no duplicar el nombre del escáner cuando haya instalado más de un<br>escáner.                                                           |
| El controlador del escáner no está instalado.                         | Para utilizar CaptureOnTouch, se requiere el controlador del escáner. Consulte Guía de instalación para instalar el controlador del escáner.                                                                                                    |
| Se ha cambiado la dirección IP o el nombre<br>del escáner.            | Si se cambia la dirección IP o el nombre del escáner, puede ser necesario volver a seleccionar el escáner. Confirme que se ha seleccionado el escáner correcto con el software utilizado y que se utiliza el escáner correcto.                                                                                                    |
| El ordenador y el escáner están conectados a<br>segmentos diferentes. | Si el segmento conectado es diferente, se necesitan configuraciones especiales.<br>Use Herramienta de configuración de controlador de Canon imageFORMULA para configurar<br>la dirección IP manualmente. Para conocer los procedimientos operativos específicos,<br>consulte la Ayuda de Canon imageFORMULA Herramienta de configuración de controlador. |

| El puerto mDNS no está abierto en el firewall.          | <ul> <li>Windows</li> <li>Siga el procedimiento indicado a continuación para configurar el firewall y abra el puerto mDNS.</li> <li>(1) Haga clic en el botón [Inicio] y, a continuación, haga clic en [Sistema de Windows] – [Panel de control].</li> <li>(2) Haga clic en [Sistema y seguridad].</li> <li>(3) Haga clic en [Firewall de Windows Defender].</li> <li>(4) Haga clic en [Configuración avanzada] para abrir la ventana [Firewall de Windows Defender con seguridad avanzada].</li> <li>(5) Haga clic en [Reglas de entrada].</li> <li>(6) Haga clic en [Reglas de entrada].</li> <li>(7) Seleccione [Personalizar] y, a continuación, haga clic en [Siguiente].</li> <li>(8) Seleccione [Esta ruta de acceso del programa]. Especifique la ruta siguiente y haga clic en [Siguiente].</li> <li>C:\ProgramFiles(x86)\Canon Electronics\SharedFiles\DriverNetworkMonitor.exe</li> <li>(9) Ajuste cada elemento de la siguiente forma y, a continuación, haga clic en [Siguiente]. Tipo de protocolo: UDP</li> <li>Puerto local: Puertos específicos</li> <li>Número de puerto: 5353</li> <li>Puerto remoto: Puertos específicos</li> <li>Número de puerto: 5353</li> <li>(10)Seleccione [Qualsiasi indirizzo IP] tanto para la dirección IP local como para la dirección IP remota y, a continuación, haga clic en [Siguiente].</li> <li>(11)Seleccione [Permitir la conexión] y, a continuación, haga clic en [Siguiente].</li> <li>(12)Especifique el alcance de la regla y, a continuación, haga clic en [Siguiente].</li> <li>(13)Introduzca un nombre y, a continuación, haga clic en [Finalizar].</li> </ul> |
|---------------------------------------------------------|----------------------------------------------------------------------------------------------------|
| La causa es la configuración del software de seguridad. | La conexión podría no ser posible debido a la configuración del software de seguridad. Para más detalles, póngase en contacto con su administrador de red.                                                                                                    |
| Se coloca una carga pesada en la red.                   | Compruebe el estado del tráfico de la red. Si se coloca una carga pesada en la red, el procesamiento llevará más tiempo y podrían producirse tiempos de espera. Espere un momento y luego vuelva a conectar. Si la situación no mejora, póngase en contacto con su administrador de red.                                                                                                    |
| La conexión al punto de acceso no es correcta.          | Póngase en contacto con el administrador de la red para comprobar los ajustes.                                                                                                    |
| mDNS no está abierto en el punto de acceso.             | Póngase en contacto con el administrador de la red para comprobar los ajustes.                                                                                                    |

| La zona horaria y la hora del escáner no están ajustadas correctamente. | Si la zona horaria no se ajusta correctamente, es posible que la comunicación no funcione correctamente. Confirme que la zona horaria y la hora están ajustadas correctamente. (Consulte la pág. 76, pág. 83) |
|-------------------------------------------------------------------------|----------------------------------------------------------------------------------------------------|
| están ajustadas correctamente.                                          | correctamente. Confirme que la zona horaria y la hora están ajustadas correctamente.<br>(Consulte la pág. 76, pág. 83)                                                                                        |

#### La conexión automática a la red no es posible.

#### <Conexión a través de LAN por cable>

| La dirección IP no está configurada | Si su entorno de red es compatible con DHCP, consulte a su administrador de red. Si DHCP |
|-------------------------------------|------------------------------------------------------------------------------------------|
| correctamente.                      | no es compatible, configure la dirección IP manualmente.                                 |

#### <Conexiones Wi-Fi>

| La dirección IP no está configurada<br>correctamente.                              | Si su entorno de red es compatible con DHCP, consulte a su administrador de red. Si DHCP no es compatible, configure la dirección IP manualmente.                                                                                                    |
|------------------------------------------------------------------------------------|----------------------------------------------------------------------------------------------------|
| La conexión al punto de acceso no es correcta.                                     | Póngase en contacto con el administrador de la red para comprobar los ajustes.                                                                                                    |
| La conexión Wi-Fi no está configurada.                                             | Si el estado de la conexión que aparece en la parte superior del panel táctil es 😭, configure la conexión Wi-Fi. (Consulte la pág. 104, pág. 110)                                                                                                    |
| El SSID al que se está conectando es<br>diferente.                                 | Conecte el ordenador o el dispositivo inteligente al mismo SSID.                                                                                                    |
| El punto de acceso tiene ajustes relacionados<br>con los permisos de comunicación. | <ul> <li>Si se han realizado los siguientes ajustes en el punto de acceso, actúe de acuerdo con los ajustes.</li> <li>Permita la comunicación entre los dispositivos inalámbricos en el punto de acceso. (como por ejemplo, funciones de separador de privacidad o funciones de separador de puerto)</li> <li>Deje que se transmita el SSID del punto de acceso. O bien, ajuste la configuración Wi-Fi manualmente.</li> <li>Establezca el protocolo al punto de acceso.</li> <li>Desactive la función de sigilo y, a continuación, vuelva a utilizar la función WPS para ajustar la configuración Wi-Fi. O bien, ajuste la configuración Wi-Fi manualmente.</li> <li>Establezca la dirección MAC del producto en el punto de acceso y, a continuación, vuelva a ajustar la configuración Wi-Fi.</li> <li>Existe la posibilidad de que el canal esté duplicado con otro punto de acceso. Cambie el valor del canal en el punto de acceso.</li> </ul> |
| El servidor DNS no está configurado<br>correctamente.                              | Compruebe los ajustes del servidor DNS. (Consulte la pág. 103)                                                                                                    |

| El escáner y el punto de acceso no están conectados.                              | <ul> <li>El escáner es compatible con IEEE802.11ac, IEEE802.11n, IEEE802.11g, IEEE802.11b y IEEE802.11a. Compruebe si el punto de acceso es compatible con uno de ellos.</li> <li>El escáner es compatible con WPA, WPA2 y WPA3. Compruebe si el punto de acceso es compatible con uno de ellos.</li> <li>Para utilizar las funciones WPS, conéctese usando un formato de botón de pulsación. El escáner no es compatible con el método de código PIN.</li> </ul> |
|-----------------------------------------------------------------------------------|----------------------------------------------------------------------------------------------------|
| No se ha podido conectar con el punto de<br>acceso al que se acababa de conectar. | <ul> <li>Si el estado de la conexión que aparece en la parte superior del panel táctil es M, reinicie el escáner. Puede volver a intentar comunicarse con el punto de acceso al que desea conectarse.</li> <li>Si la situación no mejora, es posible que el punto de acceso no funcione correctamente. Para obtener más información, póngase en contacto con su administrador de red.</li> </ul>                                                                  |

#### ■ No puede iniciar sesión como administrador.

| Ha olvidado su contraseña del administrador. Al restablecer el escaner al estado predeterminado de fabrica (Consulte la pag. 90), se restablece la contraseña del administrador al estado predeterminado de fábrica. | Ha olvidado su contraseña del administrador. | Al restablecer el escáner al estado predeterminado de fábrica (Consulte la pág. 90), se restablece la contraseña del administrador al estado predeterminado de fábrica. |
|----------------------------------------------------------------------------------------------------|----------------------------------------------|----------------------------------------------------------------------------------------------------|
|----------------------------------------------------------------------------------------------------|----------------------------------------------|----------------------------------------------------------------------------------------------------|

## Problemas con el escaneado

## Problemas con la alimentación

#### ■ La alimentación no comienza.

| El documento no está completamente insertado.                                                  | Inserte el documento hasta el fondo. (Consulte la pág. 30)                                                                                                    |
|------------------------------------------------------------------------------------------------|----------------------------------------------------------------------------------------------------|
| El escáner no puede comunicarse con el ordenador.                                              | <ol> <li>(1) Confirme que el cable USB o el cable LAN está correctamente conectado.</li> <li>(2) Si la situación no mejora, desenchufe y vuelva a enchufar el cable USB o el cable LAN.</li> <li>(3) Si la situación sigue sin mejorar, reinicie el escáner y el ordenador.</li> </ol> |
| El documento no está colocado<br>correctamente en la bandeja de alimentación<br>de documentos. | Si el borde delantero del documento está curvado, enderécelo antes de colocar el documento.<br>En el caso de documentos finos, introdúzcalos hasta que el borde delantero toque el tope.                                                                                               |

#### <Conexión USB>

| Los errores de bloqueo de Windows se producen con frecuencia. | Windows Vindows Vindows puede haber fallado en el control de la comunicación USB. En Herramienta de configuración de controlador de Canon imageFORMULA, seleccione [No utilizar el control de conexión USB del sistema operativo]. |
|---------------------------------------------------------------|----------------------------------------------------------------------------------------------------|
|---------------------------------------------------------------|----------------------------------------------------------------------------------------------------|

#### <Conexión a través de LAN por cable>

| El escáner correcto no está funcionando o seleccionado. | Confirme que se ha seleccionado el escáner correcto con el software utilizado y que se utiliza el escáner correcto.                                                                                                    |
|---------------------------------------------------------|----------------------------------------------------------------------------------------------------|
| La comunicación HTTP está bloqueada.                    | La función de cortafuegos del sistema operativo o del software de seguridad instalado en el<br>ordenador puede impedir la comunicación para el escaneado. Para más detalles, póngase en<br>contacto con su administrador de red. |

#### <Conexiones Wi-Fi>

| El escáner correcto no está funcionando o seleccionado. | Confirme que se ha seleccionado el escáner correcto con el software utilizado y que se utiliza el escáner correcto.                                                                                                    |
|---------------------------------------------------------|----------------------------------------------------------------------------------------------------|
| La comunicación HTTP está bloqueada.                    | La función de cortafuegos del sistema operativo o del software de seguridad instalado en el<br>ordenador puede impedir la comunicación para el escaneado. Para más detalles, póngase en<br>contacto con su administrador de red. |

#### ■ Los documentos se cargan torcidos (las imágenes escaneadas aparecen inclinadas).

| Hay un espacio entre el documento y las guías del documento.              | Alinee las guías de documentos para que se adapten a éstos lo máximo posible y cargue los documentos de manera que se carguen en línea recta. |
|---------------------------------------------------------------------------|----------------------------------------------------------------------------------------------------|
| El soporte de extensión de alimentación de<br>documentos no está abierto. | Abra el soporte de extensión de alimentación de documentos y coloque el documento.                                                            |
| Los rodillos están sucios.                                                | Limpie los rodillos. (Consulte la pág. 143)                                                                                                   |
| Los rodillos están desgastados.                                           | Sustituya los rodillos. (Consulte la pág. 147, pág. 148)                                                                                      |
| El interior del escáner está sucio.                                       | Si hay materia extraña, como polvo, dentro del escáner, los documentos no se transportarán correctamente. Limpie el interior del escáner.     |

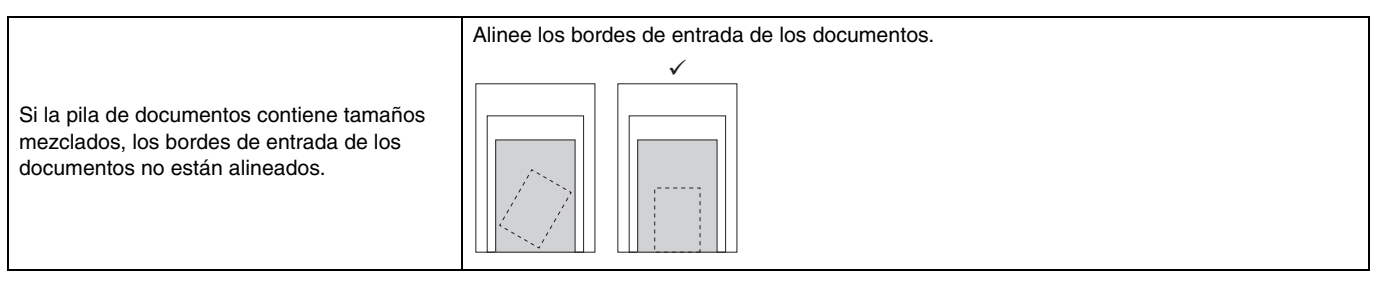

#### <Escaneado con CaptureOnTouch>

| La función para enderezar automáticamente<br>las imágenes torcidas no está activada. | En [Seleccionar documento] para [Endereza automáticamente las imágenes torcidas], configure [Endereza con el ángulo de los documentos introducidos] o [Endereza con el ángulo |
|--------------------------------------------------------------------------------------|----------------------------------------------------------------------------------------------------|
|                                                                                      | y los contenidos de los documentos introducidos].                                                                                                    |

#### <Escaneado con CaptureOnTouch Lite Web/Escaneado seleccionando un trabajo en el escáner>

| La función para enderezar automáticamente | Ajuste [Tamaño página] en [Auto]. Si no está en [Auto], se desactiva la función de enderezar |
|-------------------------------------------|----------------------------------------------------------------------------------------------|
| las imágenes torcidas no está activada.   | automáticamente las imágenes torcidas.                                                       |

#### <Escaneado con otras aplicaciones>

| La función para enderezar automáticamente<br>las imágenes torcidas no está activada. | Windows<br>Active la opción [Endereza automáticamente las imágenes torcidas] en la pestaña [Básico] de<br>la pantalla de configuración del controlador del escáner. |
|--------------------------------------------------------------------------------------|----------------------------------------------------------------------------------------------------|
|                                                                                      | Activar [Eliminación de desviación] en la pantalla de configuración del controlador del escáner.                                                                    |

#### ■ Atasco de documentos.

| Los rodillos no están montados<br>correctamente. | Monte los rodillos correctamente. (Consulte la pág. 147, pág. 148)                                                                                                    |
|--------------------------------------------------|----------------------------------------------------------------------------------------------------|
| Los rodillos están sucios.                       | Limpie los rodillos. (Consulte la pág. 143)                                                                                                    |
| Las páginas del documento se pegan.              | Es posible que no se pueda llevar a cabo un escaneado adecuado si las páginas se pegan<br>entre sí debido a la electricidad estática. Airee bien los documentos antes de cargarlos. |

| Si el problema no se soluciona incluso  | Ajuste la palanca de selección de alimentación en alimentación sin separación e introduzca |
|-----------------------------------------|--------------------------------------------------------------------------------------------|
| después realizar las medidas anteriores | manualmente las páginas en el escáner de una en una.                                       |

#### Se produce una doble alimentación del documento.

| Los rodillos no están montados<br>correctamente.                                  | Monte los rodillos correctamente. (Consulte la pág. 147, pág. 148)                                                                                                    |
|-----------------------------------------------------------------------------------|----------------------------------------------------------------------------------------------------|
| Los rodillos están sucios.                                                        | Limpie los rodillos. (Consulte la pág. 143)                                                                                                    |
| Las páginas del documento se pegan.                                               | Es posible que no se pueda llevar a cabo un escaneado adecuado si las páginas se pegan<br>entre sí debido a la electricidad estática. Airee bien los documentos antes de cargarlos. |
| Si el problema no se soluciona incluso<br>después realizar las medidas anteriores | Ajuste la palanca de selección de alimentación en alimentación sin separación e introduzca manualmente las páginas en el escáner de una en una.                                     |
| Los bordes de entrada del documento no están alineados.                           | Si los bordes de entrada del documento no están alineados, puede producirse una doble alimentación. Alinee los bordes de entrada de los documentos.                                 |

#### ■ Una tarjeta de plástico, sobre o folleto se detecta erróneamente como doble alimentación.

#### <Escaneado con CaptureOnTouch>

| <ul> <li>Winclows         <ul> <li>Marque [Detectar por ultrasonido] en la pestaña [Detección de error] en el cuadro de diálogo de configuración avanzada.</li> <li>Seleccione [Modo de Recuperación Rápido] en la pestaña [Otros] del cuadro de diálogo de configuración avanzada.</li> </ul> </li> <li>Marque [Doble alimentación] en el cuadro de diálogo de configuración avanzada o establezca el método de detección en [Detectar por longitud].</li> <li>Seleccione [Modo de Recuperación Rápido] en el cuadro de diálogo de configuración avanzada o establezca al método de detección en [Detectar por longitud].</li> <li>Seleccione [Modo de Recuperación Rápido] en el cuadro de diálogo de configuración avanzada.</li> </ul> |
|----------------------------------------------------------------------------------------------------|
|                                                                                                    |

#### < Escaneado con CaptureOnTouch Lite Web/Escaneado seleccionando un trabajo en el escáner>

| La detección de doble alimentación por | Desactivar temporalmente la detección de doble alimentación en el Menú Ajustes del escáner. |
|----------------------------------------|---------------------------------------------------------------------------------------------|
| ultrasonido está activada.             | (Consulte la pág. 96)                                                                       |

#### <Escanear con un dispositivo compatible con Mopria>

| La detección de doble alimentación por ultrasonido está activada. | Consulte la Ayuda de la aplicación. |
|-------------------------------------------------------------------|-------------------------------------|
|-------------------------------------------------------------------|-------------------------------------|

#### <Escaneado con otras aplicaciones>

|                                        | <ul> <li>Windows</li> <li>Marque [Detectar por ultrasonido] en la pestaña [Detección de error] en la pantalla de configuración del controlador del escáner.</li> <li>Marque [Modo de Recuperación Rápido] en la pestaña [Otros] de la pantalla de configuración del controlador del escáner.</li> </ul> |
|----------------------------------------|----------------------------------------------------------------------------------------------------|
| La detección de doble alimentación por | Mac                                                                                                    |
|                                        | • Marque [Doble alimentacion] en la pantalla de conliguración del controlador del escaner o establezca el método de detección en [Detectar por longitud].                                                                                                    |
|                                        | <ul> <li>Marque [Modo de Recuperación Rápido] en el cuadro de diálogo [Más] de la pantalla de<br/>configuración del controlador del escáner.</li> </ul>                                                                                                    |
|                                        | Como alternativa, desactive temporalmente la función de doble alimentación en el Menú<br>Ajustes del escáner. (Consulte la pág. 96)                                                                                                    |

## Problemas con el software/controlador del escáner

#### ■ Faltan páginas (insuficiente).

#### <Escaneado con CaptureOnTouch>

|                                            | Si [Lado de escaneado] está ajustado en [Saltar página en blanco] en el cuadro de diálogo de<br>configuración avanzada, es posible que se borre (omita) involuntariamente un documento con |
|--------------------------------------------|----------------------------------------------------------------------------------------------------|
| La función de saltar página en blanco está | pocas partes en negro. Disminuya el valor para la probabilidad de saltar una página en blanco.                                                                                             |
| activada.                                  | Para obtener más detalles, consulte la Ayuda del controlador del escáner.                                                                                                    |
|                                            | Como alternativa, configure [Lado de escaneado] en una opción distinta de [Saltar página en                                                                                                |
|                                            | blanco] en el cuadro de diálogo de configuración avanzada.                                                                                                    |

#### <Escaneado con CaptureOnTouch Lite Web/Escaneado seleccionando un trabajo en el escáner>

| La función de saltar página en blanco está<br>activada.<br>Si el trabajo tiene la opción Saltar página en blanco, cambie la configuración del tr<br>(Consulte la pág. 51, pág. 128) |
|----------------------------------------------------------------------------------------------------|
|----------------------------------------------------------------------------------------------------|

#### <Escanear con un dispositivo compatible con Mopria>

#### <Escaneado con otras aplicaciones>

| La función de saltar página en blanco está | Si [Lado de escaneado] está configurado como [Saltar página en blanco] en la pantalla de configuración del controlador del escáner, es posible que se borre (omita) involuntariamente un documento con pocas partes en negro. Disminuya el valor para la probabilidad de saltar una página en blanco. Para obtener más detalles, consulte la Ayuda del controlador del escáner. |
|--------------------------------------------|----------------------------------------------------------------------------------------------------|
| activada.                                  | Alternativamente, ajuste [Lado de escaneado] a una opción distinta de [Saltar página en blanco] en la pantalla de configuración del controlador del escáner.                                                                                                    |

#### Todos los documentos colocados se han escaneado, pero la imagen escaneada no aparece en la aplicación.

#### <Escaneado con CaptureOnTouch>

| La función de saltar página en blanco está activada.           | Si [Lado de escaneado] está ajustado en [Saltar página en blanco] en el cuadro de diálogo de configuración avanzada, es posible que se borre (omita) involuntariamente un documento con pocas partes en negro. Disminuya el valor para la probabilidad de saltar una página en blanco. Para obtener más detalles, consulte la Ayuda del controlador del escáner. Como alternativa, configure [Lado de escaneado] en una opción distinta de [Saltar página en blanco] en el cuadro de diálogo de configuración avanzada. |
|----------------------------------------------------------------|----------------------------------------------------------------------------------------------------|
| El papel de separación para la separación de lotes se desecha. | Si [Papel de separación] está ajustado en [Desechar página] en [Parámetro de separación de lotes] de CaptureOnTouch, ajústelo en [Incluir en el documento actual.] o [Incluir en un documento nuevo].                                                                                                    |

#### <Escaneado con CaptureOnTouch Lite Web/Escaneado seleccionando un trabajo en el escáner>

| La función de saltar página en blanco está<br>activada.<br>Si el trabajo tiene la opción Saltar página en blanco, cambie la configuración del tr<br>(Consulte la pág. 51, pág. 128) |
|----------------------------------------------------------------------------------------------------|
|----------------------------------------------------------------------------------------------------|

#### <Escanear con un dispositivo compatible con Mopria>

| Se ha perdido la conexión de red durante el | Confirme si la conexión de red se ha perdido o no durante el escaneado e intente escanear de |
|---------------------------------------------|----------------------------------------------------------------------------------------------|
| escaneo.                                    | nuevo.                                                                                       |

#### <Escaneado con otras aplicaciones>

| El escáner está esperando documentos adicionales.    | Cuando [Método alimentación] está ajustado en [Utilización de panel] o [Alimentación<br>automática] en la pantalla de configuración del controlador del escáner, es posible que la<br>imagen escaneada no se muestre, en función de la aplicación, hasta que toque [Detener] en el<br>panel táctil para finalizar la operación de escaneado.                                    |
|------------------------------------------------------|----------------------------------------------------------------------------------------------------|
| La función de saltar página en blanco está activada. | Cuando [Lado de escaneado] está ajustado en [Saltar página en blanco] en la pantalla de configuración del controlador del escáner y todos los documentos escaneados están en blanco, no se emite ninguna imagen escaneada.<br>Reduzca el valor de la probabilidad de saltar páginas en blanco o ajuste [Lado de escaneado] en una opción distinta de [Saltar página en blanco]. |

#### Durante el escaneando, la falta de memoria hace que el escaneando sea imposible

#### <Escaneado con CaptureOnTouch>

| La memoria del ordenador es insuficiente. | <ul> <li>Si configura las condiciones de escaneado para que se utilice más cantidad de memoria del equipo, puede que se detenga el escaneado por falta de memoria. Aunque esto depende del tamaño de la memoria del equipo, la posibilidad de falta de memoria aumenta si cualquiera de las condiciones de escaneado siguientes se superponen.</li> <li>[Modo de color] está ajustado en [Color]</li> <li>En [Tamaño página] se ha especificado un tamaño de página grande (por ejemplo el tamaño Legal). Como alternativa, el tamaño de página puede ajustarse en [Máximo].</li> <li>En [Puntos por pulgada] se ha especificado una resolución alta (600 ppp, etc.). Si aparece un mensaje de error por falta de memoria durante el escaneado, salga de la aplicación, cambie las condiciones de escaneado (por ejemplo, reduzca la resolución o el tamaño de la página) y, a continuación, intente escanear de nuevo. Además, la cantidad de memoria usada puede disminuir si se apagan los ajustes [Reducción de Moiré] y [Prevenir corrido/Eliminar el fondo] en caso de que estén activados.</li> </ul> |
|-------------------------------------------|----------------------------------------------------------------------------------------------------|
|-------------------------------------------|----------------------------------------------------------------------------------------------------|

#### <Escaneado con CaptureOnTouch Lite Web/Escaneado seleccionando un trabajo en el escáner>

|                                               | Si configura las condiciones de escaneado para que se utilice más cantidad de memoria del escáner, puede que se detenga el escaneado por falta de memoria. |
|-----------------------------------------------|----------------------------------------------------------------------------------------------------|
| La memoria es insuficiente debido a los datos | Si aparece un mensaje de error por falta de memoria durante el escaneado, detenga el                                                                       |
| de imagen escaneados.                         | escaneado y reduzca temporalmente las páginas del documento a escanear o cambie las                                                                        |
|                                               | condiciones de escaneado (por ejemplo, reduzca la resolución o el tamaño de la página) y, a                                                                |
|                                               | continuación, intente escanear de nuevo.                                                                                                    |

#### <Escanear con un dispositivo compatible con Mopria>

| La memoria es insuficiente debido a los datos de imagen escaneados. | Reduzca temporalmente el número de documentos que se están escaneando y, a continuación, intente escanear de nuevo. Alternativamente, disminuya la resolución y escanee. |
|---------------------------------------------------------------------|----------------------------------------------------------------------------------------------------|
|---------------------------------------------------------------------|----------------------------------------------------------------------------------------------------|

#### <Escaneado con otras aplicaciones>

| La memoria es insuficiente debido a los datos | Revise la configuración del controlador del escáner o consulte la Avuda de las anlicaciones |
|-----------------------------------------------|---------------------------------------------------------------------------------------------|
| de imagen escaneados.                         |                                                                                             |

#### ■ Los documentos no se escanean de acuerdo con la configuración establecida en el controlador del escáner.

#### <Escaneado con CaptureOnTouch>

| Los ajustes de CaptureOnTouch tienen prioridad. | Consulte "Preguntas y respuestas a los problemas" en la Ayuda de CaptureOnTouch.<br>Cuando realice un escaneado mediante el panel de modo de escaneo registrado en<br>CaptureOnTouch, la configuración de CaptureOnTouch tendrá prioridad sobre la del<br>controlador del escáner. Cambie la configuración en el panel del modo de escaneo o cree un<br>nuevo panel de modo de escaneo de acuerdo con las condiciones de escaneando. |
|-------------------------------------------------|----------------------------------------------------------------------------------------------------|
|-------------------------------------------------|----------------------------------------------------------------------------------------------------|

#### <Escanear con un dispositivo compatible con Mopria>

Póngase en contacto con el servicio de asistencia de la aplicación compatible con Mopria.

#### <Escaneado con otras aplicaciones>

|                                                                                    | Windows Si la opción [Impedir cambio ajustes predeterminados] está activada en Herramienta de configuración de controlador de Canon imageFORMULA, el escaneado se realiza siempre con los valores predeterminados. Confirme los ajustes de la Herramienta de configuración del controlador.                        |
|------------------------------------------------------------------------------------|----------------------------------------------------------------------------------------------------|
| Hay ajustes que tienen prioridad sobre los<br>ajustes del controlador del escáner. | Si la configuración para desactivar temporalmente la doble alimentación o la configuración para entrar temporalmente en el modo Pasaporte se realiza en el Menú Ajustes del escáner, esta configuración tiene prioridad. Compruebe la configuración en el Menú Ajustes del escáner. (Consulte la pág. 96, pág. 97) |
|                                                                                    | Para escanear, es posible que algunas aplicaciones cambien los ajustes realizados en el controlador del escáner. Consulte la Ayuda de la aplicación.                                                                                                    |

#### El escaneado es demasiado lento.

| Existe un conflicto de recursos entre otras aplicaciones y el ordenador. | Si la memoria del sistema es insuficiente debido a otro software de aplicación o si aumenta el acceso al almacenamiento, la velocidad de escaneado puede disminuir. Cierre dicho software antes de escanear.                                            |
|--------------------------------------------------------------------------|----------------------------------------------------------------------------------------------------|
| El software antivirus está monitorizando.                                | Si el acceso a los archivos temporales o a la memoria está siendo monitorizado por el software antivirus, la velocidad de escaneo puede disminuir. En este caso, salga del software antivirus o elimine la exploración de los objetivos de supervisión. |

| No hay suficiente espacio libre en la memoria<br>del ordenador. | Si no hay suficiente espacio libre en el almacenamiento del ordenador, es posible que el escáner no pueda crear los archivos temporales necesarios (archivos que guardan temporalmente datos de escaneado) durante el escaneado. Organice los datos en el almacenamiento y asegure el espacio libre. |
|-----------------------------------------------------------------|----------------------------------------------------------------------------------------------------|
| El escaneado se realiza en modo para documento de gran formato. | Si aparece "Escaneando en modo para documento de gran formato" en el panel táctil durante el escaneado, desactive el modo para documento de gran formato. (Consulte la pág. 64)                                                                                                    |

#### <Conexión USB>

| El puerto USB del ordenador no cumple los estándares de alta velocidad. | El escaneado es lento si el puerto USB del ordenador no cumple con los estándares de alta velocidad, como USB2.0 y USB3.2 Gen1x1.                                                                |
|-------------------------------------------------------------------------|----------------------------------------------------------------------------------------------------|
| El cable USB no es compatible con USB3.2 2<br>Gen1x1.                   | Si utiliza un cable USB que no es compatible con USB3.2 Gen1x1, sustituya el cable por el cable compatible suministrado.                                                                         |
| El concentrador USB no es compatible con<br>USB3.2 2 Gen1x1.            | Cuando el escáner está conectado al ordenador a través de un concentrador USB que no es compatible con USB3.2 Gen1x1, desconecte el concentrador y conecte el escáner al ordenador directamente. |

#### <Conexión a través de LAN por cable>

| Se coloca una carga pesada en la red.                        | Compruebe el estado del tráfico de la red. Si se coloca una carga pesada en la red, el procesamiento puede llevar un tiempo. Espere un momento y luego vuelva a conectar. Si la situación no mejora, póngase en contacto con su administrador de red. |
|--------------------------------------------------------------|----------------------------------------------------------------------------------------------------|
| Se utilizan cables o dispositivos de<br>comunicación lentos. | Actualizar los cables LAN, el puerto LAN del ordenador o los dispositivos de comunicación, como concentradores o enrutadores, a otros que puedan comunicarse a mayor velocidad puede mejorar la velocidad.                                            |

#### <Conexiones Wi-Fi>

| Se coloca una carga pesada en la red.                                                  | Compruebe el estado del tráfico de la red. Si se coloca una carga pesada en la red, el procesamiento puede llevar un tiempo. Espere un momento y luego vuelva a conectar. Si la situación no mejora, póngase en contacto con su administrador de red.                                                                                                    |
|----------------------------------------------------------------------------------------|----------------------------------------------------------------------------------------------------|
| Se están utilizando puntos de acceso, cables<br>o dispositivos de comunicación lentos. | La velocidad podría mejorar cambiando los dispositivos de comunicación, como por ejemplo los puntos de acceso, los enrutadores, los concentradores, los cables LAN y la tarjeta Wi-Fi y el adaptador del ordenador por unos capaces de comunicarse a mayor velocidad, o cambiando a un estándar de comunicación más rápida para la conexión al punto de acceso. |

| Hay interferencias de radio.                                | Mantenga el escáner y el punto de acceso alejados de dispositivos que puedan causar interferencias de radio (como hornos microondas o teléfonos inalámbricos) y dispositivos inalámbricos. (Consulte la pág. 13)                                                                                                    |
|-------------------------------------------------------------|----------------------------------------------------------------------------------------------------|
| La señal entre el escáner y el punto de<br>acceso es débil. | <ul> <li>Acerque el escáner al punto de acceso.</li> <li>Aleje el escáner y el punto de acceso de cualquier obstáculo (paredes, placas metálicas, etc.) que pueda bloquear la señal.</li> <li>Cambie la orientación del escáner.</li> <li>Incluso en buenas condiciones de recepción de radio, el ruido u otras interferencias de radio pueden causar comunicaciones inestables en ciertas bandas de frecuencia o en determinados canales inalámbricos. Si es necesario, cambie el valor del canal inalámbrico en el punto de acceso. Para obtener más información, consulte el manual de usuario del punto de acceso.</li> </ul> |

#### <Escaneado con CaptureOnTouch>

Consulte "Preguntas y respuestas a los problemas" en la Ayuda de CaptureOnTouch.

#### <Escaneado con CaptureOnTouch Lite Web/Escaneado seleccionando un trabajo en el escáner>

|                                       | Compruebe el estado del tráfico de la red. Si se coloca una carga pesada en la red, el   |
|---------------------------------------|------------------------------------------------------------------------------------------|
| Se coloca una carga pesada en la red. | procesamiento puede llevar un tiempo. Espere un momento y luego vuelva a conectar. Si la |
|                                       | situación no mejora, póngase en contacto con su administrador de red.                    |

#### <Escaneado con otras aplicaciones>

Consulte la Ayuda de la aplicación.

#### ■ No se pueden abrir archivos de imágenes guardadas en una aplicación.

| La aplicación no admite archivos TIFF<br>comprimidos. | Dependiendo de la aplicación, si los archivos TIFF están comprimidos, no se pueden abrir. |
|-------------------------------------------------------|-------------------------------------------------------------------------------------------|
|                                                       | el escaneado.                                                                             |

#### <Escaneado con CaptureOnTouch>

#### <Escaneado con CaptureOnTouch Lite Web/Escaneado seleccionando un trabajo en el escáner>

| Los archivos ZIP no se pueden descomprimir. | La función CaptureOnTouch Lite Web guarda las imágenes escaneadas como un archivo ZIP |
|---------------------------------------------|---------------------------------------------------------------------------------------|
|                                             | en el dispositivo. Para recuperar las imágenes, descomprima el archivo ZIP.           |

| Las imágenes escaneadas que estén guardadas como archivos de formato TIFF de páginas múltiples únicamente podrán abrirse mediante los programas que sean compatibles con este formato de archivo. |
|----------------------------------------------------------------------------------------------------|
| <br> <br>                                                                                                    |

#### <Escanear con un dispositivo compatible con Mopria>

Póngase en contacto con el servicio de asistencia de la aplicación compatible con Mopria.

#### <Escaneado con otras aplicaciones>

| La aplicación no admite archivos TIFF de múltiples páginas. | Las imágenes escaneadas que estén guardadas como archivos de formato TIFF de páginas múltiples únicamente podrán abrirse mediante los programas que sean compatibles con este formato de archivo. |
|-------------------------------------------------------------|----------------------------------------------------------------------------------------------------|
|-------------------------------------------------------------|----------------------------------------------------------------------------------------------------|

#### ■ No se pueden guardar varias páginas de imágenes escaneadas en un solo archivo.

#### <Escaneado con CaptureOnTouch>

| Intento de guardar múltiples páginas de<br>imágenes escaneadas en un formato de<br>archivo que no permite guardar en un solo<br>archivo. | Consulte "Preguntas y respuestas a los problemas" en la Ayuda de CaptureOnTouch.<br>En función del formato de archivo, no se pueden guardar varias páginas de imágenes<br>escaneadas como un solo archivo mediante CaptureOnTouch.<br>Formato que permite dicho guardado: TIFF, PDF<br>Formato que no permite dicho guardado] JPEG, PNG, BMP |
|----------------------------------------------------------------------------------------------------|----------------------------------------------------------------------------------------------------|
|----------------------------------------------------------------------------------------------------|----------------------------------------------------------------------------------------------------|

#### <Escaneado con CaptureOnTouch Lite Web/Escaneado seleccionando un trabajo en el escáner>

| Intento de guardar múltiples páginas de   | En función del formato de archivo, no se pueden guardar varias páginas de imágenes |
|-------------------------------------------|------------------------------------------------------------------------------------|
| imágenes escaneadas en un formato de      | escaneadas como un solo archivo.                                                   |
| archivo que no permite guardar en un solo | Formato que permite dicho guardado: TIFF, PDF                                      |
| archivo.                                  | Formato que no permite dicho guardado] JPEG, PNG, BMP                              |

#### <Escanear con un dispositivo compatible con Mopria>

Póngase en contacto con el servicio de asistencia de la aplicación compatible con Mopria.

#### <Escaneado con otras aplicaciones>

Consulte la Ayuda de la aplicación.

#### ■ Hay un fallo técnico en la visualización del contenido de la pantalla de la interfaz de CaptureOnTouch.

#### <Escaneado con CaptureOnTouch>

#### ■ No se muestran los trabajos registrados en el escáner.

#### <Conexiones Wi-Fi>

| La conexión Wi-Fi no está configurada. | Si el estado de la conexión que aparece en la parte superior del panel táctil es 😭, configure la conexión Wi-Fi. (Consulte la pág. 104, pág. 110) |
|----------------------------------------|----------------------------------------------------------------------------------------------------|
|----------------------------------------|----------------------------------------------------------------------------------------------------|

## Problemas con la calidad de escaneado

#### ■ Las funciones de detección de tamaño y de desviación fallan.

#### <Escaneado con CaptureOnTouch>

| Los bordes del documento no están rectos. | Los documentos con bordes dentados por perforaciones, bordes cortados en diagonal o<br>bordes curvos pueden provocar fallos en las funciones de detección de tamaño y eliminación<br>de desviación.<br>Ajuste el [Tamaño página] en [Seleccionar documento] a un tamaño estándar como A4 o<br>Letter. Alternativamente, desactive [Endereza automáticamente las imágenes torcidas]. |
|-------------------------------------------|----------------------------------------------------------------------------------------------------|
| Los bordes del documento son negros.      | Los documentos con bordes negros pueden provocar fallos en las funciones de detección de tamaño y eliminación de desviación, o los bordes del documento pueden quedar cortados.<br>Ajuste el [Tamaño página] en [Seleccionar documento] a un tamaño estándar como A4 o Letter. Alternativamente, desactive [Endereza automáticamente las imágenes torcidas].                        |

| Está escaneando un documento con bordes<br>negros sin insertarlo en un transportador<br>mientras [Tipo de documento] está ajustado<br>en [Transportador] en el cuadro de diálogo de<br>configuración avanzada. | Si la opción [Tipo de documento] está establecida en [Transportador] en el cuadro de diálogo de configuración avanzada, al colocar un documento con bordes negros sin insertarlo en un portador y escanearlo pueden producirse fallos en las funciones de detección de tamaño y eliminación de desviación.                                        |
|----------------------------------------------------------------------------------------------------|----------------------------------------------------------------------------------------------------|
|                                                                                                    | Configure [lamano página] en un tamano estandar como A4 o Letter o en un tamano de<br>página personalizado en el cuadro de diálogo de configuración avanzada. Alternativamente,<br>desmarque la opción [Enderezamiento automático] (Windows)/[Eliminación de desviación]<br>(macOS). También puede ajustar [Tipo de documento] en [Papel normal]. |

#### <Escaneado con CaptureOnTouch Lite Web/Escaneado seleccionando un trabajo en el escáner>

| Los bordes del documento no están rectos. | Los documentos con bordes dentados por perforaciones, bordes cortados en diagonal o<br>bordes curvos pueden provocar fallos en las funciones de detección de tamaño y eliminación<br>de desviación.<br>Seleccione un tamaño estándar distinto de [Auto] para [Tamaño página]. |
|-------------------------------------------|----------------------------------------------------------------------------------------------------|
| Los bordes del documento son negros.      | Los documentos con bordes dentados por perforaciones, bordes cortados en diagonal o<br>bordes curvos pueden provocar fallos en las funciones de detección de tamaño y eliminación<br>de desviación.<br>Seleccione un tamaño estándar distinto de [Auto] para [Tamaño página]. |

#### <Escanear con un dispositivo compatible con Mopria>

Póngase en contacto con el servicio de asistencia de la aplicación compatible con Mopria.

#### <Escaneado con otras aplicaciones>

| Los bordes del documento no están rectos. | Los documentos con bordes dentados por perforaciones, bordes cortados en diagonal o<br>bordes curvos pueden provocar fallos en las funciones de detección de tamaño y eliminación<br>de desviación.<br>Configure [Tamaño página] en un tamaño estándar como A4 o Letter o en un tamaño de<br>página personalizado en la pantalla de configuración del controlador del escáner.<br>Alternativamente, desmarque la opción [Enderezamiento automático] (Windows)/[Eliminación<br>de desviación] (macOS). |
|-------------------------------------------|----------------------------------------------------------------------------------------------------|
| Los bordes del documento son negros.      | Los documentos con bordes negros pueden provocar fallos en las funciones de detección de tamaño y eliminación de desviación, o los bordes del documento pueden quedar cortados. Configure [Tamaño página] en un tamaño estándar como A4 o Letter o en un tamaño de página personalizado en la pantalla de configuración del controlador del escáner. Alternativamente, desmarque la opción [Enderezamiento automático] (Windows)/[Eliminación de desviación] (macOS).                                 |

|                                                                                                    | Si la opción [Tipo de documento] está establecida en [Transportador] en la pantalla de<br>configuración del controlador del escáner y se escanea un documento con bordes negros sin |
|----------------------------------------------------------------------------------------------------|----------------------------------------------------------------------------------------------------|
| Está escaneando un documento con bordes<br>negros sin insertarlo en un transportador<br>mientras el [Tipo de documento] del<br>controlador del escáner está ajustado en<br>[Transportador]. | insertarlo en una hoja portadadora, es posible que fallen las funciones de detección de tamaño y                                                                                    |
|                                                                                                    | eliminacion de desviacion.                                                                                                    |
|                                                                                                    | página personalizado en la pantalla de configuración del controlador del escáner. Como                                                                                              |
|                                                                                                    | alternativa, desmarque [Enderezamiento automático] (Windows)/[Eliminación de desviación]                                                                                            |
|                                                                                                    | (macOS) o establezca [Tipo de documento] en [Papel normal].                                                                                                    |

#### Si aparecen líneas blancas o rayas en las imágenes escaneadas.

| Limpie los cristales de escaneado (en los lados delantero y trasero) y los rodillos. Al limpiar las |
|----------------------------------------------------------------------------------------------------|
| manchas de adhesivo, como por ejemplo pegamento o líquido corrector, intente limpiar con un         |
| poco más de presión en el lugar donde aparecen las líneas. Si no se puede resolver el               |
| problema mediante la limpieza, es posible que el cristal interno se encuentre rayado. Póngase       |
| en contacto con su distribuidor local autorizado o con el representante de servicio de Canon.       |
|                                                                                                    |

#### ■ Los caracteres e imágenes escaneados aparecen borrosos.

#### <Escaneado con CaptureOnTouch>

| La tasa de compresión está ajustada en alta. | En los ajustes de JPEG y PDF, seleccione un ajuste para dar prioridad a la calidad de imagen. |
|----------------------------------------------|-----------------------------------------------------------------------------------------------|
| La resolución de escaneado es baja.          | Aumente [Puntos por pulgada].                                                                 |

#### <Escaneado con CaptureOnTouch Lite Web/Escaneado seleccionando un trabajo en el escáner>

| El ajuste de la calidad de imagen es bajo. | Aumente [Calidad]. (Consulte la pág. 43, pág. 133)                                                                                                    |
|--------------------------------------------|----------------------------------------------------------------------------------------------------|
| La resolución de escaneado es baja.        | Aumente [Puntos por pulgada]. (Consulte la pág. 42, pág. 129)                                                                                                 |
| Se están produciendo patrones de moiré.    | Cambiar el ajuste [Puntos por pulgada] puede a veces mejorar los patrones de moiré. Cambie [Puntos por pulgada] a otro valor. (Consulte la pág. 42, pág. 129) |

#### <Escanear con un dispositivo compatible con Mopria>

| La resolución de escaneado es baja. Admente la resolución. | La resolución de escaneado es baja. | Aumente la resolución. |
|------------------------------------------------------------|-------------------------------------|------------------------|
|------------------------------------------------------------|-------------------------------------|------------------------|

#### <Escaneado con otras aplicaciones>

|                                               | Desmarque [Reducción de ruidos] o reduzca el nivel de reducción en la pantalla de             |
|-----------------------------------------------|-----------------------------------------------------------------------------------------------|
| La función de reducción de ruidos es fuerte o | configuración del controlador del escáner.                                                    |
| la función de intensidad de borde es suave.   | Como alternativa, ajuste [Intensidad borde] hacia [Nítido]. Como alternativa, aumente [Puntos |
|                                               | por pulgada].                                                                                 |

#### ■ La imagen escaneada tiene tonos desiguales.

#### <Escaneado con CaptureOnTouch>

| La impresión por puntos (semitono) produce<br>patrones de moiré (sombreado en forma de<br>cuadrícula). | Consulte "Aparecen patrones de moiré (sombreado en forma de cuadrícula)." (pág. 174)                                                                             |
|----------------------------------------------------------------------------------------------------|----------------------------------------------------------------------------------------------------|
| En la imagen escaneada aparecen<br>irregularidades en el papel o en la impresión.                      | Active [Reducción de ruidos] o aumente el nivel de reducción en el cuadro de diálogo de configuración avanzada. Alternativamente, habilite [Suavizado de fondo]. |

#### <Escaneado con otras aplicaciones>

| La impresión por puntos (semitono) produce<br>patrones de moiré (sombreado en forma de<br>cuadrícula). | Consulte "Aparecen patrones de moiré (sombreado en forma de cuadrícula)." (pág. 174)                                                                                       |
|----------------------------------------------------------------------------------------------------|----------------------------------------------------------------------------------------------------|
| En la imagen escaneada aparecen<br>irregularidades en el papel o en la impresión.                      | Active [Reducción de ruidos] o aumente el nivel de reducción en la pantalla de configuración del controlador del escáner. Alternativamente, habilite [Suavizado de fondo]. |

#### ■ La parte trasera del documento se muestra a través.

#### <Escaneado con CaptureOnTouch>

Active [Prevenir corrido / Eliminar el fondo] en el cuadro de diálogo de configuración avanzada.

Alternativamente, cambie los ajustes de [Brillo] o [Contraste].

Cuando se selecciona [Umbral activo], [Mejora de texto avanzada] (solo Windows) o [Mejora de texto avanzada II] para [Modo de color] en el cuadro de diálogo de configuración avanzada, podría acentuarse un sangrado tenue. En tales casos, cambie el modo de color.

#### <Escanear con un dispositivo compatible con Mopria>

Consulte la Ayuda de la aplicación.

#### <Escaneado con otras aplicaciones>

Active [Prevenir corrido / Eliminar el fondo] en la pantalla de configuración del controlador del escáner. Alternativamente, cambie los ajustes de [Brillo] o [Contraste].

Cuando se selecciona [Umbral activo], [Mejora de texto avanzada] (solo Windows) o [Mejora de texto avanzada II] para [Modo de color] en la pantalla de configuración del controlador del escáner, podría acentuarse un sangrado tenue. En este caso, cambie el modo de color.

#### Aparecen patrones de moiré (sombreado en forma de cuadrícula).

#### <Escaneado con CaptureOnTouch>

Seleccione [Reducción de Moiré de alta velocidad] o [Reducción de Moiré de alta calidad] para [Reducción de Moiré] en el cuadro de diálogo de configuración avanzada.

Cambiar el ajuste de la resolución puede a veces mejorar los patrones de moiré. Cambie la resolución a otro valor.

#### <Escaneado con CaptureOnTouch Lite Web/Escaneado seleccionando un trabajo en el escáner>

Escanear con otro método.

#### <Escanear con un dispositivo compatible con Mopria>

Consulte la Ayuda de la aplicación.

#### <Escaneado con otras aplicaciones>

Seleccione [Reducción de Moiré de alta velocidad] o [Reducción de Moiré de alta calidad] para [Reducción de Moiré] en la pantalla de configuración del controlador del escáner.

Cambiar el ajuste de la resolución puede a veces mejorar los patrones de moiré. Cambie la resolución a otro valor.

#### ■ Los caracteres no se reconocen correctamente.

#### <Escaneado con CaptureOnTouch>

| Los caracteres en el documento son tenues o<br>el color de los caracteres es similar al del<br>fondo. | Seleccione [Umbral activo], [Mejora de texto avanzada] (solo Windows) o [Mejora de texto<br>avanzada II] para [Modo de color] en el cuadro de diálogo de configuración avanzada.<br>Alternativamente, para destacar los caracteres, cambie los ajustes del brillo y contraste. |
|----------------------------------------------------------------------------------------------------|----------------------------------------------------------------------------------------------------|
| Hay líneas discontinuas cerca de los caracteres.                                                      | Cambie el ajuste [Quitar color] en el cuadro de diálogo de configuración avanzada para descartar las líneas discontinuas.                                                                                                    |
| Las líneas de caracteres son finas.                                                                   | Cambie [Énfasis de caracteres] en el cuadro de diálogo de configuración avanzada para que sean más gruesas.                                                                                                    |
| Las líneas de caracteres son borrosas.                                                                | Desactive [Reducción de ruidos] en el cuadro de diálogo de configuración avanzada o reduzca el nivel de reducción. Como alternativa, ajuste [Intensidad borde] hacia [Nítido].                                                                                                 |
| Los caracteres son demasiado grandes o demasiado pequeños.                                            | Si los caracteres son demasiado grandes, reduzca [Puntos por pulgada]. Si son demasiado pequeños, aumente [Puntos por pulgada].                                                                                                    |

#### <Escaneado con CaptureOnTouch Lite Web/Escaneado seleccionando un trabajo en el escáner>

Escanear con otro método.

#### <Escanear con un dispositivo compatible con Mopria>

Consulte la Ayuda de la aplicación.

#### <Escaneado con otras aplicaciones>

Consulte la Ayuda de la aplicación.

#### ■ Los códigos de barras o los códigos QR no se reconocen correctamente.

| La impresión de los códigos de barras o de los códigos QR es tenue.                                      | Windows<br>Active [Establecer código de barras de detección de imagen en 300 dpi o superior] con la Herramienta de configuración de controlador de Canon imageFORMULA. |
|----------------------------------------------------------------------------------------------------|----------------------------------------------------------------------------------------------------|
| La resolución de la imagen escaneada es<br>baja, o la impresión del código de barras o<br>QR es pequeña. | Windows<br>Active [Establecer código de barras de detección de imagen en 300 dpi o superior] con la Herramienta de configuración de controlador de Canon imageFORMULA. |

## Problemas con el Menú web

#### ■ No se puede acceder al Menú web.

| La dirección IP del escáner no está<br>configurada.                                        | Confirme que la dirección IP está configurada correctamente. Si [Obtener dirección IP automáticamente] está habilitado, compruebe si existe un servidor DHCP en la misma red. (Consulte la pág. 100)                                                                                                    |
|--------------------------------------------------------------------------------------------|----------------------------------------------------------------------------------------------------|
|                                                                                            | Configúrelo para que no se utilice un servidor proxy para las conexiones a direcciones locales.                                                                                                    |
| El navegador web no tiene una configuración<br>de servidor proxy para direcciones locales. | <ul> <li>Windows</li> <li>(1) Haga clic en el botón [Inicio] y, a continuación, haga clic en [Sistema de Windows] – [Panel de control].</li> <li>(2) Haga clic en [Redes e Internet].</li> <li>(3) Haga clic en [Opciones de Internet].</li> <li>(4) Haga clic en [Configuración de LAN] en la pestaña [Conexiones].</li> <li>(5) Ajuste [Servidor proxy] para no utilizar un servidor proxy para las conexiones a direcciones locales.</li> </ul> |
|                                                                                            | <ul> <li>Mac</li> <li>(1) Seleccione [Preferencias del Sistema] en el menú Apple.</li> <li>(2) Haga clic en [Red].</li> <li>(3) Haga clic en [Avanzado].</li> <li>(4) Haga clic en [Proxies].</li> <li>(5) Para [Omitir ajustes proxy para estos hosts y dominios], registre las direcciones locales.</li> </ul>                                                                                                    |
| La zona horaria y la hora del escáner no están ajustadas correctamente.                    | Si la zona horaria no se ajusta correctamente, es posible que la comunicación no funcione correctamente. Confirme que la zona horaria y la hora están ajustadas correctamente. (Consulte la pág. 76, pág. 83)                                                                                                    |

#### ■ Cuando se establece una conexión con comunicación https, aparece "El certificado ha caducado".

|                                              | Instale un certificado con la fecha de caducidad adecuada. (Consulte la pág. 120)        |
|----------------------------------------------|------------------------------------------------------------------------------------------|
| El certificado del servidor SSL ha caducado. | Si este mensaje aparece antes de la fecha de caducidad del certificado, compruebe que la |
|                                              | hora del escáner está correctamente ajustada. (Consulte la pág. 83)                      |

#### ■ Cuando se realiza una conexión con comunicación https, aparece "El nombre del certificado de seguridad no coincide".

| Los nombres comunes del certificado y del escáner son diferentes. | <ul> <li>Esto ocurre cuando: la dirección IP del escáner en el nombre común cuando se crea o actualiza un certificado autofirmado o cuando se crea una CSR es diferente de la dirección IP introducida en el navegador web cuando se inicia el Menú web.</li> <li>Esto ocurre cuando se introduce una dirección IP diferente en el navegador web cuando se inicia el Menú web.</li> <li>Si utiliza un certificado autofirmado, actualice e instale el certificado. (Consulte la pág. 120) Si utiliza un certificado firmado por una CA, adquiera un certificado para el escáner deseado e instálelo. (Consulte la pág. 120)</li> </ul> |
|-------------------------------------------------------------------|----------------------------------------------------------------------------------------------------|
|-------------------------------------------------------------------|----------------------------------------------------------------------------------------------------|

#### ■ Cuando se establece una conexión con comunicación https, aparece "La conexión no es privada".

|                                                                              | Esta pantalla de advertencia aparece cuando se intenta utilizar la comunicación https sin un certificado del servidor SSL apropiado instalado en el escáner.                                                                                                    |
|------------------------------------------------------------------------------|----------------------------------------------------------------------------------------------------|
| Intento de mostrar el Menú web sin el certificado del servidor SSL adecuado. | Para usuarios generales<br>Póngase en contacto con su administrador.<br>Alternativamente, visualice el Menú web desde el código QR en el panel táctil del escáner.<br>(Consulte la pág. 41) Tenga en cuenta que, en este caso, la conexión será una conexión http. |
|                                                                              | Para administradores<br>No se ha instalado un certificado del servidor SSL adecuado en el Menú web.<br>Consulte "Instalación de un certificado del servidor SSL (solo Menú web)" (Consulte la<br>pág. 120) para instalarlo.                                        |

#### ■ No puede iniciar sesión como administrador.

| Ha olvidado su contraseña del administrador. Al restablecer restablece la | el escáner al estado predeterminado de fábrica (Consulte la pág. 90), se contraseña del administrador al estado predeterminado de fábrica. |
|---------------------------------------------------------------------------|----------------------------------------------------------------------------------------------------|
|---------------------------------------------------------------------------|----------------------------------------------------------------------------------------------------|

## Preguntas más frecuentes

Esta sección proporciona preguntas y respuestas frecuentes.

## **Preguntas sobre CaptureOnTouch**

Estas son preguntas y respuestas sobre CaptureOnTouch. Para obtener más detalles, consulte la Ayuda de CaptureOnTouch.

- Problema 1. ¿Dónde se guardan las imágenes escaneadas? ¿Es posible cambiar el destino del almacenamiento?
- Soluciones 1. Ambas funciones, Escaneado estándar y Atajo de Escaneado, guardan la salida en el destino especificado en el panel [Seleccionar salida]. Todas las ubicaciones de destino pueden cambiarse a otras carpetas.
- Problema 2. ¿Cómo se configuran los ajustes de escaneado?
- Soluciones 2. Al hacer clic en el botón Edición del panel Seleccionar documento puede editar la configuración de escaneado cuando se abra Seleccionar documento.
- Problema 3. ¿Cómo se pueden guardar páginas múltiples en un archivo, o cómo se guarda una página en cada archivo?
- Soluciones 3. Cuando las imágenes escaneadas se guardan en formato BMP, JPEG o PNG, cada página se guarda siempre en un archivo independiente. Cuando las imágenes escaneadas se guardan en formato PDF o TIFF, es posible especificar archivos de una página o de páginas múltiples. Consulte también "No se pueden guardar varias páginas de imágenes escaneadas en un solo archivo." (Consulte la pág. 169).

## Problema 4. ¿Puedo copiar o llevar a cabo la copia de seguridad de la configuración del escáner?

Soluciones 4. Con la opción [Copiar/Restaurar] en la pestaña [Configuración básica] del cuadro de diálogo [Configuración del entorno operativo] se pueden restablecer y efectuar una copia de seguridad de las configuraciones.

## Problema 5. ¿Qué reglas se aplican a los nombres de archivo de las imágenes escaneadas?

Soluciones 5. Tanto para Escaneado estándar como para Atajo de Escaneado, los nombres de archivo de las imágenes escaneadas se especifican basándose en la configuración del panel [Seleccionar salida]. Esta pantalla se abre al hacer clic en el botón Edición del panel [Seleccionar salida].

Haga clic en el botón [Config. detallada] de esta pantalla. Puede definir los nombres de archivo de las imágenes escaneadas configurando todos o algunos de los tres elementos que se muestran a continuación.

| Elementos<br>de ajuste                        | Descripción                                                                                                    |
|-----------------------------------------------|----------------------------------------------------------------------------------------------------|
| Nombre de archivo                             | Puede especificar cualquier<br>cadena de texto a incluir en el<br>nombre del archivo.                                                                                                    |
| Añadir fecha<br>y hora                        | Añada la fecha y la hora a los<br>nombres de archivo. Seleccione<br>el formato de la fecha en el<br>cuadro de lista. YYYY (AAAA) =<br>año, MM = mes y DD = día del<br>mes. La hora se añade después<br>de la fecha, independientemente<br>del formato seleccionado. |
| Añadir<br>contador al<br>nombre de<br>archivo | Añada números de serie según el<br>orden de almacenamiento de las<br>imágenes escaneadas.<br>Especifique el número de dígitos<br>y el número de inicio del número<br>de serie.                                                                                      |

En el cuadro de diálogo [Config. nombre arch.] se muestra un nombre de archivo de ejemplo como [Nombre de archivo].

#### Problema 6. ¿Cómo se imprimen los datos escaneados?

Soluciones 6. Tanto para Escaneado estándar como para Atajo de Escaneado, seleccione [Imprimir] en el panel [Seleccionar salida]. Para usar esta función, necesita instalar un complemento. El complemento se puede instalar seleccionando su casilla de verificación al instalar CaptureOnTouch. Problema 7. Deseo guardar en un destino distinto de una carpeta Soluciones 7. En CaptureOnTouch, los destinos que no son [Guardar en la carpeta] se proporcionan como complemento. Al instalar el complemento, la imagen escaneada se puede imprimir, adjuntar a un mensaje de correo electrónico o compartir en distintos servicios de la nube. El complemento se puede instalar seleccionando su

casilla de verificación al instalar CaptureOnTouch. Los destinos de salida disponibles varían en función del complemento que se haya instalado.

- Problema 8. ¿Cómo se adjuntan datos escaneados a un correo electrónico (o cómo se envían como correo electrónico)?
- Soluciones 8. Tanto para Escaneado estándar como para Atajo de Escaneado, seleccione [Adjuntar a correo electrónico] en el panel [Seleccionar salida]. Para usar esta función, es necesario instalar un complemento. El complemento se puede instalar seleccionando su casilla de verificación al instalar CaptureOnTouch.

# Preguntas sobre el controlador del escáner

Estas son preguntas y respuestas sobre el controlador del escáner. Para obtener más detalles, consulte la Ayuda del controlador del escáner.

## Problema 1. ¿Cómo puedo escanear un documento de mayor tamaño que A4 (Letter)?

Soluciones 1. (1) Ajuste la palanca de selección de alimentación en alimentación sin separación.

- (2) Pliegue firmemente el documento por el centro para doblarlo por la mitad. Pliegue el documento de modo que sus bordes estén correctamente alineados.
- (3) Coloque el documento en el escáner con el borde doblado orientado hacia la derecha y el borde superior orientado hacia abajo.
- (4) Ajuste [Tamaño página] a la mitad del tamaño del papel que va a escanear en la pantalla de configuración del controlador del escáner.
   Seleccione [Folio] para [Lado de escaneado] y, a continuación, escanee.

## Problema 2. ¿Cómo puedo combinar ambas caras de un documento y emitirlo en una sola imagen?

- Soluciones 2. Establezca [Lado de escaneado] en [Folio] en la pantalla de configuración del controlador del escáner y, a continuación, escanee. Para cambiar la posición y dirección de la combinación, cambie los ajustes de [Folio].
- Problema 3. ¿Cómo se pueden omitir las páginas en blanco y escanear únicamente las páginas que no están en blanco?
- Soluciones 3. Ajuste [Lado de escaneado] en [Saltar página en blanco] en la pantalla de configuración del controlador del escáner y, a continuación, lleve a cabo el escaneado.

#### Problema 4. ¿Cómo se escanean las tarjetas?

Soluciones 4. Coloque una tarjeta orientada horizontalmente en el escáner. Si la tarjeta es en relieve, coloque la palanca de selección de separación en sin separación. Ajuste [Tamaño página] al mismo tamaño que la tarjeta o a [Adaptar a tamaño original] en la pantalla de configuración del controlador del escáner.

#### Windows <

Desactive [Detectar por ultrasonidos] en la pestaña [Detección de error] en la pantalla de configuración del controlador del escáner y, a continuación, escanee.

#### Mac

Desactive la opción [Doble alimentación] en la pantalla de configuración del controlador del escáner o establezca el método de detección en [Detectar por longitud] y, a continuación, escanee.

## Problema 5. ¿Cómo se cargan y escanean documentos de tamaños combinados?

Soluciones 5. Saque la bandeja de salida de documentos en ángulo.

Ajuste [Tamaño página] en [Adaptar a tamaño original] en la pantalla de configuración del controlador del escáner y, a continuación, lleve a cabo el escaneado.

#### Problema 6. ¿Cómo escaneo un documento cuyo tamaño no se encuentra en la lista de tamaños de página?

Soluciones 6. Ajuste [Tamaño página] en [Adaptar a tamaño original] en la pantalla de configuración del controlador del escáner y, a continuación, lleve a cabo el escaneado. Como alternativa, registre el mismo tamaño que el del documento que desea escanear en [Tamaño página] y, a continuación, escanee.
#### Problema 7. ¿Cómo escaneo tarjetas de visita?

Soluciones 7. Coloque las tarjetas de visita verticalmente en el escáner.

Ajuste [Tamaño página] al mismo tamaño que el de la tarjeta de visita o a [Adaptar a tamaño original] en la pantalla de configuración del controlador del escáner. Ajuste [Orientación del documento] según la orientación de impresión de la tarjeta de visita y escanee.

- Problema 8. ¿Cómo escaneo un documento que incluye tanto fotos como caracteres?
- Soluciones 8. Seleccione [Documento con foto] en [Preferencia del usuario] (Windows)/[Configuración favorita] (macOS) en la pantalla de configuración del controlador del escáner o seleccione [Documento con foto] en [Tipo de documento] y, a continuación, escanee.

#### Problema 9. ¿Cómo escaneo pasaportes?

- Soluciones 9. (1) Ajuste la palanca de selección de alimentación en alimentación sin separación.
  - (2) Coloque un pasaporte en el transportador (para pasaporte) y cargue la hoja con el extremo sellado del transportador como borde de entrada y la página que desea escanear hacia abajo.
  - (3) Seleccione [Pasaporte] en [Preferencia del usuario] (Windows)/[Configuración favorita] (macOS) en la pantalla de configuración del controlador del escáner o seleccione [Pasaporte] en [Tipo de documento] y, a continuación, escanee.

Dependiendo del estado del transportador o del pasaporte, puede producirse un atasco de papel o que la corrección de imagen del escáner no funcione correctamente.

Configure los ajustes como se muestra a continuación.

- Defina [Tamaño página] en un tamaño de papel más grande (A4, por ejemplo) en la pantalla de configuración del controlador del escáner y, a continuación, vuelva a realizar el escaneado.
- (2) Defina [Puntos por pulgada] en 300 ppp o menos en la pantalla de configuración del controlador del escáner.
- (3) Limpie el rodillo.

### Preguntas sobre el escáner

#### Problema 1. Quiero inicializar los ajustes.

Soluciones 1. En Menú web, haga clic en [Configuración del administrador] – [Gestión del sistema] – [Inicializar]. Para el Menú Ajustes del escáner, inicialice los ajustes con [Config. de Dispositivo] – [Inicializar]. La inicialización no restablece la versión del firmware al estado predeterminado de fábrica.

### Problema 2. Quiero reinicializar a la configuración predeterminada de fábrica.

Soluciones 2. Al restablecer el escáner al estado predeterminado de fábrica (Consulte la pág. 90) no solo se inicializan los ajustes, sino que también se restablece la versión del firmware al estado predeterminado de fábrica.

### Eliminación de atascos de papel

Cuando se detectan atascos de papel durante el escaneo, se muestran los siguientes códigos de error en el panel táctil y se interrumpe el escaneo.

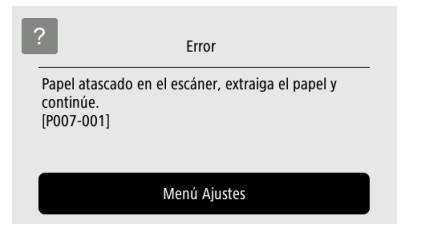

Utilice el siguiente procedimiento.

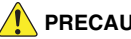

#### 

Tenga cuidado al retirar el papel atascado. Tenga cuidado de no cortarse las manos con los bordes del papel.

1 Retire todos los documentos que hayan quedado olvidados en la bandeja de alimentación.

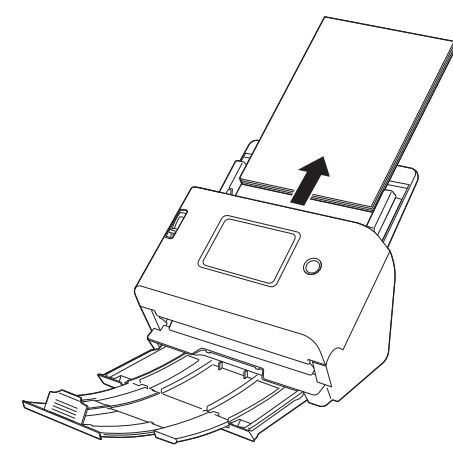

2 Tire de la palanca OPEN y tire de la unidad frontal hacia usted para abrirla.

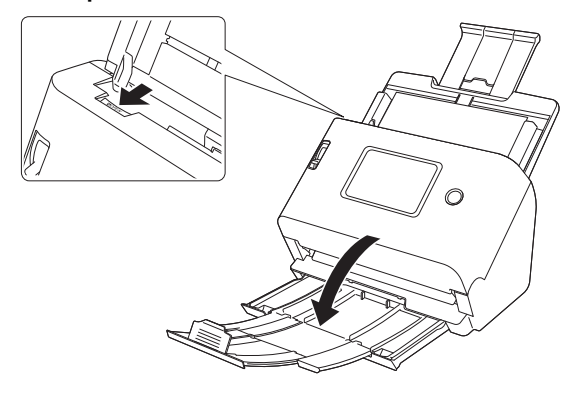

3 Retire el documento atascado.

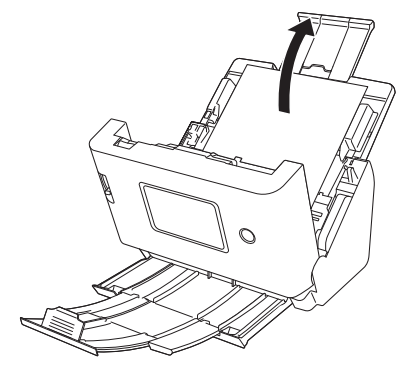

### IMPORTANTE

Asegúrese de tirar del documento hacia fuera con cuidado, sin aplicar demasiada fuerza. Si el papel atascado se rompe mientras lo está extrayendo, asegúrese de retirar todos los trozos restantes del interior del escáner.

# **4** Presione suavemente en ambos lados de la parte superior de la unidad delantera. Asegúrese de que hace clic y que vuelve correctamente a su posición original.

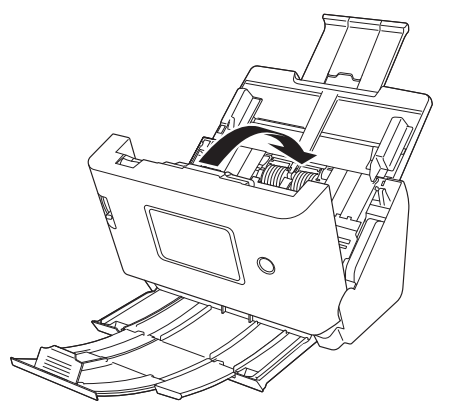

Una vez retirado el papel atascado, compruebe si la última página se ha escaneado correctamente y, a continuación, continúe con el escaneado.

#### 😰 Sugerencia

Al habilitar la casilla de verificación [Modo de Recuperación Rápido] (o [Usar Modo de Recuperación Rápido]) en la pantalla de ajustes del controlador del escáner, podrá reanudar el escaneado desde un documento detenido durante el transporte retirando el documento, incluso si el documento se detuvo por un atasco de papel. Ya que es posible que en tales casos no se haya guardado la imagen del documento que se estaba introduciendo en el momento de la interrupción, asegúrese de comprobar la última imagen escaneada antes de reanudar el escaneado.

### Mensajes de error

Si aparece uno de los siguientes mensajes en el panel táctil, entonces ha ocurrido un error en el escáner. Ocúpese del error de acuerdo con el procedimiento de la medida correctiva.

| Mensajes de error                                                                                                    | e error Síntoma                                                                                            |                                                                                                    |
|----------------------------------------------------------------------------------------------------|----------------------------------------------------------------------------------------------------|----------------------------------------------------------------------------------------------------|
| La tapa del escáner está abierta. [C0XX-XXX]                                                                                                    | La unidad frontal está abierta.                                                                            | Cierre la unidad frontal.                                                                                                    |
| Papel atascado en el escáner, extraiga el<br>papel y continúe. [P0XX-XXX]                                                                                     | Papel atascado durante el escaneo.                                                                         | Abra la unidad frontal y, a continuación, retire<br>el papel atascado. Dependiendo del<br>documento, es probable que se produzcan<br>atascos de papel. Si el error se repite, cambie<br>la configuración del escáner al modo<br>pasaporte o al modo sin separación. |
| Se ha producido un error de doble<br>alimentación. Por favor, compruebe el<br>documento y la imagen escaneada y vuelva a<br>explorar el documento. [D0XX-XXX] | Papel doble alimentado durante el escaneo.                                                                 | Abra la unidad delantera y, a continuación,<br>retire el documento que causó una doble<br>alimentación. Por favor, compruebe la imagen<br>escaneada y vuelva a escanear el documento.<br>Si el error se repite, airee el documento.                                 |
| Este escáner no está conectado a su<br>dispositivo a través de USB. Compruebe la<br>conexión USB.                                                             | Se intenta escanear cuando el escáner no está conectado mediante USB.                                      | Confirme que el escáner está conectado<br>correctamente al ordenador a través de USB.<br>Si el problema no se puede solucionar,<br>consulte también "Cuando se produce un<br>problema" (Consulte la pág. 152).                                                      |
| No se puede utilizar esta función porque no<br>está conectado a la red. Comprobar el estado<br>de la conexión.                                                | Se intenta escanear a través de una red<br>cuando el escáner no está conectado a la red.                   | Confirme que el escáner está conectado a la<br>red. Si el problema no se puede solucionar,<br>consulte también "Cuando se produce un<br>problema" (Consulte la pág. 152).                                                                                           |
| No se puede utilizar COT Lite Web porque no está conectado a la red. Comprobar el estado de la conexión.                                                      | Se intenta utilizar la función CaptureOnTouch<br>Lite Web cuando el escáner no está<br>conectado a la red. | Para utilizar la función CaptureOnTouch Lite<br>Web, el escáner debe estar conectado a la<br>red. Confirme la configuración de la red.                                                                                                    |
| No se encuentra la ubicación de<br>almacenamiento. Asegúrese de que la ruta de<br>la carpeta, el nombre de usuario y la<br>contraseña sean correctos.         | Ha fallado el envío de la imagen escaneada.                                                                | Ajuste correctamente el destino, el nombre de usuario y la contraseña.                                                                                                    |
| No se han podido enviar los archivos porque<br>ha fallado la autenticación. Compruebe los<br>ajustes de autenticación del servidor de<br>destino.             | Los ajustes de autenticación para el destino<br>son incorrectos.                                           | Confirme que el destino es correcto.                                                                                                    |

| Mensajes de error                                                                                                    | Síntoma                                                                                             | Medida correctiva                                                                                                    |
|----------------------------------------------------------------------------------------------------|----------------------------------------------------------------------------------------------------|----------------------------------------------------------------------------------------------------|
| Se ha producido un error al acceder al archivo.<br>Verifique si está protegido contra escritura o si<br>el disco está lleno.                                                                                      | El espacio libre del destino del archivo es insuficiente.                                           | Compruebe el espacio libre del destino y cambie el destino si es necesario.                                                                                                    |
| COTAdmin no se puede utilizar porque no está conectado a la red. [1000]                                                                                                    | COT Admin se activó cuando el escáner no estaba conectado a la red.                                 | Para utilizar COT Admin, es necesaria una<br>conexión de red. Confirme que el escáner<br>está correctamente conectado a la red.<br>Si no utiliza COT Admin, desactive COT<br>Admin. (Consulte la pág. 124)                                                                                                    |
| Error de conexión con el servidor COT Admin.<br>Póngase en contacto con su administrador.<br>[XXXX]                                                                                                    | Ha fallado la conexión con el servidor COT<br>Admin.                                                | Para utilizar COT Admin, debe configurar el<br>servidor COT Admin. Póngase en contacto<br>con el responsable del sistema para confirmar<br>que el servidor COT Admin está configurado<br>correctamente.<br>Si no utiliza COT Admin, desactive COT<br>Admin. (Consulte la pág. 124)                                                                            |
| Para mantener el máximo rendimiento, los<br>rodillos actuales se deben reemplazar ahora.<br>Consulte las instrucciones en el Manual de<br>usuario.                                                                | El número de páginas escaneado excede la<br>cuenta de alimentación de rodillos.                     | Sustituya los rodillos. (Consulte la pág. 147, pág. 148)                                                                                                    |
| La fecha del sistema del escáner es<br>incorrecta. Si sigue funcionando como hasta<br>ahora, no podrá comunicarse con la red.<br>Vuelva a ajustar la fecha del sistema.                                           | Se ha reiniciado el reloj interno del escáner.                                                      | Si el enchufe del escáner se deja<br>desenchufado durante unos dos días, el reloj<br>interno del escáner se reiniciará. Vuelva a<br>ajustar la fecha y la hora.<br>Si aparece este error mientras la función NTP<br>está activada, el escáner no se está<br>sincronizando correctamente con el servidor<br>NTP. Compruebe el estado de la conexión de<br>red. |
| La fecha del sistema ajustada es distinta de la<br>fecha de caducidad del certificado. Si el valor<br>introducido es incorrecto, vuelva a<br>establecerlo. Si el valor es correcto, inicialice<br>el certificado. | La hora del escáner se ajusta más allá de la<br>fecha de caducidad del certificado del<br>servidor. | Ajuste la hora del escáner correctamente.<br>Como alternativa, confirme la fecha de<br>caducidad del certificado del servidor<br>registrado en el escáner y cámbielo por un<br>certificado con una fecha de caducidad<br>adecuada. Para cambiar el certificado,<br>necesita la contraseña del administrador.                                                  |

| Mensajes de error                                                                                                    | Síntoma                                                                                                    | Medida correctiva                                                                                                    |
|----------------------------------------------------------------------------------------------------|----------------------------------------------------------------------------------------------------|----------------------------------------------------------------------------------------------------|
| Se detectó un error de hardware. [E0XX-XXX]                                                                             | Hay un error interno del escáner.                                                                                                    | Apague la alimentación y vuelva a encenderla.<br>Si el error continúa apareciendo, anote el<br>código del error y póngase en contacto con el<br>administrador del sistema.                                                                                                    |
| Se detectó un error de hardware. [S0XX-XXX]                                                                             | Hay un error interno del escáner.                                                                                                    | Apague la alimentación y vuelva a encenderla.<br>Si el error continúa apareciendo, anote el<br>código del error y póngase en contacto con el<br>administrador del sistema. Si utiliza SDK para<br>la personalización de interfaz de usuario, es<br>posible que el SDK esté defectuoso. Revise el<br>código fuente del SDK. |
| No se pudo conectar a la red.                                                                                           | La conexión de la red falló durante la configuración de Wi-Fi.                                                                                                    | Compruebe si el SSID y la llave de seguridad<br>están ajustados correctamente. Si el mismo<br>error vuelve a aparecer, cambie el método de<br>conexión.                                                                                                    |
| Tiempo de conexión agotado. Inténtelo de<br>nuevo.                                                                      | Durante la configuración WPS (Configuración protegida de Wi-Fi), olvidó pulsar el botón del enrutador o similar y se agotó el tiempo.                                          | Por favor, intente la operación de nuevo.                                                                                                    |
| Se han detectado dos o más puntos de<br>acceso que ejecutan WPS. Espere un<br>momento e intente reconectarse.           | Al configurar WPS, se han detectado varios<br>enrutadores que intentan configurar Wi-Fi de<br>la misma manera.                                                                 | Espere un momento e intente de nuevo la operación.                                                                                                    |
| No se ha especificado el destino de la<br>conexión. Ajuste la configuración Wi-Fi.                                      | Ha intentado cambiar el método de conexión a<br>la red del escáner desde una conexión de<br>LAN por cable a una conexión Wi-Fi sin<br>ningún SSID establecido.                 | Siga las instrucciones del panel para ajustar la configuración Wi-Fi.                                                                                                    |
| Esta función no está disponible porque la<br>autenticación 802.1x está habilitada.<br>Seleccione otro método de ajuste. | Ha intentado utilizar [Utilizar WPS] o [Utilizar<br>Wireless Connection Tool] en la configuración<br>Wi-Fi mientras la autenticación 802.1x estaba<br>habilitada.              | Si la autenticación 802.1x está habilitada,<br>utilice [Seleccionar una red] o [Manual] para la<br>configuración Wi-Fi. (Consulte la pág. 110)                                                                                                    |
| No puede desactivar todos los métodos de conexión.                                                                      | Al restringir los métodos de conexión en la<br>pantalla [Restricción funcional], todos los<br>métodos de conexión [USB], [Cable LAN] y<br>[Wi-Fi] se ajustaron en desactivado. | Puesto que no puede desactivar todos los<br>métodos de conexión, revise los métodos de<br>conexión a restringir. (Consulte la pág. 92)                                                                                                    |

| Mensajes de error                                                                                                    | Síntoma                                                                        | Medida correctiva                                                                                                    |
|----------------------------------------------------------------------------------------------------|--------------------------------------------------------------------------------|----------------------------------------------------------------------------------------------------|
| Se ha producido un problema durante la<br>comunicación con el punto de acceso Wi-Fi<br>previamente conectado. El dispositivo debe<br>reiniciarse para utilizar Wi-Fi. | Ya no es posible conectarse al punto de<br>acceso al que se acaba de conectar. | Reinicie el escáner. Puede volver a intentar<br>comunicarse con el punto de acceso al que<br>desea conectarse.<br>Si la situación no mejora, es posible que el<br>punto de acceso no funcione correctamente.<br>Para obtener más información, póngase en<br>contacto con su administrador de red. |

### Desinstalación del software

Algunos fallos de funcionamiento del escáner se pueden resolver al volver a instalar el software. Antes de volver a instalar el software, asegúrese de usar el procedimiento siguiente para completar la desinstalación de cualquier instalación.

Esta sección utiliza el controlador ISIS/TWAIN como ejemplo. Lea esto en lugar de los procedimientos respectivos.

### **Windows**

1

#### 

Al desinstalar el software, inicie sesión utilizando una cuenta con privilegios de administrador.

Desde la barra de tareas de Windows, haga clic en el botón [Iniciar] – [Sistema de Windows] – [Panel de control].

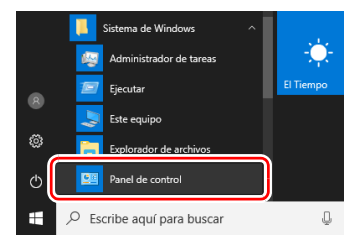

Aparecerá el Panel de control.

### **2** Haga clic en [Desinstalar un programa].

| Ajustar la configuración del equipo<br>Sistema y seguridad<br>Sistema y seguridad<br>Sistema y segu |
|----------------------------------------------------------------------------------------------------|
| Agregar un dispositio  Agregar un dispositio  Permitri que Vindense sugares pariementos de  Optimizar la presentación visual  Districtural un presentación visual                                                                                                    |

3 En la lista de programas, seleccione la aplicación que desea eliminar y haga clic en [Desinstalar].

| Programas y características                               |                                                       |                                    |           |               |                 |                         | - |       | × |
|-----------------------------------------------------------|-------------------------------------------------------|------------------------------------|-----------|---------------|-----------------|-------------------------|---|-------|---|
| $\leftarrow \rightarrow \neg \uparrow \square$ > Panel de | control > Programas > Programas y características     |                                    | ~         | ð B           | uscar en Progra | mas y características   |   |       | ρ |
| Ventana principal del Panel de<br>control                 | Desinstalar o cambiar un programa                     |                                    |           |               |                 |                         |   |       |   |
| Ver actualizaciones instaladas                            | Para desinstalar un programa, selecciónelo en la list | a y después haga clic en Desinstal | lar, Carr | biar o Repar  | ы.              |                         |   |       |   |
| Activar o desactivar las                                  |                                                       |                                    |           |               |                 |                         |   |       |   |
| características de Windows                                | Organizar   Desinstalar                               |                                    |           |               |                 |                         |   | 80. • | 0 |
|                                                           | Nombre                                                | Editor                             |           | Se instaló el | Tamaño          | Versión                 |   |       |   |
|                                                           | Canon driver for DR-S200 Series (x64)                 | Canon Electronics Inc.             |           | 100           | MB              | 10.000                  |   |       |   |
|                                                           | CaptureOnTouch plup-in for Application                | Canon Electronics Inc.             |           | 11-10-100F    | MB              | 1.0.000                 |   |       |   |
|                                                           | CaptureOnTouch plug-in for Dropbox                    | Canon Electronics Inc.             |           | 1.00          | MB              | 1.0.000                 |   |       |   |
|                                                           | CaptureOnTouch plug-in for FTP                        | Canon Electronics Inc.             |           | 1.00          | MB              | 1.1.17                  |   |       |   |
|                                                           | B CaptureOnTouch plug-in for Google Drive             | Canon Electronics Inc.             |           | 1.00          | MB              | 1.4.400                 |   |       |   |
|                                                           | 🔛 CaptureOnTouch plug-in for Mail                     | Canon Electronics Inc.             |           | 1.00          | MB              | 1.0400                  |   |       |   |
|                                                           | 🔀 CaptureOnTouch plug-in for Microsoft OneDrive       | Canon Electronics Inc.             |           |               | MB              | 1.4.800                 |   |       |   |
|                                                           | CaptureOnTouch plug-in for Microsoft SharePoint       | Canon Electronics Inc.             |           | 1.00          | MB              | 1.4.875                 |   |       |   |
|                                                           | CaptureOnTouch plug-in for Printer                    | Canon Electronics Inc.             |           | 1.00          | MB              | 1.0.000                 |   |       |   |
|                                                           | 🙀 CaptureOnTouch plug-in for SugarSync                | Canon Electronics Inc.             |           |               | MB              | 1.4.800                 |   |       |   |
|                                                           | CaptureOnTouch V5 Pro (x64)                           | Canon Electronics Inc.             |           | 1.00          | MB              | 10.00                   |   |       |   |
|                                                           | C Microsoft Edge                                      | Microsoft Corporation              |           |               |                 | 1983 1923 17            |   |       |   |
|                                                           | Microsoft OneDrive                                    | Microsoft Corporation              |           | -             | MB              | 2 ··· / / / / / / / / / |   |       |   |
|                                                           | Microsoft Update Health Tools                         | Microsoft Corporation              |           | 1.00          | MB              | 100.00                  |   |       |   |
|                                                           |                                                       |                                    |           |               |                 |                         |   |       |   |
|                                                           |                                                       |                                    |           |               |                 |                         |   |       |   |
|                                                           | Canon Electronics Inc. Versión productos              | 12.000                             |           |               |                 |                         |   |       |   |
|                                                           | Tomaño                                                |                                    |           |               |                 |                         |   |       |   |

Aparecerá la pantalla de confirmación de eliminación de archivos.

| Programas y características                |                       |
|--------------------------------------------|-----------------------|
| ¿Está seguro de que desea desinstalar Cano | on driver for DR- ?   |
| No volver a mostrar este cuadro de diálogo | <u>S</u> í <u>N</u> o |

### 4 Haga clic en el botón [Sí] para ejecutar la desinstalación.

### Mac

No se proporciona un desinstalador para los controladores de macOS. Para desinstalar, utilice Finder para eliminar los siguientes archivos.

/Library/Image Capture/TWAIN Data Sources/DRS350NW

### **Especificaciones**

| Unidad princi                       | pal                                                         | Capacidad de carga máxima |                                                                |               |                          |
|-------------------------------------|-------------------------------------------------------------|---------------------------|----------------------------------------------------------------|---------------|--------------------------|
| Modelo                              | Escáner de escritorio de alimentación por hojas             |                           | 3 tarjetas (sin relieve), 1 tarjeta (con relieve)              |               |                          |
| Tamaño de los o                     | documentos de escaneado                                     | Pasaporte                 | saporte                                                        |               |                          |
| Papel normal                        |                                                             | Tamaño                    | 88 mm x 12                                                     | 5 mm (3,464   | 1" x 4,921") (norma ISO) |
| Tamaño                              | Anchura: de 50,8 mm a 216 mm (de 2" a 8,5")                 |                           | Al escanear                                                    | el pasaport   | e, abra el pasaporte e   |
|                                     | Longitud: de 54 a 356 mm (de 21 a 14") (hasta               |                           | introdúzcalo                                                   | en el transp  | oortador vendido por     |
|                                     | 5.588 mm (220") en el modo para documento de                |                           | separado antes de la alimentación.                             |               | mentación.               |
|                                     | gran formato)                                               | Grosor del pap            | papel                                                          |               |                          |
| Grosor del pa                       | apel                                                        |                           | 4 mm (0,157                                                    | ") o inferior | (incluida la hoja de     |
| ·                                   | Separación de páginas: de 27 a 209 g/m <sup>2</sup> (de 7 a |                           | soporte)                                                       |               |                          |
|                                     | 56 libras bond) de 0,04 a 0,25 mm (de 0,00157" a            | Sensor de escane          | ando                                                           |               |                          |
|                                     | 0,00984")                                                   |                           | CIS                                                            |               |                          |
|                                     | Alimentación sin separación: de 27 a 255 g/m² (de           | Fuente de luz             | LED                                                            |               |                          |
|                                     | 7 a 68 libras bond) de 0,04 mm a 0,3 mm (de                 | Lado de escaneac          | lo                                                             |               |                          |
|                                     | 0,00157" a 0,0118")                                         |                           | Una cara/do                                                    | ble cara      |                          |
| Capacidad de carga máxima           |                                                             | Modos de escaneado        |                                                                |               |                          |
| Documentos de tamaño A4 o inferior: |                                                             |                           | Blanco y negro, Difusión de errores, Escala de                 |               |                          |
|                                     | 60 hojas (80 g/m <sup>2</sup> (22 libras bond))             |                           | grises, Mejo                                                   | ra de texto a | wanzada, Mejora de texto |
|                                     | Documentos de un tamaño superior a A4:                      |                           | avanzada II, Umbral activo, Color<br>ca Hasta 600 ppp<br>alida |               | ivo, Color               |
|                                     | 40 hojas (80 g/m <sup>2</sup> (22 libras bond))             | Resolución óptica         |                                                                |               |                          |
|                                     | Asegúrese de que las pilas no excedan una altura            | Resolución de sali        |                                                                |               |                          |
|                                     | de 6 mm en ninguno de los anteriores.                       |                           | 100 ppp/150 ppp/200 ppp/240 ppp/300 ppp/                       |               | op/240 ppp/300 ppp/      |
| Tarjetas come                       | rciales                                                     | 400 ppp/600 ppp/1200 ppp  |                                                                | pp            |                          |
| Tamaño                              | Anchura: de 50 a 55 mm (de 2" a 2,2")                       | Velocidad de esca         | caneado                                                        |               |                          |
|                                     | Longitud: de 85 mm a 91 mm (de 3,3" a 3,6")                 | (Condiciones: CPL         | J Core i7 a 3,0                                                | ) GHz, mem    | oria de 16 GB, tamaño de |
| Grosor del pa                       | apel                                                        | documento A4)             |                                                                |               | / . / .                  |
|                                     | de 128 a 255 g/m <sup>2</sup> (de 34 a 67,8 libras bond) de | Escala de grises          | Una cara                                                       | 200 ppp       | 50 páginas/min.          |
|                                     | 0,15 a 0,3 mm (de 0,0059" a 0,0118")                        |                           |                                                                | 300 ppp       | 50 paginas/min.          |
| Orientación o                       | de inserción                                                |                           | Doble cara                                                     | 200 ppp       | 100 imágenes/min.        |
|                                     | Solo alimentación vertical                                  | 0.1                       |                                                                | 300 ppp       | 100 imagenes/min.        |
| Tarjeta                             |                                                             | Color                     | Una cara                                                       | 200 ppp       | 50 paginas/min.          |
| Tamaño                              | 86 mm x 54 mm (3,37" x 2,12") (norma ISO/JIS)               |                           | Dahla sam                                                      | 300 ppp       | 40 paginas/min.          |
| Grosor de la                        | tarjeta                                                     |                           | Doble cara                                                     | 200 ppp       | 100 Imagenes/min.        |
|                                     | 1,4 mm (0,055") o inferior                                  | late for                  |                                                                | 300 ppp       | 80 imagenes/min.         |
| Orientación o                       | de inserción                                                | intertaz:                 | Interraz: USB 3.2 Gen1x1/USB2.0                                |               |                          |
|                                     | Solo alimentación horizontal                                |                           | 10000000                                                       | a/u/g/n/aC, 1 | IUDase-1/100Base-1X/     |
| Se pueden e                         | scanear tarjetas con relieve.                               |                           | TUUUBase-I                                                     |               |                          |

Otras funciones Escaneado de folios, omisión de detección de doble alimentación Dimensiones 291 mm (11,5") (an.) x 267 mm (10,5") (pr.) x 242 mm (9,5") (al.) (Con la bandeia de alimentación de documentos colocada y la bandeja de expulsión de documentos cerrada) 291 mm (11,5") (An.) x 600 mm (23,7") (D) x 378 mm (14,9") (Al.) (Con la bandeja de alimentación de documentos colocada v la bandeia de expulsión de documentos abierta) Peso (sin adaptador de CA) Aproximadamente 3,4 kg (7,50 libras) Fuente de alimentación (utilizando adaptador de CA) CC 24 V 0.9 A Consumo de energía Escaneado: 23 W o inferior En el modo suspendido: 1.8 W Con la alimentación apagada: 0.1 W o inferior Entorno operativo Temperatura: de 10 °C a 35 °C (de 50 °F a 90.5 °F) Humedad: del 20% al 80% de humedad relativa Adaptador de ca (tipo 100-240 V)

| Número de modelo | 6G3-0267 (24 V)                        |
|------------------|----------------------------------------|
| Entrada          | CA 100 a 240 V, 50/60 Hz, 1,06 a 0,6 A |
| Salida           | CC 24 V 2,0 A                          |
| Peso             | Aproximadamente 0,3 kg (0,66 libras)   |

Las especificaciones están sujetas a cambios sin previo aviso debido a meioras del producto.

### Piezas de repuesto

Kit de sustitución de rodillos (código de producto: 5595C001) Kit para sustituir los rodillos (rodillo de alimentación, rodillo de retardo).

- Para conocer el procedimiento de sustitución, consulte "Sustitución de las piezas consumibles" (Consulte la pág. 146).
- Para obtener más información acerca de las piezas de repuesto. póngase en contacto con su distribuidor local autorizado de Canon o con el representante de mantenimiento.

### **Opciones**

#### Transportador (para pasaportes) (código del producto: 0697C002)

Es una hoja de soporte para escanear pasaportes.

Transportador (A4) (código del producto: 0697C001)

Transportador (LEGAL) (código del producto: 0697C005)

Unidad de escáner plano 102 (código del producto: 2152Cxxx) Unidad de escáner plano 202 (código del producto: 5031Cxxx) Unidad de escáner plano que se puede utilizar en combinación con un escáner DR. Conectar la unidad de escáner plano y el escáner a un ordenador le permite utilizar el escáner como escáner plano con un alimentador de documentos automático.

### Acerca de la Unidad de escáner plano

### **Dimensiones**

### **Windows**

La unidad de escáner plano opcional se puede utilizar en combinación con el escáner.

#### Requisitos del sistema

El ordenador debe cumplir con los requisitos del sistema de la Unidad de escáner plano necesarios.

Para utilizar la unidad, debe instalarse el controlador de escáner de la Unidad de escáner plano.

### Acerca del uso con CaptureOnTouch

#### Cómo asignar una función al botón Iniciar

Cuando conecte la Unidad de escáner plano, podrá asignar la función Atajo de Escaneado de CaptureOnTouch al botón Iniciar de la Unidad de escáner plano.

#### Limitaciones de reinicio con el botón Iniciar

Si se ajusta CaptureOnTouch para que no resida en la memoria, CaptureOnTouch no se podrá reiniciar pulsando el botón Iniciar de la Unidad de escáner plano tras finalizar CaptureOnTouch.

#### Acerca de la configuración del controlador del escáner

Cuando las funciones de este escáner no se puedan seleccionar mediante el cuadro de diálogo de configuración de la Unidad de escáner plano, haga clic en [Opción] en el cuadro de diálogo para abrir el controlador del escáner y realizar los ajustes necesarios.

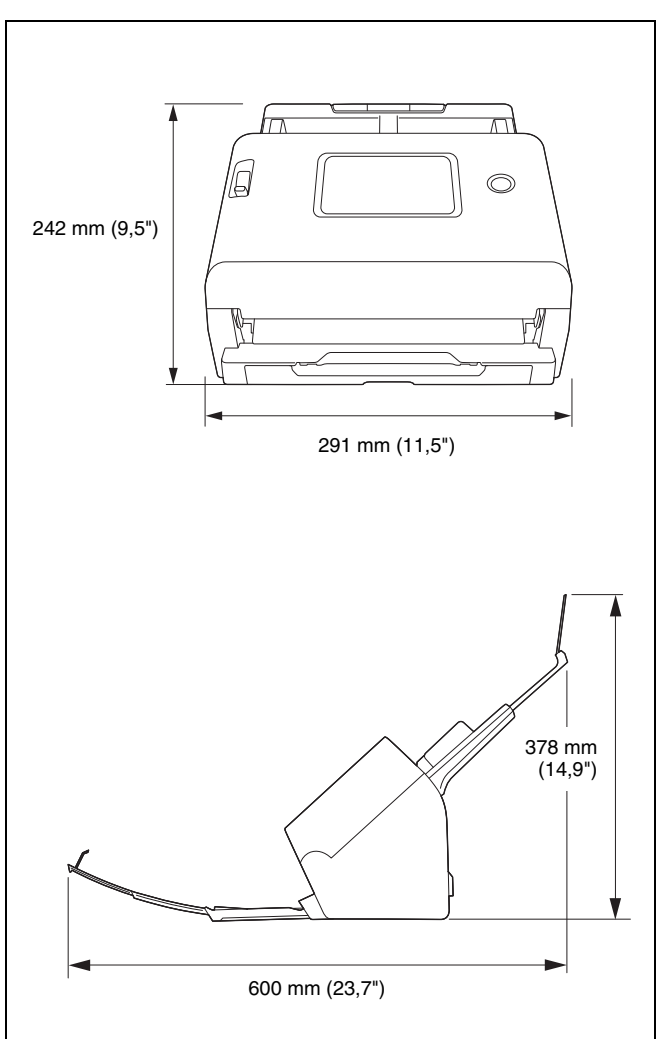

#### NOMBRES DE LOS MODELOS

Puede proporcionarse el siguiente nombre para la normativa de seguridad en cada una de las regiones de venta de este Escáner de documentos.

DR-S350NW: modelo 6130280

#### Advertencia de reproducción

Este dispositivo está diseñado para ser utilizado conforme a la legalidad establecida, incluidas (pero sin limitación) las leyes de copyright y contra la falsificación, así como las leyes en materia de seguridad nacional.

Si se descubre que una persona ha reproducido cualquier material del que se indica a continuación (independientemente de si dicha reproducción ha sido intencionada o no) con el fin de utilizarlo como si se tratara de un original, esa persona puede ser procesada de conformidad con las leyes y normativas aplicables.

- Papel moneda o billetes bancarios (nacional y divisa)
- Sellos de correos, timbres fiscales u otros sellos similares
- Certificados de acciones, certificados de bonos, pagarés, cheques u otros certificados de valor
- Pasaportes, licencias u otros certificados o documentos emitidos por dependencias o representantes del gobierno

Esta lista no es exhaustiva.

Canon no es responsable del uso que un individuo particular haga de este escáner.

Tenga en cuenta que cierta propiedad intelectual está protegida por las leyes de derechos de autor y, en consecuencia, el material protegido por copyright no se puede reproducir sin el consentimiento expreso del titular del copyright a excepción de uso personal o doméstico, y bajo circunstancias limitadas.

#### Marcas comerciales

- Canon y el logotipo de Canon son marcas comerciales registradas de Canon Inc. en los Estados Unidos y es posible que también sean marcas comerciales o marcas comerciales registradas en otros países.
- imageFORMULA es una marca comercial de CANON ELECTRONICS INC.
- Microsoft, Windows, Microsoft Edge y Microsoft Teams son marcas comerciales registradas o marcas comerciales de Microsoft Corporation en los Estados Unidos y otros países.
- Las capturas de pantalla de productos de Microsoft se han vuelto a imprimir con permiso de Microsoft Corporation.
- Mac, macOS y Safari son marcas comerciales de Apple Inc. registradas en los EE. UU. y otros países.
- Slack es una marca comercial o una marca comercial registrada de Slack Technologies, Inc. en los Estados Unidos y en otros países.
- iOS es una marca comercial o una marca comercial registrada de Cisco en los Estados Unidos y en otros países.
- Google Chrome, Chrome OS y Android son marcas comerciales registradas o marcas comerciales de Google LLC.
- Mopria<sup>®</sup> es una marca comercial o una marca comercial registrada de Mopria Alliance, Inc. en los Estados Unidos y en otros países. El uso no autorizado está estrictamente prohibido.
- Firefox es una marca comercial registrada de Mozilla Foundation en los EE. UU. y otros países.
- ISIS es una marca comercial registrada de Open Text en los Estados Unidos.
- Wi-Fi, Wi-Fi Alliance, el logotipo de Wi-Fi CERTIFIED y el logotipo de Wi-Fi Protected Setup son marcas comerciales registradas de Wi-Fi Alliance.
- Wi-Fi CERTIFIED, WPA, WPA2 y Wi-Fi Protected Setup son marcas comerciales de Wi-Fi Alliance.
- "WPS" en los ajustes, las visualizaciones en pantalla y en este manual indica Configuración Wi-Fi protegida.
- iDRS<sup>TM</sup> SDK 15 Windows 32 64 bit technology by Image Recognition Integrated Systems S.A. Copyright 1987 – 2019, I.R.I.S. S.A. All rights reserved.
- QR Code es una marca registrada de DENSO WAVE INCORPORATED en Japón y en otros países.

 Otros nombres de productos o empresas que aparezcan en este documento pueden ser marcas comerciales de sus respectivos propietarios. Sin embargo, en este documento no se utilizan los símbolos <sup>TM</sup> y <sup>®</sup>.

#### Copyright

Copyright 2024 de CANON ELECTRONICS INC. Reservados todos los derechos.

Queda prohibida la reproducción de cualquier parte de esta publicación, así como su transmisión, de ninguna forma ni por ningún medio, ya sea electrónico o mecánico, como la fotocopia o la grabación, o mediante cualquier sistema de almacenamiento o recuperación de datos sin la autorización previa por escrito de CANON ELECTRONICS INC.

#### Renuncias

La información de este documento puede ser modificada sin previo aviso.

CANON ELECTRONICS INC. NO CONCEDE GARANTÍA ALGUNA SOBRE ESTE MATERIAL, YA SEA DE FORMA EXPLÍCITA O IMPLÍCITA, EXCEPTO LO ESTIPULADO EN ESTE DOCUMENTO, INCLUIDAS, ENTRE OTRAS, LAS GARANTÍAS DE COMERCIABILIDAD, IDONEIDAD PARA UN PROPÓSITO O USO CONCRETO O INCUMPLIMIENTO. CANON ELECTRONICS INC. NO ASUME NINGUNA RESPONSABILIDAD EN CUANTO A LOS DAÑOS DIRECTOS, FORTUITOS O RESULTANTES, INDEPENDIENTEMENTE DE LA NATURALEZA DE ESTOS, O EN CUANTO A LAS PÉRDIDAS O GASTOS QUE SE DERIVEN DEL USO DE ESTE MATERIAL.

CANON ELECTRONICS INC. NO ES RESPONSABLE DEL ALMACENAMIENTO Y MANIPULACIÓN DE LOS DOCUMENTOS ESCANEADOS CON ESTE PRODUCTO NI DEL ALMACENAMIENTO O MANIPULACIÓN DE LOS CORRESPONDIENTES DATOS DE LAS IMÁGENES ESCANEADAS. SI PRETENDE ELIMINAR LOS ORIGINALES DE DOCUMENTOS ESCANEADOS, USTED, COMO CLIENTE, ES RESPONSABLE DE EXAMINAR LAS IMÁGENES ESCANEADAS Y COMPROBAR QUE LOS DATOS CORRESPONDAN EXACTAMENTE CON EL ORIGINAL. LA RESPONSABILIDAD MÁXIMA DE CANON ELECTRONICS INC. SEGÚN ESTA GARANTÍA SE LIMITA AL PRECIO DE COMPRA DEL PRODUCTO AL QUE CUBRE.

## Índice alfabético

| 1 | ٨ |
|---|---|
| , | • |

| Alimentación sin separación |    |
|-----------------------------|----|
| C                           |    |
| CaptureOnTouch              |    |
| Atajo de Escaneado          |    |
| Cierre de CaptureOnTouch    |    |
| Escaneado estándar          |    |
| Inicio de CaptureOnTouch    |    |
| Reiniciar CaptureOnTouch    |    |
| CaptureOnTouch Lite Web     |    |
| Escanear                    |    |
| Configuración Wi-Fi         |    |
| Contador                    | 80 |
| COT Admin                   |    |
| Cristales de escaneado      |    |
| Limpieza                    |    |
| •                           |    |

### D

| Documento          |    |
|--------------------|----|
| Documento          |    |
| Desinstalar        |    |
| Doble alimentación | 64 |
| Documento          |    |
| Folio              |    |
| Método de carga    |    |
|                    |    |

### F

| Folio                   | 5 |
|-------------------------|---|
| Fuente de alimentación2 | 6 |

#### н

| Herramienta de configuración de controlador de Canon |    |
|------------------------------------------------------|----|
| imageFORMULA1                                        | 50 |

#### М

| Mantenimiento |        |
|---------------|--------|
| Menú Ajustes  |        |
| Lista         |        |
| Menú web      | 41, 67 |

| Lista del Menú web                  | 71  |
|-------------------------------------|-----|
| Registro de un trabajo              | 128 |
| Modo para documento de gran formato | 64  |
| Mopria                              | 63  |

#### Ρ

| Panel táctil   |  |
|----------------|--|
| Papel atascado |  |
| Pasaporte      |  |

### R

| Requisitos del sistema  | 7        |
|-------------------------|----------|
| Rodillo                 |          |
| Limpieza                | 143      |
| Sustitución             | 146      |
| Rodillo de alimentación | 146, 147 |
| Rodillo de retardo      | 146, 148 |
| Rodillos                |          |

### Т

| Tarjeta                                       |         |
|-----------------------------------------------|---------|
| Método de carga                               | 33      |
| Trabajo                                       |         |
| Escáner                                       | 59      |
| Ordenador conectado a través de LAN por cable | 58      |
| Ordenador conectado a través de USB           | 57, 58  |
| Ordenador conectado vía Wi-Fi                 | 58      |
| Transportador                                 | 36, 192 |

#### U

| Unidad de escáner plano1     | 193 |
|------------------------------|-----|
| Unidad de escáner plano 1021 | 192 |
| Unidad de escáner plano 2021 | 192 |
| Unidad frontal 1             | 147 |

### **WEEE CAUTION**

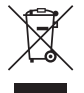

### English

# Only for European Union and EEA (Norway, Iceland and Liechtenstein)

This symbol indicates that this product is not to be disposed of with your household waste, according to the WEEE Directive (2012/19/EU) and national legislation. This product should be handed over to a designated collection point, e.g., on an authorized one-for-one basis when you buy a new similar product or to an authorized collection site for recycling waste electrical and electronic equipment (EEE). Improper handling of this type of waste could have a possible negative impact on the environment and human health due to potentially hazardous substances that are generally associated with EEE. At the same time, your cooperation in the correct disposal of this product will contribute to the effective usage of natural resources. For more information about where you can drop off your waste equipment for recycling, please contact your local city office, waste authority, approved WEEE scheme or your household waste disposal service. For more information regarding return and recycling of WEEE products, please visit www.canon-europe.com/sustainability/ approach/.

#### Only for the United Kingdom

This symbol indicates that this product is not to be disposed of with your household waste, according to the UK Waste Electrical and Electronic Equipment Regulations. This product should be handed over to a designated collection point, e.g., on an authorized one-forone basis when you buy a new similar product or to an authorized collection site for recycling waste electrical and electronic equipment (EEE). Improper handling of this type of waste could have a possible negative impact on the environment and human health due to potentially hazardous substances that are generally associated with EEE. At the same time, your cooperation in the correct disposal of this product will contribute to the effective usage of natural resources. For more information about where you can drop off your waste equipment for recycling, please contact your local city office, waste authority, approved WEEE scheme or your household waste disposal service. For more information regarding return and recycling of WEEE products, please visit <u>www.canon-europe.com/sustainability/</u> approach/.

### Français

# Union Européenne, Norvège, Islande et Liechtenstein uniquement.

Ce symbole indigue que ce produit ne doit pas être jeté avec les ordures ménagères, conformément à la directive DEEE (2012/19/UE) et à la réglementation de votre pays. Ce produit doit être confié au distributeur à chaque fois que vous achetez un produit neuf similaire, ou à un point de collecte mis en place par les collectivités locales pour le recyclage des Déchets des Équipements Électriques et Électroniques (DEEE). Le traitement inapproprié de ce type de déchet risque d'avoir des répercussions sur l'environnement et la santé humaine, du fait de la présence de substances potentiellement dangereuses généralement associées aux équipements électriques et électroniques. Parallèlement, votre entière coopération dans le cadre de la mise au rebut correcte de ce produit favorisera une meilleure utilisation des ressources naturelles. Pour plus d'informations sur les points de collecte des équipements à recycler. contactez vos services municipaux, les autorités locales compétentes, le plan DEEE approuvé ou le service d'enlèvement des

ordures ménagères. Pour plus d'informations sur le retour et le recyclage des produits DEEE, consultez le site: <u>www.canon-europe.com/sustainability/approach/</u>.

### Deutsch

# Nur für Europäische Union und EWR (Norwegen, Island und Liechtenstein)

Dieses Symbol weist darauf hin, dass dieses Produkt gemäß der EU-Richtlinie über Elektro- und Elektronik-Altgeräte (2012/19/EU) und nationalen Gesetzen nicht über den Hausmüll entsorgt werden darf. Dieses Produkt muss bei einer dafür vorgesehenen Sammelstelle abgegeben werden. Dies kann z. B. durch Rückgabe beim Kauf eines ähnlichen Produkts oder durch Abgabe bei einer autorisierten Sammelstelle für die Wiederaufbereitung von Elektro- und Elektronik-Altgeräten geschehen. Der unsachgemäße Umgang mit Altgeräten kann aufgrund potentiell gefährlicher Stoffe, die generell mit Elektround Elektronik-Altgeräten in Verbindung stehen, negative Auswirkungen auf die Umwelt und die menschliche Gesundheit haben. Durch die umweltgerechte Entsorgung dieses Produkts tragen Sie außerdem zu einer effektiven Nutzung natürlicher Ressourcen bei. Informationen zu Sammelstellen für Altgeräte erhalten Sie bei Ihrer Stadtverwaltung, dem öffentlich-rechtlichen Entsorgungsträger, einer autorisierten Stelle für die Entsorgung von Elektro- und Elektronik-Altgeräten oder Ihrem örtlichen Entsorgungsunternehmen. Weitere Informationen zur Rückgabe und Entsorgung von Elektround Elektronik-Altgeräten finden Sie unter www.canon-europe.com/ sustainability/approach/.

#### Zusatzinformationen für Deutschland:

Dieses Produkt kann durch Rückgabe an den Händler unter den in der Verordnung des Elektro- und Elektronikgerätegesetzes beschriebenen Bedingungen abgegeben werden.

Als Endbenutzer und Besitzer von Elektro- oder Elektronikgeräten sind Sie verpflichtet:

diese einer vom unsortierten Siedlungsabfall getrennten Erfassung zuzuführen,

- Altbatterien und Altakkumulatoren, die nicht von Altgerät umschlossen sind, sowie Lampen, die zerstörungsfrei aus dem Altgerät entnommen werden können, vor der Abgabe an einer Erfassungsstelle vom Altgerät zerstörungsfrei zu trennen,
- personenbezogener Daten auf den Altgeräten vor der Entsorgung zu löschen.

Die Bedeutung von dem Symbol der durchgestrichenen Abfalltonne auf Rädern finden Sie oben in dieser Beschreibung.

Die Vertreiber von Elektro- oder Elektronikgeräten haben die Pflicht zur unentgeltlichen Rücknahme von Altgeräten. Die Vertreiber haben die Endnutzer über die von ihnen geschaffenen Möglichkeiten der Rückgabe von Altgeräten zu informieren.

### Italiano

# Solo per Unione Europea e SEE (Norvegia, Islanda e Liechtenstein)

Questo simbolo indica che il prodotto deve essere oggetto di raccolta separata in conformità alla Direttiva RAEE (2012/19/UE) e alla normativa locale vigente. Il prodotto deve essere smaltito presso un centro di raccolta differenziata, un distributore autorizzato che applichi il principio dell"uno contro uno", ovvero del ritiro della vecchia apparecchiatura elettrica al momento dell'acquisto di una nuova, o un impianto autorizzato al riciclaggio dei rifiuti di apparecchiature elettriche ed elettroniche. La gestione impropria di guesto tipo di rifiuti può avere un impatto negativo sull'ambiente e sulla salute umana causato dalle sostanze potenzialmente pericolose che potrebbero essere contenute nelle apparecchiature elettriche ed elettroniche. Un corretto smaltimento di tali prodotti contribuirà inoltre a un uso efficace delle risorse naturali ed eviterà di incorrere nelle sanzioni amministrative di cui all'art. 255 e successivi del Decreto Legislativo n. 152/06. Per ulteriori informazioni sullo smaltimento e il recupero dei Rifiuti di Apparecchiature Elettriche ed Elettroniche, consultare la Direttiva RAEE, rivolgersi alle autorità competenti, oppure visitare il sito www.canon-europe.com/sustainability/approach/.

### Español

# Sólo para la Unión Europea y el Área Económica Europea (Noruega, Islandia y Liechtenstein)

Este símbolo indica que este producto no debe desecharse con los desperdicios domésticos, de acuerdo con la directiva RAEE (2012/19/ UE) y con la legislación nacional. Este producto debe entregarse en uno de los puntos de recogida designados, como por ejemplo. entregándolo en el lugar de venta al comprar un producto similar o depositándolo en un lugar de recogida autorizado para el reciclado de residuos de aparatos eléctricos y electrónicos (RAEE). La manipulación inapropiada de este tipo de desechos podría tener un impacto negativo en el entorno y la salud humana, debido a las sustancias potencialmente peligrosas que normalmente están asociadas con los RAEE. Al mismo tiempo, su cooperación a la hora de desechar correctamente este producto contribuirá a la utilización eficaz de los recursos naturales. Para más información sobre cómo puede eliminar el equipo para su reciclado, póngase en contacto con las autoridades locales, con las autoridades encargadas de los desechos, con un sistema de gestión RAEE autorizado o con el servicio de recogida de basuras doméstico. Si desea más información acerca de la devolución y reciclado de RAEE, visite la web www.canon-europe.com/sustainability/approach/.

### **Nederlands**

# Uitsluitend bestemd voor de Europese Unie en EER (Noorwegen, IJsland en Liechtenstein)

Dit symbool geeft aan dat dit product in overeenstemming met de AEEA-richtlijn (2012/19/EU) en de nationale wetgeving niet mag worden afgevoerd met het huishoudelijk afval. Dit product moet worden ingeleverd bij een aangewezen, geautoriseerd inzamelpunt, bijvoorbeeld wanneer u een nieuw gelijksoortig product aanschaft, of bij een geautoriseerd inzamelpunt voor hergebruik van elektrische en elektronische apparatuur (EEA). Een onjuiste afvoer van dit type afval kan leiden tot negatieve effecten op het milieu en de volksgezondheid als gevolg van potentieel gevaarlijke stoffen die veel voorkomen in elektrische en elektronische apparatuur (EEA). Bovendien werkt u door een juiste afvoer van dit product mee aan het effectieve gebruik van natuurlijke hulpbronnen. Voor meer informatie over waar u uw afgedankte apparatuur kunt inleveren voor recycling kunt u contact opnemen met het gemeentehuis in uw woonplaats, de reinigingsdienst, of het afvalverwerkingsbedrijf. U kunt ook het schema voor de afvoer van afgedankte elektrische en elektronische apparatuur (AEEA) raadplegen. Ga voor meer informatie over het inzamelen en recyclen van afgedankte elektrische en elektronische apparatuur naar www.canon-europe.com/sustainability/approach/.

### Dansk

# Gælder kun i Europæiske Union og EØS (Norge, Island og Liechtenstein)

Dette symbol angiver, at det pågældende produkt ikke må bortskaffes sammen med dagrenovation if. direktivet om affald af elektrisk og elektronisk udstyr (WEEE) (2012/19/EU) og gældende national lovgivning. Det pågældende produkt skal afleveres på et nærmere specificeret indsamlingssted, f.eks. i overensstemmelse med en godkendt én-til-én-procedure, når du indkøber et nyt tilsvarende produkt, eller produktet skal afleveres på et godkendt indsamlingssted for elektronikaffald. Forkert håndtering af denne type affald kan medføre negative konsekvenser for miljøet og menneskers helbred på grund af de potentielt sundhedsskadelige stoffer, der generelt kan forefindes i elektrisk og elektronisk udstyr. Når du foretager korrekt bortskaffelse af det pågældende produkt, bidrager du til effektiv brug af naturressourcerne. Yderligere oplysninger om, hvor du kan bortskaffe dit elektronikaffald med henblik på genanvendelse, får du hos de kommunale renovationsmyndigheder. Yderligere oplysninger om returnering og genanvendelse af affald af elektrisk og elektronisk udstyr får du ved at besøge www.canon-europe.com/sustainability/ approach/.

### Norsk

# Gjelder kun den europeiske union og EØS (Norge, Island og Liechtenstein)

Dette symbolet indikerer at dette produktet ikke skal kastes sammen med husholdningsavfall, i henhold til WEEE-direktiv (2012/19/EU) og nasjonal lov. Produktet må leveres til et dertil egnet innsamlingspunkt,

det vil si på en autorisert en-til-en-basis når du kjøper et nytt lignende produkt, eller til et autorisert innsamlingssted for resirkulering av avfall fra elektrisk og elektronisk utstyr (EE-utstyr). Feil håndtering av denne typen avfall kan være miljø- og helseskadelig på grunn av potensielt skadelige stoffer som ofte brukes i EE-utstyr. Samtidig bidrar din innsats for korrekt avhending av produktet til effektiv bruk av naturressurser. Du kan få mer informasjon om hvor du kan avhende utrangert utstyr til resirkulering ved å kontakte lokale myndigheter, et godkjent WEEE-program eller husholdningens renovasjonsselskap. Du finner mer informasjon om retur og resirkulering av WEEEprodukter på <u>www.canon-europe.com/sustainability/approach/</u>.

### Suomi

# Vain Euroopan unionin sekä ETA:n (Norja, Islanti ja Liechtenstein) alueelle.

Tämä tunnus osoittaa, että sähkö- ja elektroniikkalaiteromua koskeva direktiivi (SER-direktiivi, 2012/19/EU) sekä kansallinen lainsäädäntö kieltävät tuotteen hävittämisen talousiätteen mukana. Tuote on vietävä asianmukaiseen kerävspisteeseen, esimerkiksi kodinkoneliikkeeseen uutta vastaavaa tuotetta ostettaessa tai viralliseen sähkö- ja elektroniikkalaiteromun keräyspisteeseen. Sähkö- ja elektroniikkalaiteromun virheellinen käsittely voi vahingoittaa ympäristöä ja ihmisten terveyttä, koska laitteet saattavat sisältää vmpäristölle ja tervevdelle haitallisia aineita. Lisäksi tuotteen asianmukainen hävittäminen säästää luonnonvaroja. Lisätietoja sähkö- ja elektroniikkalaiteromun keräyspisteistä saat kaupunkien ja kuntien tiedotuksesta, jätehuoltoviranomaisilta, sähkö- ja elektroniikkalaiteromun kierrätysiäriestelmän ylläpitäiältä ja jätehuoltoyhtiöltä. Lisätietoja sähkö- ja elektroniikkalaiteromun keräyksestä ja kierrätyksestä on osoitteessa www.canoneurope.com/sustainability/approach/.

### Svenska

# Endast för Europeiska unionen och EES (Norge, Island och Liechtenstein)

Den här symbolen visar att produkten enligt WEEE-direktivet (2012/ 19/EU) och nationell lagstiftning inte får sorteras och slängas som hushållsavfall. Den här produkten ska lämnas in på en därför avsedd insamlingsplats, t.ex, på en återvinningsstation auktoriserad att hantera elektrisk och elektronisk utrustning (EE-utrustning) eller hos handlare som är auktoriserade att byta in varor då nya, motsvarande köps (en mot en). Olämplig hantering av avfall av den här typen kan ha en negativ inverkan på miljön och människors hälsa på grund av de potentiellt farliga ämnen som kan återfinnas i elektrisk och elektronisk utrustning. Din medverkan till en korrekt avfallshantering av den här produkten bidrar dessutom till en effektiv användning av naturresurserna. Kontakta ditt lokala kommunkontor, berörd myndighet, företag för avfallshantering eller ta del av en godkänd WEEE-organisation om du vill ha mer information om var du kan lämna den kasserade produkten för återvinning. För mer information om inlämning och återvinning av WEEE-produkter, se www.canoneurope.com/sustainability/approach/.

### Português

# Apenas para a União Europeia e AEE (Noruega, Islândia e Liechtenstein)

Este símbolo indica que o produto não deve ser colocado no lixo doméstico, de acordo com a Diretiva REEE (2012/19/UE) e a legislação nacional. Este produto deverá ser colocado num ponto de recolha designado, por exemplo, num local próprio autorizado quando adquirir um produto semelhante novo ou num local de recolha autorizado para reciclar resíduos de equipamentos eléctricos e eletrónicos (EEE). O tratamento inadequado deste tipo de resíduo poderá causar um impacto negativo no ambiente e na saúde humana devido às substâncias potencialmente perigosas normalmente associadas aos equipamentos elétricos e electrónicos. Simultaneamente, a sua cooperação no tratamento correto deste produto contribuirá para a utilização eficaz dos recursos naturais. Para mais informações sobre os locais onde o equipamento poderá ser reciclado, contacte os serviços locais, a autoridade responsável pelos resíduos, o esquema REEE aprovado ou o serviço de tratamento de lixo doméstico. Para mais informações sobre a devolução e reciclagem de produtos REEE, vá a <u>www.canon-europe.com/sustainability/approach/</u>.

### Česká

### Pouze Evropská unie a EHP (Norsko, Island a Lichtenštejnsko)

Tento symbol znamená, že podle směrnice o OEEZ (2012/19/EU) a podle vnitrostátních právních předpisů nemá být tento výrobek likvidován s odpadem z domácností. Tento výrobek má být vrácen do sběrného místa, např. v rámci autorizovaného svstému odběru jednoho výrobku za jeden nově prodaný podobný výrobek nebo v autorizovaném sběrném místě pro recyklaci odpadních elektrických a elektronických zařízení (OEEZ). Nevhodné nakládání s tímto druhem odpadu by mohlo mít negativní dopad na životní prostředí a lidské zdraví, protože elektrická a elektronická zařízení zpravidla obsahují potenciálně nebezpečné látky. Vaše spolupráce na správné likvidaci tohoto výrobku současně napomůže efektivnímu využívání přírodních zdrojů. Další informace o místech sběru vašeho odpadního zařízení k recyklaci vám sdělí místní úřad vaší obce, správní orgán vykonávající dozor nad likvidací odpadu, sběrny OEEZ nebo služba pro odvoz komunálního odpadu. Další informace týkaiící se vracení a recyklace OEEZ naleznete na adrese www.canon-europe.com/sustainability/ approach/.

### Ελληνικά

#### Μόνο για την Ευρωπαϊκή Ένωση και τον ΕΟΧ (Νορβηγία, Ισλανδία και Λιχτενστάιν)

Αυτό το σύμβολο υποδηλώνει ότι αυτό το προϊόν δεν πρέπει να απορρίπτεται μαζί με τα οικιακά απορρίμματα, σύμφωνα με την Οδηγία σχετικά με τα Απόβλητα Ηλεκτρικού και Ηλεκτρονικού Εξοπλισμού (AHHE) (2012/19/EE) και την εθνική σας νομοθεσία. Αυτό το προϊόν πρέπει να παραδίδεται σε καθορισμένο σημείο συλλογής, π.χ. σε μια εξουσιοδοτημένη βάση ανταλλαγής όταν αγοράζετε ένα νέο παρόμοιο προϊόν ή σε μια εξουσιοδοτημένη θέση συλλογής για την ανακύκλωση των αποβλήτων Ηλεκτρικού και Ηλεκτρονικού Εξοπλισμού (ΗΗΕ). Ο ακατάλληλος χειρισμός αυτού του τύπου αποβλήτων μπορεί να έχει αρνητικό αντίκτυπο στο περιβάλλον και την υγεία του ανθρώπου, λόγω δυνητικώς επικίνδυνων ουσιών που γενικά συνδέονται με τον ΗΗΕ. Ταυτόχρονα, η συνεργασία σας όσον αφορά τη σωστή απόρριψη αυτού του προϊόντος θα συμβάλει στην αποτελεσματική χρήση των φυσικών πόρων. Για περισσότερες πληροφορίες σχετικά με τα σημεία όπου μπορείτε να απορρίψετε τον εξοπλισμό σας για ανακύκλωση, επικοινωνήστε με το τοπικό γραφείο της πόλης σας, την υπηρεσία απορριμμάτων, το εγκεκριμένο σχήμα ΑΗΗΕ ή την υπηρεσία απόρριψης οικιακών αποβλήτων. Για περισσότερες πληροφορίες σχετικά με την επιστροφή και την ανακύκλωση των προϊόντων ΑΗΗΕ, επισκεφθείτε την τοποθεσία <u>www.canon-europe.com/sustainability/</u> approach/.

### Polski

# Tylko dla krajów Unii Europejskiej oraz EOG (Norwegia, Islandia i Liechtenstein)

Ten symbol oznacza, że zgodnie z dyrektywa WEEE dotycząca zużytego sprzętu elektrycznego i elektronicznego (2012/19/UE) oraz przepisami lokalnymi nie należy wyrzucać tego produktu razem z odpadami gospodarstwa domowego. Produkt należy przekazać do wyznaczonego punktu gromadzenia odpadów, np. firmie, od której kupowany jest nowy, podobny produkt lub do autoryzowanego punktu gromadzenia zużytego sprzętu elektrycznego i elektronicznego w celu poddania go recyklingowi. Usuwanie tego typu odpadów w nieodpowiedni sposób może mieć negatywny wpływ na otoczenie i zdrowie innych osób ze względu na niebezpieczne substancje stosowane w takim sprzęcie. Jednocześnie pozbycie się zużytego sprzętu w zalecany sposób przyczynia się do właściwego wykorzystania zasobów naturalnych. Aby uzyskać więcej informacji na temat punktów, do którvch można dostarczyć sprzet do recyklingu. prosimy skontaktować się z lokalnym urzędem miasta, zakładem utylizacji odpadów, skorzystać z instrukcji zatwierdzonej dyrektywa WEEE lub skontaktować się z przedsiębiorstwem zajmującym się wywozem odpadów domowych. Więcej informacji o zwracaniu i recyklingu zużytego sprzetu elektrycznego i elektronicznego znajduje się w witrynie www.canon-europe.com/sustainability/approach/.

### Magyar

# Csak az Európai Unió és az EGT (Norvégia, Izland és Liechtenstein) országaiban

Ez a szimbólum azt jelzi, hogy a helyi törvények és a WEEE-irányelv (2012/19/EU) szerint a termék nem kezelhető háztartási hulladékként. A terméket a kijelölt nyilvános gyűjtőpontokon kell leadni, például hasonló cserekészülék vásárlásakor, illetve bármelvik, elektromos és elektronikai berendezésekből származó hulladék (WEEE) átvételére feljogosított gyűjtőponton. Az ilyen jellegű hulladékok a nem megfelelő kezelés esetén a bennük található veszélyes anyagok révén ártalmasak lehetnek a környezetre és az emberek egészségére. Továbbá, a termékből származó hulladék megfelelő kezelésével hozzáiárulhat a természetes nyersanyagok hatékonyabb hasznosításához. A berendezésekből származó, újrahasznosítható hulladékok elhelyezésére vonatkozó további tudnivalókért forduljon a helvi önkormányzathoz, a közterület-fenntartó vállalathoz, a háztartási hulladék begyűjtését végző vállalathoz, illetve a hivatalos WEEE-képviselethez. További tudnivalókat a WEEE-termékek visszajuttatásáról és újrahasznosításáról a www.canon-europe.com/ sustainability/approach/.

### Slovenský

# Platí len pre štáty Európskej únie a EHP (Nórsko, Island a Lichtenštajnsko)

Tento symbol znamená, že podľa Smernice 2012/19/EÚ o odpade z elektrických a elektronických zariadení (OEEZ) a podľa platnej legislatívy Slovenskej republiky sa tento produkt nesmie likvidovať spolu s komunálnym odpadom. Produkt je potrebné odovzdať do určenej zberne, napr. prostredníctvom výmeny za kúpu nového podobného produktu, alebo na autorizované zberné miesto, ktoré spracúva odpad z elektrických a elektronických zariadení (EEZ). Nesprávna manipulácia s takýmto typom odpadu môže mať negatívny vplyv na životné prostredie a ľudské zdravie, pretože elektrické a elektronické zariadenia obsahujú potenciálne nebezpečné látky. Spoluprácou na správnej likvidácii produktu prispejete k účinnému využívaniu prírodných zdrojov. Ďalšie informácie o mieste recyklácie opotrebovaných zariadení získate od miestneho úradu, úradu životného prostredia, zo schváleného plánu OEEZ alebo od spoločnosti, ktorá zaisťuje likvidáciu komunálneho odpadu. Viac informácií nájdete aj na webovej stránke: www.canon-europe.com/sustainability/approach/.

### български

## Само за Европейския съюз и ЕИП (Норвегия, Исландия и Лихтенщайн)

Този символ показва, че този продукт не трябва да се изхвърля заедно с битовите отпадъци, съгласно Директивата за ИУЕЕО (2012/19/ЕС) и Вашето национално законодателство. Този продукт трябва да бъде предаден в предназначен за целта пункт за събиране, например на база размяна, когато купувате нов подобен продукт, или в одобрен събирателен пункт за рециклиране на излязло от употреба електрическо и електронно оборудване (ИУЕЕО). Неправилното третиране на този тип отпадъци може да доведе до евентуални отрицателни последствия за околната среда и човешкото здраве поради потенциално опасните вещества, които обикновено са свързани с ЕЕО. В същото време Вашето съдействие за правилното изхвърляне на този продукт ще допринесе за ефективното използване на природните ресурси. Повече информация относно местата, където може да предавате излязло от употреба оборудване за рециклиране, може да получите от местните власти, от органа, отговорен за отпадъците и от одобрена система за излязло от употреба ЕЕО или от Вашата местна служба за битови отпадъци. За повече информация относно връщането и рециклирането на продукти от излязло от употреба EEO посетете www.canon-europe.com/sustainability/approach/.

### Română

# Doar pentru Uniunea Europeană și EEA (Norvegia, Islanda și Liechtenstein)

Acest simbol indică faptul că acest produs nu trebuie aruncat o dată cu reziduurile menajere, în conformitate cu Directiva DEEE (Directiva privind deșeurile de echipamente electrice și electronice) (2012/19/

UE) și legile naționale. Acest produs trebuie transportat la un punct de colectare special, de exemplu un centru care preia produsele vechi atunci când achizitionati un produs nou similar, sau la un punct de colectare autorizat pentru reciclarea deseurilor provenite de la echipamentele electrice si electronice (EEE). Mânuirea necorespunzătoare a acestor tipuri de deșeuri poate avea un impact negativ asupra mediului înconjurător și sănătății indivizilor, din cauza substanțelor potențial nocive care sunt în general asociate cu EEE. În același timp, cooperarea dvs. la reciclarea corectă a acestui produs va contribui la utilizarea efectivă a resurselor naturale. Pentru mai multe informatii privind locurile de reciclare a deseurilor provenite de la echipamente, contactați biroul primăriei locale, autoritatea responsabilă cu colectarea deșeurilor, schema DEEE aprobată sau serviciul de colectare a deșeurilor menajere. Pentru mai multe informații privind returnarea și reciclarea produselor DEEE, vizitați www.canon-europe.com/sustainability/approach/.

### Slovenčina

# Samo za Evropsko unijo in EGP (Norveška, Islandija in Lihtenštajn)

Ta simbol pomeni, da tega izdelka v skladu z direktivo OEEO (2012/ 19/EU) in državno zakonodajo ne smete odvreči v gospodinjske odpadke. Ta izdelek morate odložiti na ustrezno zbiralno mesto, na primer pri pooblaščenem prodajalcu, ko kupite podoben nov izdelek ali na zbiralno mesto za recikliranje električne in elektronske opreme. Neprimerno ravnanje s takšnimi odpadki lahko negativno vpliva na okolje in človekovo zdravje zaradi nevarnih snovi, ki so povezane z električno in elektronsko opremo. S pravilno odstranitvijo izdelka hkrati prispevate tudi k učinkoviti porabi naravnih virov. Če želite več informacij o tem, kje lahko odložite odpadno opremo za recikliranje, pokličite občinski urad, komunalno podjetje ali službo, ki skrbi za odstranjevanje odpadkov, ali si oglejte načrt OEEO. Če želite več informacij o vračanju in recikliranju izdelkov v skladu z direktivo OEEO, obiščite <u>www.canon-europe.com/sustainability/approach/</u>.

### Hrvatski

## Samo za Europsku uniju i EEA (Norveška, Island i Lihtenštajn)

Ovai simbol pokazuje da se ovaj proizvod ne smije odlagati s komunalnim i ostalim otpadom sukladno WEEE Direktivi (2012/19/ EC) i Pravilniku o gospodarenju otpadnim električnim i elektroničkim uređajima i opremom. Ovaj projzvod je potrebno predati ovlaštenom skupliaču EE otpada ili prodavatelju koji je dužan preuzeti otpadni proizvod po sistemu jedan za jedan, ukoliko isti odgovara vrsti te je obavljao primarne funkcije kao i isporučena EE oprema. Nepropisno rukovanje ovom vrstom otpada može imati negativan učinak na okolinu i zdravlje ljudi zbog supstanci koje su potencijalno opasne za zdravlie, a općenito se povezuju s EEE. Istovremeno, vaša će suradnia kroz propisno odlaganie ovog proizvoda doprinijeti efektivnoj uporabi prirodnih resursa. Za više informacija o tome gdje možete odložiti svoj otpad za recikliranje obratite se vašem lokalnom gradskom uredu, komunalnoj službi, odobrenom WEEE programu ili službi za odlaganje kućnog otpada. Ostale informacije o vraćanju i recikliraniu WEEE proizvoda potražite na www.canon-europe.com/ sustainability/approach/.

### Català

#### Només per a la Unió Europea i a l'Espai Econòmic Europeu (Noruega, Islàndia i Liechtenstein)

Aquest símbol indica que aquest producte no s'ha de llençar a les escombraries de la llar, d'acord amb la Directiva RAEE (2012/19/UE) i la legislació nacional. Aquest producte s'hauria de lliurar en un dels punts de recollida designats, com per exemple, intercanviant-lo un per un en comprar un producte similar o lliurant-lo en un lloc de recollida autoritzat per al reciclatge de residus d'aparells elèctrics i electrònics (AEE). La manipulació inadequada d'aquest tipus de residus podria tenir un impacte negatiu en l'entorn i en la salut humana, a causa de les substàncies potencialment perilloses que normalment estan associades als AEE. Així mateix, la vostra cooperació a l'hora de llençar correctament aquest producte contribuirà a la utilització efectiva dels recursos naturals. Per a més informació sobre els punts on podeu lliurar aquest producte per procedir al seu reciclatge,

adreceu-vos a la vostra oficina municipal, a les autoritats encarregades dels residus, al pla de residus homologat per la RAEE o al servei de recollida de deixalles domèstiques de la vostra localitat. Per a més informació sobre la devolució i el reciclatge de productes RAEE, visiteu <u>www.canon-europe.com/sustainability/approach/</u>.

### **Eesti**

# Üksnes Euroopa Liit ja EMP (Norra, Island ja Liechtenstein)

See sümbol näitab, et antud toodet ei tohi vastavalt elektri- ja elektroonikaseadmete jäätmeid käsitlevale direktiivile (2012/19/EL) ning teie riigis kehtivatele õigusaktidele utiliseerida koos olmejäätmetega. Antud toode tuleb anda selleks määratud kogumispunkti, nt müügipunkt, mis on volitatud üks ühe vastu vahetama, kui ostate uue sarnase toote, või elektri- ja elektroonikaseadmete jäätmete ümbertöötlemiseks mõeldud kogumispunkti. Täiendava teabe saamiseks elektri- ja elektroonikaseadmetest tekkinud jäätmete tagastamise ja ümbertöötlemise kohta võtke ühendust kohaliku omavalitsusega, asjakohase valitsusasutusega, asjakohase tootjavastutusorganisatsiooniga või olmejäätmete käitlejaga. Lisateavet leitate ka Interneti-leheküljelt <u>www.canon-europe.com/</u> sustainability/approach/.

### Latviešu

# Tikai Eiropas Savienībai un EEZ (Norvēģijai, Islandei un Lihtenšteinai)

Šis simbols norāda, ka atbilstoši ES Direktīvai (2012/19/ES) par elektrisko un elektronisko iekārtu atkritumiem (EEIA) un vietējiem tiesību aktiem no šī izstrādājuma nedrīkst atbrīvoties, izmetot to kopā ar sadzīves atkritumiem. Šis izstrādājums ir jānodod piemērotā savākšanas vietā, piemēram, apstiprinātā veikalā, kur iegādājaties līdzīgu jaunu produktu un atstājat veco, vai apstiprinātā vietā izlietotu elektrisko un elektronisko iekārtu pārstrādei. Nepareiza šāda veida atkritumu apsaimniekošana var apdraudēt vidi un cilvēka veselību tādu iespējami bīstamu vielu dēļ, kas parasti ir elektriskajās un elektroniskajās iekārtās. Turklāt jūsu atbalsts pareizā šāda veida atkritumu apsaimniekošanā sekmēs efektīvu dabas resursu izmantošanu. Lai saņemtu pilnīgāku informāciju par vietām, kur izlietoto iekārtu var nodot pārstrādei, sazinieties ar vietējo pašvaldību, atkritumu savākšanas atbildīgo dienestu, pilnvarotu EEIA struktūru vai sadzīves atkritumu apsaimniekošanas iestādi. Lai saņemtu plašāku informāciju par elektrisko un elektronisko iekārtu nodošanu pārstrādei, apmeklējiet tīmekļa vietni <u>www.canon-europe.com/</u> sustainability/approach/.

### Lietuvių

# Tik Europos Sąjungai ir EEE (Norvegijai, Islandijai ir Lichtenšteinui)

Šis ženklas reiškia, kad gaminio negalima išmesti su buitinėmis atliekomis, kaip yra nustatyta Direktyvoje (2012/19/ES) ir nacionaliniuose teise aktuose del EEJ atliekų tvarkymo. Šį gaminį reikia atiduoti j tam skirtą surinkimo punktą, pvz., pagal patvirtintą keitimo sistema, kai perkamas panašus gaminys, arba į elektros ir elektroninės irangos (EEI) atlieku perdirbimo punkta. Netinkamas tokios rūšies atlieku tvarkvmas dėl elektros ir elektroninėie irangoje esančių pavojingų medžiagų gali pakenkti aplinkai ir žmonių sveikatai. Padėdami užtikrinti tinkamą šio gaminio šalinimo tvarką, kartu prisidėsite prie veiksmingo gamtos išteklių naudojimo. Jei reikia daugiau informacijos, kaip šalinti tokias atliekas, kad jos būtu toliau perdirbamos, kreipkitės i savo miesto valdžios institucijas, atlieku tvarkymo organizacijas, patvirtintų EEJ atliekų sistemų arba jūsų buitinių atliekų tvarkymo įstaigų atstovus. Išsamesnės informacijos apie EEI atlieku gražinimo ir perdirbimo tvarka galite rasti apsilanke tinklalapvie www.canon-europe.com/sustainability/approach/.

### Srpski

Ovaj simbol označava da ovaj proizvod ne sme da se odlaže sa ostalim kućnim otpadom, u skladu sa WEEE Direktivom (2012/19/EU) i nacionalnim zakonima. Ovaj proizvod treba predati određenom centru za prikupljanje, npr. na osnovi "jedan-za-jedan" kada kupujete sličan novi proizvod, ili ovlašćenom centru za prikupljanje za reciklažu istrošene električne i elektronske opreme (EEE). Nepravilno rukovanje ovom vrstom otpada može da ima moguće negativne posledice po životnu sredinu i ljudsko zdravlje usled potencijalno opasnih materijala koji se uglavnom vezuju za EEE. U isto vreme, vaša saradnja na ispravnom odlaganju ovog proizvoda će doprineti efikasnom korišćenju prirodnih resursa. Za više informacija o tome gde možete da predate vašu staru opremu radi recikliranje, vas molimo, da kontaktirate lokalne gradske vlasti, komunalne službe, odobreni plan reciklaže ili Gradsku čistoću. Za više informacija o vraćanju i recikliranju WEEE proizvoda, posetite stranicu <u>www.canoneurope.com/sustainability/approach/</u>.

### Српски

Ovaj simbol označava da ovaj proizvod ne sme da se odlaže sa ostalim kućnim otpadom, u skladu sa WEEE Direktivom (2012/19/EU) i nacionalnim zakonima. Ovaj proizvod treba predati određenom centru za prikupljanje, npr. na osnovi "staro za novo" kada kupujete sličan novi proizvod, ili ovlašćenom centru za reciklažu istrošene električne i elektronske opreme (EEE). Nepravilno rukovanje ovom vrstom otpada može da ima moguće negativne uticaje po životnu sredinu i ljudsko zdravlje usled potencijalno opasnih materijala koje se uglavnom vezuju za EEE. U isto vreme, vaša saradnja na ispravnom odlaganju ovog proizvoda će doprineti efikasnom korišćenju prirodnih resursa. Za više informacija o tome gde možete da predate vašu staru opremu radi recikliranje, molimo Vas da kontaktirate lokalne gradske vlasti, komunalne službe, odobreni plan reciklaže ili Gradsku čistoću. Za više informacija o vraćanju i recikliranju WEEE proizvoda, posetite stranicu www.canon-europe.com/sustainability/approach/.

#### CE — Declaration of Conformity

This equipment complies with the essential requirements of the European Union directive 2014/53/EU. An original copy of the Declaration of Conformity can be acquired by request from the following addresses.

| English                                                                                                    | Hereby, Canon Electronics Inc. declares that this equipment is in compliance<br>with Directive 2014/53/EU.<br>The full text of the EU declaration of conformity is available at the following<br>internet address: https://www.canon-europe.com/ce-documentation                            | Greek      | Με την παρούσα, η Canon Electronics Inc. δηλώνει ότι ο παρών εξοπλισμός<br>συμμορφώνεται με την Οδηγία 2014/53/ΕΕ.<br>Το πλήρες κείμενο της δήλωσης συμμόρφωσης της ΕΕ διατίθεται στην<br>ακόλουθη διεύθυνση στο διαδίκτυο:<br>https://www.canon-europe.com/ce-documentation  |
|----------------------------------------------------------------------------------------------------|----------------------------------------------------------------------------------------------------|------------|----------------------------------------------------------------------------------------------------|
| Czech                                                                                                    | Tímto společnost Canon Electronics Inc. prohlašuje, že toto zařízení je v souladu<br>se směrnicí 2014/53/EU.<br>Úplné znění EU prohlášení o shodě je k dispozici na této internetové adrese:<br>https://www.canon-europe.com/ce-documentation                                               | French     | Le soussigné, Canon Electronics Inc., déclare que le présent équipement est<br>conforme à la Directive 2014/53/UE.<br>Le texte complet de la déclaration UE de conformité est disponible à l'adresse<br>internet suivante : https://www.canon-europe.com/ce-documentation     |
| Danish         Hermed erklærer Canon Electronics Inc., at dette udstyr er i overensstemmelse med<br>direktiv 2014/53/EU. EU-overensstemmelseserklæringens fulde tekst kan findes på<br>følgende internetadresse: https://www.canon-europe.com/ce-documentation         It                                       |                                                                                                    | Italian    | Con la presente, Canon Electronics Inc. dichiara che questa apparecchiatura è<br>conforme alla direttiva 2014/53/UE.<br>Il testo completo della dichiarazione di conformità UE è disponibile al seguente<br>indirizzo Internet: https://www.canon-europe.com/ce-documentation |
| German         Hiermit erklärt Canon Electronics Inc, dass diese Anlage der Richtlinie         L           2014/53/EU entspricht.         Der vollständige Text der EU-Konformitätserklärung ist unter der folgenden         Internetadresse verfügbar: https://www.canon-europe.com/ce-documentation         L |                                                                                                    | Lativian   | Canon Electronics Inc. ar šo deklarē, ka šī iekārta atbilst Direktīvai 2014/53/ES.<br>Pilns ES atbilstības deklarācijas teksts ir pieejams šādā interneta vietnē:<br>https://www.canon-europe.com/ce-documentation                                                            |
| Estonian                                                                                                    | Käesolevaga deklareerib Canon Electronics Inc., et käesolev seade vastab<br>direktiivi 2014/53/EL nõuetele.<br>ELi vastavusdeklaratsiooni täielik tekst on kättesaadav järgmisel<br>internetiaadressil: https://www.canon-europe.com/ce-documentation                                       | Lithuanian | Šiuo dokumentu "Canon Electronics Inc." patvirtina, kad ši įranga atitinka<br>direktyvą 2014/53/ES.<br>Visas ES atitikties deklaracijos tekstas prieinamas šiuo interneto adresu:<br>https://www.canon-europe.com/ce-documentation                                            |
| Spanish                                                                                                    | Por la presente, Canon Electronics Inc. declara que este equipo es conforme con<br>la Directiva 2014/53/UE.<br>El texto completo de la declaración UE de conformidad está disponible en la<br>dirección de Internet siguiente:<br>https://www.canon-europe.com/ce-documentation             | Dutch      | Hierbij verklaar ik, Canon Electronics Inc., dat deze apparatuur conform is met<br>Richtlijn 2014/53/EU.<br>De volledige tekst van de EU-conformiteitsverklaring kan worden geraadpleegd<br>op het volgende internetadres:<br>https://www.canon-europe.com/ce-documentation   |
| Maltese                                                                                                    | B'dan, Canon Electronics Inc., qed tiddikjara li dan it-tip ta' tagħmir huwa<br>konformi mad-Direttiva 2014/53/UE.<br>It-test kollu tad-dikjarazzjoni ta' konformità tal-UE huwa disponibbli f'dan is-sit<br>fuq l-internet: https://www.canon-europe.com/ce-documentation                  | Swedish    | Härmed försäkrar Canon Electronics Inc. att denna utrustning överensstämmer<br>med direktiv 2014/53/EU.<br>Den fullständiga texten till EU-försäkran om överensstämmelse finns tillgänglig<br>på följande webbadress: https://www.canon-europe.com/ce-documentation           |
| Hungarian                                                                                                    | A Canon Electronics Inc. igazolja, hogy ez a berendezés megfelel a 2014/53/EU<br>irányelvnek.<br>Az EU-megfelelőségi nyilatkozat teljes szövege elérhető a következő internetes<br>címen: https://www.canon-europe.com/ce-documentation                                                     | Romanian   | Prin prezenta, Canon Electronics Inc. declară că acest echipament este în<br>conformitate cu Directiva 2014/53/UE.<br>Textul integral al declarației UE de conformitate este disponibil la următoarea<br>adresă internet: https://www.canon-europe.com/ce-documentation       |
| Polish                                                                                                    | Canon Electronics Inc. niniejszym oświadcza, że niniejsze urządzenie jest<br>zgodne z dyrektywą 2014/53/UE.<br>Pełny tekst deklaracji zgodności UE jest dostępny pod następującym adresem<br>internetowym: https://www.canon-europe.com/ce-documentation                                    | Bulgarian  | С настоящото Canon Electronics Inc. декларира, че това съоръжение е в<br>съответствие с Директива 2014/53/EC.<br>Цялостният текст на EC декларацията за съответствие може да се намери на<br>следния интернет адрес: https://www.canon-europe.com/ce-documentation            |
| Portugese                                                                                                    | Por este meio, a Canon Electronics Inc. declara que o presente equipamento<br>está em conformidade com a Diretiva 2014/53/UE.<br>O texto integral da declaração de conformidade da UE está disponível no<br>seguinte endereço de Internet:<br>https://www.canon-europe.com/ce-documentation | Croatian   | Canon Electronics Inc. ovime izjavljuje da je oprema u skladu s Direktivom<br>2014/53/EU.<br>Cjeloviti tekst EU izjave o sukladnosti dostupan je na sljedećoj internetskoj<br>adresi: https://www.canon-europe.com/ce-documentation                                           |

| Slovene | Canon Electronics Inc. potrjuje, da je ta oprema v skladu z Direktivo 2014/53/EU.<br>Celotno besedilo izjave EU o skladnosti je na voljo na naslednjem spletnem<br>naslovu: https://www.canon-europe.com/ce-documentation                                    | Irish     | Dearbhaíonn Canon Electronics Inc., leis seo, go bhfuil an trealamh seo i<br>gcomhlíonadh leis an Treoir 2014/53/AE.<br>Tá an téacs iomlán de Dhearbhú Comhréireachta AE ar fáil ag seoladh an<br>láithreáin ghréasáin mar seo a leanas:<br>https://www.canon-europe.com/ce-documentation |
|---------|----------------------------------------------------------------------------------------------------|-----------|----------------------------------------------------------------------------------------------------|
| Slovak  | Spoločnosť Canon Electronics Inc. týmto vyhlasuje, že toto zariadenie je v<br>súlade so smernicou 2014/53/EÚ.<br>Úplné znenie EÚ vyhlásenia o zhode je k dispozícii na tejto internetovej adrese:<br>https://www.canon-europe.com/ce-documentation           | Norwegian | Herved erklærer Canon Electronics Inc. at dette utstyret er i overensstemmelse<br>med direktiv 2014/53/EU.<br>Den fulle teksten til EUs samsvarserklæring er tilgjengelig på følgende<br>Internett-adresse: https://www.canon-europe.com/ce-documentation                                 |
| Finnish | Canon Electronics Inc. vakuuttaatäten, että tämä laite on direktiivin 2014/53/EU<br>mukainen.<br>EU-vaatimustenmukaisuusvakuutuksen täysimittainen teksti on saatavilla<br>seuraavassa internetosoitteessa:<br>https://www.canon-europe.com/ce-documentation | Icelandic | Hér með lýsir Canon Electronics Inc því yfir að þessi búnaður er í samræmi við<br>tilskipun 2014/53/ESB.<br>Allur texti ESB-samræmisyfirlýsingar er í boði á eftirfarandi veffangi:<br>https://www.canon-europe.com/ce-documentation                                                      |
| Turkish | Canon Electronics Inc. işbu belge ile bu ekipmanın 2014/53/AB yönergesi ile<br>uyumlu olduğunu beyan etmektedir.<br>Uygunluk beyanının tam metnine aşağıdaki internet adresinden ulaşılabilir:<br>https://www.canon-europe.com/ce-documentation              |           |                                                                                                    |

Safety-related markings on the machine Marguages de sécurité sur la machine Marcature di sicurezza sulla macchina Sicherheitshinweise auf der Maschine Marcas de la máquina relacionadas con la seguridad Veiligheidsmarkeringen op de machine Makine üzerindeki güvenlik işaretleri

[English]

[Francais] [Italiano]

[Deutsch]

[Español]

[Türkce]

[Nederlands]

Switch (Off) [English] Commutateur (Arrêt) [Français] [Italiano] Interruttore (Off) [Deutsch] Schalter (Aus) [Español] Interruptor (apagado) [Nederlands] Schakelaar (Off) [Türkce] Anahtar (Kapalı)

Switch (On)

Interruttore (On)

Schalter (Ein)

Schakelaar (On)

Anahtar (Acık)

[English] Switch (Standby) [Français] Commutateur (Veille) [Italiano] Interruttore (Standby) [Deutsch] Schalter (Standby) [Español] Interruptor (en espera) Schakelaar (Standby) [Nederlands] [Türkce] Anahtar (Bekleme)

Power on Commutateur (Marche) Sous tension Alimentazione presente Eingeschaltet Interruptor (encendido) Máquina encendida Aan Güç açık

> Power off (no standby current) Hors tension (pas de courant de veille) Alimentazione assente (nessuna corrente di standby) Ausgeschaltet (ohne Ruhestromaufnahme) Máquina apagada (sin corriente en espera) Uit (geen stand-byverbruik) Güç kapalı (bekleme akımı yok)

Power on/off (standby current on) Sous/hors tension (courant de veille activé) Alimentazione on/off (corrente di standby presente) Ein- und Ausschalten (mit Ruhestromaufnahme) Máguina apagada/encendida (con corriente en espera) Aan-uit (stand-byverbruik aan) Güç açık/kapalı (bekleme akımı açık)

|            | [English]    | Switch (Push-On/Push-Off)                                              | Power on/off (no standby current)                      |
|------------|--------------|------------------------------------------------------------------------|--------------------------------------------------------|
|            | [Français]   | Commutateur (Appuyer pour<br>mettre en marche/Appuyer<br>pour arrêter) | Sous/hors tension (pas de courant de veille)           |
| $\bigcirc$ | [Italiano]   | Interruttore a pulsante<br>bistabile (On/Off)                          | Alimentazione on/off (nessuna corrente di standby)     |
| $\bigcup$  | [Deutsch]    | Schalter (Ein- und Ausschalten<br>durch Drücken)                       | Ein- und Ausschalten (ohne Ruhestromaufnahme)          |
|            | [Español]    | Interruptor (pulsado para<br>encendido/apagado)                        | Encendido/apagado (sin corriente en espera)            |
|            | [Nederlands] | Schakelaar (Push-On/Push-Off)                                          | Aan-uit (geen stand-byverbruik)                        |
|            | [Türkçe]     | Anahtar (Bas-Aç/Bas-Kapa)                                              | Güç açık/kapalı (bekleme akımı yok)                    |
|            | [English]    | Heat hazard                                                            | Heat hazard                                            |
|            | [Français]   | Danger de chaleur                                                      | Danger de chaleur                                      |
| Λ          | [Italiano]   | Pericolo: temperature elevate                                          | Pericolo: temperature elevate                          |
|            | [Deutsch]    | Überhitzungsgefahr                                                     | Überhitzungsgefahr                                     |
| <u></u>    | [Español]    | Peligro de calentamiento                                               | Peligro de calentamiento                               |
|            | [Nederlands] | Verbrandingsgevaar                                                     | Verbrandingsgevaar                                     |
|            | [Türkçe]     | lsı tehlikesi                                                          | lsı tehlikesi                                          |
|            | [English]    | Class II equipment                                                     | Indicates this is Class II equipment                   |
|            | [Français]   | Équipement de classe II                                                | Indique qu'il s' agit d'un équipement de classe ll     |
|            | [Italiano]   | Apparecchio classe II                                                  | Indica che questo è un apparecchio di classe II        |
|            | [Deutsch]    | Gerät der Schutzklasse II                                              | Gibt an, dass das Gerät der Schutzklasse II entspricht |
|            | [Español]    | Equipo de clase II                                                     | Indica que se trata de un equipo de clase II           |
|            | [Nederlands] | Klassell-apparatuur                                                    | Geeft aan dat deze apparatuur in Klasse II hoort       |
|            | [Türkçe]     | Sınıf II ekipman                                                       | Bunun Sınıf II ekipman olduğunu gösterir               |

| 1 | [English]    | DC symbol                                   | Indicates direct current                                      |
|---|--------------|---------------------------------------------|---------------------------------------------------------------|
|   | [Français]   | Symbole CC                                  | Indique qu'il s'agit de courant continu                       |
|   | [Italiano]   | Simbolo corrente continua (C.C.)            | Indica la corrente continua                                   |
|   | [Deutsch]    | Gleichstrom-Symbol                          | Kennzeichnet Gleichstrom                                      |
|   | [Español]    | Símbolo CC                                  | Indica corriente continua                                     |
|   | [Nederlands] | DC-pictogram                                | Geeft gelijkstroom aan                                        |
|   | [Türkçe]     | DC sembolü                                  | Düz akımı gösterir                                            |
|   |              |                                             |                                                               |
|   | [English]    | DC polarity                                 | Indicates the power plug polarity                             |
|   | [Français]   | Polarité CC                                 | Indique la polarité de la fiche d'alimentation                |
|   | [Italiano]   | Polarità C.C.                               | Indica la polarità dello spinotto di alimentazione            |
|   | [Deutsch]    | Gleichstrompolarität                        | Gibt die Polarität des Netzsteckers an                        |
|   | [Español]    | Polaridad de CC                             | Indica la polaridad del conector de alimentación              |
|   | [Nederlands] | DC-polariteit                               | Geeft de polariteit van de stekker aan                        |
|   | [Türkçe]     | DC polaritesi                               | Fiş polaritesini gösterir                                     |
|   |              |                                             |                                                               |
|   | [English]    | Electrostatic precaution                    | Avoid applying static electricity to the machine              |
|   | [Français]   | Précaution électrostatique                  | Évitez de soumettre cette machine à de l'éléctricité statique |
|   | [Italiano]   | Protezione dalle cariche<br>elettrostatiche | Evitare di applicare cariche elettrostatiche alla macchina    |
|   | [Deutsch]    | Warnung vor elektrostatischer<br>Aufladung  | Elektrostatische Aufladung der Maschine vermeiden             |
|   | [Español]    | Precaución electroestática                  | No aplique electricidad electroestática                       |
|   | [Nederlands] | Elektrostatische voorzorgen                 | Voorkom statische elektriciteit op de machine                 |
|   | [Türkce]     | Elektrostatik önlemi                        | Makineve statik elektrik vermevin                             |

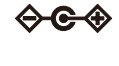

\_\_\_\_

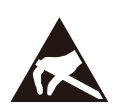

# Canon

CANON AUSTRALIA PTY. LTD.

CANON ELECTRONICS INC. 3-5-10 SHIBAKOEN, MINATO-KU, TOKYO 105-0011, JAPAN

CANON U.S.A. INC. ONE CANON PARK, MELVILLE, NY 11747, U.S.A.

CANON CANADA INC. 8000 Mississauga Road Brampton, Ontario L6Y 5Z7, CANADA

CANON EUROPA N.V. BOVENKERKERWEG 59, 1185 XB AMSTELVEEN, THE NETHERLANDS

BUILDING A, THE PARK ESTATE, 5 TALAVERA ROAD, MACQUARIE PARK, NSW 2113, AUSTRALIA CANON SINGAPORE PTE. LTD. 1 FUSIONOPOLIS PLACE, #14-10, GALAXIS, SINGAPORE 138522

CANON KOREA INC. 607, TEHERAN-RO, GANGNAM-GU, SEOUL, KOREA CANON INDIA PVT. LTD 7TH FLOOR, TOWER B DLF CYBER TERRACES DLF PHASE III GURGAON - 122002 HARYANA, INDIA CANON EURASIA GÖRÜNTÜLEME VE OFIS SISTEMLERI ANONIM ŞIRKETI KOZYATAĞI,DEĞİRMEN SOK.NİDA KULE İŞ MERKEZİ NO.18 KADIKÖY

PUB. 6T3-0173-S1.10 © CANON ELECTRONICS INC. 2024